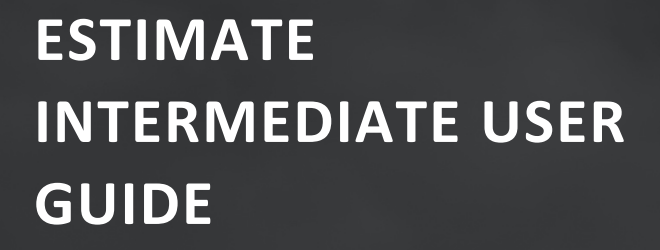

# PROJECT COST MANAGEMENT

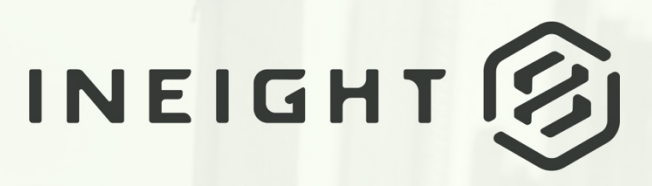

Information in this document is subject to change without notice. Companies, names and data used in examples are fictitious.

Copyright ©2024 by InEight. All rights reserved. No part of this document may be reproduced or transmitted in any form or by any means, electronic or mechanical, for any purpose, without the express permission of InEight.

Microsoft Windows, Internet Explorer and Microsoft Excel are registered trademarks of Microsoft Corporation.

Although InEight Estimate Intermediate has undergone extensive testing, InEight makes no warranty or representation, either express or implied, with respect to this software or documentation, its quality, performance, merchantability, or fitness for purpose. As a result, this software and documentation are licensed "as is", and you, the licensee are assuming the entire risk as to its quality and performance. In no event will InEight be liable for direct, indirect, special, incidental or consequential damages arising out of the use or inability to use the software or documentation.

Release 24.9 Last Updated: 11 October 2024

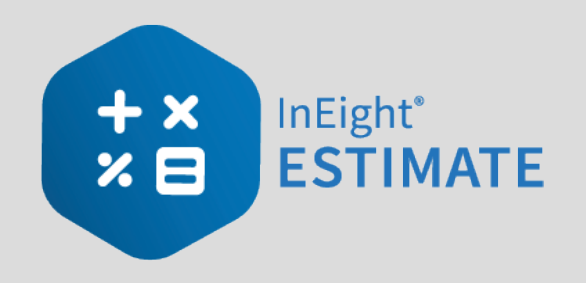

# CONTENTS

| Intermediate Introduction<br>Course Description<br>Course Objectives<br>How to Use this Manual<br>Lessons<br>Lesson Format<br>Call-Outs | 13<br>13<br>13<br>13<br>13<br>14<br>14<br>14 |
|----------------------------------------------------------------------------------------------------|----------------------------------------------|
| LESSON 9 – REPORTING                                                                                                    | 1                                            |
| 9 1 Reports Menu                                                                                                    | 2                                            |
| 9 1 1 Non-Modal Report dialog box                                                                                                    | 2                                            |
| 9 1 2 Adjustable Reports                                                                                                    | 2                                            |
| Sten by Sten – Getting to the Reports menu                                                                                              | 2<br>2                                       |
| 9 1 3 Output Settings                                                                                                    | 6                                            |
| 9 1 3 1 Report Printing Ontions                                                                                                    | 6                                            |
|                                                                                                    | 6                                            |
| 9 1 3 2 Apply custom Layouts and Headers/Footers to register reports                                                                    | 0<br>8                                       |
| 9.1.3.3 Report Layout Settings                                                                                                    | 11                                           |
| 9 1 3 / Report Header/Footer Settings                                                                                                   | 11                                           |
| Cover Sheet fields and Job folder tags                                                                                                  | 12                                           |
| 9 1 3 5 Report Detail Settings                                                                                                    | 1/                                           |
| 9 1 3 6 Save Output Settings                                                                                                    | 15                                           |
| Step by Step – Configure Report Output Settings (Report 1)                                                                              | 17                                           |
| Step by Step – Configure Report Output Settings (Report 2)                                                                              | 22                                           |
| 9 1 / Helpful Benorts                                                                                                    | 27                                           |
| 9.1.4 7 PBS Summary                                                                                                    | 27                                           |
| 9 1 5 Access Control                                                                                                    | 22                                           |
|                                                                                                    | 20                                           |

| 9.1.6 Standard Proposal                               | 29       |
|-------------------------------------------------------|----------|
| 9.1.7 CBS Details                                     | 30       |
| 9.1.8 Audit                                           | 30       |
| Exercise 9.1 – Run a System Report                    | 31       |
| 9.2 Register Reports                                  | 33       |
| Step by Step – Create a Register Report               | 34       |
| 9.2.1 Register Report Output Settings                 | 38       |
| 9.2.1.1 Page Setup                                    | 38       |
| 9.2.1.2 Exporting to Document                         | 38       |
| Exercise 9.2 – Create a Custom Register Report        | 39       |
| Lesson 9 Review                                       | 40       |
| Lesson 9 Summary                                      | 40       |
|                                                       | 11       |
| 10.1 Copy on Existing Job                             | 41<br>12 |
| Stop by Stop Copy on Existing Job                     | 42       |
| Step by Step – Copy an Existing Job                   | 42       |
| 10.2 Templates                                        | 44<br>4  |
| Step by Step – Create a Template                      | 45       |
| 10.2.1 OBS III.er tree                                | 49       |
| TU.2.2 Archive and Restore Templates                  | 50       |
| Step by Step – Archive and Restore a Template         | 50       |
| Step by Step – Assign Template to ODS                 | 50       |
|                                                       | 59       |
| Step by Step – Use the Bid Wizard                     | 59       |
| 10.3.1 Bid Wizard Updates                             | 67       |
| 10.4 Copy Estimate Data Using Edit Commands           | 00       |
| Step by Step – Copy Estimate Data Using Edit Commands | 68<br>74 |
|                                                       | 71       |
| Step by Step – Use the CBS Bid Wizard                 | 12       |
|                                                       | 74       |
| 10.6.1 Snapshot Register                              | 74       |
| Step by Step – Snapshot Register                      | 74       |
| 10.6.2 Creating a New Job Snapshot                    | 76       |
| Step by Step – Create a New Job Snapshot              | /6       |
| 10.6.3 Editing a Job Snapshot                         | 79<br>70 |
| Step by Step – Edit a Job Snapshot                    | /9       |
| 10.6.4 Deleting a Job Snapshot                        | 80       |
| Step by Step – Delete a Job Snapshot                  | 08       |
| IU.6.5 Loading a Job Snapshot                         | 81       |

| Step by Step – Load a Job Snapshot<br>Exercise 10.1 – Data Reproduction<br>Lesson 10 Review<br>Lesson 10 Summary | 81<br>83<br>86<br>86 |
|----------------------------------------------------------------------------------------------------|----------------------|
| LESSON 11 – EXCEL INTEGRATION<br>11.1 Export to Excel<br>Step by Step – Export Data to an Excel Workbook         | 89<br>90<br>90       |
| 11.1.1 Cell Select                                                                                               | 91                   |
| Step by Step – Cell Select                                                                                       | 91                   |
| 11.2 Linking to Excel                                                                                            | 94                   |
| 11.2.1 InEight Estimate Workbook                                                                                 | 94                   |
| Step by Step – Link Estimate to Excel                                                                            | 95<br>AQ             |
| 11 2 3 Undate Links                                                                                              | 99                   |
| Lesson 11 Review                                                                                                 | 101                  |
| Lesson 11 Summary                                                                                                | 101                  |
| LESSON 12 – SCHEDULE INTEGRATION                                                                                 | 103                  |
| 12 1 Microsoft Project                                                                                           | 104                  |
| 12.1.1 Set Up Scheduling Options                                                                                 | 104                  |
| 12.1.1.1 Job Properties Schedule Tab                                                                             | 104                  |
| 12.1.2 Schedule Cost Items                                                                                       | 104                  |
| Step by Step – Schedule a Cost Item in InEight Estimate                                                          | 105                  |
| Step by Step – Schedule a Group of Cost Items in InEight Estimate                                                | 106                  |
| 12.1.2.2 Roll Up Schedule                                                                                        | 108                  |
| Step by Step – Roll Up Schedule                                                                                  | 108                  |
| 12.1.3 Update Microsoft Project from InEight Estimate                                                            | 108                  |
| Step by Step – Update MS Project from InEight Estimate                                                           | 109                  |
| 12.1.4 Update InEight Estimate from Microsoft Project                                                            | 110                  |
| Step by Step – Update InEight Estimate from MS Project                                                           | 111                  |
| 12.1.5 Export Copy of MS Project File                                                                            | 113                  |
| 12.1.6 Manage Changes Between Estimate and Schedule                                                              | 113                  |
| 12. 1.0.3 Plug Days                                                                                              | 113<br>114           |
| 12 1 6 4 Undate Microsoft Project with InFight Estimate Changes                                                  | 114                  |
| Sten by Sten – Undate MS Project with InFight Estimate Changes                                                   | 114<br>11/           |
| Lesson 12 Review                                                                                                 | 117                  |
| Lesson 12 Summary                                                                                                | 117                  |
| ,                                                                                                    |                      |

| LESSON 13 – CASH FLOW                                         | 119        |
|---------------------------------------------------------------|------------|
| 13.1 Cash Flow Overview                                       |            |
| 13.2 Cash Flow Options                                        |            |
| 13.2.0.1 Cash Flow Options Set Up                             |            |
| Step by Step – Cash Flow Options Setup                        | 123        |
| 13.3 Cash Flow Display Settings                               |            |
| 13.3.1 Cost Items and Cost Categories                         |            |
| 13.3.1.1 Cash Flow Display Set Up                             | 126        |
| Step by Step – Cash Flow Display Settings Set Up              | 126        |
| 13.3.2 Resource Utilization                                   |            |
| 13.3.2.2 Resource Utilization Display Set Up                  |            |
| Step by Step – Resource Utilization Display Setup             | 131        |
| Lesson 13 Review                                              | 134        |
| Lesson 13 Summary                                             | 134        |
| LESSON 14 - INFIGHT ESTIMATE CALCULATORS                      | 135        |
| 14 1 Houl Colculator                                          | 136        |
| Stop by Stop Haul Calculator, Calculate Quantity of Trucks    | 126        |
| Step by Step – Haul Calculator - Calculate Quantity of Trucks |            |
| 14.2 Trench Calculator                                        | 1/0        |
| 14.2 1 Trench Calculator - Trench Tab                         | 1/1        |
| Sten by Sten – Trench Calculator - Trench                     | 141<br>1/1 |
| 14 2 2 Trench Calculator - Pine Tab                           | 143        |
| Sten by Sten – Trench Calculator - Pine                       | 143        |
| 14 2 3 Trench Calculator - Beddings Tab                       | 145        |
| Step by Step – Trench Calculator - Beddings                   | 145        |
| Exercise 14.1 – Trench Calculator                             | 148        |
| 14.3 In-Field Calculator                                      | 150        |
| Step by Step – In-Field Calculator                            | 150        |
| Lesson 14 Review                                              | 152        |
| Lesson 14 Summary                                             | 152        |
|                                                               |            |
| LESSON 15 – ADVANCED PRICING                                  |            |
| 15.1 Alarm Limits                                             |            |
| 15.2 Subtotals                                                |            |
| Exercise 15.1 – Subtotal View                                 |            |
| 15.3 Rounding Precision                                       |            |
| Exercise 15.2 – Advanced Pricing                              |            |
| 15.4 Payment Methods                                          | 161        |

| 15.4.0.1 Critical Thinking - Fixed Final Price                       | 164 |
|----------------------------------------------------------------------|-----|
| How can you still get paid based on the total cost you developed for |     |
| this item in the CBS?                                                | 164 |
| 15.4.0.2 Critical Thinking - Fixed Final Price                       | 165 |
| Feedback                                                             | 165 |
| 15.5 Unbalanced Pricing                                              | 166 |
| 15.6 Bid Pricing using Billing Rates                                 | 167 |
| 15.7 Earnings Rules                                                  | 168 |
| 15.8 Alternate Scenarios                                             | 171 |
| 15.8.1 Base Alternate                                                | 171 |
| 15.8.2 Alternates Records                                            | 172 |
| 15.8.3 Alternates Record Details                                     | 173 |
| Step by Step – Create Alternate Scenario in CBS                      | 174 |
| 15.8.4 Assigning multiple cost items to one alternate                | 178 |
| Step by Step – Multiple Cost Items to an Alternate                   | 179 |
| 15.8.4.1 Critical Thinking - Alternate Scenario (Owner)              | 184 |
| Which of the following would be the best way for Carla to estimate   |     |
| both options in InEight Estimate?                                    | 184 |
| 15.8.4.2 Critical Thinking - Alternate Scenario (Owner)              | 185 |
| Feedback                                                             | 185 |
| 15.8.4.3 Critical Thinking - Alternate Scenario (Contractor)         | 186 |
| You are the contractor seeking to win the contract. Which of the     |     |
| following would be the best option for developing an alternate       |     |
| estimate for the contaminated soil?                                  | 186 |
| 15.8.4.4 Critical Thinking - Alternate Scenario (Contractor)         | 187 |
| Feedback                                                             | 187 |
| Exercise 15.3 – Alternate Scenario                                   | 188 |
| 15.9 Pay Item Alternates                                             | 189 |
| Step by Step – Create Pay Item and Proposal Alternate Scenario       | 190 |
| 15.9.1 Compare Alternate Scenarios                                   | 195 |
| Step by Step – Compare Alternate Scenarios                           | 195 |
| Exercise 15.4 – Alternate Scenario                                   | 197 |
| 15.10 Billing Rates                                                  | 198 |
| 15.10.1 Charge Rate                                                  | 198 |
| 15.10.2 Billing Rates Setup                                          | 199 |
| Step by Step – Billing Rate Setup                                    | 201 |
| 15.10.3 Cost vs. Billing View                                        | 203 |
| Step by Step – CBS Cost vs. Billing View                             | 204 |
| 15.10.4 Billing Rate Reports                                         | 206 |

| 15.10.4.1 Billing Rate Summary report                        |     |
|--------------------------------------------------------------|-----|
| 15.10.4.2 Estimate Details with Billing Rate report          |     |
| 15.10.4.3 Margin Analysis report                             | 207 |
| Exercise 15.5 – Billing Rates                                |     |
| In the Training Job:                                         |     |
| 15.11 Billing Rates Reports Overview                         |     |
| 15.11.1 Cost Item Summary                                    | 209 |
| 15.11.2 Dependent Cost Items                                 | 210 |
| 15.11.3 Additional Markup in the PBS form                    | 212 |
| Lesson 15 Review                                             | 213 |
| Lesson 15 Summary                                            | 213 |
| LESSON 16 – BENCHMARKING                                     |     |
| 16.1 Benchmarking Overview                                   |     |
| 16.1.1 Benchmarking Master Job Properties Form               |     |
| Step by Step – Benchmarking Master Job Properties Form       | 217 |
| 16.1.2 Benchmarking Job Properties Form                      | 219 |
| Step by Step – Opening the Job Properties Form               |     |
| 16.1.3 Benchmarking Graph                                    |     |
| Step by Step – Benchmarking Graph                            | 221 |
| 16.1.4 Account Code Utilization Register                     |     |
| 16.1.4.1 Opening the Account Code Utilization Register       | 228 |
| Step by Step – Opening the Account Code Utilization Register | 228 |
| Exercise 16.1 – Benchmarking Setup                           |     |
| Lesson 16 Review                                             |     |
| Lesson 16 Summary                                            |     |
| LESSON 17 – CONFORM THE ESTIMATE                             |     |
| 17.1 Conform the Estimate                                    |     |
| 17.2 Align Estimate and Platform Data                        |     |
| Create a Platform project                                    |     |
| 17.2.1 Convert dependent cost item to plug cost item         |     |
| Convert dependent cost item to plug cost item                |     |
| 17.3 Conforming using other breakdown structures             |     |
| 17.3.1 Conforming by account codes                           |     |
| 17.3.2 Steps                                                 | 236 |
| Conform your estimate using an account code structure        | 236 |
| 17.4 Publish to Platform project                             | 237 |
| 17.4.1 Publish estimate to a new project                     |     |

| 17.4.2 Publish cost items to an active project |  |
|------------------------------------------------|--|
| 17.4.3 Unsuccessful imports                    |  |
| 17.5 Review published data in Control          |  |
| Review published data in Control               |  |
| Lesson 17 Review                               |  |
| Lesson 17 Summary                              |  |

# **STEP-BY-STEP PROCEDURES**

| Step by Step – Getting to the Reports menu                        | 3   |
|-------------------------------------------------------------------|-----|
| Step by Step – Configure Report Output Settings (Report 1)        | 17  |
| Step by Step – Configure Report Output Settings (Report 2)        | 22  |
| Step by Step – Create a Register Report                           | 34  |
| Step by Step – Copy an Existing Job                               | 42  |
| Step by Step – Create a Template                                  | 45  |
| Step by Step – Archive and Restore a Template                     | 50  |
| Step by Step – Assign Template to OBS                             | 55  |
| Step by Step – Use the Bid Wizard                                 | 59  |
| Step by Step – Copy Estimate Data Using Edit Commands             | 68  |
| Step by Step – Use the CBS Bid Wizard                             | 72  |
| Step by Step – Snapshot Register                                  | 74  |
| Step by Step – Create a New Job Snapshot                          | 76  |
| Step by Step – Edit a Job Snapshot                                | 79  |
| Step by Step – Delete a Job Snapshot                              | 80  |
| Step by Step – Load a Job Snapshot                                | 81  |
| Step by Step – Export Data to an Excel Workbook                   | 90  |
| Step by Step – Cell Select                                        | 91  |
| Step by Step – Link Estimate to Excel                             | 96  |
| Step by Step – Schedule a Cost Item in InEight Estimate           | 105 |
| Step by Step – Schedule a Group of Cost Items in InEight Estimate | 106 |
| Step by Step – Roll Up Schedule                                   | 108 |
| Step by Step – Update MS Project from InEight Estimate            | 109 |
| Step by Step – Update InEight Estimate from MS Project            | 111 |
| Step by Step – Schedule Plug Days                                 | 114 |
| Step by Step – Update MS Project with InEight Estimate Changes    | 114 |
| Step by Step – Cash Flow Options Setup                            | 123 |
| Step by Step – Cash Flow Display Settings Set Up                  | 126 |

| Step by Step – Resource Utilization Display Setup              |     |
|----------------------------------------------------------------|-----|
| Step by Step – Haul Calculator - Calculate Quantity of Trucks  |     |
| Step by Step – Haul Calculator - Calculate Total Duration      |     |
| Step by Step – Trench Calculator - Trench                      | 141 |
| Step by Step – Trench Calculator - Pipe                        |     |
| Step by Step – Trench Calculator - Beddings                    |     |
| Step by Step – In-Field Calculator                             |     |
| Step by Step – Create Alternate Scenario in CBS                |     |
| Step by Step – Multiple Cost Items to an Alternate             |     |
| Step by Step – Create Pay Item and Proposal Alternate Scenario |     |
| Step by Step – Compare Alternate Scenarios                     |     |
| Step by Step – Billing Rate Setup                              |     |
| Step by Step – CBS Cost vs. Billing View                       |     |
| Step by Step – Benchmarking Master Job Properties Form         | 217 |
| Step by Step – Opening the Job Properties Form                 |     |
| Step by Step – Benchmarking Graph                              |     |
| Step by Step – Opening the Account Code Utilization Register   |     |
| Create a Platform project                                      |     |
| Convert dependent cost item to plug cost item                  |     |
| Conform your estimate using an account code structure          |     |
| Review published data in Control                               |     |

# **EXERCISES**

| Exercise 9.1 – Run a System Report             | 31 |
|------------------------------------------------|----|
| Exercise 9.2 – Create a Custom Register Report | 39 |
| Exercise 10.1 – Data Reproduction              |    |
| Exercise 14.1 – Trench Calculator              |    |
| Exercise 15.1 – Subtotal View                  |    |
| Exercise 15.2 – Advanced Pricing               |    |
| Exercise 15.3 – Alternate Scenario             |    |
| Exercise 15.4 – Alternate Scenario             |    |
| Exercise 15.5 – Billing Rates                  |    |
| Exercise 16.1 – Benchmarking Setup             |    |

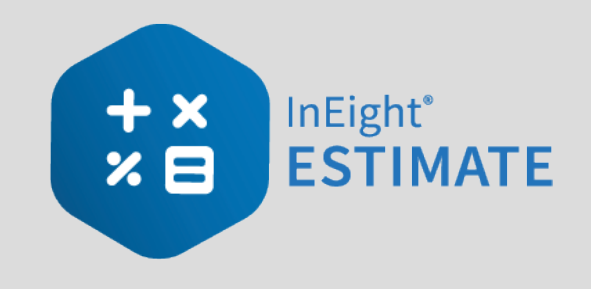

# INTERMEDIATE INTRODUCTION

# COURSE DESCRIPTION

This course covers the concepts and functionality you need to know in order to use the InEight Estimate software successfully. As a result, you will be able to build cost estimates and bid proposals with precision and efficiency.

# COURSE OBJECTIVES

As a result of this course, you will be able to use the InEight Estimate software to:

- Review and report on project information
- Integrate with MS Excel and scheduling software (MS Project or Oracle Primavera)
- Manage quotes and use additional time-saving tools

## HOW TO USE THIS MANUAL

This training manual serves as the working guide during the *E101 Essentials of Project Modeling and Estimating* instructor-led course. The first seven lessons of this document follow a natural progression of putting an estimate together, from set up of a project to finalization of a bid. The remaining lessons cover additional functionality that will help you build and review your project estimate more effectively.

## LESSONS

The following lessons are covered in this course:

| Course Lessons |                              |
|----------------|------------------------------|
| Lesson         | Торіс                        |
| Lesson 9       | Reporting                    |
| Lesson 10      | Data Reproduction            |
| Lesson 11      | Excel Integration            |
| Lesson 12      | Schedule Integration         |
| Lesson 13      | Cash Flow                    |
| Lesson 14      | InEight Estimate Calculators |
| Lesson 15      | Cost Item Assemblies         |

## **LESSON FORMAT**

This manual is designed to be a "hands on" learning guide. As such, each lesson is organized into sections:

| Section          | Description                                                                                                    |
|------------------|----------------------------------------------------------------------------------------------------|
| Objectives       | Specify what you will learn in each lesson.                                                                                                    |
| Topics           | Organize the subject matter, with explanations of key concepts and terms.                                                                                                    |
| Step by<br>Steps | Walk you through the "mechanics" of how to perform specific functions in the software. For each step by step, you will use the Training Job that comes pre-<br>loaded in the InEight Estimate Estimating software. |
| Exercises        | Allow you to practice and reinforce what you learn. For each exercise, you will use the Training Job that comes pre-loaded in the InEight Estimate Estimating software.                                            |
| Review           | Asks you questions to check what you have learned within each lesson.                                                                                                    |

## CALL-OUTS

Throughout the document, you will also find important call-out banners.

TIP Tips are for important notes and information you want to remember.

NOTE Notes are for critical information you need to know.

#### ONGOING USE

This manual is also designed to be a comprehensive reference guide you can use outside of the classroom and revisit as needed. Each lesson is compartmentalized so that you can refer back to each lesson as needed.

This page intentionally left blank.

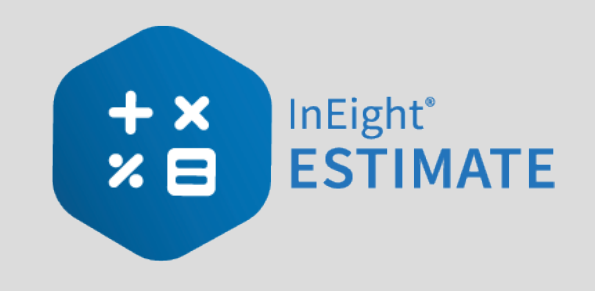

# LESSON 9 – REPORTING

#### **LESSON DURATION: 30 MINUTES**

## LESSON OBJECTIVES

After completing this lesson, you will be able to:

- Run reports from the Reports menu
- Create and run reports from register forms

# 9.1 REPORTS MENU

InEight Estimate provides a lot of out of the box reports, referred to as "canned" or "system" reports, that can help you review and analyze your estimate.

## 9.1.1 NON-MODAL REPORT DIALOG BOX

The Reports dialog is docked along with the other forms and registers. You can continue to work with your estimate without being forced to close the Reports dialog box.

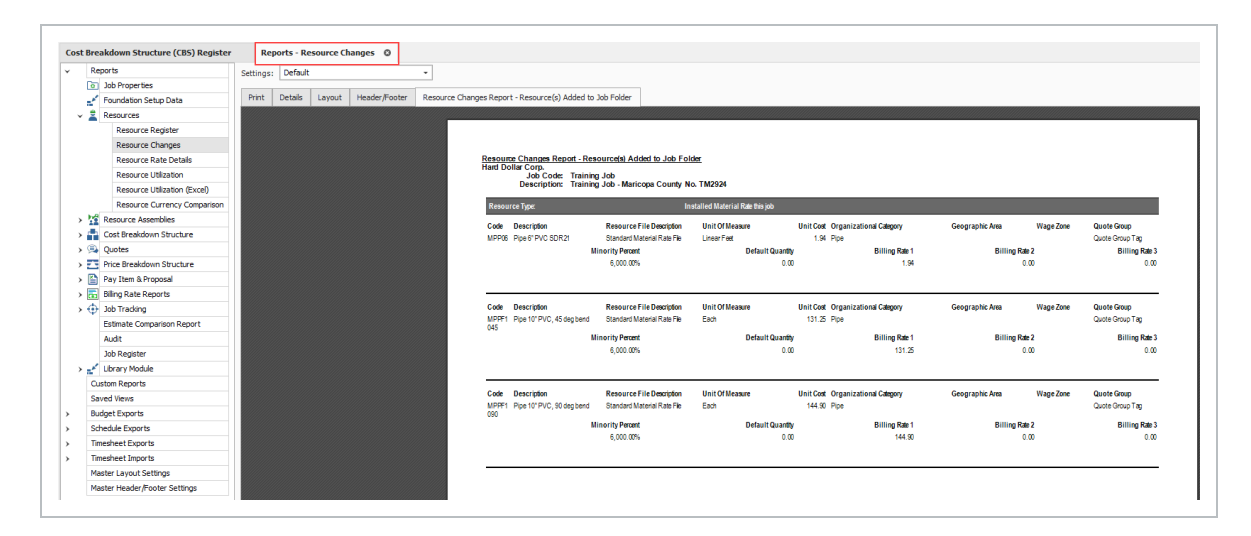

If the report becomes undocked, the job code shows in the reports dialog box header.

## 9.1.2 ADJUSTABLE REPORTS

Most of the reports within InEight Estimate can be adjusted to output the specific data and reporting format you need. Each report has its own set of output settings for configuring and formatting the report.

All InEight Estimate adjustable reports are accessed from the Reports menu. You may even run the same report multiple times and choose different output settings based on what you want to see or who the intended audience is.

For example, you may choose to run the CBS Details Report several times to satisfy different needs or for different audiences, and include or exclude specific data depending on what you or the report recipients want to see.

- For a group of *estimators*, you may want to run a CBS Details Report that shows all cost and productivity data for a job
- For *field personnel,* you may want to run a CBS Details Report that shows no cost data, but all production and resource data
- Finally, for *executive management*, you may want to run a CBS Details Report that shows summary level information only

The following steps take you through a brief overview of the Reports menu and how you can access it.

#### STEP BY STEP – GETTING TO THE REPORTS MENU

- 1. Open the **Training Job**, and select **Setup** tab.
  - You access the Reports menu by clicking on the Reports icon

TIP You can access the Reports menu from the Setup, Estimate, Quote, Price, and Execution tabs.

2. Select **Reports**.

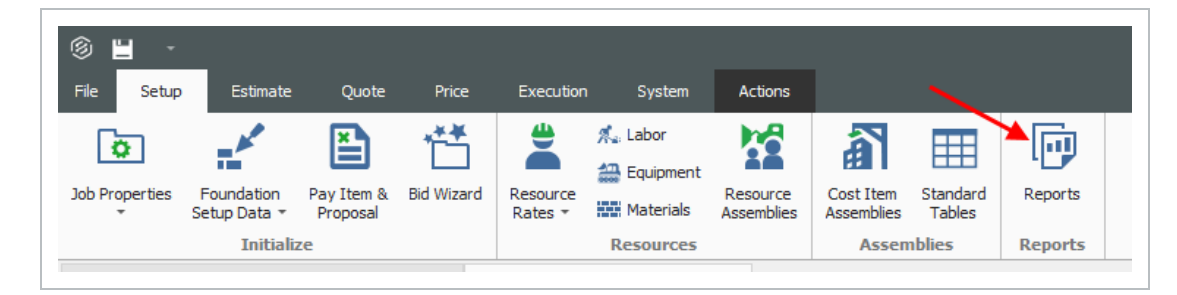

3. Here you select the Report of your choice. For this example, select the first option, **Job Properties**.

| → Rep | Job Properties                     | Setti |
|-------|------------------------------------|-------|
|       | Foundation Setup Data<br>Resources | Print |
|       | Resource Register                  | OP    |
|       | Resource Changes                   | Drin  |
|       | Resource Rate Details              | PIII  |
|       | Resource Utilization               | P     |
|       | Recourse Utilization (Excel)       |       |

- You will see a split screen with the reports available on the left side bar
- The side bar on the left of the Reports form contains a "tree" of all InEight Estimate adjustable reports

| 8                            | Reports - Job Proj                 |
|------------------------------|------------------------------------|
| Reports     Job Properties   | Settings: Default -                |
| Foundation Setup Data        | Print Details Layout Header/Footer |
| ✓ <sup>≜</sup> Resources     |                                    |
| Resource Register            | O Print to Printer                 |
| Resource Changes             | -Print Settings                    |
| Resource Rate Details        |                                    |
| Resource Utilization         | Printer: Adobe PDF                 |
| Resource Utilization (Excel) |                                    |
| Resource Currency Comparison |                                    |
| Resource Assemblies          |                                    |
| > 🕋 Cost Breakdown Structure |                                    |
| > 🚍 Quotes                   |                                    |
| Price Breakdown Structure    | O Export to File                   |
| > 🔄 Pay Item & Proposal      | Export Settings                    |
| > 💼 Billing Rate Reports     | File                               |
| > 💮 Job Tracking             | rile:                              |
|                              |                                    |

• On the right, when you select a report node on the left, note that it displays the Output Settings on the right side of the form, from which the report settings can be adjusted and the report can then be run

| Reports                      | Pattinger Default                  |
|------------------------------|------------------------------------|
| Job Properties               | Settings: Default                  |
| Foundation Setup Data        | Print Details Lavout Header/Footer |
| Resources                    |                                    |
| Resource Register            | O Print to Printer                 |
| Resource Changes             | Print Settings                     |
| Resource Rate Details        |                                    |
| Resource Utilization         | Printer: Adobe PDF Change          |
| Resource Utilization (Excel) |                                    |
| Resource Currency Comparison |                                    |
| Resource Assemblies          |                                    |
| Cost Breakdown Structure     | _                                  |
| Quotes                       | _                                  |
| Price Breakdown Structure    | ○ Export to File                   |
| Pay Item & Proposal          | Export Settings                    |
| Billing Rate Reports         |                                    |
| Job Tracking                 |                                    |
| Estimate Comparison Report   | Format: PDF File V Options         |
| Audit                        |                                    |
| Job Register                 |                                    |

4. Each report has a Print tab, a Layout tab and a Header/ Footer tab specific to that report.

| Setting | s: Defau     | lt     |               | Ŧ |
|---------|--------------|--------|---------------|---|
| Print   | Details      | Layout | Header/Footer |   |
| ∩ Prin  | t to Printer |        |               |   |

• There are also Master Layout Settings and Master Header/Footer Settings located at the bottom of the left-hand side bar tree. Here you can define settings that will apply to all

#### reports

|   | Estimat    | e Comparison Report  | Format: PDF File | <ul> <li>Options</li> </ul> |
|---|------------|----------------------|------------------|-----------------------------|
|   | Audit      |                      | Torniac.         |                             |
|   | Job Re     | gister               |                  |                             |
| > | 💉 Library  | Module               |                  |                             |
|   | Custom Re  | ports                |                  |                             |
|   | Saved Viev | vs                   |                  |                             |
|   | Budget Exp | ports                | Preview          |                             |
|   | Schedule E | xports               |                  |                             |
|   | Timesheet  | Exports              |                  |                             |
|   | Timesheet  | Imports              |                  |                             |
|   | Master Lay | rout Settings        |                  |                             |
|   | Master Hea | ader/Footer Settings |                  |                             |

## 9.1.3 OUTPUT SETTINGS

This section provides a more detailed explanation of the output setting tabs.

#### 9.1.3.1 REPORT PRINTING OPTIONS

The Print tab includes three options for printing output: Print to Printer, Export to File, and Preview. Export file outputs include PDF, Excel, text, and more.

#### **PRINT PREVIEW**

The Reports print previews opens in its own tab in the Report Dialog. This lets you keep the report open while continuing to use other parts of the application.

| Reports                                 | Print Details Layout | Header/Footer Resource | Assembly Register Sum | tary                                   |                       |          |            |            |            |             |                |        |
|-----------------------------------------|----------------------|------------------------|-----------------------|----------------------------------------|-----------------------|----------|------------|------------|------------|-------------|----------------|--------|
| 3ob Properties                          |                      |                        |                       |                                        |                       |          |            |            |            |             |                |        |
| Foundation Setup Data                   |                      |                        |                       |                                        |                       |          |            |            |            |             |                |        |
| Resources                               |                      |                        |                       |                                        |                       |          |            |            |            |             |                |        |
| <ul> <li>Resource Assemblies</li> </ul> |                      |                        | Resource Asse         | mbly Register Summary                  |                       |          |            |            |            |             |                |        |
| Resource Assembly Register              |                      |                        | InEight Jo            | b Codes Training Job                   |                       |          |            |            |            |             |                |        |
| Resource Assembly Utilization           |                      |                        | Desi                  | ription: Maricopa County Roadway Im    | provements            |          |            |            |            |             |                |        |
| Resource Assembly Currency Com          |                      |                        |                       |                                        | Resource              |          | Unit of    |            |            |             | Organizational | Genore |
| Cost Breakdown Structure                |                      |                        | Code                  | Description                            | File Description      | Quantity | Measure    | Unit Cost  | Total Cost | Currency    | Category       | Area   |
| CBS Summary                             |                      |                        | CCONC                 | Concrete Crew                          | Standard Assembly FI  | 1.00     | Hour       | \$375.03   | \$375.03   | U.S.Dollar  | Concrete       |        |
| CES Details                             |                      |                        | CGRADE                | Grading Crew                           | Standard Assembly FI  | 1.00     | Hour       | \$234.73   | \$234.73   | U.S. Dollar | Earthwork      |        |
| Ces Outre                               |                      |                        | CHAINT                | Factor and Matches and                 | Decident Learning II  | 1.00     | Paul .     | 422.00     | 422.44     | U.C. Daller | Masharia       |        |
| CBS Currency Comparison                 |                      |                        | CHAN                  | equipment manitematice                 | Standard Assembly Pi  | 1.00     | Cach       | 925.00     | \$23,00    | U.S. Dollar | mechanic       |        |
| Outlet                                  |                      |                        | CPAVE                 | Paving Crew                            | Standard Assembly Pl  | 1.00     | Hour       | \$476.24   | \$476.24   | U.S.Dollar  | Asphat         |        |
| Price Breakdown Structure               |                      |                        | CPIPE                 | PipeCrew                               | Standard Assembly FI  | 1.00     | Hour       | \$343.54   | \$343.54   | U.S.Dollar  | Pipe           |        |
| Pay Item & Proposal                     |                      |                        | CPIPEM                | Pipe Fitting Assembly (with material)  | Standard Assembly Fil | 1.00     | Each       | \$410.82   | \$410.82   | U.S. Dollar | Pipe           |        |
| Standard Proposal                       |                      |                        | CSCRAP                | Scrap er Crew                          | Standard Assembly Fil | 1.00     | Hour       | \$1,111.21 | \$1,111.21 | U.S.Dollar  | Earthwork      |        |
| DOT Proposal                            |                      |                        | CTRUCK                | Truck Excavate-Load-Haul Crev          | Standard Assembly Fil | 1.00     | Hour       | \$618.72   | \$618.72   | U.S.Dollar  | Earthwork      |        |
| Pay Item Summary                        |                      |                        | OWELD                 | Welding Crew                           | Standard Assembly N   | 1.00     | Fach       | \$248,64   | \$248.54   | U.S.Dollar  | Welder         |        |
| Pay Item Currency Comparison            |                      |                        | MACON                 | Annhalt Material Assessbills foith sid | Standard Issued in Fi | 1.00     | Ten        | #20.45     | #10.45     | U.C.Dalla   | Annhab         |        |
| Pay Item Price Breakdown                |                      |                        | Pinani -              | Poprierc Place ter Posentory (workie   | Statuarunssenuern     | 1.00     | 1011       | 967/70     | 00000      | U.S.DOIIB   | nopriek        |        |
| Billing Rate Reports                    |                      |                        | MEGRM                 | Concrete Forming Assembly              | Standard Assembly H   | 1.00     | SquareFeet | \$28.88    | \$28.88    | U.S. Dollar | Concrete       |        |
| Estimate Comparison Report              |                      |                        | 008                   | DozerD8-Operated                       | Standard Assembly Fi  | 1.00     | Hour       | \$204.22   | \$204.22   | U.S. Dollar | Earthwork      |        |
| Audit                                   |                      |                        | OGRAD14G              | Grader 14G - Operated                  | Standard Assembly Fi  | 1.00     | Hour       | \$90.82    | \$90.82    | U.S. Dollar | Earthwork      |        |
| Job Register                            |                      |                        | OSCRAP623             | Scraper 623 - Operated                 | Standard Assembly PI  | 1.00     | Hour       | \$157.62   | \$157.62   | U.S.Dollar  | Earthwork      |        |
| 🖌 💒 Library Module                      |                      |                        |                       | 14                                     |                       |          |            |            |            |             |                |        |
| Custom Reports                          |                      |                        |                       |                                        |                       |          |            |            |            |             |                |        |
| Saved Views                             |                      |                        |                       |                                        |                       |          |            |            |            |             |                |        |
| Master Layout Settings                  |                      |                        |                       |                                        |                       |          |            |            |            |             |                |        |
| Master Header/Pooter Settings           |                      |                        |                       |                                        |                       |          |            |            |            |             |                |        |

You can also undock and float a report on a different form, or you can tile it side by side with another register to view and compare them.

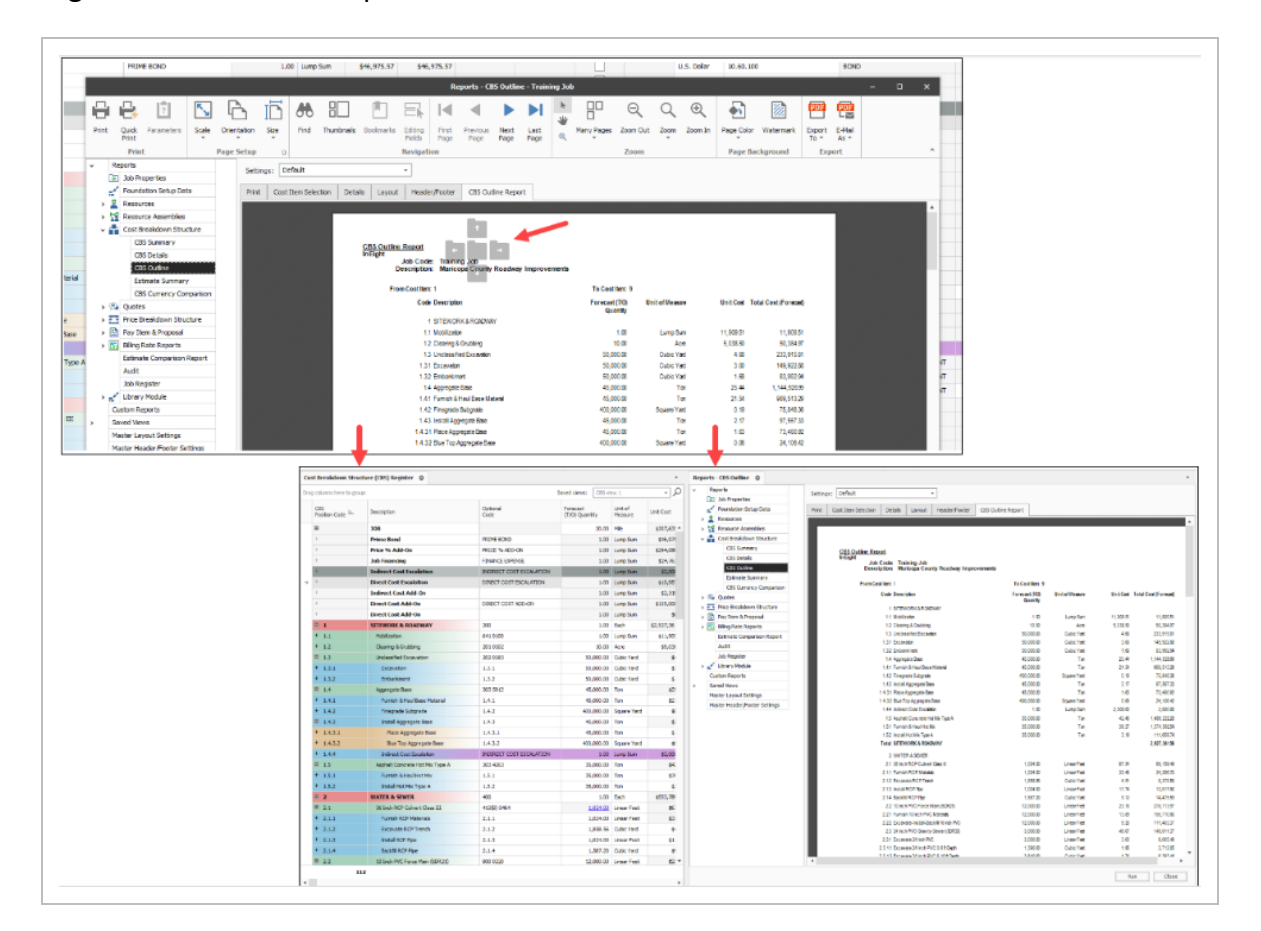

#### PRINT PREVIEW RIBBON

The Print Preview menu is displayed on its own ribbon. Menu commands are shown in the ribbon as a contextual Print Preview menu when navigating to Reports > Print > Preview > **Run**.

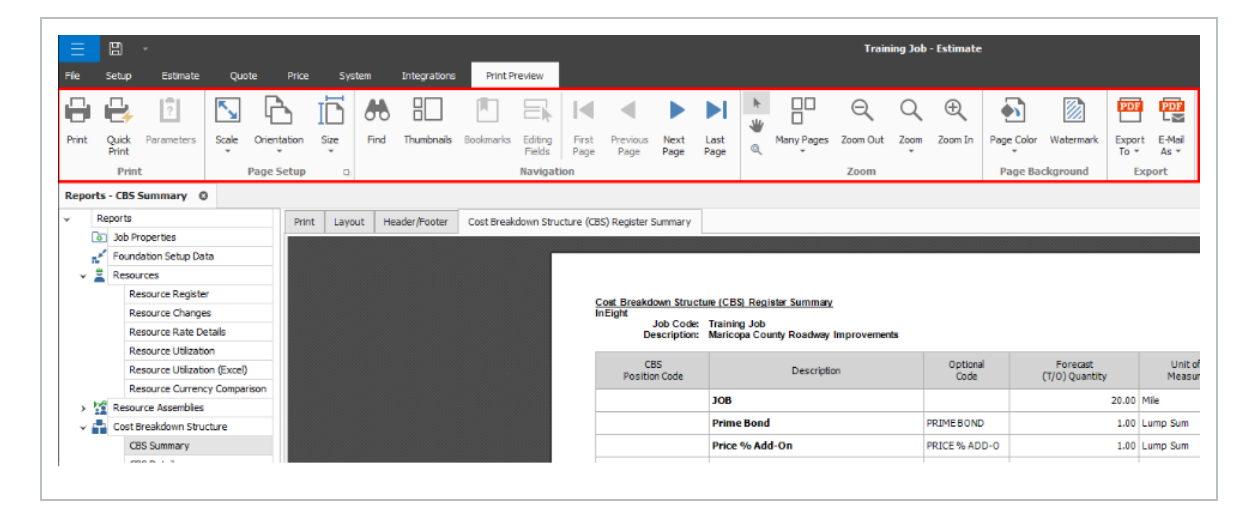

# 9.1.3.2 APPLY CUSTOM LAYOUTS AND HEADERS/FOOTERS TO REGISTER REPORTS

You can apply custom Layouts and header/footers to register based reports. Upon saving a view in any register, select the option to save it as a corporate view and include the view in the reports dialog box.

| olumns here to g     | hunda                        |                                                                                                    |                                                                                                    |                      |                                          |                                             |                                    | Saved vie                                                                                                    | own CBS view 1                                                                                                    | - 2                                                                                                    |                                                                                                    |                                                                                                    |                                                                                                    |                                                                                                    |                          |
|----------------------|------------------------------|----------------------------------------------------------------------------------------------------|----------------------------------------------------------------------------------------------------|----------------------|------------------------------------------|---------------------------------------------|------------------------------------|----------------------------------------------------------------------------------------------------|----------------------------------------------------------------------------------------------------|----------------------------------------------------------------------------------------------------|----------------------------------------------------------------------------------------------------|----------------------------------------------------------------------------------------------------|----------------------------------------------------------------------------------------------------|----------------------------------------------------------------------------------------------------|--------------------------|
| BS<br>osition Code 🔤 | Description                  | Forecast<br>(T/O) Quantity                                                                                                    | Unit of<br>Measure                                                                                                    | Unit Cost            | Total Cost<br>(Forecast)                 | Subject Cost                                | Subject Cost<br>Rate               | WBS: CEAS<br>(Civil Engineering Account Co<br>System) Description                                                                                                    | ade Resource Assembly<br>Quantity                                                                                                    | Hours<br>(Duration                                                                                                    |                                                                                                    |                                                                                                    |                                                                                                    |                                                                                                    |                          |
|                      | 308                          | 20.00                                                                                                    | Mile                                                                                                    | \$307,635.65         | \$6,152,713.07                           |                                             |                                    |                                                                                                    |                                                                                                    |                                                                                                    |                                                                                                    |                                                                                                    |                                                                                                    |                                                                                                    |                          |
|                      | Prime Bond                   | 1.00                                                                                                    | Lump Sum                                                                                                    | \$46,975.57          | \$46,975.57                              |                                             |                                    | SOND                                                                                                    |                                                                                                    |                                                                                                    |                                                                                                    |                                                                                                    |                                                                                                    |                                                                                                    |                          |
|                      | Price % Add-On               | 1.00                                                                                                    | Lump Sum                                                                                                    | \$294,080.10         | \$294,080.30                             |                                             |                                    | TAXES                                                                                                    |                                                                                                    |                                                                                                    |                                                                                                    |                                                                                                    |                                                                                                    |                                                                                                    |                          |
|                      | Job Financing                | 1.00                                                                                                    | Lump Sum                                                                                                    | \$24,763.92          | \$24,763.92                              |                                             |                                    | FEES                                                                                                    |                                                                                                    |                                                                                                    |                                                                                                    |                                                                                                    |                                                                                                    |                                                                                                    |                          |
|                      | Indirect Cost Escalation     | 1.00                                                                                                    | Lump Sum                                                                                                    | \$2,000.00           | \$2,000.00                               | \$115,957.12                                | 1.7                                | Z LABOR INCREASE                                                                                                    |                                                                                                    |                                                                                                    |                                                                                                    |                                                                                                    |                                                                                                    |                                                                                                    |                          |
|                      | Direct Cost Escalation       | 1.00                                                                                                    | Lump Sum                                                                                                    | \$10,957.12          | \$10,957.12                              |                                             |                                    | LABOR INCREASE                                                                                                    |                                                                                                    |                                                                                                    |                                                                                                    |                                                                                                    |                                                                                                    |                                                                                                    |                          |
|                      | Indirect Cost Add-On         | 1.00                                                                                                    | Lump Sum                                                                                                    | \$2,319.14           | \$2,319,14                               | \$115,957,12                                | 2.0                                | LABOR SETUP OVERHEAD                                                                                                    |                                                                                                    |                                                                                                    |                                                                                                    |                                                                                                    |                                                                                                    |                                                                                                    |                          |
|                      | Direct Cost Add-On           | 1.00                                                                                                    | Lump Sum                                                                                                    | \$105,000.0          | 8 8                                      | ve Current View                             |                                    | 5 LABOR SETUP OVERHEAD                                                                                                    |                                                                                                    |                                                                                                    |                                                                                                    |                                                                                                    |                                                                                                    |                                                                                                    |                          |
|                      | Direct Cost Add-On           | 1.00                                                                                                    | Lump Sum                                                                                                    | \$0.K 1              | lype a name for th                       | e current view. All                         | filters, sorts,                    |                                                                                                    |                                                                                                    |                                                                                                    |                                                                                                    |                                                                                                    |                                                                                                    |                                                                                                    |                          |
| 1                    | SITEWORK & ROADWAY           | 1.00                                                                                                    | Each                                                                                                    | \$2,927,361          | proups, and column<br>name so that you o | settings will be sa<br>an recall them later | eved under this<br>r while in this | PAVEMENT WORK                                                                                                    | 0.0                                                                                                    |                                                                                                    |                                                                                                    |                                                                                                    |                                                                                                    |                                                                                                    |                          |
| L.1                  | Mobilization                 | 1.00                                                                                                    | Lump Sum                                                                                                    | \$11,909.2           | egister.                                 |                                             |                                    | MOBILIZATION                                                                                                    | 0.0                                                                                                    |                                                                                                    |                                                                                                    |                                                                                                    |                                                                                                    |                                                                                                    |                          |
| 1.2                  | Cleaning & Grubbing          | 10.00                                                                                                    | Acre                                                                                                    | \$5,038.2 1          | /lew name: 🔜                             | view 1                                      |                                    | CLEARING                                                                                                    | 0.0                                                                                                    |                                                                                                    |                                                                                                    |                                                                                                    |                                                                                                    |                                                                                                    |                          |
| 1.3                  | Unclassified Excavation      | 50,000.00                                                                                                    | Cubic Yard                                                                                                    | \$4.1                | Save as Locked                           | Corporate View                              |                                    | COMMON EXCAVATION                                                                                                    | 0.0                                                                                                    |                                                                                                    |                                                                                                    |                                                                                                    |                                                                                                    |                                                                                                    |                          |
| 1.3.1                | Excavation                   | 50,000.00                                                                                                    | Cubic Yard                                                                                                    | \$3.1                | Include this v                           | iew in the Saved Vi                         | ieve section                       | COMMON EXCAVATION                                                                                                    | 0.0                                                                                                    |                                                                                                    |                                                                                                    |                                                                                                    |                                                                                                    |                                                                                                    |                          |
| 1.3.2                | Embankment                   | 50,000.00                                                                                                    | Cubic Yard                                                                                                    | \$1.4                | - of the report                          | control                                     |                                    | EMBANKMENT                                                                                                    | 0.0                                                                                                    |                                                                                                    |                                                                                                    |                                                                                                    |                                                                                                    |                                                                                                    |                          |
| 1.4                  | Aggregate Base               | 45,000.00                                                                                                    | Ten                                                                                                    | \$25                 |                                          | OK                                          | Cancel                             | UNTREATED BASE                                                                                                    | 0.0                                                                                                    |                                                                                                    |                                                                                                    |                                                                                                    |                                                                                                    |                                                                                                    |                          |
| 1.4.1                | Furnish & Haul Base Material | 45,000.00                                                                                                    | Ton                                                                                                    | \$21.54              | \$969,313.29                             |                                             |                                    | BUY MATERIAL                                                                                                    | 0.0                                                                                                    |                                                                                                    |                                                                                                    |                                                                                                    |                                                                                                    |                                                                                                    |                          |
| 1.4.2                | Princip ede Subor ede        | Reports - CBS view 1 0<br>Reports     To ab Properties     Security     Resources     Resource Regi                                                                                                    | Data                                                                                                    | Settings:<br>Print C | Definit<br>Definit                       | out Header/Poo                              | v<br>ster Cost Break               | down Structure (CBS) Register C                                                                                                    | CBS view 1                                                                                                    |                                                                                                    |                                                                                                    |                                                                                                    |                                                                                                    |                                                                                                    |                          |
| 142                  | Prez sék Suba sék            | Reports - CIIS view 1 0<br>* Raports<br>10 Jub Properties<br>* Resources<br>Resource Regi<br>Resource Rate<br>Resource Rate<br>Resource Chila                                                                                                    | Data<br>Ister<br>nges<br>e Details<br>cation                                                                                                    | Settings:<br>Print C | Definit<br>Definit                       | out Header/Foo                              | - Cost Break                       | down Structure (CBS) Register (<br>Cost, Breakdown Structure (C<br>InElight                                                                                                    | CBS view 1                                                                                                    |                                                                                                    |                                                                                                    | _                                                                                                    |                                                                                                    |                                                                                                    |                          |
| 142                  | Pregrade S.Dgrade            | Reports - CBS view 1 0<br>Reports<br>2 Job Properties<br>2 Job Properties<br>2 Resource Reg<br>Resource Cha<br>Resource Utilio<br>Resource Utilio                                                                                                    | Data<br>ister<br>nges<br>e Details<br>cation<br>sation (Excel)                                                                                                    | Settings:<br>Print C | Definit                                  | out Header/Foo                              | * Cost Break                       | down Structure (CBS) Register C<br>Cost, Britskidown Structure (C<br>INEgist<br>Descriptore, Mari<br>Descriptore, Mari                                                                                                    | CBS view 1<br>2051: Resultator CDS view 1<br>ning Job<br>Kloop County Roadway Improves                                                                                                    | orin                                                                                                    |                                                                                                    |                                                                                                    |                                                                                                    |                                                                                                    |                          |
| 142                  | Trea vit Sha vit             | Reports - CIIS view 1 0 v<br>Reports - CIIS view 1 0 v<br>2 Reports - CIIS view 1 0 v<br>3 John Properties<br>4 Foundation Setup<br>4 Resource Area<br>Resource Area<br>Resource Utile<br>Resource Utile<br>Resource Utile<br>Resource Utile<br>Resource Utile<br>Resource Utile                                                                                                    | Data<br>ister<br>nges<br>e Details<br>ration<br>(Excel)<br>rency Comparis<br>law                                                                                                    | Print C              | Definit                                  | out Header/Foc                              | * Cost Break                       | down Structure (CBS) Register C<br>Cost, Breakdown Structure (C<br>InEigit Job Code: Trail<br>Description: Man                                                                                                    | CES View 1<br>CES Realister CES view 1<br>entro Joh<br>Incope County Readway Improves                                                                                                    | eris                                                                                                    |                                                                                                    |                                                                                                    | _                                                                                                    |                                                                                                    |                          |
| 142                  | Trong vide 3, dag vide       | Reports - CIIS view 1 0 v<br>Reports - CIIS view 1 0 v<br>2 Reports - CIIS view 1 0 v<br>2 Reports - CIIS view 1 0 v<br>2 Resource Reports - Resource Reports - Resource Reports - Resource Utile<br>Resource Utile<br>Resource Reports - Resource Reports - Resource Resource Reports - Resource Reports - Resource Reports - Resource Resource                                                                                                    | Data<br>ister<br>nges<br>e Details<br>sation<br>(Excel)<br>ency Comparis<br>les<br>Bas                                                                                                    | Print C              | Defilit<br>24 Options Law                | out Header/Foo                              | • Cost Break                       | down Structure (CBS) Register C<br>Cost Breakdown Stracture (C<br>InBigH Job Code Trais<br>Description Mari<br>CBS<br>Pasition Code                                                                                                    | CES view 1<br>2009 Resultator CBS view 1<br>ang Jab<br>Roger County Roadway Improves<br>Description                                                                                                    | ons<br>Outcoal<br>Code                                                                                                    | Porecelt<br>(1/0) Quentry                                                                                                    | Unit of<br>Neasure                                                                                                    | Unit Cast                                                                                                    | Total Cest<br>(Forecast)                                                                                                    | Sub                      |
| 142                  | Prozy vik "Liby vik          | Reports - CIIS view 1                                                                                                    | Data<br>Data<br>ester<br>ngee<br>e Detala<br>radon<br>radon<br>radon<br>rency Company<br>Ree<br>Bruchure                                                                                                    | on Settings:         | Defilit<br>24 Options Lay                | out Header/Foo                              | • Cost Break                       | down Shucture (CBS) Register C<br>Cost, Becakdown, Stracture (C<br>InEgist Job Code Trai<br>Decorption: Man<br>CS5<br>Position Code<br>308                                                                                                    | CES Vice: 1<br>CES Vice: 1<br>CES Assume CES vice: 1<br>Intro Job<br>Togo County Roadway Improve<br>Description                                                                                                    | orte<br>Optomi<br>Code                                                                                                    | Forecast<br>(7/0) gundby<br>20.4                                                                                                    | Unit of<br>Measure                                                                                                    | Unit Cost<br>\$307,635.45                                                                                                    | Total Cest<br>(Forecast)<br>\$6,152,713.07                                                                                                    | Sub                      |
| 142                  | Ywrydd Sbygde                | Reports - CIIS view 1 0<br>Reports - CIIS view 1 0                                                                                                    | Data<br>Data<br>e Detala<br>e Detala<br>radon<br>radon<br>rency Company<br>Res<br>Res<br>Res<br>Res<br>Res<br>Res<br>Res<br>Res<br>Res<br>Res                                                                                                    | on Settings:         | Det a                                    | out Header,Foo                              | * Cost Break                       | down Structure (CBS) Register C<br>Coxt Becakdown Structure (C<br>Brilgit Job Code Train<br>Description Mark<br>CBS<br>Position Code<br>208<br>Pesettor Code<br>208<br>Pesettor Code                                                                                                    | CBS View 1<br>CBS Realiser CBS view 1<br>entry Joint<br>Torge County Roadway Improver<br>Description                                                                                                    | orte<br>Code<br>PS2HEDND                                                                                                    | Foreast<br>(170) Quantity<br>2014                                                                                                    | Unit of<br>Measure<br>0 Mile<br>0 Lamp San                                                                                                    | Unit Cost<br>\$307,635.45<br>\$46,675.37                                                                                                    | Total Cest<br>(Forecast)<br>\$6,152,713.07<br>\$46,975.57                                                                                                    | Sub                      |
| 142                  | Ywrydd Sbygele               | Reports - CBS view 1         0           -         Reports           -         Reports                                                                                                    | Data<br>ster<br>ngss<br>c Details<br>cation<br>sation (Excel)<br>invacture<br>lise<br>Baucture<br>of<br>b                                                                                                    | Settings:<br>Print C | Definit                                  | out Header/Foo                              | * Cost Break                       | dom Structure (CES) Register (<br>Cost Boshdoon Structure (CES) Register<br>Magent Job Coden Tasi<br>Description Mari<br>Cost<br>Pastion Code<br>Price                                                                                                    | CES Vicer 1<br>CES Vicer 1<br>CES Resider CES vicer 1<br>organ County Readway Improver<br>Description<br>res Bond<br>e % Add-On                                                                                                    | PR2HE BOND<br>PR2HEBOND<br>PR2HEBOND                                                                                                    | Poreat<br>(170) Quantity<br>20.4<br>1.4                                                                                                    | Unit of<br>Messure<br>0 Mile<br>0 Lamp San<br>0 Lamp San                                                                                                    | Unit Cost<br>\$307,635.45<br>\$46,575.37<br>\$294,600.10                                                                                                    | Total Cast<br>(Forecast)<br>\$6,152,713.07<br>\$46,875.57<br>\$294,006.10                                                                                                    | Sub                      |
| 142                  | Ywrydd Sbygde                | Reports - CBS view 1     0       To She Proprints     1       To She Proprints     4       Resource To She Provide She She She She She She She She She Sh                                                                                                    | Data<br>ister<br>nges<br>e Detala<br>iadon<br>mation (Excell)<br>ency Comparis<br>les<br>iinucture<br>Bructure<br>sti<br>ts<br>to<br>toon Report                                                                                                    | Settings:<br>Print C | Defin<br>protone Law                     | out Hasder,Foo                              | * Cost Break                       | Som Dructure (SSI) Register G<br>Cast, Develdoom Steastere (C<br>Beinger<br>Jose Coster Trat<br>Description: Mar<br>Postor Code<br>Description<br>Prior<br>Prior<br>Postor<br>Scholler<br>Description<br>Prior                                                                                                    | 285 Yoo 1<br>288 Reulske CB3 You 1<br>Into Jaa<br>Description<br>we Bond<br>studd-On                                                                                                    | Optional         Cost           R2HEBORD         REVEBORD           R2HEBORD         REVEBORD                                                                                                    | Poreast<br>(170) Quantity<br>20.0<br>1.0<br>1.4<br>1.4                                                                                                    | Unit of<br>Measure<br>0 Mile<br>Lump San<br>0 Lump San                                                                                                    | Unit Cost<br>\$307,435,45<br>\$46,575,57<br>\$294,080,18<br>\$24,753,18                                                                                                    | Total Cost<br>(Forecast)<br>46,152,713.07<br>4294,611.10<br>42,473.02                                                                                                    | Seb                      |
| 142                  | Ywrydd Sbygele               | Reports - CBS view 1     0       Tab Reports                                                                                                    | Data<br>ister<br>nged<br>e Detals<br>istor<br>aston (Excel)<br>ency Comparis<br>les<br>istucture<br>bit<br>schure<br>bit<br>schure                                                                                                    | Settings:<br>Frint C | Defin<br>Protone La                      | out Hader,Foo                               | v<br>ter Cost Break                | Som Structure (126) Register C<br>Card, Breakdown Structure (12<br>Breakdown Structure (12<br>Description<br>Press<br>Passition Code<br>Press<br>Press<br>Pr | CES vero 1<br>SBI, Rasinar CBS view 1<br>SBI, Rasinar CBS view 1<br>NY JAN<br>Description<br>Ne Bond<br>+SLA&On<br>FRAMO<br>PRAMO<br>PRAMO |                                                                                                    | Porcest<br>(770) Quantity<br>20.4<br>1.4<br>1.4<br>2.0<br>00                                                                                                    | Unit of<br>Measure<br>0 Mile<br>0 Lamp Sam<br>0 Lamp Sam<br>0 Lamp Sam                                                                                                    | Linit Cast<br>\$307,635.45<br>\$46,075.57<br>\$244,010.16<br>\$24,753.72<br>\$2200,000                                                                                                    | Total Cost<br>(Forecast)<br>66,152,713.07<br>¢246,651.0<br>224,753.92<br>¢2.00.00                                                                                                    | Sub                      |
| 142                  | Yeeysek Subgrade             | Reports - CBS view 1 0<br>Reports - CBS view 1 0<br>Tabors<br>Software<br>Resource 1<br>Resource 1<br>Resource                                                                                                    | Data<br>Ister<br>nges<br>e Details<br>nation (Excel)<br>ency Compares<br>less<br>inschure<br>Stuchure<br>Sti<br>Ist<br>Son Report                                                                                                    | Settings:<br>Print C | Defin<br>Yeboore Lao                     | ut Header/Foo                               | • Cost Brash                       | Core Doucture (CBC) Register C<br>Core Doucture (CBC) Register C<br>Description Description Core<br>Position Code<br>Prisme<br>Price<br>Price<br>Price<br>Price<br>Price<br>Description Code                                                                                                    | CB ver 1                                                                                                    | M District Control Code<br>Code<br>RECT ALCO ON<br>PRANCEPPEE<br>DeBECT COTTEAL AT<br>DEBECT COTTEAL AT                                                                                                    | 7014000<br>(1700) Quantity<br>2.0.0<br>2.0.00<br>2.0.00<br>2.0.00<br>2.0.00<br>2.0.00000000 | Unit of<br>Messue<br>0 Mile<br>0 Lunp San<br>0 Lunp San<br>0 Lunp San<br>0 Lunp San                                                                                                    | Unit Cast<br>\$17,615.45<br>\$46,575.57<br>\$24,426.1<br>\$24,753.92<br>\$2,000.86<br>\$19,8572.57                                                                                                    | Total Cest<br>(Forecast)<br>46,152,73.87<br>494,616.19<br>424,753.92<br>42,060.00                                                                                                    | Sub                      |
| LAZ                  | Yeeysek Subgrade             | Reports - CBS site 1    Reports - CBS site 1                                                                                                    | Data<br>ister<br>ngso :<br>c Detala<br>rasion (Excel)<br>rency Comparis<br>live<br>livecture<br>sil<br>so :<br>for comparis<br>livecture<br>sil<br>so :<br>for comparis<br>livecture<br>sil<br>so :<br>for comparis<br>livecture<br>sil                                                                                                    | settings:<br>Print c | oefer<br>vytotore Lo                     | out Header,Foo                              | v Cost Preak                       | Som Shucture (28) Register C<br>Call Breakdown Structure IC<br>Bestford ab congress Har<br>CSS<br>Passborcade<br>Pass<br>Passborcade<br>Pass<br>Passborcade<br>Pass<br>Passborcade<br>Pass<br>Passborcade<br>Pass<br>Passborcade<br>Pass<br>Passborcade<br>Pass<br>Passborcade<br>Pass<br>Passborcade<br>Pass<br>Passborcade<br>Pass<br>Passborcade<br>Pass<br>Passborcade<br>Pass<br>Passborcade<br>Pass<br>Passborcade<br>Passborcade<br>Pass<br>Passborcade<br>Passborcade<br>Passborcade<br>Passborc                                                                                                    | 28 ver 1 288 Reality 28 view 1 288 Reality 28 view 1 Description Description to Add On Freading to Add On Freading to Call Excellation of Call Scalation                                                                                                    | Dotoval     Dotoval     Dotoval     Dotoval     Dot     Dot     D      | Purseat<br>(100) Quantity<br>20.0<br>1.0<br>1.0<br>1.0<br>1.0<br>1.0<br>0.0<br>1.0<br>1.0<br>1.0                                                                                                    | Unit of<br>Messue<br>0 Mie<br>0 Lump San<br>0 Lump San<br>0 Lump San<br>0 Lump San<br>0 Lump San                                                                                                    | Unit Cost<br>\$307,635.45<br>\$44,575.57<br>\$24,4516.16<br>\$24,756.75<br>\$2,050.46<br>\$24,050.75<br>\$2,050.46<br>\$24,050.75<br>\$2,050.46                                                                                                    | Total Cast<br>(Porecast)<br>46,152,73.07<br>424,673.57<br>424,643.01<br>424,753.92<br>42,401.00<br>510,677.12                                                                                                    | Seb                      |
| 147                  | Yeeysek Subgrade             | Reports - CBS ster 1 ©<br>Reports - CBS ster 1 ©<br>Remote<br>Service - Service -                                                                                                    | Data<br>Ister<br>Inged<br>In Challs<br>Ration<br>Reserve<br>Reserve<br>Rese | settings:<br>Print c | Perfet                                   | out Header,Foo                              | v Cost Break                       | Som Shuchare (CEI) Register C<br>Cell Development (CEI) Register C<br>Cell Development (CEI)<br>Development (CEI)<br>Position Code<br>Period<br>Period<br>Development (CEI)<br>Period<br>Period<br>Development (CEI)<br>Period<br>Period<br>Development (CEI)<br>Period<br>Period<br>Peri                                                                                                    | CB ver 1 CB Reader CB ver 1 CB Reader CB ver 1 Description es Bond es And-On Francing exet Cost Exclusion exet Cost Exclusion exet Cost Exclusion exet Cost Exclusion                                                                                                    | Martine Statement Statement Statemen | Porreat<br>(700) Quantity<br>20.4<br>1.4<br>2014<br>2014<br>2014<br>2014<br>2014<br>2014<br>2014<br>201                                                                                                    | Unit of<br>Measure<br>D Mile<br>Lamp San<br>Lamp San<br>D Lamp San<br>D Lamp San<br>D Lamp San                                                                                                    | Unit Cest<br>(3)77,525.45<br>(445,075.37<br>(2)44,01.16<br>(24,753.32<br>(2)4,201.04<br>(5)3,557.12<br>(2)2,213.44<br>(5)3,557.12<br>(2)2,213.44                                                                                                    | Total Cost<br>(Forecast)<br>46,152,73.37<br>§294,681.10<br>§24,75.32<br>§2,04.00<br>§31,657.32<br>§31,657.32<br>§33,557.42                                                                                                    | Sub;                     |
| 147                  | Yeng de Subgrafe             | Reports - CBS site 1                                                                                                    | Data<br>ister<br>ngos<br>e Detals<br>mator (Excel)<br>ency Comparis<br>lea<br>Bruchure<br>sti<br>tis<br>son Report                                                                                                    | on Settings:         | Defin<br>1900/00 Law                     | out Header,Foo                              | • Cost Break                       | tem Shuckare (SEC) Register (<br>Card Branchover Standard Card<br>Register Card<br>Pacificat Card<br>Pacificat Card<br>Pacific                                                                                                    | Cli ver 1 Cli ver 1 Cli ve                                                                                                    | Dotoval     Dotoval     D      | Poreat<br>(70) Quadry<br>201<br>201<br>201<br>201<br>201<br>1.1<br>201<br>1.1<br>201<br>1.1<br>201<br>1.1<br>201<br>1.1<br>201<br>1.1<br>201<br>1.1<br>201<br>2.1<br>201<br>2.1<br>201<br>2.1<br>201<br>2.1<br>201<br>2.1<br>201<br>2.1<br>201<br>2.1<br>201<br>2.1<br>2.1<br>2.1<br>2.1<br>2.1<br>2.1<br>2.1<br>2.1<br>2.1<br>2.                                                                                                    | Unit of<br>Measure<br>Lamp San<br>Lamp San<br>Lamp San<br>Lamp San<br>Lamp San<br>Lamp San<br>Lamp San<br>Lamp San                                                                                                    | Lett Cast<br>\$307,635.45<br>\$24,975.37<br>\$24,450.16<br>\$10,857.12<br>\$13,857.12<br>\$13,857.12<br>\$13,857.12<br>\$13,857.12<br>\$13,857.12<br>\$13,857.12<br>\$13,857.12<br>\$13,857.12<br>\$13,857.12<br>\$14,155.15<br>\$14,155.15<br>\$15,155<br>\$15,155\$\$15,155\$\$15,15                                                                                                    | Total Cast<br>(Freecast)<br>66,152,713.07<br>624,675.37<br>624,675.37<br>624,675.32<br>624,675.32<br>624,675.32<br>623,554,14<br>6105,605.00                                                                                                    | Sub<br>1                 |
| 147                  | Yeng de Subgrafe             | Repetts - 105 stor 1 0<br>Repetts - 105 stor 1 0<br>Repetts - 105 stor 1 0<br>Research Rep<br>Research Rep                                                                                                    | Data<br>ester<br>ngos<br>e Detala<br>rasion (Excal)<br>rasion (Excal)<br>rency Company<br>factore<br>asi<br>the company<br>factore<br>asi<br>the company<br>factore<br>factore<br>f       | on Regs              | Perfor<br>Sectors Law                    | out Haadar,Foo                              | * Cost Break                       | Som Shuttere (CEI) Register C<br>Cell Development (CEI) Register<br>Development (CEI) Register<br>Development (CEI)<br>Pasition Cole<br>Peter<br>Development (CEI)<br>Pasition Cole<br>Development (CEI)<br>Development (CEI)<br>Development (CE                                                                                                    | CB von 1 CB Reader CB von 1 CB Reader CB von 1 Description Description Description CB sould CO Standard On Francing Rest Cast Exclusion Rest Cast Exclusion Rest Cast Exclusion Rest Cast Exclusion Rest Cast Exclusion Rest Cast Add On                                                                                                    | RB DUTWER<br>RB/EBOAD<br>RELT ADD-ON<br>PRAVILEDRIVE<br>DOBRET CORTEXCAATIO<br>DBRET CORTEXCAATIO<br>DBRET CORTEXCAATIO                                                                                                    | Porceast<br>(100) Quantity<br>141<br>141<br>141<br>141<br>141<br>141<br>141<br>141<br>141<br>14                                                                                                    | Unit of<br>Measure<br>Measure<br>Units of Lamp Sam<br>Units Sam<br>Units Sam<br>Units Sam<br>Units Sam<br>Units Sam<br>Units Sam<br>Units Sam<br>Units Sam<br>Units Sam                                                                                                    | Unit Ceat<br>\$107,635,65<br>\$456,775,57<br>\$294,080,10<br>\$42,076,857,12<br>\$42,000,40<br>\$430,857,12<br>\$42,000,40<br>\$430,857,12<br>\$43,015,40<br>\$40,40<br>\$40,400<br>\$40,400<br>\$40,400<br>\$40,400<br>\$40,400<br>\$40,400<br>\$40,400<br>\$40,400 \$40,400<br>\$40,400<br>\$40,4000<br>\$40,4000<br>\$40,4000<br>\$40,4000<br>\$40,4000<br>\$40,4000<br>\$40,400000                                                                                                    | Total Gost<br>(Forecast)<br>64,152,713.07<br>246,975.57<br>234,686.19<br>24,733.22<br>24,733.22<br>24,743.22<br>24,743.22<br>24,743.22<br>24,743.2 | Sub<br>(<br>(<br>\$5     |
| 142                  | Yeng de Subgrafe             | Repets - CB ster 1 ©  Record Data Properties                                                                                                    | Data<br>Eata<br>Ister<br>ngco<br>e Detalá<br>sadon<br>asión (Excel)<br>ency Comparis<br>line<br>inucture<br>si<br>bi<br>bi<br>con Report                                                                                                    | on<br>Regit          | Defin<br>protone La                      | out Hosder, Poo                             | * Cost Break                       | tem Shuckine (SIS) Register (<br>Card Branchows Stantine (S<br>Register Carde<br>Pacificar Carde<br>Pacificar Carde                                                                                                    | SIS van 1<br>SIS Analose CBS view 1<br>me and<br>reaction of the second of the second<br>me and<br>reaction of the second of the second of                                                                                                    | Dotoval     Dotoval     D      | Protect<br>(753) Qualify<br>20.4<br>3.2<br>3.2<br>3.2<br>3.2<br>3.2<br>3.2<br>3.2<br>3.2<br>3.2<br>3.2                                                                                                    | Unit of<br>Messure<br>Ump San<br>Ump San<br>Ump San<br>Ump San<br>Ump San<br>Ump San<br>Ump San<br>Ump San<br>Ump San<br>Ump San                                                                                                    | Livit Cest<br>5377,435,45<br>544,575,57<br>524,576,39<br>534,773,32<br>62,310,34<br>513,5573,52<br>62,310,34<br>513,5573,52<br>62,310,34<br>513,5573,55<br>62,310,34<br>513,5573,55<br>513,557,557,557,557,557,557,557,557,557,55                                                                                                    | Total Cost<br>(Forecast)<br>46,152,713,97<br>494,66,175,527<br>424,076,30<br>424,773,92<br>42,016,00<br>42,015,01,00<br>42,015,01,00<br>42,027,314,56                                                                                                    | Sub;<br>\$<br>\$<br>\$5, |
| 142                  | Yeeyade Subgrade             | Reports - 105 store 1 ©<br>Reports - 105 store 1 ©<br>Reports - 100 Properties<br>Provident - 100 Properties<br>Resource Text<br>Resource Text<br>Resource T | Data<br>IData<br>IDa                                                                                                    | on Rege              | reen La                                  | out   Haader, Poo                           | u<br>ter Cost Break                | Som Shuttere (CEI) Register (<br>Cell Deutlone, Toto<br>Description Marine<br>Pastion Cole<br>Pastion Cole<br>Pastion Cole<br>Description<br>Pastion Cole<br>Description<br>Pastion Cole<br>Description<br>Pastion Cole<br>Description<br>Pastion Cole<br>Description<br>Pastion Cole<br>Description<br>Pastion Cole<br>Description<br>Pastion Cole<br>Description<br>Pastion Cole<br>Description<br>Pastion Cole<br>Description<br>Pastion Cole<br>Description<br>Pastion Cole<br>Description<br>Pastion Cole<br>Description<br>Pastion<br>Cole<br>Pastion<br>Cole<br>Pastion<br>Cole<br>Pastion<br>Cole<br>Pastion<br>Cole<br>Pastion<br>Cole<br>Pastion<br>Cole<br>Pastion<br>Cole<br>Pastion<br>Cole<br>Pastion<br>Cole<br>Cole<br>Pastion<br>Cole<br>Cole<br>Co                                                                                                    | CB von 1 CB, Ranke CB von 1 CB, Ranke CB von 1 Description Description Description CB studie CB studie CB                                                                                                    | eth Dataset Control Code Code Code Code Code Code Code Code                                                                                                    | Freese<br>(700)querty<br>241<br>241<br>241<br>241<br>241<br>250<br>200<br>341<br>341<br>341<br>341<br>341<br>341<br>341<br>341<br>341<br>341                                                                                                    | Unit of<br>Measure<br>Unit of<br>Lamp San<br>Unit San<br>Unit S | Unit Cast<br>6307,635,65<br>646,075,57<br>6294,640,16<br>642,075,67<br>62,020,64<br>613,057,12<br>612,050,00<br>61,00<br>61,000<br>61,00<br>6 | Total Cast<br>(Forecast)<br>445,052,033,07<br>4294,081,10<br>429,753,02<br>42,040,04<br>42,040,04<br>42,040,04<br>42,040,04<br>42,040,04<br>42,040,04<br>42,040,04<br>42,040,04<br>42,040,04<br>41,040,05                                                                                                    | Sub<br>8<br>8<br>\$5,    |

When selecting a Saved View from the Reports register you can use the Print tab to customize the printing preferences, use the Grid Options tab to change the font type/size, use the Layout tab to modify the design style, and use the Header/Footer tab to insert a header and footer to your report.

| Repor        | ts -                                                                                                    | CBS view 1 🛛                     |            |                |        |               |                                                        |
|--------------|----------------------------------------------------------------------------------------------------|----------------------------------|------------|----------------|--------|---------------|--------------------------------------------------------|
| ¥            | Rep                                                                                                    | oorts 🔺                          | Cattinger  | Previous       |        | -             | 1                                                      |
|              | 6                                                                                                    | Job Properties                   | Settings.  | Frevious       |        | -             | ]                                                      |
|              | 4                                                                                                    | Foundation Setup Data            | Print (    | arid Options   | Lavout | Header/Footer |                                                        |
| >            | 2                                                                                                    | Resources                        |            |                |        |               |                                                        |
| >            | đ                                                                                                    | Resource Assemblies              | Settings:  | Default        | 1      |               | *                                                      |
| × (          | T                                                                                                    | Cost Breakdown Structure         |            |                |        |               |                                                        |
|              |                                                                                                    | CBS Summary                      |            |                |        |               |                                                        |
|              |                                                                                                    | CBS Details                      | Fields     |                |        | ^ <b>^</b>    | Page Header                                            |
|              |                                                                                                    | CBS Outline                      | √ Repo     | vrt 🖉          |        |               | [Date Printed]                                         |
|              |                                                                                                    | Estimate Summary                 |            |                |        |               |                                                        |
|              |                                                                                                    | CBS Currency Comparison          |            | age #          |        |               |                                                        |
| > 9          | ٩,                                                                                                    | Quotes                           | P          | ge # of Page   | es #   |               |                                                        |
| >            |                                                                                                    | Price Breakdown Structure        |            | ate Printed    |        |               |                                                        |
| ~ [          | The second second se | Pay Item & Proposal              |            | die minieu     |        |               |                                                        |
|              |                                                                                                    | Standard Proposal                | <b>/</b> ' | ime Printed    |        |               |                                                        |
|              |                                                                                                    | DOT Proposal                     | U U        | ser Name       |        |               | Report Header (first page only)                        |
|              |                                                                                                    | Pay Item Summary                 |            |                |        |               | [Report Title]<br>[Company Name]                       |
|              |                                                                                                    | Pay Item Currency Comparison     | V V        | ersion         |        |               | Job Code: [Job Code]<br>Description: [Job Description] |
|              |                                                                                                    | Pay Item Price Breakdown         | R          | eport Title    |        |               | Coordinate [coordinate]                                |
| >            |                                                                                                    | Billing Rate Reports             |            |                |        |               |                                                        |
|              |                                                                                                    | Estimate Comparison Report       |            | ompany Name    | :      |               |                                                        |
|              |                                                                                                    | Audit                            | D          | nage           |        |               |                                                        |
|              |                                                                                                    | Job Register                     | √ lob (    | Overview       |        |               | Depart Franker (hash an en anla)                       |
| > <u>-</u>   | 4                                                                                                    | Library Module                   |            |                |        |               | Report Pooter (last page only)                         |
|              | Cus                                                                                                    | tom Reports                      | נ          | ob Code        |        |               | [Job Created by]                                       |
|              | Sav                                                                                                    | red Views                        | د          | ob Description |        |               |                                                        |
| $\mathbf{v}$ |                                                                                                    | Cost Breakdown Structure (CBS) R |            |                |        |               |                                                        |
|              |                                                                                                    | CBS view 1                       | , II       | ob Currency    |        |               |                                                        |
|              |                                                                                                    | Cost Source View - Less Unassi   | L I        | ob Status      |        |               |                                                        |
|              |                                                                                                    | My view                          | _          | ob Created by  |        |               |                                                        |
|              |                                                                                                    | My WBS View4                     |            | ob-created by  |        |               | Page Footer                                            |
|              |                                                                                                    | My WBS View5                     | → Job.     | Tags           |        |               | - oge i vote                                           |
|              |                                                                                                    | test 12345678                    |            |                |        |               |                                                        |

When you click on the Run button it will create a new register-style report. You can modify the layout or header/footer directly in this register. You can also toggle between any of the four other tabs to make modifications and see the changes on the saved view report.

| Rep   | orts                      | ▲<br>Settings | Previous     |        |               |            |                           |                                 |                      |                |
|-------|---------------------------|---------------|--------------|--------|---------------|------------|---------------------------|---------------------------------|----------------------|----------------|
| ۵.    | Job Properties            | Seconga       |              |        |               |            |                           |                                 |                      |                |
| n**   | Foundation Setup Data     | Print         | Grid Options | Layout | Header/Footer | Cost Break | lown Structure (CBS) Rec  | ister CBS view 1                |                      |                |
| > 🚊 I | Resources                 |               |              |        |               |            |                           |                                 |                      |                |
| > 🐕 I | Resource Assemblies       |               |              |        |               |            |                           |                                 |                      |                |
| v 🖶 ( | Cost Breakdown Structure  |               |              |        |               |            | 6/16/2022                 |                                 |                      |                |
|       | CBS Summary               |               |              |        |               |            | Cast Baseluleum Street    | CRO Desiste                     | CREwine              |                |
|       | CBS Details               |               |              |        |               |            | InEight                   | ture (CBS) Registe              | CDS VIEW 1           |                |
|       | CBS Outline               |               |              |        |               |            | Job Code:<br>Description: | Training Job<br>Maricopa County | Roadway Improvements |                |
|       | Estimate Summary          |               |              |        |               |            |                           |                                 |                      |                |
|       | CBS Currency Comparison   |               |              |        |               |            | CBS                       |                                 | Description          | Optiona        |
| > 🚘 ( | Quotes                    |               |              |        |               |            | Position Code             |                                 | Description          | Code           |
| > 🔼 🛙 | Price Breakdown Structure |               |              |        |               |            |                           | 108                             |                      |                |
| v 🗎 i | Pay Item & Proposal       |               |              |        |               |            |                           | n in a nort                     |                      |                |
|       | Standard Proposal         |               |              |        |               |            |                           | Prime Bond                      |                      | PRIMEBOND      |
|       | DOT Proposal              |               |              |        |               |            |                           | Price % Add-Or                  |                      | PRICE % ADD-ON |

#### 9.1.3.3 REPORT LAYOUT SETTINGS

Many of the InEight Estimate adjustable reports include formatting options for the general layout of the report, located under the Layout tab of the report's output settings. Settings for the report include: Orientation, Margins, Font, and Number Format.

| Print Details                                                                                                    | Layout Header/Footer                              |        |                             |                                            |                        |
|----------------------------------------------------------------------------------------------------|---------------------------------------------------|--------|-----------------------------|--------------------------------------------|------------------------|
| Settings: Defa<br>Orientation<br>Orientation<br>Orientation<br>Defaultion<br>Defaultion | etter                                             | •<br>• | Margins<br>Left:<br>0.50    | Top:<br>0.50 -                             | Header:<br>0.25 -      |
| Font                                                                                                    |                                                   |        | -Number Format              | Bottom:                                    | Footer:                |
| Header Level 1:<br>Detail Level 1:                                                                                                    | Arial Narrow, 8, Bold<br>Arial Narrow, 8, Regular | •••    | Cost summary:<br>Unit cost: | Decimal<br>Precision<br>2<br>2             | Significant<br>Figures |
| Header Level 2:<br>Detail Level 2:                                                                                                    | Arial Narrow, 8, Bold<br>Arial Narrow, 8, Regular |        | Quantity:<br>Percent:       | 2                                          |                        |
|                                                                                                    |                                                   |        | Use thousan                 | ds separator<br>/ symbol<br>alues as blank |                        |
|                                                                                                    |                                                   |        | Currency: As-               | Entered                                    | •                      |

#### 9.1.3.4 REPORT HEADER/FOOTER SETTINGS

Many of the InEight Estimate adjustable reports include the option to define and insert headers and footers into the report. You can add information to the left, middle, or right of the header and footer sections of the report.

- 1. Once you define headers and footers, you can save them for use on other reports.
- 2. You can add page, time, and date stamps as needed, as well as images (e.g., company logo).
- 3. You can also use brackets to have it "stamp" the report with the Job Code and Job Description.
- 4. You can enter your own information as desired.

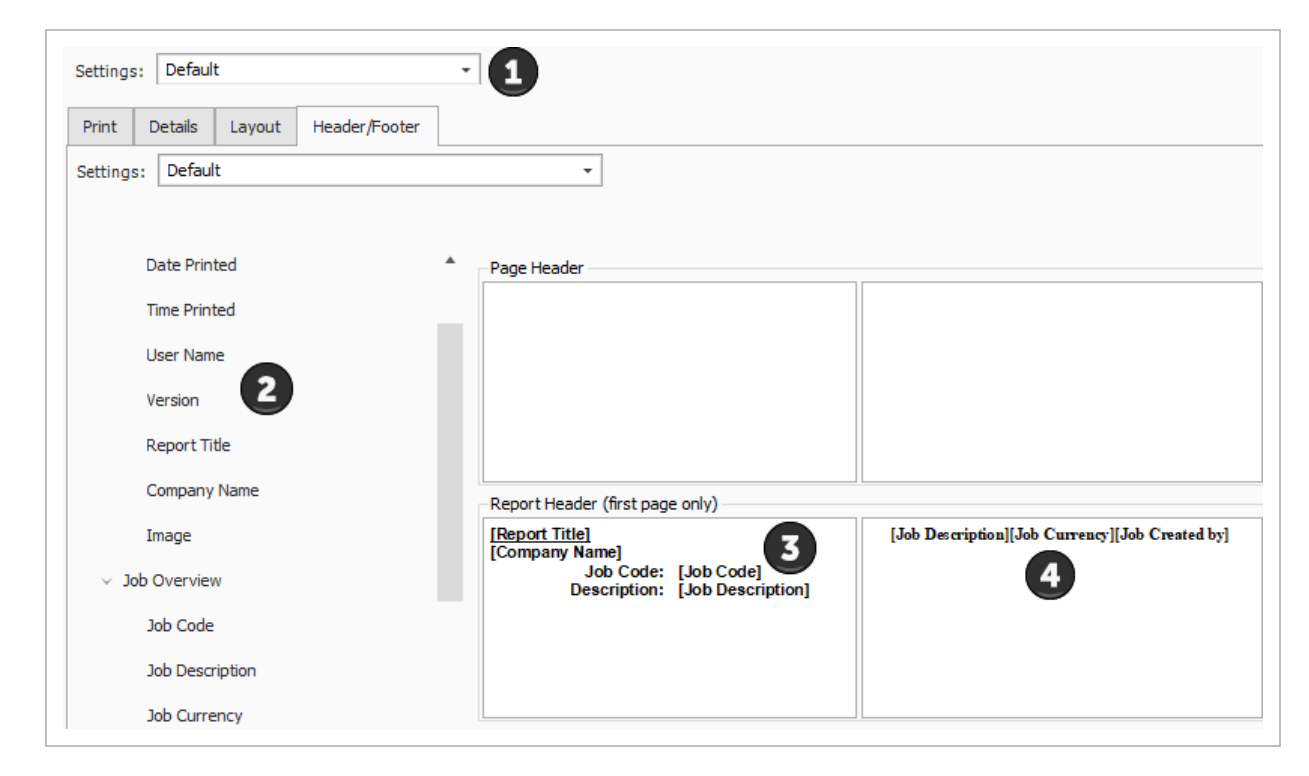

#### COVER SHEET FIELDS AND JOB FOLDER TAGS

In addition to the existing job code and job description tags in Job Properties, you can use the Cover Sheet fields and Job Folder tags for your headers and footers in all standard reports.

Additional tag values such as contract numbers, work order numbers, PO numbers, company logos, or any other tag fields can also be included. These additions help you customize headers and footers to give the recipients more transparency in the reports.

| ev Over Sh    | eet CostBasis Hinority       | Setup Puel Cost      | Job Folder Tegs    | Pricing Scheckle | Cash Flow Eavpre       | nt Neinlenance | Senchmarking Atternates |          |                        |                                         |                                          |          |              |                  |                     |                 |                |                |                           |                        |            |             |                        |
|---------------|------------------------------|----------------------|--------------------|------------------|------------------------|----------------|-------------------------|----------|------------------------|-----------------------------------------|------------------------------------------|----------|--------------|------------------|---------------------|-----------------|----------------|----------------|---------------------------|------------------------|------------|-------------|------------------------|
| fication      |                              |                      |                    |                  |                        |                |                         |          |                        |                                         |                                          |          |              |                  |                     |                 |                |                |                           |                        |            |             |                        |
| Location: 5-D | 0 MP 100 to MP 120           |                      |                    | Type: High       | way and General Engine | rening         |                         |          |                        |                                         |                                          |          |              |                  |                     |                 |                |                |                           |                        |            |             |                        |
| City:         |                              |                      |                    | Ergineer: Dor    | nple Engineer Fred Jor | *5             |                         |          |                        |                                         |                                          |          |              |                  |                     |                 |                |                |                           |                        |            |             |                        |
| County: Ma    | ricopa                       |                      |                    | Ouners Had       | capa Caurty - Cas      |                |                         | 5        | ost Dreskdown Str      | cture Details                           |                                          |          |              |                  | - (                 | instruct # 5530 |                |                |                           |                        |            |             |                        |
| Country: Lin  | ited States +                |                      |                    |                  |                        | -              |                         |          | Job Cod                | e: Training Job                         | ate Roadway                              |          |              |                  | -                   | PO PACINO       |                |                |                           |                        |            | INE         | IGHTIN                 |
| States Ar     | zona +                       | An important of      |                    |                  |                        |                |                         |          | Lecation<br>Bid Da     | I: 1.10 MP 100 10<br>I: 1/5/2020 3:00 1 | MP 120                                   |          |              |                  |                     |                 |                |                |                           |                        |            | Owner: Mari | 20pa County Tom 1      |
| Labteder      |                              | Cherveur Coue        | Cotton             | R HILVEY SHEP    | Gel Cost 300 Poper 1   | Age Micing     | Schedule Ceptificity 5  | OFFICE A |                        |                                         | -                                        | _        |              |                  |                     |                 |                |                |                           |                        |            |             |                        |
|               |                              | - Joo Folder Tag Joo | agments            |                  |                        | 200 II. (10)   | T                       |          | From Cost lite         | × 1                                     |                                          | Caller   | To C         | Cost Bern: 0.10  |                     |                 |                |                | 114                       | and Total Costs in Car |            |             | _                      |
| endernee [    |                              |                      | Tag LI New Tag     |                  | -                      | Tag 13: No     | Tag                     | -        | INS POINTS             |                                         | (all all all all all all all all all all |          | CONCERCIPTOR |                  | Indiana Tracc       |                 | X Dated Format | C Terror Tourn | ant Mater                 | in North               | Address of | Too .       | Allevance Guilder Gall |
|               |                              |                      | Teg 2: 19(29)34    |                  |                        | Teg 24: 6/1    | 42622                   | _        |                        |                                         |                                          |          | Touris au    |                  |                     |                 |                |                |                           |                        |            |             |                        |
| Bid Dete: 1   | u/6/2020 +                   |                      | Teg 3              |                  |                        | Tog 15:        |                         |          | 51                     | NORCE ROADINA?                          | 244                                      |          | 0.50         |                  | DATION DATION       | 411,355         | H 922,945      | e :            | 00 (303/46<br>30 1,005/46 | 175 0-00<br>175 0-00   | 1.0        | 75,22894    | 500.00 (3              |
| Eld Time: 8   | 500 AM                       |                      | Tap 4: Ferein      |                  | •                      | Teg 15:        |                         |          | Notes.                 |                                         |                                          |          |              |                  |                     |                 |                |                |                           |                        |            |             |                        |
| Estimators E  | Example Prime Contractor 1 - |                      | Teg 5:             |                  |                        | Tax of         |                         |          | Default Properties     | Account Code                            | Cost C                                   |          | Tagit        | Tagi2            | 744.1               | Таря            | ,              | ig7            |                           |                        |            |             |                        |
| dLocations (t | hgineer's Office             |                      | Tag & Contract #   | 5222             |                        | Teg 18:        |                         | *        |                        | Defend fields                           | -                                        | -        | Course Dr.   | Our David        | Description Colours | Name of Street  |                |                |                           |                        |            |             |                        |
| - Constant [  |                              |                      | Tag 7: PO # ACH    | H3               |                        | Teg 19:        |                         |          |                        | 202                                     |                                          |          | 1.08         |                  | Paylam              | 101.08%         |                |                |                           |                        |            |             |                        |
| s istinger    |                              |                      | Tag it             |                  |                        | Tag 20: 6/1    | 1/2622                  | -        | Corper Poy Hand        | 130 (0)                                 | wage to                                  | 0.0      | 0.00         | Resource marking | 1.00                | Anangemente     | 108.00         |                | Sheetay                   | 5.0                    |            |             |                        |
|               |                              |                      | Tep 9:             |                  |                        | Teg 21:        |                         | 0.00     | Production:<br>Deption | One                                     | 51.00                                    | Fourt    | Non-Real     | Coulo-Hours      | Cost: Duration      | ContOne         | -              | 100.000        | VIEW PROPERTY.            | uncate in              |            |             |                        |
|               |                              |                      | Teo 181 Appreprint | 0ese             |                        | Teg 22         |                         |          | and the state of       | 421.05                                  | 421.55                                   | 1,152.57 | 10,25507     | 10,94521         | Decision 11         | 0,076.08        | 6,070,08       | 799.30         | 211.34                    | 267.KS                 |            |             |                        |
|               |                              | ,                    | Teg 11: New Teg    |                  |                        | Teg 23:        |                         |          |                        | 10                                      | 0.00                                     | 6.00     | 100          | 0.00             |                     | 4812            | 401.00         | 3,812.37       | 13,35867                  | 10,04141               |            |             |                        |
|               |                              |                      |                    |                  |                        |                |                         | _        |                        |                                         |                                          |          |              |                  |                     |                 |                |                |                           |                        |            |             |                        |

A Header and Footer field menu exists to the left of the Page Header and Page Footer grid, for all standard reports. This lets you choose which fields from Job Folder Tags and the Cover sheet to include in your report.

| Reports                       | Print Details Layout Header/Footer |                                        |                                                      |                   |
|-------------------------------|------------------------------------|----------------------------------------|------------------------------------------------------|-------------------|
| Job Properties                |                                    |                                        |                                                      |                   |
| Foundation Setup Data         |                                    |                                        |                                                      |                   |
| Resources                     | Fields                             | A Page Header                          |                                                      |                   |
| Resource Register             |                                    |                                        |                                                      |                   |
| Resource Changes              | > Report                           |                                        |                                                      |                   |
| Resource Rate Details         | > Job Overview                     |                                        |                                                      |                   |
| Resource Utilization          |                                    |                                        |                                                      |                   |
| Resource Utilization (Excel)  | ✓ Job Tags                         |                                        |                                                      |                   |
| Resource Currency Comparison  | Tag 1                              | Report Header (first page only)        |                                                      |                   |
| Resource Assemblies           | T 2                                | [Report Title]                         | [User Name]                                          |                   |
| Cost Breakdown Structure      | 109.2                              | [Company Name]<br>Job Code: [Job Code] |                                                      |                   |
| 强 Quotes                      | Tag 3                              | Description: [Job Description]         |                                                      |                   |
| Price Breakdown Structure     | Tag 4                              |                                        |                                                      |                   |
| Pay Item & Proposal           |                                    |                                        |                                                      |                   |
| Billing Rate Reports          | Tag 5                              | Report Footer (last page only)         |                                                      |                   |
| Estimate Comparison Report    | Tag 6                              | [Company Name]                         |                                                      |                   |
| Audit                         |                                    |                                        |                                                      |                   |
| Job Register                  | Tag 7                              |                                        |                                                      |                   |
| Library Module                | Tag 8                              |                                        |                                                      |                   |
| Custom Reports                | 700                                | Page Feater                            | Л. П.                                                |                   |
| Saved Views                   | Tag 9                              | Page Pooler                            | Convelated (9022 InElated Inc. All District Research | Dage # of Dages # |
| Master Layout Settings        | Tag 10                             | [Date Finited] [Time Finited]          | copylight wizz incight inc. All regits reserved.     | Fage + OF ages +  |
| Master Header/Footer Settings | Tao 11                             |                                        |                                                      |                   |
|                               | 109.44                             |                                        |                                                      |                   |

You can customize your header and footer layout settings, save them, and re-use them in other reports.

| Settings: | Default                      |                                       |
|-----------|------------------------------|---------------------------------------|
| Print D   | etails Layout Header/Foo     | ter                                   |
| Settings: | Default                      |                                       |
|           | Custom                       |                                       |
|           | Default                      |                                       |
| Fields    | 1                            | Save New Settings 🔪 — 🗆 🗙             |
| ✓ Repo    | 2                            |                                       |
|           | Header/Footer w Logo         | Name: Resource Rate Details option 1  |
| Pi        | Header/Footer w Logo - Lundy |                                       |
| P         | InEight Header/Footer w Logo |                                       |
|           | LibraryJobProperties         | OK Cancel                             |
| D         | LibraryJobProperties2        | · · · · · · · · · · · · · · · · · · · |
|           |                              | Report little                         |

#### 9.1.3.5 REPORT DETAIL SETTINGS

Most reports have a Details tab with various options to configure what information is included on the report.

| Settings: Default -                                        |                         |                                                                                                   |
|------------------------------------------------------------|-------------------------|---------------------------------------------------------------------------------------------------|
| Show the below Pay item details                            | Filter by currency:     | No Filter 👻                                                                                       |
| ✓ Line Number                                              | Show the below Proposal | header items                                                                                      |
| Pay Item Number                                            | Job Code                | Job City                                                                                          |
| Position Code                                              | Job Description         | Job County                                                                                        |
| Subtotals                                                  | Bid Date                | Job State                                                                                         |
| Running Totals                                             | Bid Time                | Job Country                                                                                       |
| Suspended Items                                            | JobLocation             |                                                                                                   |
| Include Additional Proposal pages                          | Term for Document       |                                                                                                   |
| Cover Sheet                                                | Proposal/Bid            |                                                                                                   |
| Preferences Sheet                                          | ○ Tender                |                                                                                                   |
| Unit Price precision                                       | O Custom                |                                                                                                   |
| Truncate values based on decimal precision                 |                         |                                                                                                   |
| $\bigcirc$ Do not truncate values (show decimal precision) |                         |                                                                                                   |
| Certification Text: O None O Cus                           | stom                    |                                                                                                   |
|                                                            |                         |                                                                                                   |
|                                                            |                         | ~                                                                                                 |
| Signature Block:                                           |                         |                                                                                                   |
| Submitted By                                               |                         | <ul> <li>Include Signature Line</li> <li>Include Title Line</li> <li>Include Date Line</li> </ul> |

#### 9.1.3.6 SAVE OUTPUT SETTINGS

Once you've configured your settings for the report, you can save them as a custom version of that report.

| ✓ R             | eports                                         | * Sat                                   | tings: Estir                                         | nate Summarv    | - Foreman       | •                         | Alternate S   | cenario: |
|-----------------|------------------------------------------------|-----------------------------------------|------------------------------------------------------|-----------------|-----------------|---------------------------|---------------|----------|
| 0               | ] Job Properties                               |                                         | .ciligs.                                             | narce barninary | roreman         |                           | BASE          |          |
|                 | Foundation Setup Data                          | Pri                                     | nt Cost It                                           | em Selection    | Details         | Lavout                    | Header/Footer |          |
| - 🗸 🚆           | 🗸 🚊 Resources                                  |                                         |                                                      |                 |                 |                           |               |          |
|                 | Resource Register                              | Print a contiguous range of cost items: |                                                      |                 |                 |                           |               |          |
|                 | Resource Changes                               |                                         | From:                                                | 5.1 -           |                 |                           | -             |          |
|                 | Resource Rate Details                          |                                         |                                                      |                 |                 |                           |               |          |
|                 | Resource Utilization                           |                                         | To:                                                  | 6.2             |                 |                           | •             | •        |
|                 | Resource Utilization (Excel)                   |                                         |                                                      |                 |                 |                           |               |          |
|                 | Resource Currency Comparison                   |                                         | • Salact cost items to print from the register below |                 |                 |                           |               |          |
| $\rightarrow k$ | Resource Assemblies                            |                                         | Select cost items to print from the register below:  |                 |                 |                           |               |          |
| <b>v</b> 1      | Cost Breakdown Structure                       | Dra                                     |                                                      |                 | Find:           | [Search Fo                | r] …          | Saved    |
|                 | CPC Summary                                    |                                         |                                                      |                 |                 |                           |               |          |
|                 | CDS Summary                                    |                                         | Terrelised a                                         |                 |                 | Description               |               |          |
|                 | CBS Details                                    | ~~~~                                    | Include                                              | Position Co     | de 💻            | Description               |               |          |
|                 | CBS Details<br>CBS Outline                     |                                         | Include                                              | Position Co     | de =            | Drime Bond                |               |          |
| ~               | CBS Details<br>CBS Outline<br>Estimate Summary |                                         |                                                      | Position Co     | de —            | Prime Bond                | 10            |          |
| ÷               | CBS Details<br>CBS Outline<br>Estimate Summary | →                                       |                                                      | Position Co     | de <sup>=</sup> | Prime Bond<br>Price % Add | d-On          |          |

The following steps walk you through configuring the settings and formatting for two different reports.

# STEP BY STEP – CONFIGURE REPORT OUTPUT SETTINGS (REPORT 1)

1. Open the Training Job and select Setup >Report>Resources.

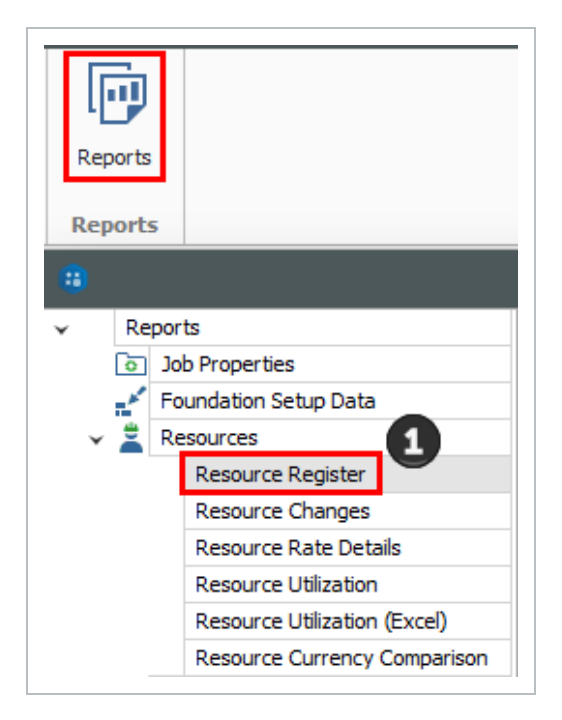

2. Under Resources on the left side bar, select **Resource Utilization**.

| •    |                              | Reports - Resource Utilization                               |  |  |  |  |
|------|------------------------------|--------------------------------------------------------------|--|--|--|--|
| ✓ Re | eports                       | Settings: Default                                            |  |  |  |  |
|      | Foundation Setup Data        |                                                              |  |  |  |  |
| - 📲  | Resources                    | Print Details Layout Header/Footer                           |  |  |  |  |
|      | Resource Register            | O Print to Printer                                           |  |  |  |  |
|      | Resource Changes             |                                                              |  |  |  |  |
|      | Resource Rate Details        | Print setungs                                                |  |  |  |  |
|      | Resource Utilization         | Printer: \\HDAZPrintServ.harddollar.local\Main Office Change |  |  |  |  |
|      | Resource Utilization (Excel) |                                                              |  |  |  |  |
|      | Resource Currency Comparison |                                                              |  |  |  |  |

3. On the Print tab there are three options. A best practice is to always set to **Preview** so you can review before printing.

| O Prin        | Details<br>t to Printe    | Layout      | Header/Foo       | ter           |   |        |
|---------------|---------------------------|-------------|------------------|---------------|---|--------|
| -Print S      | Settings —                |             |                  |               |   |        |
| Prin          | ter: \\HD                 | AZPrintServ | /.harddollar.loo | al∖Main Offic | e | Change |
| Expo          | ort to File<br>t Settings |             |                  |               |   |        |
| File:<br>Form | at: PDF F                 | ile         | ~                | Options       |   |        |

4. On the Layout tab you can make adjustments based on your preferences.

| Print Details<br>Settings: Defaul                          | Layout Header/Footer 4                            | Margins                                    | Top:                                                                    | Header:                     |
|------------------------------------------------------------|---------------------------------------------------|--------------------------------------------|-------------------------------------------------------------------------|-----------------------------|
| Orientation<br>O Portrait<br>O Landscape<br>Paper Size: Le | tter                                              | Left:<br>∨ 0.50 €                          | 0.50                                                                    | 0.25<br>Right:<br>0.50<br>• |
| Font                                                       |                                                   | -Number For                                | Bottom:<br>0.50 🚖                                                       | Footer:<br>0.25             |
| Header Level 1:<br>Detail Level 1:                         | Arial Narrow, 8, Bold<br>Arial Narrow, 8, Regular | ··· Cost summ                              | Decimal<br>Precision<br>nary: 2                                         | Significant<br>Figures      |
| Header Level 2:<br>Detail Level 2:                         | Arial Narrow, 8, Bold<br>Arial Narrow, 8, Regular | Unit cost:<br>Quantity:<br>Percent:        | 2 2 2                                                                   |                             |
|                                                            |                                                   | Use tho<br>Use cur<br>Show ze<br>Currency: | ousands separator<br>rrency symbol<br>ero values as blank<br>As-Entered | •                           |

5. Move to the Header / Footer tab. Remove the default **Report Title** from the first page Header only and enter **Resource Utilization** in the center Report Header box as a title that will appear on the first page only.

|                        | Details                                                               | Layout                              | Header/Fo                          | oter     |      |                   |
|------------------------|-----------------------------------------------------------------------|-------------------------------------|------------------------------------|----------|------|-------------------|
| Settin                 | igs: Defau                                                            | ult                                 |                                    | •        |      |                   |
| <b>#</b> f             | . 🗈 😚                                                                 | ) 🔟                                 | Insert Field 🝷                     |          |      |                   |
| Page I                 | leader                                                                |                                     |                                    |          |      |                   |
|                        |                                                                       |                                     |                                    |          |      |                   |
| Repor                  | t Header (fir                                                         | st page or                          | nly)                               | 5        |      |                   |
| Repor<br>[Repo<br>[Com | t Header (firs<br>ant <u>Title)</u><br>Dany Name]<br>Job C<br>Descrip | st page or<br>Code: [J<br>ption: [J | nly)<br>ob Code]<br>ob Description | <b>5</b> | Reso | ource Utilization |

- 6. Go to the **Details** tab, and you can see the details and options you can select to customize and adjust the report.
- 7. For this navigation, you will not Filter by currency; leave the selection as **No Filter**.
- 8. Under Report Type, choose the first option, **Resource Utilization Summary**.

| Settings: Default 6     | *                               |
|-------------------------|---------------------------------|
| Print Details Layout    | Header/Footer                   |
| Filter by currency:     | No Filter                       |
| Report Type             |                                 |
| Resource Utilization S  | ummary                          |
| Resource Utilization St | ummary with Employed Cost Items |

 You can choose to select the Hide Zero quantity/cost Resources Employments Details box if you prefer to have your printed report not show any resources that have a dollar value of zero
TIP

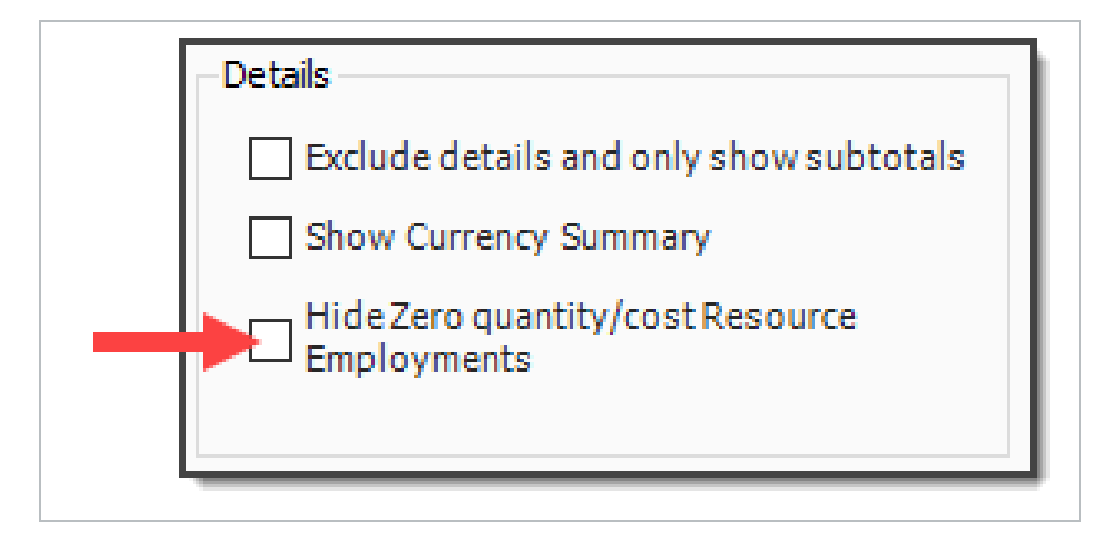

- You can choose if you want the report at a summary level, or if you want it to reference your cost items when you are looking at a resource
- If you choose Resource Utilization Summary with Employed Cost Items, it adds CBS position to the structure of the report
- You would select this if you wanted to see cost items and resources by the cost item

The Details settings are "sticky" features, meaning they default to what was selected the last time.

- 9. You can use grouping to group by different tags and user-defined fields. Most of them are related to the Resource Rate Register, for example: Geographic Area, Organizational Category, Wage Zone, etc. For this example, group by **Resource Organizational Category**.
- 10. Next, you can choose the resources you want to see. For this example, select the **Labor** and **Construction Equipment** Resource Types.

| oup By                                    | Resource Type                 |
|-------------------------------------------|-------------------------------|
| Insert page breaks between the outerm ups | 🗹 Labor                       |
| Resource Organizational Category          | Construction Equipment        |
|                                           | Rented Construction Equipment |
| < no field selected > V                   | Installed Material            |
| < no field selected > $\checkmark$        | Installed Equipment           |
| < no field selected >                     | Supplies                      |
|                                           | Unique                        |
| < no field selected >                     |                               |
| < no field selected > V                   |                               |

• For this example, you will not make any selections under Columns or Details

| Columns                                                     | Details                                 |
|-------------------------------------------------------------|-----------------------------------------|
| Show Currency column                                        | Exclude details and only show subtotals |
| Show plug rate for non-hourly resources                     | Show Currency Summary                   |
| Show tax separately from plug rate for non-hourly resources |                                         |
| Show hours for non-hourly duration driven resources         |                                         |

- This is just one of many ways to organize and adjust your report.
- 11. Click **Run** to run the report.
  - This report can be helpful for seeing your utilization hours, broken down by regular time and overtime hours
- 12. Click the red **X** to close this page and open the Construction Equipment page.
- 13. Click the red **X** to close the Construction Equipment report.

# STEP BY STEP – CONFIGURE REPORT OUTPUT SETTINGS (REPORT 2)

1. Open the **Training Job** and select **Setup >Reports**, then expand the **Cost Breakdown Structure** node.

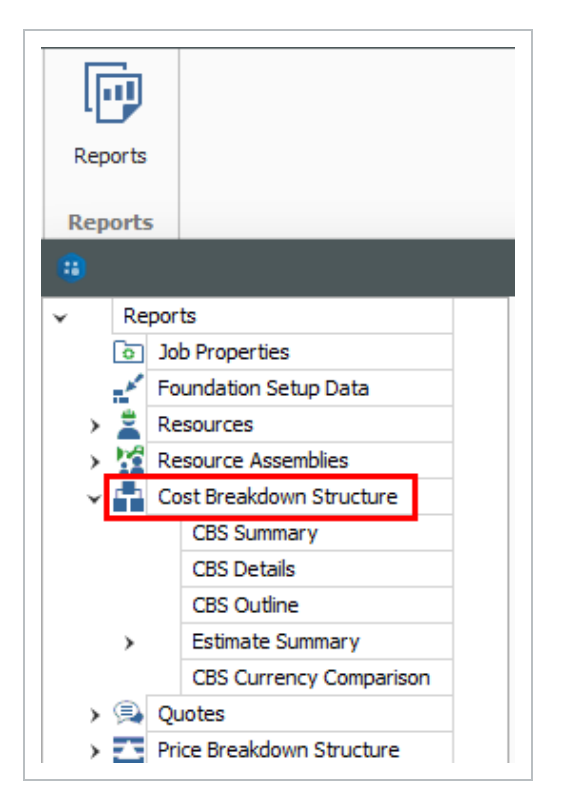

2. Under Cost Breakdown Structure on the left side bar, select Estimate Summary.

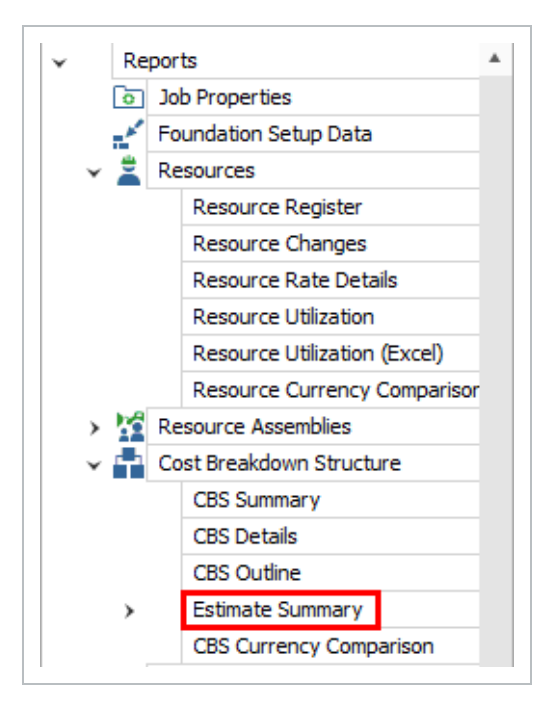

3. Along with the Print, Details, Layout, and Header / Footer tabs, there is an additional tab called **Cost Item Selection**. Select this tab.

| Setting | s: Default          | Default - |        |               |  |  |
|---------|---------------------|-----------|--------|---------------|--|--|
| Print   | Cost Item Selection | Details   | Layout | Header/Footer |  |  |

- 4. The Cost Item Selection tab allows you to report on a selection of cost items:
  - Print a contiguous range of cost items: Allows you to print a series of cost items in a row. In this case, print just items: select 4.1 in the From field and 4.3.2 in the To field.
  - Select cost items to print from the register below: Allows you to use column filters to select the cost items to include in the report; leave this button unselected.
- 5. You can roll up your cost items to a certain CBS level for the report as well, depending on the level of detail you need.
- 6. On the **Details** tab, select **Days** for Cost item production field 1, and **Man-Hours / UM** for Cost item production field 2 (this report allows you to report on two production values).
- 7. Under **Resource Types**, uncheck all of the boxes except **Labor**, **ConstructionEquipment**, and **Installed Material**.

| Print Cost Item Selection Details Layout Header/F                                                                                               | ooter                                                                                                    |
|----------------------------------------------------------------------------------------------------|----------------------------------------------------------------------------------------------------|
| Filter by currency:       No Filter         General         Group by:       No Group         Show Suspended Items         Notes         Awardee | Resource Employments  Print Resource Employment Details  Print resources in row number order  Print resources in alphabetical order  Print resource costs  Print hours for hourly resources |
| When filtering, only include terminal cost items in total                                                                                       | Resource Types<br>Ad-hoc Employments<br>Labor                                                                                                    |
| Cost item production field 1: Days ~<br>Cost item production field 2: Man-Hours/UM ~                                                            | <ul> <li>Construction Equipment</li> <li>Rented Construction Equipment</li> <li>Installed Material</li> </ul>                                                                               |
| Cost item text field: Currency $\checkmark$                                                                                                    | Installed Equipment Supplies                                                                                                    |
| Employment text field: Currency ~                                                                                                    | Unique Resource Assemblies                                                                                                    |

- 8. Leave the rest of the settings at their defaults, then select the **Header / Footer** tab.
- 9. In the center **Page Footer** field delete the existing text, then type **Confidential –Internal Use Only**.

| Page Footer                   |                                  |                     |
|-------------------------------|----------------------------------|---------------------|
| [Date Printed] [Time Printed] | Confidential - Internal Use Only | [Page # of Pages #] |

10. To save the settings you've configured, click on the **Settings** drop-down arrow above the output setting tabs.

| Print  | Cost Item Selection | Details      | Layout     | Header/Footer |
|--------|---------------------|--------------|------------|---------------|
| Settin | gs: Default         |              | -          |               |
| # 6    | 🛛 🔯 🚱 🖾 🛛 Ins       | sert Field 🔹 | , <b>L</b> |               |

11. Select the **Save disk** icon to save the new settings.

|            | · · · · |   |  |
|------------|---------|---|--|
| Settings:  | Default | - |  |
| കിട        | Custom  | 2 |  |
|            | Default |   |  |
| Page Heade | r       |   |  |

- 12. Type Estimate Summary Manager.
- 13. Click **OK**.

| Save New Settings | ;           | —      |          | ×  |
|-------------------|-------------|--------|----------|----|
| Name:             | Estimate Su | ummary | - Manage | Ч  |
|                   | OK          |        | Canc     | el |

• Notice that a custom version of the report now displays under Estimate Summary on the Reports tree on the left

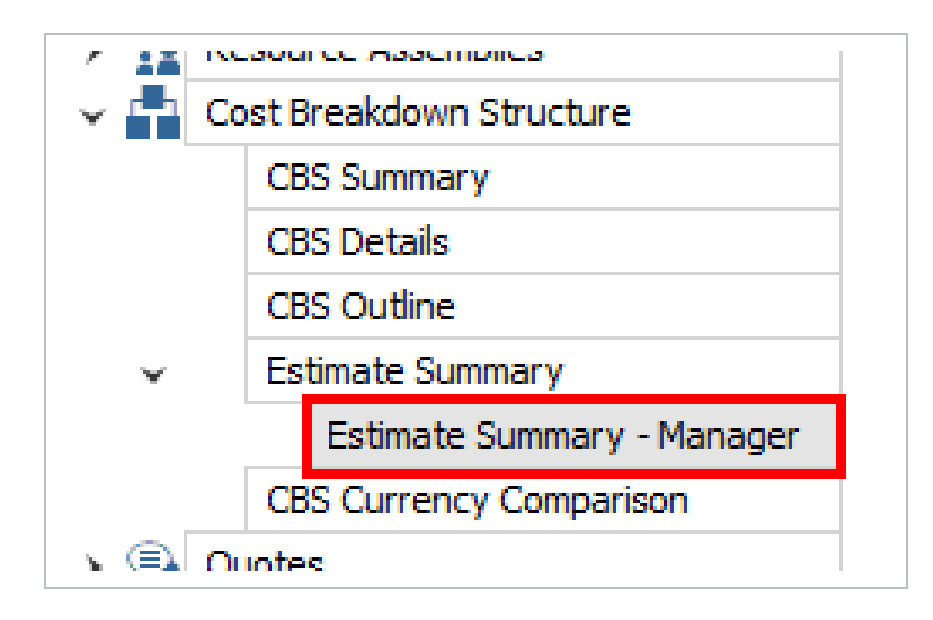

# 9.1.4 HELPFUL REPORTS

#### 9.1.4.7 PBS SUMMARY

Under the Price Breakdown Structure Report node, the PBS Summary Report gives a good overview of how your price breaks down by cost category. This provides a high-level overview that is cost category driven, providing information based on the total value of the project.

When selecting your settings on the Details tab, a best practice is to select and include:

- Cost Categories
- Markup Rate
- Percentage of Cost

This allows you to see your costs and markup broken out by cost category.

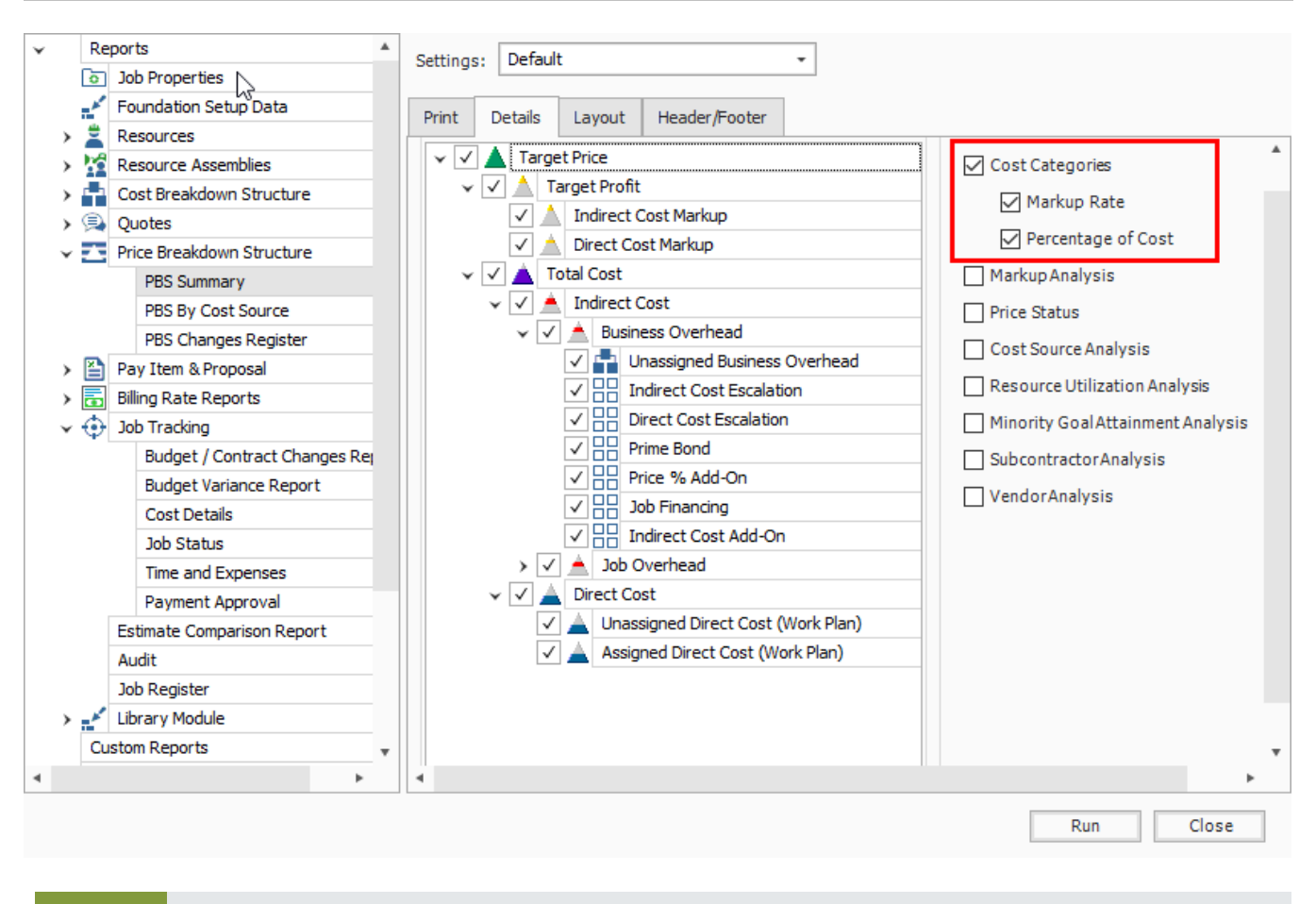

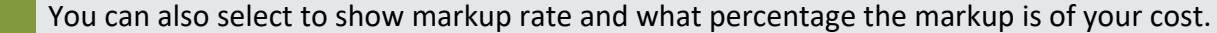

# 9.1.5 ACCESS CONTROL

You can use the Access Control report to audit user permissions, command access, and various restrictions without having to search through the Access Control register for this information.

TIP

| R                | eports A                          | File | name C:\Users\Pau  | Downloads\AccessControlEvport.visv    |                                      |               |           |                   |   |  |
|------------------|-----------------------------------|------|--------------------|---------------------------------------|--------------------------------------|---------------|-----------|-------------------|---|--|
| ō                | Job Properties                    |      | iname cripaciation | por linear procession in output cases |                                      |               |           |                   | _ |  |
| - n <sup>4</sup> | Foundation Setup Data             |      | AutoSave (O Off)   | El K) v ⊂l v ⇒ AccessO                | ontrolExport.xlsx 🕅 No Label 🗸 🛛 👂   | Paul Trippi 🙉 |           | >                 | < |  |
| > 🚆              | Resources                         |      |                    |                                       |                                      |               |           |                   |   |  |
| > <u>1</u>       | Resource Assemblies               | F    | ile Home I         | nsert Page Layout Formulas D          | ata Review View Automate Help        |               | Comn Comn | nents 🛛 🖻 Share 🖻 | · |  |
| > f              | Cost Breakdown Structure          |      |                    |                                       |                                      |               |           |                   |   |  |
| > 🕱              | Quotes                            | C1   |                    | $\times \checkmark f_x$ Ribbon Name   |                                      |               |           |                   | × |  |
| > E              | Price Breakdown Structure         |      | А                  | в                                     | С                                    | D             | E         | F                 |   |  |
| >                | Pay Item & Proposal               | 1    | Туре               | Category                              | Ribbon Name                          | 1_MR          | 719-R1    | Account Administ  |   |  |
| > 🗖              | Biling Rate Reports               | 2    | Command            |                                       |                                      |               |           |                   |   |  |
| _                | Estimate Comparison Report        | 3    | Command            |                                       |                                      |               |           |                   |   |  |
|                  | Audit                             | 4    | Command            |                                       |                                      |               |           |                   |   |  |
|                  | Job Register                      | 5    | Command            | Bond Cost Item Record                 | Actions > View > Default Data Blocks |               |           |                   |   |  |
|                  | InEight Schedule Cost Risk (xlsx) | 6    | Command            | Bond Cost Item Record                 | N/A                                  |               |           |                   |   |  |
| ×                | Library Module                    | 7    | Command            | Cash Flow                             | Actions > Print > Page Setup         |               |           |                   |   |  |
|                  | Master Job Properties             | 8    | Command            | Cash Flow                             | Actions > Print > Preview            |               |           |                   |   |  |
|                  | Master Foundation Setup Data      | 9    | Command            | Cash Flow                             | Actions > Print > Print              |               |           |                   |   |  |
|                  | Master Deserves                   | 10   | Command            | Cash Flow                             | Actions > Tools > Cash Flow Options  | No            | No        | No                |   |  |
| ,                | Master Resources                  | 7 11 | Command            | Cash Flow                             | Actions > Tools > Display Settings   | No            | No        | No                |   |  |
|                  | Master Resource Assembly Rec      | 12   | Command            | Cash Flow                             | Actions > Tools > Worksheet          | No            | No        | No                |   |  |
|                  | Access Control (Excel)            | 13   | Command            | Cash Flow                             | N/A                                  |               |           |                   |   |  |
| >                | Saved Views (Library)             | 14   | Command            | Cash Flow                             | N/A                                  | No            | No        | No                |   |  |
| C                | ustom Reports                     | 15   | Command            | Column Captions                       | (Context Menu) > Change Caption      |               |           |                   |   |  |
| S                | aved Views                        | 16   | Command            | Column Captions                       | (Context Menu) > Reset All Captions  |               |           |                   |   |  |
|                  |                                   | 17   | Command            | Column Captions                       | (Context Menu) > Reset Caption       |               |           |                   |   |  |
|                  |                                   | 18   | Command            | Connected Analytics                   | Actions > Tools > Auto-Update        |               |           |                   | _ |  |

## 9.1.6 STANDARD PROPOSAL

Located under the Pay Item & Proposal report node, the Standard Proposal report can be used for contractors required to submit a pricing proposal to a client. It lists all the pay items with the client provided quantities and your final pricing. You can include subtotals (defined on the Pay Item & Proposal Register), cover sheet information, and a signature block.

| <u>Proposal</u><br>ACME Com | ipany<br>Job Code<br>Description | : Training J<br>: Training J | ob<br>ob - Maricopa County No. TM2924           |                          |            |              |
|-----------------------------|----------------------------------|------------------------------|-------------------------------------------------|--------------------------|------------|--------------|
| Position Cod                | e Line No.                       | Pay Item No.                 | Proposal<br>Description<br>Subtotal Description | Quantity Unit of Measure | Unit Price | Total Price  |
| 1                           | 22                               | 200                          | SITEWORK & ROADWAY                              |                          |            | 3,402,700.00 |
| 1.1                         | 10                               | 641 0100                     | Mobilization                                    | 1.00 Lump Sum            | 395,600    | 395,600.00   |
| 1.2                         | 20                               | 201 0102                     | Clearing & Grubbing                             | 10.00 Acre               | 5,900.00   | 59,000.00    |
| 1.3                         | 30                               | 202 0183                     | Unclassified Excavation                         | 50,000.00 Cubic Yard     | 5.50       | 275,000.00   |
| 1.4                         | 40                               | 303 5912                     | Aggregate Bæe                                   | 40,000.00 Ton            | 26.50      | 1,060,000.00 |
| 1.5                         | 50                               | 303 4263                     | Asphalt Concrete Hot Mix Type A                 | 38,000.00 Ton            | 42.45      | 1,613,100.00 |
| 2                           | 18                               | 400                          | WATER & SEWER                                   |                          |            | 718,550.00   |
| 2.1                         | 60                               | 413(B) 0464                  | 36 Inch RCP Culvert Class III                   | 1,000.00 Linear Feet     | 97.45      | 97,450.00    |
| 2.2                         | 70                               | 800 0220                     | 10 Inch PVC Force Main (SDR21)                  | 12,000.00 Linear Feet    | 29.50      | 354,000.00   |
| 2.3                         | 80                               | 800 0330                     | 24 Inch PVC Gravity Sewer (SDR35)               | 3,000.00 Linear Feet     | 64.50      | 193,500.00   |
| 2.4                         | 90                               | 800 0400                     | 4 Foot Diameter Manhole                         | 16.00 Each               | 4,600.00   | 73,600.00    |

## 9.1.7 CBS DETAILS

Under the Cost Breakdown Structure report node, the CBS Details report can be a helpful report for bid review. On the Details tab you can include or not include any of the information contained in the CBS Register, including cost items with production, costs by category, shift arrangements, resources, and notes.

| Deau                                | ription: T                  | raining Job - I                          | Maricopa Cour         | nty No. TM       | 2924                                |                           |                |                   |                               |                        |                    |                        |                             |            |
|-------------------------------------|-----------------------------|------------------------------------------|-----------------------|------------------|-------------------------------------|---------------------------|----------------|-------------------|-------------------------------|------------------------|--------------------|------------------------|-----------------------------|------------|
| From Co                             | stitem: 1                   |                                          |                       |                  | To C                                | ostitem: 0.10             |                |                   |                               |                        |                    |                        |                             |            |
|                                     |                             |                                          |                       | Cost Item        |                                     |                           |                |                   |                               |                        |                    | Ur                     | it and Total Costs by Categ | ory        |
| BS Position<br>ode                  | CI Descriptio               | n                                        | Cost<br>Source        |                  | Forecast (T/O)<br>Quantity UM       |                           | Unit Cost      | Total Cost        | Labo                          | r Owned Equipm         | ent Rented Equip   | ment Mate              | riala Supplies              | Subcontrac |
|                                     | Mobilization                |                                          | Detail                |                  | 1.00 Lump S                         | Sum                       | 11,909.51      | 11,909.51         | 2,449.5<br>2,449.5            | 1 8,960<br>1 8,960     | 0.00<br>0.00       | 0.00                   | 0.00 0.00                   | 0.0        |
| Pay Item Assign                     | Added \$5<br>iment: 541 010 | 00 Contingency Allo<br>10 (Mobilization) | wance in case extra p | ernits are requi | ed                                  |                           |                |                   |                               |                        |                    |                        |                             |            |
| Pay Item Assign<br>Default Properti | iment: 541.010<br>ea:       | 0 (Mobilization)<br>Account Code         | Cost Cu               | ve               | Tag 1                               | Tag 2                     |                | Tag 3             | Tag 4                         |                        | Tag 5              |                        |                             |            |
|                                     |                             | 0ptional Code<br>641 0100                | Phase Co              | ear<br>de        | Estimator 1<br>Owner's Qty.<br>1.00 | Quote Group               | Quantity<br>Pa | Driver<br>ay Item | Minority Allow<br>100.00%     | WC Ov                  | erride             |                        |                             |            |
| Default Pay Rui                     | 68:                         | Wage Scale 1<br>100.00                   | Wage Scal<br>(        | 9 2<br>100       | Wage Scale 3<br>0.00                | Resource Work Hra<br>8.00 | Resource P     | ay Hra<br>8.00    | Default Shift<br>Arrangements | Work Hrs               | e/Shift<br>8.00    | Shifta/Day<br>1.00     | Daya/Week<br>5.00           |            |
| Productio                           | on:                         |                                          |                       |                  |                                     |                           |                |                   |                               |                        |                    |                        |                             |            |
| Durati                              | on                          | Daya<br>10.00                            | Shifta<br>10.00       | Houra<br>80.00   | Man-Hours<br>80.00                  | Equip-Houra<br>160.00     | Cost / Du      | ration            | Cost/Day<br>1,190.95          | Cost/Shift<br>1,190.95 | CostHour<br>148.87 | Cost/Man-Hr.<br>148.87 | Cost/Equip-Hr.<br>74.43     |            |
| UM / Durati                         | on                          | UM/Day<br>0.10                           | UM/Shift<br>0.10      | UMHour<br>0.01   | UNVMan-Hr<br>0.01                   | UWEquip-Hr<br>0.01        | Duration       | n / UM            | Days/UM<br>10.00              | Shifta/UM<br>10.00     | Houra/UM<br>80.00  | Man-Hra/UM<br>80.00    | Equip-Hra/UM<br>160.00      |            |
| asource Code                        | Description                 |                                          |                       | Quantity         | Pay Hours UM                        |                           | Unit Cost      | Total Cost        |                               |                        |                    | Ur                     | it and Total Costs by Categ | ory        |
|                                     |                             | Assambly                                 | Cont Dr               |                  | Annount Code                        |                           |                | Treat             | T == 2                        |                        | Ton 2 144          | arkere Come K          |                             |            |

# 9.1.8 AUDIT

Under the Job Tracking node, the Audit Report is a very important report to run during estimate review to make sure you didn't leave anything out of the estimate. It checks for a number of potential errors in the estimate, including:

- Zero Price Pay Items
- Zero-value cost items
- Pay items without Cost Items assigned
- Resources with a quantity of zero

#### EXERCISE 9.1 – RUN A SYSTEM REPORT

You can adjust InEight Estimate system reports to report on the particular information you need. Complete the following steps to configure and run the Pay Item Summary report, using the Training Job:

- 1. From the Reports window, expand the Pay Item & Proposal report node.
- 2. On the Reports tree, select **Pay Item Summary**.
- 3. On the Details tab, select a Pay Item Range from 303 4263 800 0220.
- 4. Choose to Include Assigned Cost Items.
- 5. Show Costs As: Unit.
- 6. Include Profit Analysis columns and Include Pay Item Price columns
- 7. Run the report.

#### You should end up with the following results

| ABC Co     | ontractors<br>Job Code: Training Job<br>Description: Training Job - Marico | opa County No. TM2924 |                         |            |                    |                     |              |              |             |           |           |
|------------|----------------------------------------------------------------------------|-----------------------|-------------------------|------------|--------------------|---------------------|--------------|--------------|-------------|-----------|-----------|
|            | From Item: 303 4263                                                        |                       |                         |            | To Ite             | m: 500 0220         |              |              |             |           |           |
|            | Pay/Coat Item                                                              |                       |                         |            |                    |                     | Unit C       | ost by Categ | ory         |           |           |
| Code       | Deecription                                                                | Quantity UM           | Assigned<br>Direct Cost | Labor      | Owned<br>Equipment | Rented<br>Equipment | Materials    | Supplies     | Subcontract | Fees      | Allowance |
| 303 4263   | Asphalt Concrete Hot Mix Type A                                            | 38,000.00 Ton         | 42.62                   | 3.11       | 6.43               | 0.00                | 31.50        | 0.00         | 0.00        | 1.58      | 0.00      |
|            | 5 Asphalt Concrete Hot Mix Type A                                          | 38,000.00 Ton         | 1,619,430.35            | 3.11       | 6.43               | 0.00                | 31.50        | 0.00         | 0.00        | 1.58      | 0.00      |
|            | 5.1 Furnish & Haul Hot Mix                                                 | 38,000.00 Ton         | 1,492,382,18            | 1.43       | 4.77               | 0.00                | 31.50        | 0.00         | 0.00        | 1.58      | 0.00      |
|            | 5.2 Install Hot Mix Type A                                                 | 38,000.00 Ton         | 127,048.17              | 1.68       | 1.66               | 0.00                | 0.00         | 0.00         | 0.00        | 0.00      | 0.00      |
| 413(B) 046 | 4 36 Inch RCP Culvert Class III                                            | 1,000.00 Linear Feet  | 66.42                   | 19.60      | 13.48              | 0.93                | 30.82        | 0.00         | 0.00        | 1.59      | 0.00      |
|            | 6 36 Inch RCP Culvert Class III                                            | 1,000.00 Linear Feet  | 66,416.79               | 19.60      | 13.48              | 0.93                | 30.82        | 0.00         | 0.00        | 1.59      | 0.00      |
|            | 6.1 Furnish RCP Materials                                                  | 1,000.00 Linear Feet  | 32,361.33               | 0.00       | 0.00               | 0.00                | 30.82        | 0.00         | 0.00        | 1.54      | 0.00      |
|            | 6.2 Excavate RCP Trench                                                    | 1,815.00 Cubic Yard   | 8,183.20                | 4.85       | 3.34               | 0.00                | 0.00         | 0.00         | 0.00        | 0.00      | 0.00      |
|            | 6.3 Install RCP Pipe                                                       | 1,000.00 Linear Feet  | 11,735.94               | 6.45       | 5.29               | 0.00                | 0.00         | 0.00         | 0.00        | 0.00      | 0.00      |
|            | 6.4 Backfill RCP Pipe                                                      | 1,550.00 Cubic Yard   | 14,136.32               | 8.31       | 4.86               | 0.93                | 0.00         | 0.00         | 0.00        | 0.05      | 0.00      |
|            | SUBTOTAL: SITEWORK & ROADWAY                                               |                       | 1,685,847.14            | 137,894.00 | 257,768.56         | 926.90              | 1,227,820.31 | 0.00         | 0.00        | 61,437.36 | 0.00      |
| 800 0220   | 10 Inch PVC Force Main (5DR21)                                             | 12,000.00 Linear Feet | 22.51                   | 4.56       | 4.72               | 0.00                | 12.60        | 0.00         | 0.00        | 0.63      | 0.00      |
|            | 7 10 Inch PVC Force Main (SDR21)                                           | 12,000.00 Linear Feet | 270,163.37              | 4.56       | 4.72               | 0.00                | 12.60        | 0.00         | 0.00        | 0.63      | 0.00      |
|            | 7.1 Furnish 10 Inch PVC Materials                                          | 12,000.00 Linear Feet | 158,760.00              | 0.00       | 0.00               | 0.00                | 12.60        | 0.00         | 0.00        | 0.63      | 0.00      |
|            | 7.2 Excavate-Install-Backfill 10 Inch PVC                                  | 12,000.00 Linear Feet | 111,403.37              | 4.56       | 4.72               | 0.00                | 0.00         | 0.00         | 0.00        | 0.00      | 0.00      |
|            | Extended Totals By Category                                                |                       | 1,956,010.51            | 192,599.77 | 314,465.16         | 926.90              | 1,379,020.31 | 0.00         | 0.00        | 68,997.36 | 0.00      |

#### Congratulations, you have completed this exercise!

# 9.2 REGISTER REPORTS

At any time, you can print a report of the data in the currently displayed register using the Print or Preview option available from the Actions tab for the register you are in.

| ® 💾 -              |               |             |       |                 |            |              |
|--------------------|---------------|-------------|-------|-----------------|------------|--------------|
| File Setup         | Estimate      | Quote       | Price | Execution       | System     | Actions      |
| 🖶 Print            | 🕂 New         | 🖥 Сору      | 🛒 Spl | it              | 빠 Indent   | 🚇 Link Field |
| 🗟 Preview          | 🛞 Delete      | Paste       | 🚉 Spl | it by Cost Type | de Outdent | 📇 Unlink Fie |
| 🛃 Export to Excel  | ° Cut         | + Fill Down | 🔁 Tog | ggle Suspended  |            |              |
| Print              |               |             | Edit  |                 |            | Workbook     |
| Cost Breakdown S   | itructure (CB | 5) Register | 0     |                 |            |              |
| CBS Tree (Filter M | 1ode)         | ×           | Drag  | columns here to | group      |              |

The data that prints is the data currently displayed on the register form. The report will print whatever columns are displayed on the register; if you have customized the display in the register, the report prints that data. In other words, register reports are entirely customizable.

By creating Saved Views, you can report the data on a register form in several different variations.

The following step by step example will walk you through creating a custom register report on resource utilization and saving it as a Saved View.

#### STEP BY STEP – CREATE A REGISTER REPORT

1. Open the Training Job and select Setup tab, then select the Resource Rates drop-down list.

| File           | Estimate                   | Quote                  | Price      | Execution System                       |                      |
|----------------|----------------------------|------------------------|------------|----------------------------------------|----------------------|
| ٥              | -                          |                        | ***        | Labor                                  | â                    |
| Job Properties | Foundation<br>Setup Data 👻 | Pay Item &<br>Proposal | Bid Wizard | Resource<br>Rates Materials Assemblies | Cost Ite<br>Assembli |
|                | Initializ                  | .e                     |            | 🐔 Labor                                | Ass                  |
|                |                            |                        |            | 🟭 Construction Equipment               |                      |
|                |                            |                        |            | hented Construction Equipment          |                      |
|                |                            |                        |            | Installed Materials                    |                      |
|                |                            |                        |            | 🎭 Installed Equipment                  |                      |
|                |                            |                        |            | 候 Supplies                             |                      |
|                |                            |                        |            | 🚋 Unique                               |                      |
|                |                            |                        |            | -                                      | _                    |

- 2. From the drop-down list, select Labor.
- 3. From your Saved Views drop down menu on the Resource Rate Register, select the **Print View** for Summary view.

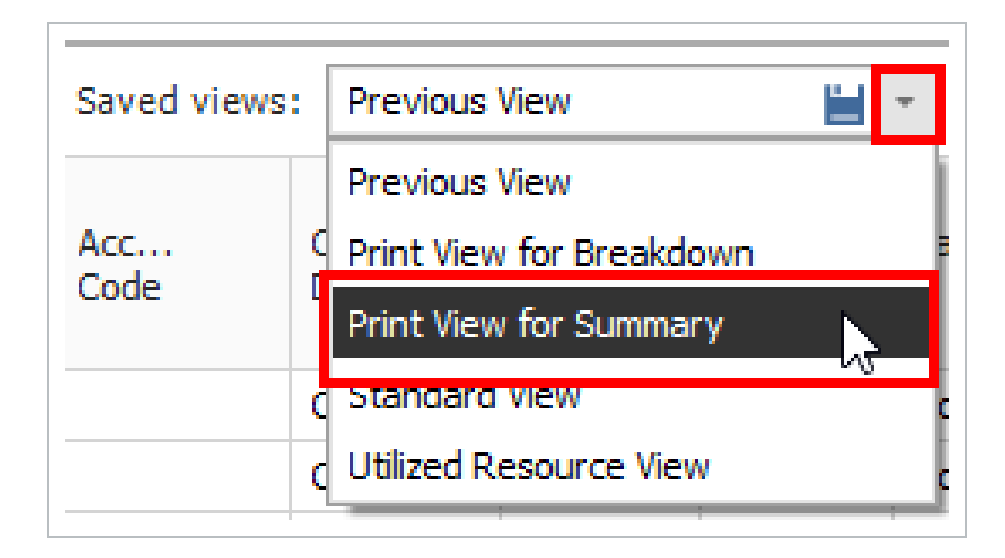

- 4. Notice this view includes utilization hours
- 5. Right-click on a column header and select **Column Chooser**.

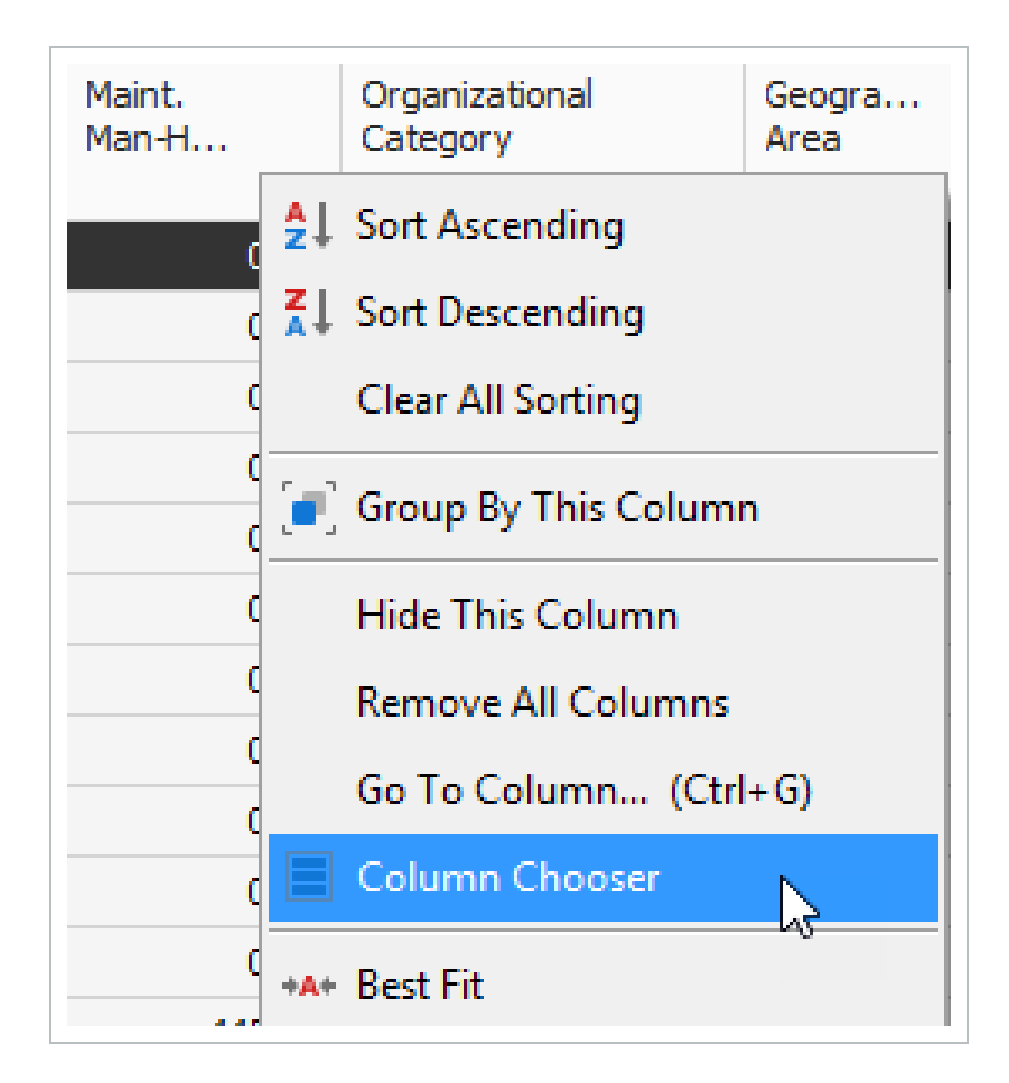

- 6. From the Customization window, drag-and-drop the Minority Percent, Unique Sales Tax, (Scale 2), and Maint. Man-Hour Factor columns into the register.
- 7. Close the Customize window.
- 8. Sort the **Utilization Count** column by clicking on the column header twice so that you see the bars descending.

• This sorts your items so the most utilized resources are at the top

| }<br>Resource<br>Code | Utilization<br>Count | lı.      | Maint.<br>Man-H | Organizational<br>Category |
|-----------------------|----------------------|----------|-----------------|----------------------------|
| + LL2                 |                      | 8,946.59 | 0.00            | Laborer                    |
| + LO2                 |                      | 4,734.02 | 0.00            | Operator                   |
| + LT1                 |                      | 3,611.05 | 0.00            | Truck Driver - Team        |
| + LO1                 |                      | 1,640.00 | 0.00            | Operator                   |
| + LO4                 |                      | 1,484.63 | 0.00            | Operator                   |
| + LC2                 |                      | 1,188.73 | 0.00            | Carpenter                  |
| + LO3                 |                      | 889.33   | 0.00            | Operator                   |
| + LSSUPT              |                      | 800.00   | 0.00            | Supervision                |
| + LSSEC               |                      | 800.00   | 0.00            | Supervision                |
| + LSPE                |                      | 800.00   | 0.00            | Supervision                |
| + LL3                 |                      | 721.33   | 0.00            | Laborer                    |
| + LIW1                |                      | 594.37   | 0.00            | Iron Worker                |

- 9. Click on the **Saved Views** drop-down menu and select the **Save disc**<sup>1</sup> icon to save the view.
- 10. Name the view Labor Utilization View, and then click OK to save the customized view.
- 11. From the **Actions** menu, select **Preview** to review the report before printing.

| NEIGHT - PAUL TRIPPI<br>E101 - Training Job KLSample Training Job |                        |                      |                    |                     |                     |                              |  |  |  |  |
|-------------------------------------------------------------------|------------------------|----------------------|--------------------|---------------------|---------------------|------------------------------|--|--|--|--|
| Resource<br>Code                                                  | Description            | Utilization<br>Count | Unit of<br>Measure | Unique<br>Sales Tax | Minority<br>Percent | Maint.<br>Man-Hour<br>Factor |  |  |  |  |
| L01                                                               | Operator Class 1       | 680.00               | Hour               | 0.00                | 0.00                | 0.0                          |  |  |  |  |
| LL2                                                               | Laborer                | 590.00               | Hour               | 0.00                | 0.00                | 0.0                          |  |  |  |  |
| LSSUPT                                                            | Project Superintendent | 560.00               | Hour               | 0.00                | 0.00                | 0.0                          |  |  |  |  |
| LSSEC                                                             | Secretary              | 560.00               | Hour               | 0.00                | 0.00                | 0.0                          |  |  |  |  |
| L03                                                               | Operator Class 3       | 220.00               | Hour               | 0.00                | 0.00                | 0.0                          |  |  |  |  |
| LL3                                                               | LaborForeman           | 200.00               | Hour               | 0.00                | 0.00                | 0.0                          |  |  |  |  |
| L04                                                               | Operator Foreman       | 110.00               | Hour               | 0.00                | 0.00                | 0.0                          |  |  |  |  |
| LT1                                                               | Teamster               | 100.00               | Hour               | 0.00                | 0.00                | 0.0                          |  |  |  |  |

# 9.2.1 REGISTER REPORT OUTPUT SETTINGS

Within the Preview for a register report, there are several options to choose from to configure the output of your report.

#### 9.2.1.1 PAGE SETUP

While in the Preview mode, selecting **File > Page Setup** provides setup options for the page format:

- Page Size (legal, letter, etc.)
- Paper Width & Height
- Orientation (portrait or landscape)
- Page Margins (left, right, top, bottom)

#### 9.2.1.2 EXPORTING TO DOCUMENT

Using the Export function allows you to identify a Print range, Image quality, Password Security, and more. Selecting **File > Export Document** prints an Adobe Acrobat (\*.pdf) report.

#### EXERCISE 9.2 – CREATE A CUSTOM REGISTER REPORT

You can configure the columns in your registers for reporting and run your own custom reports. Complete the following steps to configure and run a report from the CBS Register, using the Training Job:

- 1. Select Estimate>Cost Breakdown Structure (CBS).
- 2. Under Saved Views, Select CBS Simple View.
- 3. Hide the **Optional Code column**.
- 4. Add back in the Man-Hours (Total) and Man-Hours / UM columns.
- 5. Now add back in the Labor Total Cost, Owned Equipment Total Cost, and Materials Total Cost categories for reviewing the estimate.
- 6. Save the View (create your own name for the view).
- 7. Select **Preview** to view the report.

#### You should end up with the following results

| ABC Contr<br>Training Jo | racting Inc<br>bTraining Job - Maricopa Cou | unty No. TM2               | 924                |                      | Cost break   | down Structu     | e (CDS) Reg              | ISLEI                             |                    |                  |                      |             |
|--------------------------|---------------------------------------------|----------------------------|--------------------|----------------------|--------------|------------------|--------------------------|-----------------------------------|--------------------|------------------|----------------------|-------------|
| CBS<br>Position Code     | Description                                 | Forecast<br>(T/O) Quantity | Unit of<br>Measure | Man-Hours<br>(Total) | Unit Cost    | Labor Total Cost | Total Cost<br>(Forecast) | Man-Hours<br>otal incl. Maintenan | ed Equipment Total | Man-Hours/<br>UM | Materials Total Cost | Currency    |
|                          | JOB                                         | 20.00                      | Mile               | 27,993.15            | \$306,883.14 | \$907,442.76     | \$6,137,662.81           | 28,438.44                         | \$1,062,750.40     |                  | \$3,393,700.70       | U.S. Dollar |
|                          | Prime Bond                                  | 1.00                       | Lump Sum           |                      | \$48,686.14  | \$0.00           | \$48,686.14              |                                   | \$0.00             |                  | \$0.00               | U.S. Dollar |
|                          | Price % Add-On                              | 1.00                       | Lump Sum           |                      | \$309,475.27 | \$0.00           | \$309,475.27             |                                   | \$0.00             |                  | \$0.00               | U.S. Dollar |
|                          | Job Financing                               | 1.00                       | Lump Sum           |                      | \$0.00       | \$0.00           | \$0.00                   |                                   | \$0.00             |                  | \$0.00               | U.S. Dollar |
|                          | Indirect Cost Escalation                    | 1.00                       | Lump Sum           |                      | \$0.00       | \$0.00           | \$0.00                   |                                   | \$0.00             |                  | \$0.00               | U.S. Dollar |
|                          | Direct Cost Escalation                      | 1.00                       | Lump Sum           |                      | \$11,026.79  | \$12,026.79      | \$11,026.79              |                                   | \$0.00             |                  | (\$1,000.00)         | U.S. Dollar |
|                          | Indirect Cost Add-On                        | 1.00                       | Lump Sum           |                      | \$0.00       | \$0.00           | \$0.00                   |                                   | \$0.00             |                  | \$0.00               | U.S. Dollar |
|                          | Job Management & Equipment                  | 1.00                       | Lump Sum           | 2,400.00             | \$157,096.28 | \$91,176.28      | \$157,096.28             | 2,400.00                          | \$65,920.00        | 2,400.00         | \$0.00               | U.S. Dollar |
|                          | GeneralExpense                              | 1.00                       | Lump Sum           | 0.00                 | \$4,200.00   | \$0.00           | \$4,200.00               | 0.00                              | \$0.00             | 0.00             | \$0.00               | U.S. Dollar |
|                          | Direct Cost Add-On                          | 1.00                       | Lump Sum           |                      | \$109,544.08 | \$15,676.56      | \$109,544.08             |                                   | \$19,450.89        |                  | \$66,546.70          | U.S. Dollar |
| 1                        | Mobilization                                | 1.00                       | Lump Sum           | 0.00                 | \$75,000.00  | \$50,000.00      | \$75,000.00              | 0.00                              | \$0.00             | 0.00             | \$25,000.00          | U.S. Dollar |
| 2                        | Clearing & Grubbing                         | 10.00                      | Acre               | 0.00                 | \$0.00       | \$0.00           | \$0.00                   | 0.00                              | \$0.00             | 0.00             | \$0.00               | U.S. Dollar |
| 3                        | Unclassified Excavation                     | 50,000.00                  | Cubic Yard         | 3,964.29             | \$9.95       | \$110,467.00     | \$497,466.56             | 4,115.48                          | \$302,999.56       | 0.08             | \$0.00               | U.S. Dollar |
| 3.1                      | Excavation, scrapers                        | 50,000.00                  | Cubic Yard         | 1,250.00             | \$3.00       | \$33,170.48      | \$149,922.88             | 1,325.00                          | \$116,752.40       | 0.03             | \$0.00               | U.S. Dollar |

Cost Breakdown Structure (CBS) Register

#### Congratulations, you have completed this exercise!

#### **LESSON 9 REVIEW**

- 1. The \_\_\_\_\_\_ Report gives a good overview of how your price breakdowns by cost category.
  - a. Estimate Summary
  - b. PBS Summary
  - C. Audit
- 2. The \_\_\_\_\_\_ Report is a very important report to run during bid review to make sure you didn't leave anything out of the estimate.
  - a. CBS Details
  - b. Audit
  - C. Pay Item Summary
- 3. A best practice is to always set your Print output setting to **Preview** so you can review before printing.
  - a. True
  - b. False

#### **LESSON 9 SUMMARY**

As a result of this lesson, you can:

- Run reports from the Report menu
- Create and run reports from register forms

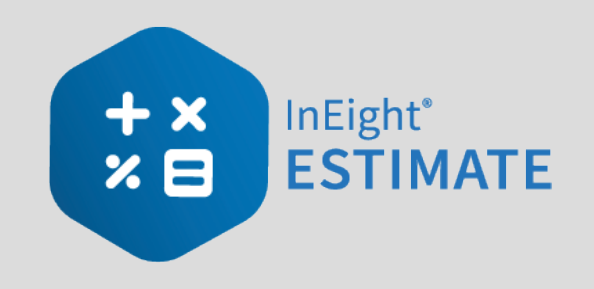

# LESSON 10 – DATA REPRODUCTION

## **LESSON DURATION: 20 MINUTES**

## LESSON OBJECTIVES

After completing this lesson, you will be able to:

- Create a job from an existing job or template
- Create a template
- Reproduce estimate data using the Bid Wizard
- Reproduce estimate data using copy/paste
- Add cost items to a job using the CBS Bid Wizard
- Utilize the Snapshot function

# 10.1 COPY AN EXISTING JOB

As you build an estimate, you may want to reuse pay items, cost items, or resources from a previous estimate. When you plan to reuse the majority of content within a job, you can simply make a copy of the existing job.

Using the **Create a new Job from... Existing Job** option on the Backstage View creates an exact replica of the existing job, including the job's properties, pay items, cost items, and resources.

The following Step by Step walks you through how to make a copy of an existing job.

#### STEP BY STEP – COPY AN EXISTING JOB

1. Click the **File** tab on the **Estimate** landing page.

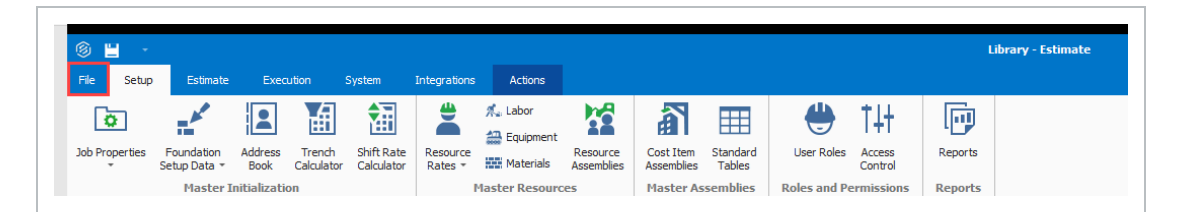

2. From the left side panel, select **New**, then select **Existing Job**.

| e                 | Library - Estimate                                                          |
|-------------------|-----------------------------------------------------------------------------|
| Start             | Create a new Job from                                                       |
| New               |                                                                             |
| Open              |                                                                             |
| Save              |                                                                             |
| Close Job         | Scratch Template Existing Job Bid Wizard Archive Snapshot Primavera US Cost |
| Close All Jobs    |                                                                             |
| Jobs              |                                                                             |
| Library           |                                                                             |
| Templates         |                                                                             |
| Snapshots         |                                                                             |
| Archive / Restore |                                                                             |
| Settings          |                                                                             |
| Exit              |                                                                             |

3. The Job Register displays a list of your existing projects; select the Training Job and click **OK**.

- 4. On the New Job dialog, click the **ellipses** and select a Core Project.
- 5. In the Code field, type **Infra Job Copy** with your initials.
- 6. To copy the cost details from the existing job to the new job, verify that the **Copy Cost Details** checkbox is selected
  - If you wanted to copy just the cost item structure without cost details, you would uncheck the box.
- 7. Uncheck the check for copying the PBS Changes Log, Copy Quotes and Auto-Update Job in Connected Analytics.
- 8. Click **OK** to create the new job.

| 6             |   | New Job from '190002-1'                |
|---------------|---|----------------------------------------|
| Core Project: | * | 104257                                 |
| Code:         | * | Infra Job Copy                         |
| Description:  |   | Infra Job Copy                         |
|               |   | ~                                      |
|               |   | Copy Cost Details                      |
|               |   | Copy PBS Changes Log                   |
|               |   | Copy Quotes                            |
|               |   | Auto-Update Job in Connected Analytics |
|               |   | OK Cancel                              |

The new job opens with the Job Properties form active, so you can begin to modify the new job as needed. If you look through the tabs on the Job Properties form, you will find that it looks exactly like the job from which it was copied. Other forms, such as the Pay Item & Proposal Register and the CBS Register, also look the same in both jobs until you make modifications in one job or the other. This is a very easy method for creating a new job, and it is a good choice if you want to copy an entire job. However, if you want to pick and choose which parts of a job to duplicate, the Bid Wizard is a better choice.

# **10.2 TEMPLATES**

Job Templates provide you the ability to maintain a list of template jobs that can be used to create new jobs. As your company grows and increases the number of projects, the need to standardize the estimating process increases to ensure consistency and reduce the chance of information being overlooked.

In InEight Estimate you can create job folders and store them in a separate register as templates. This allows you to store cost items in master templates separate from the jobs in your Job Register.

You can copy the template's foundation setup data, such as account codes, tags, work breakdown structures, and work group tags to your estimate. In Setup > Foundation Setup Data > **Copy data from another Job**, select a template job to copy its foundation data.

| Ξ    | 8 8       | - (j    |                 |            |                |     |                        |                               |     | Library      | y - Estimate | <u>a</u>      |
|------|-----------|---------|-----------------|------------|----------------|-----|------------------------|-------------------------------|-----|--------------|--------------|---------------|
| File | Se        | tup     | Estimate        | System     | Developer Tool | s   | Integrations           | Actions                       |     |              |              |               |
| 8    | Print     |         | 🕂 New           | 📮 Сору     | 📕 Link Field   |     | 14                     | -                             |     |              |              |               |
| -2   | Preview   |         | 🛞 Delete        | 🖹 Paste    | 📇 UnLink Fie   | eld | - X                    | (±)*                          |     |              |              |               |
| 뎍    | Export t  | o Excel | }< Cut          | + Fill Dow | 'n             |     | Expand /<br>Collapse 👻 | Copy data from<br>another Job |     |              |              |               |
|      | Print     |         | I               | Edit       | Workbook       | c   | View                   | Tools                         |     |              |              |               |
| Job  | Regist    | er      | Job Prope       | erties     | Foundation Set | up  | Data Register          | 0                             |     |              |              |               |
| Ac   | count Co  | de Es   |                 |            |                |     |                        |                               |     | Jo           | b Register   |               |
| Drag | g column: | sl      |                 |            |                |     |                        |                               |     |              |              |               |
|      | Utilized  | Sele    | ct the source j | job:       |                |     |                        |                               |     |              |              |               |
|      |           | Drag    | columns here t  | o group    |                |     |                        |                               |     |              |              |               |
| 7    | •         |         | Code            |            | <u> </u>       |     | Project Name           | Organization                  |     | Is Template  | Notes        | Project Notes |
|      |           |         | MLQ-APIM-Tes    | ;t9        |                |     | MLQ Project 42         | S100000 - Inf                 | Eig |              | D            |               |
|      | •         |         | MLQ-Template    | 1          |                |     |                        | S100000 - Inf                 | Eig | $\checkmark$ | Ð            | D             |
|      |           |         | MLQ-Template    | 3          |                |     |                        | Testing Org                   |     | $\checkmark$ |              | D             |
|      |           |         | MLQ-Template    | 4          |                |     |                        | Testing Org                   |     | $\checkmark$ |              | D             |
|      |           |         | MLQ-Template    | 5          |                |     |                        | Testing Org                   |     | $\checkmark$ |              | D             |
|      | •         |         | mlq-testjob1    |            | 1              |     | MLQ - Estimate         | 42 Estimate - ML              | Q   |              |              |               |

The Copy data from another Job action includes jobs marked as Is Template.

You can create templates from scratch or from existing job folders. The following steps walk you through how to create a new template from an existing job folder.

#### STEP BY STEP – CREATE A TEMPLATE

- 1. Click the **File** tab on the Estimate landing page.
- 2. From the left side panel, select **Templates**.
- 3. Under Templates, select the Template Register.

| $\bigotimes$   |                   |
|----------------|-------------------|
| Start          | Templates         |
| New            |                   |
| Open           |                   |
| Save           |                   |
| Close Job      | Template Register |
| Close All Jobs |                   |

4. From the Actions tab, select Create Template from Job.

| © 💾 🕞           |          |           |                            |         |  |
|-----------------|----------|-----------|----------------------------|---------|--|
| File Setup      | Estimate | Execution | System                     | Actions |  |
| 🖶 Print         | 🕂 New    | Close     | 6                          |         |  |
| neview          | 🛞 Delete |           |                            |         |  |
| Export to Excel | ें; Load |           | Create Templat<br>from Job | e       |  |
| Print           | Ec       | lit       | Tools                      |         |  |

- The Job Register opens for you to select the source job for the template
- Assume that you want to make a template from your E101 Training Job
- 5. Select the E101 Training Job with your initials, then click OK.

| ag columns here to group |           |        | Find: [Search For]                     | Sa      | ved views: Previo | us View            | •       |
|--------------------------|-----------|--------|----------------------------------------|---------|-------------------|--------------------|---------|
| Code                     | <u>h.</u> | In Use | Description                            | Status  | Schedule          | Location           | City    |
| E101 - Training Job KL   |           |        | Sample Training Job                    | Bidding | Microsoft Proj    | 90th Street & Shea | Scotts. |
| Training Job             |           |        | Training Job - Maricopa County No. TM2 | Bidding | Microsoft Proj    | I-10 MP 100 to MP  | Phoenia |
|                          |           |        |                                        |         |                   |                    |         |

NOTE You cannot create templates from jobs that are published to Job Tracking.

• The New Template From Job 'Training Job' with your initials prompt appears.

| 🛞 New                    | Template from Job 'Training Job'                                                               |
|--------------------------|------------------------------------------------------------------------------------------------|
| Organization:<br>Code: * | S100000 - PKS Inc                                                                              |
|                          | <ul> <li>✓ Copy Cost Details</li> <li>✓ Copy PBS Changes Log</li> <li>✓ Copy Quotes</li> </ul> |
|                          | OK Cancel                                                                                      |

6. Click the ellipsis to the right of the Organization field.

| 8             |   | New Template       |
|---------------|---|--------------------|
| Organization: | * | S 100000 - PKS Inc |
| Code:         | - |                    |
| Description:  |   |                    |
|               |   | ×                  |
|               |   | OK Cancel          |

The Organization Register Library opens.

- 7. In the Organization Register Library, select an organization and then click OK.
- 8. In the Code field, type Small Project Template[your initials].
  - Leave Copy Cost Details and Copy PBS Changes Log checked
- 9. Click **OK**.
  - The new template is created and opens to the Job Properties form
  - You can add the description in addition to the code for any new job you are creating from a template. This description is later added to the Overview tab of the new job on the Job Properties form

| Overview              | Security   | Cover Sheet    | Cost Basis | Minority Setup | Fuel Cost | Job Tracking |  |  |  |
|-----------------------|------------|----------------|------------|----------------|-----------|--------------|--|--|--|
| Code:<br>Description: | 099KL      |                |            |                |           |              |  |  |  |
|                       | Sample Tra | aining Job 🛛 ┥ |            | •              |           |              |  |  |  |

• Back in the Templates Register, you can see the new template created

| le | Setup             | Estimat     | e Execution            | System      |      | Actions           |         |                |
|----|-------------------|-------------|------------------------|-------------|------|-------------------|---------|----------------|
|    | Print<br>Preview  | C Op        | en 🤤 Load<br>w 🔆 Close | Create Temp | late |                   |         |                |
| ſ  | Export to Excel   | <b>W</b> De | iete                   | from Job    |      |                   |         |                |
|    | Print             |             | Edit                   | Tools       |      |                   |         |                |
| e  | mplate Registe    | er O        |                        |             |      |                   |         |                |
| ag | g columns here to | group       |                        |             |      |                   |         |                |
|    | Code              |             | <u>1</u>               | In Use      | D    | escription        | Status  | Schedule       |
| 1  | Smal Project Ter  | molate Kl   |                        |             | l s  | mola Training Joh | Bidding | Microsoft Proj |

• Similar to copying an existing job, you can create a new job from a template from the New menu in the Backstage View.

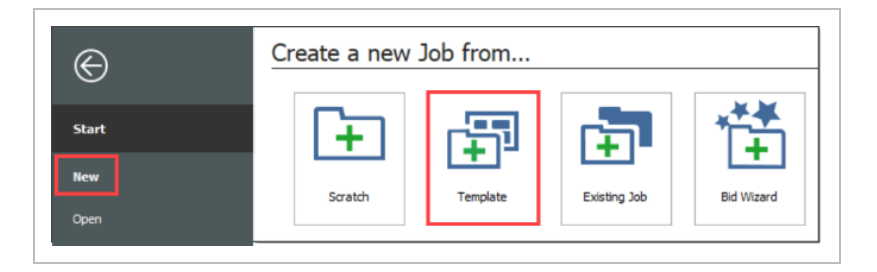

• You can also create a new job from a template from the New menu in the Bid Wizard.

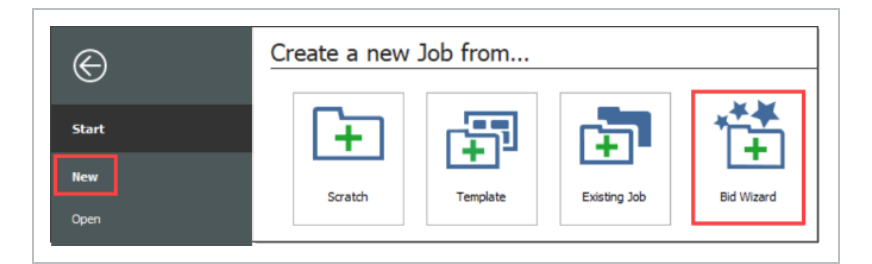

- 10. Select Add to existing job
- 11. From Select Source Job, click the **dropdown** arrow
- 12. Click Next
- 13. Select a job that is shown as having a Template
- 14. Click **OK**

| 0                     | Bid Wizard          | ×            | 8   | i                        |           |              |        | Job Register                           |            |                |                |
|-----------------------|---------------------|--------------|-----|--------------------------|-----------|--------------|--------|----------------------------------------|------------|----------------|----------------|
| Step 1: What would yo | ou like to do?      |              | Dra | g columns here to group  |           |              |        | Find: [Search For] … Saved vi          | ews: Previ | us View        | -              |
| O Create a new job:   |                     |              |     | Code                     | <u>1.</u> | Is Template  | In Use | Description                            | Status     | Schedule       | Location       |
| New Code              | H                   |              | ->  | 099KL                    |           | ✓            |        | Sample Training Job                    | Bidding    | Microsoft Proj | 90th Street &  |
| Description           |                     |              | Ι.  | E101 - Training Job KL   |           |              |        | Sample Training Job                    | Bidding    | Microsoft Proj | 90th Street &  |
|                       |                     |              |     | Smal Project Template KL |           | $\checkmark$ |        | Sample Training Job                    | Bidding    | Microsoft Proj | 90th Street &  |
| Add to existing job:  | [Select Source Job] |              | L ' | Training Job             |           |              |        | Training Job - Maricopa County No. TM2 | Bidding    | Microsoft Proj | I-10 MP 100 to |
| 0                     | 0                   | Red > Cancel | 4   |                          | 4         |              |        |                                        |            | 6              | ×              |
|                       |                     |              |     |                          |           |              |        |                                        | _ E        | ок             | Cancel         |

## **10.2.1 OBS FILTER TREE**

The Template register's organization tree filter shows the templates assigned to a selected organization.

|      |                            |                  |              |                         |                          |           |           | U       | brary - Estimate                                 |                                                        |                |                          |            |            |       |         |
|------|----------------------------|------------------|--------------|-------------------------|--------------------------|-----------|-----------|---------|--------------------------------------------------|--------------------------------------------------------|----------------|--------------------------|------------|------------|-------|---------|
| ile  | Setup                      | Estimate         | System       | Integration             | Actions                  |           |           |         |                                                  |                                                        |                |                          |            |            |       |         |
| Pr   | int<br>eview               | Hew New          | ີ່ເປັດ Close | <b>b</b>                | E                        |           |           |         |                                                  |                                                        |                |                          |            |            |       |         |
| βĐ   | port to Excel              | ेंद्र Load       |              | Create Temp<br>from Job | late Organiza<br>Tree Fi | ation     |           |         |                                                  |                                                        |                |                          |            |            |       |         |
|      | Print                      | Ec               | dit          | Tools                   | Viev                     | v         |           |         |                                                  |                                                        |                |                          |            |            |       |         |
| emp  | late Regist                | er ©             |              |                         |                          |           |           |         |                                                  |                                                        |                |                          |            |            |       |         |
| Orga | nization                   |                  |              | × Di                    | ag columns here          | to group  |           |         |                                                  |                                                        |                | Sa                       | ved views: | Previous V | iew   | - 5     |
| lame |                            |                  |              |                         | Code                     | -         | In Use    | e De    | scription                                        | Status                                                 | Schedule       | Location                 | City       | County     | State | Country |
| S    | 100000 -                   | Inc              |              | -                       | MLO-SUPPOR               | RTCASE1   | -<br>-    | _       |                                                  | Class 3                                                | Microsoft Proi |                          |            |            |       |         |
|      | HVT 24.5                   | 1                |              |                         | MLQ-SUPPOR               | RTCASE1-1 |           | Pe      | f SQL Bulk C                                     | opy Class 3                                            | Microsoft Proj |                          |            |            |       |         |
|      | May 10th h                 | -<br>vt          |              |                         | t11                      |           |           |         |                                                  | Bidding                                                | Microsoft Proj |                          |            |            |       |         |
|      | MR.ORG_01<br>New child org |                  | T1-En        | T1-En                   |                          | at        | at Energy |         | Bidding Microsoft Proj<br>Bidding Microsoft Proj | I-10 MP 100 to MP Phoenix<br>I-10 MP 100 to MP Phoenix | Phoenix        | Maricopa (<br>Maricopa ( | @Geo       | United S   |       |         |
|      |                            |                  | T1-Inf       |                         |                          |           |           | Bidding |                                                  |                                                        | Phoenix        |                          | @Geo       | United S   |       |         |
|      | Inc Sub                    | Org 1            |              |                         | T2-OandG                 |           |           |         |                                                  | Bidding                                                | Microsoft Proj |                          |            |            | Farah | Afghani |
|      | RepM18                     |                  |              |                         |                          |           |           |         |                                                  |                                                        |                |                          |            |            |       |         |
| ۷    | SA1000 -                   | Corporatio       | n            |                         |                          |           |           |         |                                                  |                                                        |                |                          |            |            |       |         |
|      | > SB2000                   | - Energy         |              |                         |                          |           |           |         |                                                  |                                                        |                |                          |            |            |       |         |
|      | > SB3000                   | - Infrastructure | e            |                         |                          |           |           |         |                                                  |                                                        |                |                          |            |            |       |         |
|      | > 584000                   | - Mining         |              |                         |                          |           |           |         |                                                  |                                                        |                |                          |            |            |       |         |
|      | > 585000                   | - Uther          |              |                         |                          |           |           |         |                                                  |                                                        |                |                          |            |            |       |         |
|      | ,                          | Tionic Office    |              |                         |                          |           |           |         |                                                  |                                                        |                |                          |            |            |       |         |
|      |                            |                  |              |                         | Σ                        |           | 0         |         |                                                  |                                                        |                |                          |            |            |       |         |
|      |                            |                  |              |                         |                          |           | 6         |         |                                                  |                                                        |                |                          |            |            |       |         |
|      |                            |                  |              | - F 4                   |                          |           |           |         |                                                  |                                                        |                |                          |            |            |       |         |
|      |                            |                  |              |                         |                          |           |           |         |                                                  |                                                        |                |                          |            | Clos       |       | ancel   |
|      |                            |                  |              |                         |                          |           |           |         |                                                  |                                                        |                |                          |            |            |       |         |

Just like the job register, the list of templates is filtered based on the selected organization. The primary difference between the OBS tree filter in the job and template registers is that estimates are associated with projects in the job register, and projects belong to an organization. In the template register, templates belong to an organization.

| orguniz | atio | n ×                          | Dra | g columns here to group | þ  |        |          |
|---------|------|------------------------------|-----|-------------------------|----|--------|----------|
| lame    |      |                              |     | Code                    | £. | In Use | Descrip  |
| S1000   | 00 - | PKS Inc                      |     | 411                     |    |        | - (      |
|         |      |                              | 7   |                         |    |        |          |
| PK      | S In | c Sub Org 1                  |     | T1-En                   |    |        | at Energ |
| Re      | pM)  | 18                           |     | T2-OandG                |    |        |          |
| ~ S4    | 100  | 0 - Corporation              |     |                         |    |        |          |
| *       | SB   | 2000 - Energy                |     |                         |    |        |          |
|         | >    | SC2002 - Oil, Gas & Chemical |     |                         |    |        |          |
|         | >    | SC2003 - Power               |     |                         |    |        |          |
|         | >    | SC2004 - Industrial          |     |                         |    |        |          |
| >       | SB   | 3000 - Infrastructure        |     |                         |    |        |          |
| >       | SB   | 4000 - Mining                |     |                         |    |        |          |
| >       | SB   | 5000 - Other                 |     |                         |    |        |          |
| >       | SB   | 6000 - Home Office           |     |                         |    |        |          |
|         |      |                              |     |                         |    |        |          |
|         |      |                              |     | Σ                       | c  | )      |          |
|         |      |                              |     |                         | 3  |        |          |
|         |      |                              |     |                         | -  | ,      |          |

# **10.2.2 ARCHIVE AND RESTORE TEMPLATES**

The templates feature gives you the ability to archive and restore templates, enabling templates to become portable. You can move templates between different environments. You can also backup the templates similarly to the Jobs Archive and Restore function.

#### STEP BY STEP – ARCHIVE AND RESTORE A TEMPLATE

- 1. Click File to open the Backstage View.
- 2. Select Archive / Restore.
  - Several options appear for archiving and restoring your jobs, templates, and library
- 3. Select Archive Template.
  - The Template Register appears
- 4. Select the Small Project Template [your initials] template you previously made, then click OK.

- 5. When prompted to include attachments, click **Yes**.
  - The Save As window appears
- 6. Browse to where you want to save the job, then click **Save**.
- 7. Select **Restore Template** from the Archive / Restore page of the Backstage View to begin restoring the template.
- 8. Browse to the archived template and select it.
- 9. Click **Open**.
  - If the template already exists, a prompt will appear asking if you want to overwrite it
    - To overwrite it, select Yes
    - If you select **No**, you will be prompted to save it under a new Template Code

You can assign templates to specific organizational nodes in the OBS, grant permissions, and control user access for templates.

| tions     |                             | Organization Register - Library |
|-----------|-----------------------------|---------------------------------|
| columns l | here to group               | , 🖂                             |
| Name      |                             | Description                     |
| -         | SE2007 - Power Constructors | Power Constructors              |
|           | SF2023 - Nuclear            | Nuclear                         |
|           | SF2072 - Fossil             | Fossi                           |
| 1         | SF2073 - Nudear             | Nuclear                         |
| 1         | SF2075 - Carbon Capture     | Carbon Capture                  |
|           | SF2076 - Solar              | Solar                           |
|           | SF2077 - Wind               | Wind                            |
|           | SF2079 - Non-Sponsored      | Non-Sponsored                   |
|           | SF2080 - Other              | Other                           |
| -         | SE2008 - Power Engineering  | Power Engineering               |
| 1         | SF2027 - General            | General                         |
|           | SF2028 - Power Gen JV       | Power Gen JV                    |
|           | SF2029 - Fossil             | Fossil                          |
|           | SF2041 - Gen Services       | Gen Services                    |
|           | SF2042 - Power Delivery     | Power Delivery                  |
|           | SF2043 - Solar              | Solar                           |
| 3         | SF2062 - OSW                | OSW                             |
| 3         | SF2063 - Nuclear            | Nuclear                         |
|           | SF2089 - Geospatial         | Geospatial                      |
|           |                             | Cancal                          |

For example, you can assign a template to a specific node level in the OBS that is specific to Power Delivery. The OBS node structure assignment is useful for assigning estimators access to designated templates as determined by an Estimate administrator.

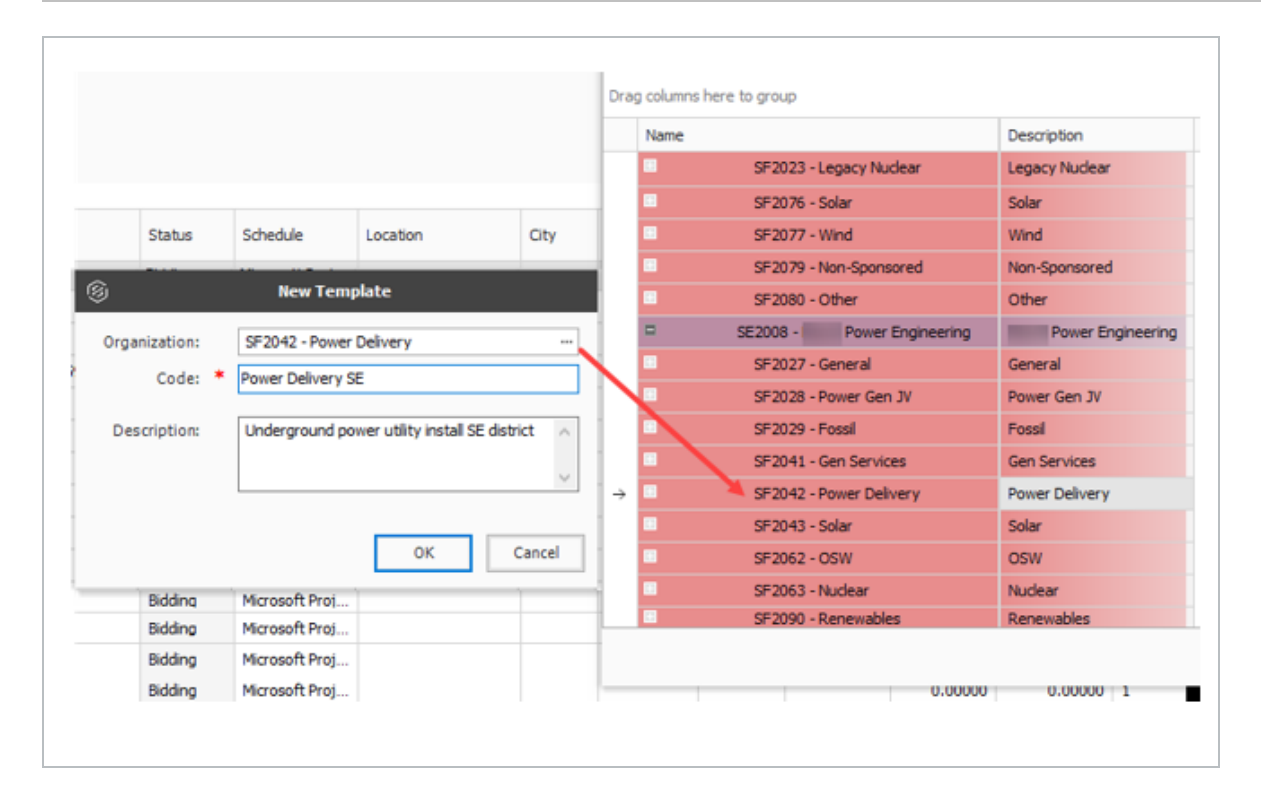

Estimators with the appropriate Estimate/template permissions in Suite Administration > Roles and Permissions > Master Data Libraries > **Estimate**, can use the templates in which they are assigned to in their designated OBS node.

| $\equiv$ $\widehat{\mathbf{a}}$ Suite administration / Roles and permissions |
|------------------------------------------------------------------------------|
| Roles and permissions > Edit role                                            |
|                                                                              |
| Estimate                                                                     |
| 🗹 💽 Edit estimate library 📐                                                  |
| 🗹 Use templates 🕂                                                            |
| ✓                                                                            |
| ✓ Edit template                                                              |
| Delete template                                                              |

### STEP BY STEP – ASSIGN TEMPLATE TO OBS

1. Open the **Training Job**, then select the **Templates**.

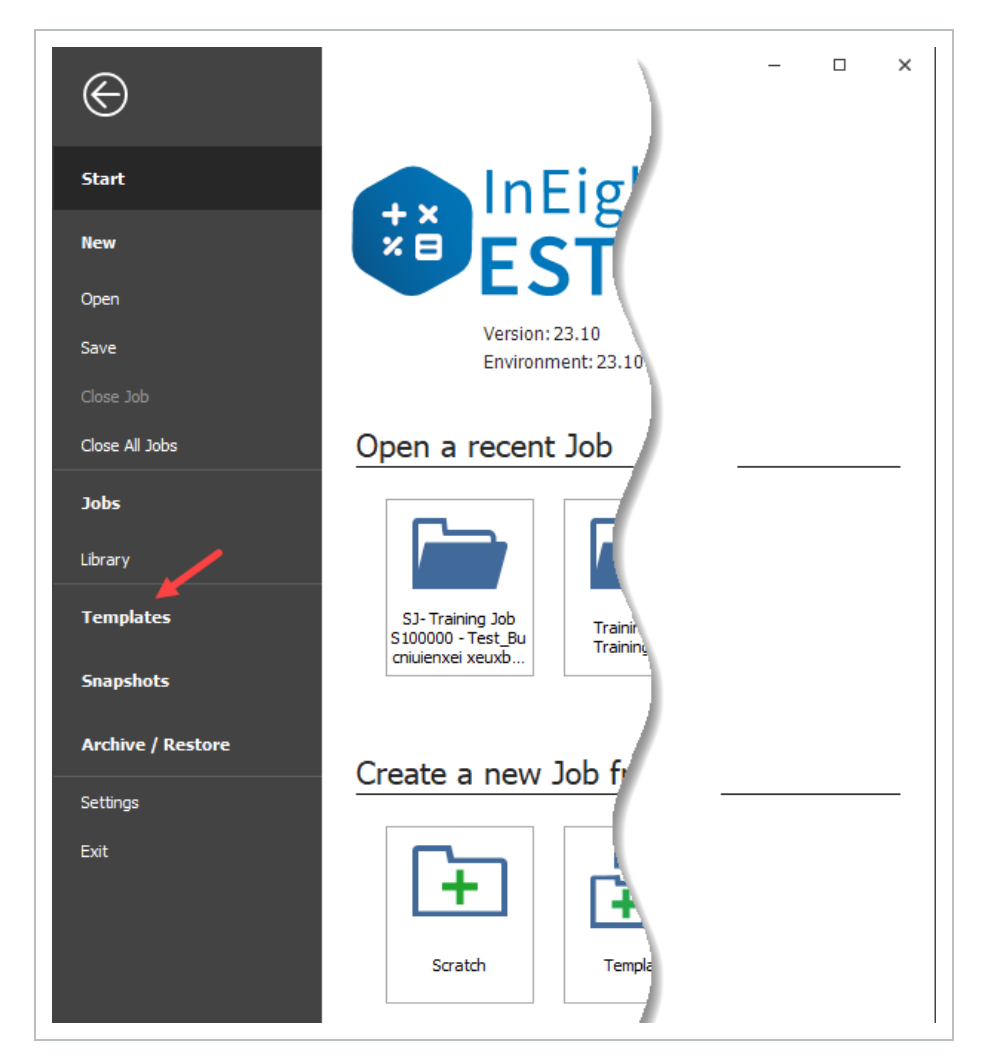

2. Select Template Register.

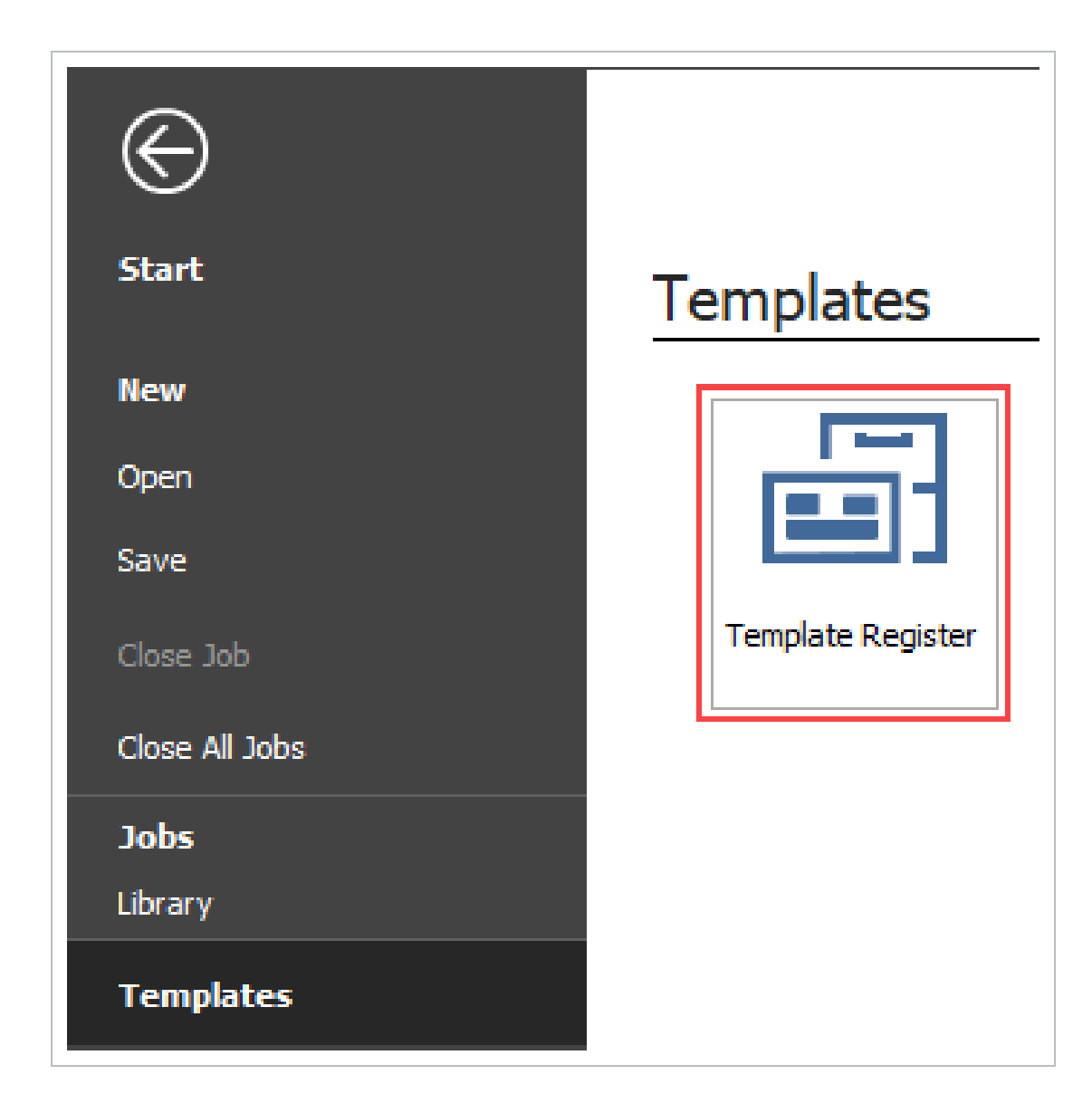

3. Select New.
| File          | e Setup           | Estimate       | System       | Integ         | grations          | Actions   |    |        |         |
|---------------|-------------------|----------------|--------------|---------------|-------------------|-----------|----|--------|---------|
| 8             | Print             | New            | Close        | I.            | <u></u>           |           |    |        |         |
| đ             | Preview           | 🙁 Delete       |              |               |                   |           |    |        |         |
| eð            | Export to Excel   | -it Load       |              | Create<br>fro | Template<br>m Job |           |    |        |         |
|               | Print             | Ed             | lit          | т             | ools              |           |    |        |         |
| Те            | mplate Registe    | r O            |              |               |                   |           |    |        |         |
| Drag          | g columns here to | group          | 6            |               | New               | Template  |    |        |         |
|               | Code              |                | Organizat    | ion:          | S100000           | - PKS Inc |    |        | Status  |
| $\rightarrow$ | 1109-T1           |                | Co           | de: *         |                   |           |    |        | Bidding |
|               | 555               |                |              |               |                   |           |    |        | Bidding |
|               | 555-666           |                | Description: |               |                   |           |    | $\sim$ | Bidding |
|               | AAA               |                |              |               |                   |           |    | $\sim$ | Bidding |
|               | AL Proj           |                |              |               |                   |           |    |        | Bidding |
|               | AL Template fro   | m Texas DOT    |              |               |                   |           | ОК | Cancel | Bidding |
|               | AL Template X     |                |              |               |                   |           |    |        | Bidding |
|               | Test Te           | mplate - Toda  | У            |               |                   |           |    |        | Bidding |
|               | Fest ter          | mplate - Today | / 2          |               |                   | -         |    |        | Bidding |
|               | IL Template from  | n DOT Job      |              |               |                   | Illinois  |    |        | Bidding |

4. Click the **ellipsis** to the right of the Organization field.

| 6                      |   | New Template       |
|------------------------|---|--------------------|
| Organization:<br>Code: | * | S 100000 - PKS Inc |
| Description:           |   |                    |
|                        |   | OK Cancel          |

The Organization Register Library opens.

5. In the Organization Register Library, select **SF2090-Renewables**, and then click **OK**.

|           |               |                        |          |              |                                 | Organization Register - Li       | brary III                  |
|-----------|---------------|------------------------|----------|--------------|---------------------------------|----------------------------------|----------------------------|
| System    | Integrations  | Actions                |          | Actions      |                                 |                                  |                            |
| ें; Close | Ē             |                        |          | Drag columns | here to group                   |                                  | × Enter text to search 🔨 🛒 |
| 1         | Create Templa | te                     |          | Name         |                                 | Description                      |                            |
| dia       | Tools         |                        |          | •            | SE2008 - Power Engineering      | Power Engineering                |                            |
| ait       | TOOIS         |                        |          | -            | SF2027 - General                | General                          |                            |
|           |               |                        |          |              | SF2028 - Power Gen JV           | Power Gen JV                     |                            |
| 6         |               |                        |          |              | SF2029 - Fossil                 | Fossi                            |                            |
|           |               |                        |          |              | SF2041 - Gen Services           | Gen Services                     |                            |
| Organizat | tion: S1000   | 00 - PKS Inc           |          |              | SF2042 - Power Delivery         | Power Delivery                   |                            |
| Co        | ode: *        |                        |          |              | SF2043 - Solar                  | Solar                            |                            |
| Descript  | tion          |                        |          |              | SF2062 - OSW                    | OSW                              |                            |
| Descript  | cion.         |                        |          | 1 🔳          | SF2063 - Nuclear                | Nuclear                          |                            |
|           |               |                        |          | -            | SF2089 - Geospatial             | Geospatial                       |                            |
|           |               |                        |          |              | SF2090 - Renewables             | Renewables                       |                            |
|           |               |                        | OK Cance |              | SF2091 - Hydrogen               | Hydrogen                         |                            |
|           |               |                        |          |              | SF2102 - Food & Beverage        | Food & Beverage                  |                            |
| зу        |               | asdfjkl                |          |              | SF2103 - Carbon Capture         | Carbon Capture                   |                            |
| y 2       |               | zdfx                   |          |              | SF2114 - KEG Marketing & Propo  | KEG Marketing & Proposals        |                            |
|           |               | its Illinois not Illin | oise     | -            | SE2014 - Power Shared Servi     | Power Shared Services            |                            |
|           |               |                        |          |              | SF2053 - Power Shared Se        | Power Shared Services/S Services |                            |
|           |               | new template           |          |              | SF6216 - Engineering Shared Ser | Engineering Shared Service       |                            |
|           |               | new temp               |          |              | SE2018 - Power                  | Power                            |                            |
|           |               | new temp               |          |              |                                 |                                  | OK Cancel                  |
| t Ora     |               | new temp               |          |              |                                 |                                  | current current            |

The new template will be set at the SF2090-Renewables node in the OBS. Users assigned to the SF2090-Renewables level or above in the OBS will be permitted to use this template when creating estimates.

6. The next step will be to create a new template code and a description to complete the new template creation process.

| Те  | mplate Register 🛛          |               |   |                     |        |
|-----|----------------------------|---------------|---|---------------------|--------|
| Dra | g columns here to group    | 9             |   | New Template        |        |
|     | Code                       | Organization: |   | SF2090 - Renewables |        |
| ÷   | 1109-T1                    | Code:         | * |                     |        |
|     | 555                        |               |   |                     |        |
|     | 555-666                    | Description:  |   |                     | $\sim$ |
|     | AAA                        |               |   |                     | ~      |
|     | AL Proj not at root org    |               |   |                     |        |
|     | AL Template from Texas DOT |               |   |                     |        |
|     | AL Template X              |               |   | ОК                  | Cancel |

What's next: After the template is created you can start to create estimates using a template.

# 10.3 BID WIZARD

InEight Estimate's Bid Wizard is a powerful tool that can help automate the process of setting up estimates by copying information that already exists in other InEight Estimate job folders. The Bid Wizard can be used to create new projects, create a new job from an existing template, or to add to projects that are already underway.

Rather than copying every part of an existing job, the Bid Wizard gives you more flexibility and control over which parts of a job you want to duplicate, e.g., pay items or cost items or both.

In most cases you will be copying cost items, but if you have a project with pay items that are commonly used, you can copy them into a new project. If you select pay items, you will be able to select cost items as well.

The following Step by Step walks you through how you can use the Bid Wizard to create a new job by importing pay items and their associated costs from an existing job.

#### STEP BY STEP – USE THE BID WIZARD

1. To open the Bid Wizard, click the **File** tab on the Estimate landing page.

| 🛞 💾 🕞          |                            |                 |                      |                          |                     |                |                        |                         |                    |              |                   |          | ibrary - Estimate |
|----------------|----------------------------|-----------------|----------------------|--------------------------|---------------------|----------------|------------------------|-------------------------|--------------------|--------------|-------------------|----------|-------------------|
| File Setup     | Estimate                   | Exec            | ution                | System                   | Integrations        | Actions        |                        |                         |                    |              |                   |          |                   |
| ¢              | -                          |                 | 圕                    |                          |                     | 🐔 Labor        |                        | a l                     |                    | ٢            | †4†               | <b>I</b> |                   |
| Job Properties | Foundation<br>Setup Data 👻 | Address<br>Book | Trench<br>Calculator | Shift Rate<br>Calculator | Resource<br>Rates * | Materials      | Resource<br>Assemblies | Cost Item<br>Assemblies | Standard<br>Tables | User Roles   | Access<br>Control | Reports  |                   |
|                | Master I                   | nitializati     | on                   |                          | 1                   | laster Resourc | es                     | Master As               | semblies           | Roles and Pe | rmissions         | Reports  |                   |

2. From the left side panel, select **New**, then select **Bid Wizard**.

| ©                 | Library - Estimate                                                          |
|-------------------|-----------------------------------------------------------------------------|
| Start             | Create a new Job from                                                       |
| New               |                                                                             |
| Open              |                                                                             |
| Save              |                                                                             |
| Close Job         | Scratch Template Existing Job Bid Wizard Archive Snapshot Primavera US Cost |
| Close All Jobs    |                                                                             |
| Jobs              |                                                                             |
| Library           |                                                                             |
| Templates         |                                                                             |
| Snapshots         |                                                                             |
| Archive / Restore |                                                                             |
| Settings          |                                                                             |
| Exit              |                                                                             |

• The Bid Wizard – Step 1 dialog displays

| 9                      | Bid Wizard          | ×             |
|------------------------|---------------------|---------------|
| Step 1: What would you | like to do?         |               |
| Oreate a new job:      |                     |               |
| New Code:              |                     |               |
| Description:           |                     |               |
| ○ Add to existing job: | [Select Source Job] |               |
|                        |                     | Next > Cancel |
|                        |                     |               |

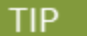

Notice that you can either create a new project or add to an existing project.

- 3. Type **E101 Bid Wizard** (with your initials) in the New Code field.
- 4. Type **Bid Wizard Example** in the Description field.
- 5. Click the **Next** button.
  - The Bid Wizard Step 2 dialog displays
- 6. Choose Select cost items and click Next.

| 9                  | Bid Wizard                                                               |                                                | ×        |
|--------------------|--------------------------------------------------------------------------|------------------------------------------------|----------|
| Step 2 of 5: What  | should fill the new Job?                                                 |                                                |          |
| ⊖ Select pay items | from a source Job folder (or impor<br>copy their corresponding cost item | t them from an electronic file), and opt<br>s. | ionally, |
| Select cost items  | from a source Job folder.                                                |                                                |          |
|                    |                                                                          |                                                |          |
|                    |                                                                          |                                                |          |
|                    |                                                                          | < Back Next >                                  | Cancel   |
|                    |                                                                          | S DOCK INCKL >                                 | conter   |

- The Bid Wizard Step 3 of 4 dialog displays
- You use this step to indicate which source you want to pull your setup data from (the library or your source job)
- 7. For all selections, select **Copy from source job**.
- 8. Check the Also copy all non-utilized resources checkbox.
- 9. Select **Copy from source job** under Unassigned Cost Items and Markup, and the **Copy Markup** box is automatically selected.

| Job Properties                                                                                                    |                                                                                                    |
|----------------------------------------------------------------------------------------------------|----------------------------------------------------------------------------------------------------|
| <ul> <li>Copy from Master Job Properties</li> <li>Copy from source job</li> </ul>                                                                 | Job Properties contains the Overview, Security,<br>Cover Sheet, Cost Basis, Minority Setup and Fuel<br>Cost for the job.                                                                                                    |
| Foundation Setup Data<br>O Copy from Master Foundation Setup Data<br>O Copy from source job                                                       | Foundation Setup Data contains the Account Codes,<br>Tags, Quote Group Tags, Units of Measure,<br>Currencies, Resource / Assembly Files, Geographic<br>Areas, Wage Zones, Organization Categories and<br>Weather Tags.             |
| Resources and Resource Assemblies<br>Copy utilized Resources and Resource Assemblies<br>from source job<br>I Also copy all non-utilized resources | Resources and Resource Assemblies that are<br>utilized by Cost Items in the source job(s) are<br>copied by default. Optionally, all Resources and<br>Resource Assemblies can be copied from the source<br>job(s) into the new job. |
| Unassigned Cost Items and Markup<br>Copy from Master CBS<br>Opy from sourcejob<br>Copy Markup                                                     | Unassigned Cost Items are those cost items in the<br>CBS that are not assigned to specific pay items,<br>including Prime Bond, Job Financing, General<br>Expense, and others.                                                      |
| Workbook<br>O Copy from Library<br>O Copy from sourcejob                                                                                          | The workbook contains data that is used to link<br>fields in Estimate to cells in Excel. The<br>workbook containing the data that you want to<br>use for linking with Excel can be copied from<br>the Library or the source job.   |

- 10. Click Next.
  - The Bid Wizard Step 4 of 4 dialog displays
- 11. Click the **Source Job** drop-down arrow.

| 6               |                      |            | Bid Wiza         | ard  |              |                  | o x                     |
|-----------------|----------------------|------------|------------------|------|--------------|------------------|-------------------------|
| Step 4 of 4     | I: Choose the so     | ource Cost | Items to copy.   |      |              |                  |                         |
| Source Job:     | : [Select Source Job | ] -        |                  |      |              |                  |                         |
| Drag columns he | re to group          |            | Find: [Search Fo | r] ! | Saved views: | Standard View    | •                       |
| Include         | CBS<br>Position Code | 🚊 Descri   | iption           |      |              | Optional<br>Code | Forecast<br>(T/O) Quant |
|                 |                      |            |                  |      |              | -                |                         |
|                 |                      |            |                  |      |              |                  |                         |
|                 |                      |            |                  |      |              |                  |                         |
|                 |                      |            |                  |      |              |                  |                         |
|                 |                      |            |                  |      |              |                  |                         |
|                 |                      |            |                  |      |              |                  |                         |
|                 |                      |            |                  |      |              |                  |                         |
|                 |                      |            |                  |      |              |                  |                         |

- The Job Register opens
- 12. Find and select Training Job.
- 13. Click **OK**.
  - This screen displays the cost items of the source job (Training Job). All items are automatically selected
- 14. Use the **Toggle Include All** button to exclude all selections.

| 8    |         |         |                  |                 |                  | Bid Wizar              | rd              |              |                        |             | 0 X             |
|------|---------|---------|------------------|-----------------|------------------|------------------------|-----------------|--------------|------------------------|-------------|-----------------|
| S    | Source  | of 4:   | Choose the       | e source Cost I | tems to copy     | 1.                     |                 |              |                        |             |                 |
| Drag | g colum | ns here | e to group       |                 | Find             | : [Search For.         | ]               | Saved views: | Standard View          | 1           | •               |
|      | Inclue  | le      | CBS<br>P ≞_<br>C | Descr           | Optional<br>Code | Forec<br>(T/O)<br>Quan | Unit of<br>Meas | Unit<br>Cost | Total<br>Cost<br>(Fore | Curre       | Account<br>Code |
| ÷    |         |         | 1                | Mobilization    | 641 0 100        | 1.00                   | Lump Sum        | \$11,909.51  | \$11,909.51            | U.S. Dollar | 1020            |
|      |         |         | 2                | Clearing &      | 201 0 102        | 10.00                  | Acre            | \$3,793.70   | \$37,936.97            | U.S. Dollar | 1110            |
|      |         |         | 3                | Unclassifie     | 202 0 183        | 50,000.00              | Cubic Yard      | \$4.79       | \$239,582.64           | U.S. Dollar | 1122            |
|      | Ð       |         | 3.1              | Excavat         | 3.1              | 38,227.74              | Cubic Meter     | \$3.90       | \$149,236.48           | U.S. Dollar | 1122.1          |
|      |         |         | 3.2              | Embank          | 3.2              | 42,432.79              | Cubic Meter     | \$2.13       | \$90,346.16            | U.S. Dollar | 1122.2          |
|      |         |         | 4                | Aggregate       | 303 5912         | 45,000.00              | Ton             | \$15.15      | \$681,696.99           | U.S. Dollar | 1120            |
|      | ÷       |         | 4.1              | Furnish         | 4.1              | 45,000.00              | Ton             | \$11.54      | \$519,513.30           | U.S. Dollar | 1120.1          |
|      | ÷       |         | 4.2              | Finegra         | 4.2              | 400,000.00             | Square Yard     | \$0.18       | \$73,352.36            | U.S. Dollar | 1180            |
|      |         |         | 4.3              | Install A       | 4.3              | 45,000.00              | Ton             | \$1.97       | \$88,831.33            | U.S. Dollar | 1120            |
|      | ÷       |         | 4.3.1            | Place           | 4.3.1            | 45,000.00              | Ton             | \$1.55       | \$69,716.92            | U.S. Dollar | 1120.2          |
| •    |         |         |                  |                 |                  |                        |                 |              |                        |             | •               |
|      | Toggl   | e Inclu | de All           |                 |                  |                        |                 |              | < Back                 | Finish      | Cancel          |

- 15. Select the checkboxes to include **Mobilization**, **Clearing & Grubbing**, and **Unclassified Excavation**.
- 16. Notice that when selecting Unclassified Excavation, that cost item's subordinates are automatically selected

| s   | Step -  | 4 of 4:      | Choose the       | source Cost I | tems to copy     | 1.                     |                 |              |                        |             |                |
|-----|---------|--------------|------------------|---------------|------------------|------------------------|-----------------|--------------|------------------------|-------------|----------------|
|     | Sourc   | e Job:       | Training Job     | •             |                  |                        |                 |              |                        |             |                |
| rag | g colur | nns here     | to group         |               | Find             | [Search For.           | ]               | Saved views: | Standard View          | 1           | •              |
| ſ   | Inclu   | ıde          | CBS<br>P =_<br>C | Descr         | Optional<br>Code | Forec<br>(T/O)<br>Quan | Unit of<br>Meas | Unit<br>Cost | Total<br>Cost<br>(Fore | Curre       | Accour<br>Code |
| T   |         | $\checkmark$ | 1                | Mobilization  | 641 0 100        | 1.00                   | Lump Sum        | \$11,909.51  | \$11,909.51            | U.S. Dollar | 1020           |
| I   |         | ~            | 2                | Clearing &    | 201 0 102        | 10.00                  | Acre            | \$3,793.70   | \$37,936.97            | U.S. Dollar | 1110           |
| 1   |         | $\checkmark$ | 3                | Unclassifie   | 202 0 183        | 50,000.00              | Cubic Yard      | \$4.79       | \$239,582.64           | U.S. Dollar | 1122           |
| I   | ÷       | $\checkmark$ | 3.1              | Excavat       | 3.1              | 38,227.74              | Cubic Meter     | \$3.90       | \$149,236.48           | U.S. Dollar | 1122.1         |
| L   |         | $\checkmark$ | 3.2              | Embank        | 3.2              | 42,432.79              | Cubic Meter     | \$2.13       | \$90,346.16            | U.S. Dollar | 1122.2         |
| 1   |         |              | 4                | Aggregate     | 303 5912         | 45,000.00              | Ton             | \$15.15      | \$681,696.99           | U.S. Dollar | 1120           |
|     | ÷       |              | 4.1              | Furnish       | 4.1              | 45,000.00              | Ton             | \$11.54      | \$519,513.30           | U.S. Dollar | 1120.1         |
|     |         |              | 4.2              | Finegra       | 4.2              | 400,000.00             | Square Yard     | \$0.18       | \$73,352.36            | U.S. Dollar | 1180           |
|     |         |              | 4.3              | Install A     | 4.3              | 45,000.00              | Ton             | \$1.97       | \$88,831.33            | U.S. Dollar | 1120           |
|     | Đ       |              | 4.3.1            | Place         | 4.3.1            | 45,000.00              | Ton             | \$1.55       | \$69,716.92            | U.S. Dollar | 1120.2         |
|     | _       |              |                  |               |                  |                        |                 |              |                        |             | •              |

- 17. Click **Finish** to add the new job.
  - An Attention prompt appears asking, "Do you want to adjust Pay Rules and Shift Arrangements of the copied cost items?"
  - Typically, you will want to use the shifts and payment rules of your new destination job.
- 18. Select Adjust the pay rules and shift arrangements to match the destination.

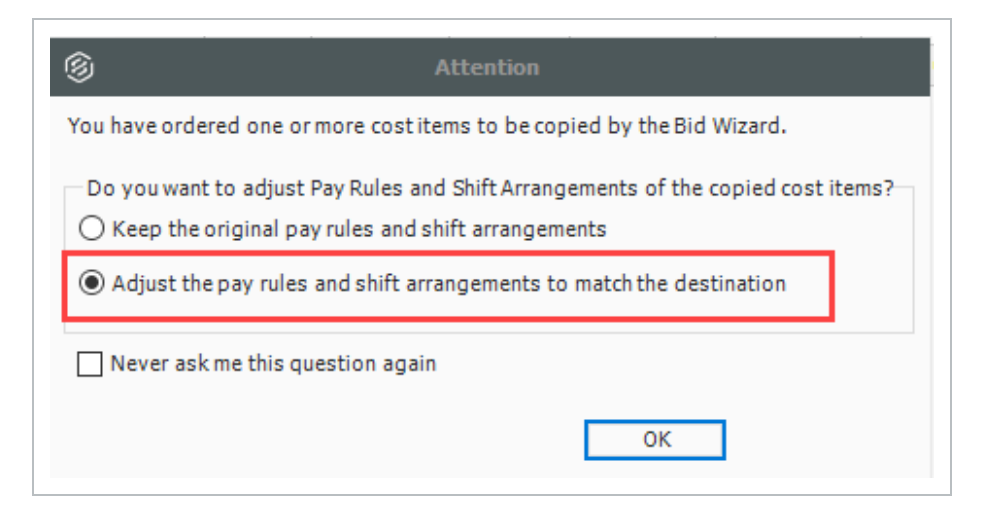

19. Click OK.

- A help bubble appears letting you know the job has been created, and that you can use the ribbon tabs on the Estimate landing page to open any form
- 20. Close the help bubble by selecting the **X** in the upper right corner.

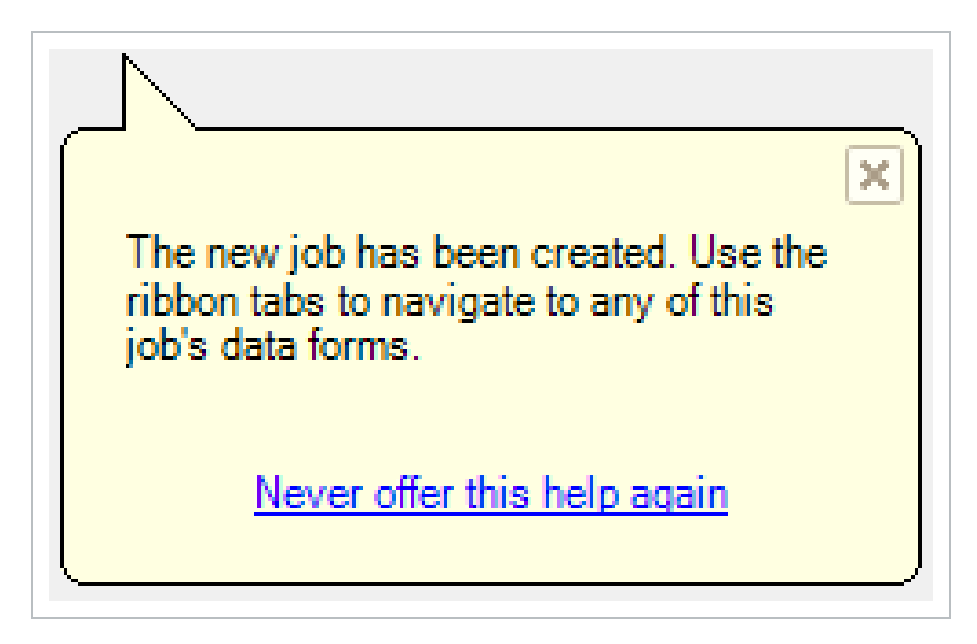

21. Open the **Estimate > CBS** to see the three cost items that were brought in.

| Drag          | g columns here to group |                            |                            |                            |                    |
|---------------|-------------------------|----------------------------|----------------------------|----------------------------|--------------------|
|               | CBS<br>Position Code    | Description                | Really<br>Optional<br>Code | Forecast<br>(T/O) Quantity | Unit of<br>Measure |
| $\rightarrow$ |                         | ЈОВ                        |                            | 1.00                       | Lump Sum           |
|               | +                       | Prime Bond                 | PRIME BOND                 | 1.00                       | Lump Sum           |
|               | +                       | Price % Add-On             | PRICE % ADD-ON             | 1.00                       | Lump Sum           |
|               | +                       | Job Financing              | FINANCE EXPENSE            | 1.00                       | Lump Sum           |
|               | +                       | Indirect Cost Escalation   | INDIRECT COST ESCAL        | 1.00                       | Lump Sum           |
|               | +                       | Direct Cost Escalation     | DIRECT COST ESCALAT        | 1.00                       | Lump Sum           |
|               | +                       | Indirect Cost Add-On       | INDIRECT COST ADD-ON       | 1.00                       | Lump Sum           |
|               | +                       | Job Management & Equipment | JOB MANAGEMENT & E         | 1.00                       | Lump Sum           |
|               | +                       | General Expense            | GENERAL EXPENSE            | 1.00                       | Lump Sum           |
|               | +                       | Direct Cost Add-On         | DIRECT COST ADD-ON         | 1.00                       | Lump Sum           |
|               | + 1                     | Mobilization               | 641 0 100                  | 1.00                       | Lump Sum           |
|               | + 2                     | Clearing & Grubbing        | 201 0102                   | 10.00                      | Acre               |
|               | B 3                     | Unclassified Excavation    | 202 0183                   | 50,000.00                  | Cubic Yard         |
|               | + 3.1                   | Excavation                 | 3.1                        | 38,227.74                  | Cubic Meter        |
|               | + 3.2                   | Embankment                 | 3.2                        | 42,432.79                  | Cubic Meter        |

## **10.3.1 BID WIZARD UPDATES**

While using the Bid Wizard, the Include option is left unchecked by default. A filter is applied to bring in pay items when using the Bid Wizard. The Toggle Include All button only selects the filtered list of items instead of all items.

When the filter criteria is modified, the selected items remain checked even if some of the items might not be visible in the view. When the view is changed, the selected items remain checked.

Tags and UDF fields are included in the **Bid Wizard Selection** register for the cost items and Pay Item & Proposal selection registers. This lets you filter the list of cost items based on a tag or UDF.

When you select the **Toggle Select All** button, only filtered items are included which allow you to include scopes of work relevant to your estimate without having to manually select all items needed.

| hag | colur | ins hen | to group           |       |       |        | Sa                 | ved views: 5 | tandard Wew      | )    |
|-----|-------|---------|--------------------|-------|-------|--------|--------------------|--------------|------------------|------|
|     | Indu  | de      | Pay Item<br>Number | Tag 8 | Tag 9 | Tag 10 | User Defined 1     | User Defined | 2 User Defined 2 | 3 Us |
|     | +     | 1       | 501(A) 1306        |       |       |        | EarthWork          |              |                  |      |
|     | +     | *       | 506(A) 1322        |       |       |        |                    |              |                  |      |
|     | +     | 1       | 503(A) 1313        |       |       |        | Special Constructi |              |                  |      |
| 1   | +     | 1       | 600 0300           |       |       |        |                    |              |                  |      |
|     |       |         |                    |       |       |        |                    |              |                  |      |
|     |       |         |                    |       |       |        |                    |              |                  |      |

# 10.4 COPY ESTIMATE DATA USING EDIT COMMANDS

While the Bid Wizard is an efficient way to copy cost history into new projects, you may prefer to use edit commands such as copy and paste to bring cost history into your estimate.

To copy and paste cost history from one job to another, it is beneficial to see the jobs side by side. The following steps walk you through the process.

#### STEP BY STEP – COPY ESTIMATE DATA USING EDIT COMMANDS

- 1. Click the **File** tab from the Estimate landing page and open the **E101 Bid Wizard** job you just created.
- 2. Open the **Training Job** (if you do not still have it open).
- 3. Make sure the CBS is open for both jobs by going to the Estimate menu and selecting **Cost Breakdown Structure (CBS)**.

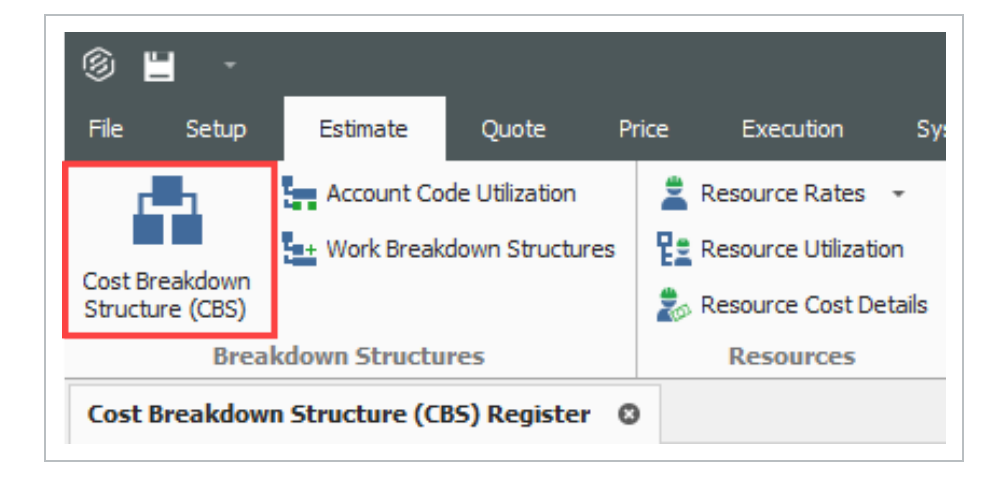

4. Since you have both jobs open and they are in their own application window, align them to be side by side by using the **minimize icons** of each job or utilizing Windows align functionality.

|              |              | -     | ð   | × |
|--------------|--------------|-------|-----|---|
|              |              |       | 童 E | 9 |
|              |              |       |     |   |
|              |              |       |     |   |
|              |              |       |     | ^ |
|              |              |       |     | • |
| Saved views: | Standard Vie | w     |     | • |
| lu Houro     |              | Hours |     |   |

· Note that the window caption identifies the CBS Register for each job

|                          |                             |                            |                                     |                    |               |                          |     | » = · ·                          |                            |                            |                            |                      |               |                          |
|--------------------------|-----------------------------|----------------------------|-------------------------------------|--------------------|---------------|--------------------------|-----|----------------------------------|----------------------------|----------------------------|----------------------------|----------------------|---------------|--------------------------|
| Setup Estima             | e Quote Price Execution     |                            |                                     |                    |               | 金田(                      |     | ile Setup Estina                 | ate Quote Price Executi    |                            |                            | tions                |               | 金田                       |
| Breakdown<br>chure (OBS) | Workbook Schedule Cash Flow | Indirect<br>Cost Items     | treakdown<br>ture (PBS) ≟ Alternate | Scenario:<br>nates | Reports       |                          | 0   | lost Breakdown<br>Pructure (CBS) | Workbook Schedule Cast     | Flow Indirect Struct       | Breakdown<br>cture (PBS)   | e Scenario:<br>mates | - Reports     |                          |
| akdown Struc Re          | s Workbook Schedule         | Indirect Cost Ove          | head and Pr                         | Alternates         | Reports       |                          | ^ 1 | Breakdown Struc R                | es Workbook Schedule       | Indirect Cost Ov           | erhead and Pr              | Alternates           | Reports       |                          |
| t Breakdown Structu      | e (CBS) Register 🛛          |                            |                                     |                    |               |                          |     | Cost Breakdown Structu           | re (CBS) Register @        |                            |                            |                      |               |                          |
| columns here to group    |                             | Find:                      | [Search For] ···                    | Saved views:       | Previous View | -                        |     | rag columns here to group        |                            | Fino                       | : [Search For] ···         | Saved views:         | Standard View |                          |
| CBS<br>Position Code     | Description                 | Really<br>Optional<br>Code | Forecasit<br>(T/O) Quantity         | Unit of<br>Measure | Unit Cost     | Total Cost<br>(Porecast) | A   | CBS<br>Position Code             | Description                | Really<br>Optional<br>Code | Forecast<br>(T/O) Quantity | Unit of<br>Measure   | Unit Cost     | Total Cost<br>(Porecast) |
| •                        | 306                         |                            | 20.00                               | Mie                | \$3,633,147   | \$72,662,954             |     | > <b>=</b>                       | 308                        |                            | 1.00                       | Lump Sum             | \$5,643,071   | \$5,643,07               |
|                          | Prime Bond                  | PRIME BOND                 | 1.00                                | Lump Sum           | \$47,119.07   | \$47,119.07              |     |                                  | Prime Bond                 | PRIME BOND                 | 1.00                       | Lump Sum             | \$5,492.11    | \$5,49                   |
|                          | Price % Add-On              | PRICE % ADD-ON             | 1.00                                | Lump Sum           | \$295,371.61  | \$295,371.61             |     |                                  | Price % Add-On             | PRICE % ADD-ON             | 1.00                       | Lump Sum             | \$23,005.49   | \$23,00                  |
| +                        | Job Financing               | FINANCE EXPENSE            | 1.00                                | Lump Sum           | \$0.00        | \$0.00                   |     |                                  | Job Financing              | FINANCE EXPENSE            | 1.00                       | Lump Sum             | \$0.00        | 4                        |
| +                        | Indirect Cost Escalation    | INDIRECT COST ESCAL        | 1.00                                | Lump Sum           | \$0.00        | \$0.00                   |     |                                  | Indirect Cost Escalation   | INDIRECT COST ESCAL        | 1.00                       | Lump Sum             | \$0.00        | 1                        |
|                          | Direct Cost Escalation      | DIRECT COST ESCALAT        | 1.00                                | Lump Sum           | \$19,131.77   | \$19,131.77              |     |                                  | Direct Cost Escalation     | DIRECT COST ESCALAT        | 1.00                       | Lump Sum             | \$0.00        | 1                        |
|                          | Indirect Cost Add-On        | INDIRECT COST ADD-ON       | 1.00                                | Lump Sum           | \$59,476.54   | \$59,476.54              |     |                                  | Indirect Cost Add-On       | INDIRECT COST ADD-ON       | 1.00                       | Lump Sum             | \$3,280.16    | \$3,28                   |
| +                        | Job Management & Equipment  | JOB MANAGEMENT & E         | 1.00                                | Lump Sum           | \$125,896.28  | \$125,896.28             |     | +                                | Job Management & Equipment | JOB MANAGEMENT & E         | 1.00                       | Lump Sum             | \$125,896.28  | \$125,85                 |
| +                        | General Expense             | GENERAL EXPENSE            | 1.00                                | Lump Sum           | \$4,200.00    | \$4,200.00               |     | +                                | General Expense            | GENERAL EXPENSE            | 1.00                       | Lump Sum             | \$4,200.00    | \$4,20                   |
|                          | Direct Cost Add-On          | DIRECT COST ADD-ON         | 1.00                                | Lump Sum           | \$104,203.16  | \$104,203.16             |     | +                                | Direct Cost Add-On         | DIRECT COST ADD ON         | 1.00                       | Lump Sum             | \$5,788.58    | \$5,78                   |
| + 1                      | Mobilization                | 641 0 100                  | 2.00                                | Lump Sum           | \$11,909.51   | \$23,819.02              |     | + 1                              | Mobilization               | 641 0 100                  | 1.00                       | Lump Sum             | \$11,909.51   | \$11,9                   |
| + 2                      | Clearing & Grubbing         | 201 0 102                  | 10.00                               | Acre               | \$3,793.70    | \$37,936.97              |     | + 2                              | Clearing & Grubbing        | 2010102                    | 10.00                      | Acre                 | \$3,793.70    | \$37,93                  |
| 3                        | Unclassified Excavation     | 202 0 183                  | 50,000.00                           | Cubic Yard         | \$4.94        | \$246,901.12             |     | □ 3                              | Unclassified Excavation    | 202 0 183                  | 50,000.00                  | Cubic Yard           | \$4.79        | \$239,58                 |
| + 3.1                    | Excavation                  | 3.1                        | 38,227.74                           | Cubic Meter        | \$4.10        | \$156,554.96             |     | + 3.1                            | Excavation                 | 3.1                        | 38,227.74                  | Cubic Meter          | \$3.90        | \$149,2                  |
| + 3.2                    | Embankment                  | 3.2                        | 42,432.79                           | Cubic Meter        | \$2.13        | \$90,346.16              |     | + 3.2                            | Embankment                 | 3.2                        | 42,432.79                  | Cubic Meter          | \$2.13        | \$90,34                  |

5. On the CBS of the Training Job, click the row header on cost item **4 – Aggregate Base** and press **Ctrl+C** to copy the cost item.

| ÷ | <b>4</b>     | Aggregate Base               | 303 5912 |
|---|--------------|------------------------------|----------|
|   | + 4.1        | Furnish & Haul Base Material | 4.1      |
|   | + 4.2        | Finegrade Subgrade           | 4.2      |
|   | <b>■</b> 4.3 | Install Aggregate Base       | 4.3      |
|   | + 4.3.1      | Place Aggregate Base         | 4.3.1    |
|   | + 4.3.2      | Blue Top Aggregate Base      | 4.3.2    |

When you copy a superior cost item, all of its subordinates are automatically copied.

6. On the CBS of the E101 Bid Wizard job, click the row header on the first blank register row, and press **Ctrl+V** to paste the cost item.

TIP

| + 1   | Mobilization            | 641 0100 | 1.00      | Lump Sum    |
|-------|-------------------------|----------|-----------|-------------|
| + 2   | Clearing & Grubbing     | 201 0102 | 10.00     | Acre        |
| ■ 3   | Unclassified Excavation | 202 0183 | 50,000.00 | Cubic Yard  |
| + 3.1 | Excavation              | 3.1      | 38,227.74 | Cubic Meter |
| + 3.2 | Embankment              | 3.2      | 42,432.79 | Cubic Meter |
|       |                         |          |           |             |

7. On the Attention dialog, select Adjust the pay rules and shift arrangements to match the destination and click OK.

| 6                                                                                                    | Attention                                                                                                    |  |  |  |  |  |  |  |
|----------------------------------------------------------------------------------------------------|----------------------------------------------------------------------------------------------------|--|--|--|--|--|--|--|
| You have ordered one or more cost items to be copied and inserted as subordinates to to the Cost Item at CBS Position Code <job>.</job> |                                                                                                    |  |  |  |  |  |  |  |
| Do you v<br>Keep t<br>Adjust                                                                                                    | vant to adjust Pay Rules and Shift Arrangements of the copied cost items?<br>the original pay rules and shift arrangements<br>t the pay rules and shift arrangements to match the destination |  |  |  |  |  |  |  |
| Never                                                                                                    | ask me this question again OK Cancel                                                                                                    |  |  |  |  |  |  |  |

• You can see in the destination job's CBS that you've added the Aggregate Base cost item, along with its subordinate cost items and all cost and productivity detail

| ) 💾 🕘                      |                               |                            |                            |                    |               |                          |    | ® 💾 🗧                      |        |                           |           |                            |                            |                    |               |                          |
|----------------------------|-------------------------------|----------------------------|----------------------------|--------------------|---------------|--------------------------|----|----------------------------|--------|---------------------------|-----------|----------------------------|----------------------------|--------------------|---------------|--------------------------|
| Setup Estimate             | Quote Price Execution         |                            | ns Actions More            | Actions            |               | 金田                       |    | File Setup Estima          | te     |                           |           |                            | s Actions More A           | ctions             |               | 金田                       |
|                            | X = 🖌                         |                            | Altern                     | ate Scenario:      |               |                          |    |                            |        | X =                       | P         |                            | Alterna                    | te Scenario:       | . 🕞           |                          |
| t Breakdown                | Workbook Schedule Cash Flow   | Indirect Pric              | e Breakdown                | -<br>Iternates     | Reports       |                          |    | Cost Breakdown             |        | Workbook Schedul          | Cash Flow | Indirect Price             | Breakdown                  | emates             | Reports       |                          |
| akdown Struc Rer           | Workbook Schedule             | Indirect Cost              | achead and Pr              | Alternator         | Reporte       |                          |    | Breakdown Struc            |        | Workbook St               | hadala    | Indirect Cost Dec          | arbead and Pr              | Alternator         | Peporte       |                          |
| Sandonin Scracht Rephi     | Horkbook Schedule             | Indirect Cost Of           | crited dilo Tria           | Paternater         | Reports       |                          |    | or concommodiate in the    |        |                           | incource. | maneee cose of             |                            | Paternates         | Reports       |                          |
| st Breakdown Structure (O  | 85) Register O                |                            |                            |                    |               |                          | •  | Cost Breakdown Structu     | re (CB | S) Register O             |           |                            |                            |                    |               |                          |
| g columns here to group    |                               | Fin                        | d: [Search For]            | Saved views:       | Previous View | ÷                        |    | Drag columns here to group |        |                           |           | Find                       | : [Search For] …           | Saved views:       | Standard View |                          |
| CBS<br>Position Code 🖮 Des | scription                     | Really<br>Optional<br>Code | Forecast<br>(T/O) Quantity | Unit of<br>Measure | Unit Cost     | Total Cost<br>(Forecast) | AI | CBS<br>Position Code       | Desc   | ription                   |           | Really<br>Optional<br>Code | Forecast<br>(T/O) Quantity | Unit of<br>Measure | Unit Cost     | Total Cost<br>(Forecast) |
| II 30                      | 6                             |                            | 20.                        | 00 Mile            | \$3,633,147   | \$72,662,954             |    |                            | JOB    |                           |           |                            | 1.0                        | 0 Lump Sum         | \$14,870,33   | \$14,870,3               |
| + Pri                      | ime Bond                      | PRIME BOND                 | 1.                         | 00 Lump Sum        | \$47,119.07   | \$47,119.07              |    |                            | Prin   | ne Bond                   |           | PRIME BOND                 | 1.0                        | 0 Lump Sum         | \$12,328.94   | \$12,3                   |
| + Pri                      | ice % Add-On                  | PRICE % ADD-ON             | 1.                         | 00 Lump Sum        | \$295,371.61  | \$295,371.61             |    |                            | Pric   | e % Add-On                |           | PRICE % ADD-ON             | 1.0                        | 0 Lump Sum         | \$60,524.65   | \$60,5                   |
| + Jo                       | b Financing                   | FINANCE EXPENSE            | 1.                         | 00 Lump Sum        | \$0.00        | \$0.00                   |    |                            | Job    | Financing                 |           | FINANCE EXPENSE            | 1.0                        | 0 Lump Sum         | \$0.00        |                          |
| + <b>In</b>                | direct Cost Escalation        | INDIRECT COST ESCAL        | . 1                        | 00 Lump Sum        | \$0.00        | \$0.00                   |    |                            | Indi   | irect Cost Escalation     |           | INDIRECT COST ESCAL        | 1.0                        | 0 Lump Sum         | \$0.00        |                          |
| + Dir                      | rect Cost Escalation          | DIRECT COST ESCALAT        | . 1.                       | 00 Lump Sum        | \$19,131.77   | \$19,131.77              |    |                            | Dire   | ect Cost Escalation       |           | DIRECT COST ESCALAT        | . 1.0                      | 0 Lump Sum         | \$0.02        |                          |
| + Inc                      | direct Cost Add-On            | INDIRECT COST ADD-ON       | 1.                         | 00 Lump Sum        | \$59,476.54   | \$59,476.54              |    |                            | Indi   | irect Cost Add-On         |           | INDIRECT COST ADD-ON       | 1.0                        | 0 Lump Sum         | \$11,005.99   | \$11,0                   |
| + Jo                       | b Management & Equipment      | JOB MANAGEMENT & E         | 1.                         | 00 Lump Sum        | \$125,895.28  | \$125,896.28             |    | +                          | Job    | Management & Equips       | nent      | JOB MANAGEMENT & E         | 1.0                        | 0 Lump Sum         | \$125,896.28  | \$125,8                  |
| + Ge                       | meral Expense                 | GENERAL EXPENSE            | 1.                         | 00 Lump Sum        | \$4,200.00    | \$4,200.00               |    | +                          | Gen    | eral Expense              |           | GENERAL EXPENSE            | 1.0                        | 0 Lump Sum         | \$4,200.00    | \$4,2                    |
| + Dir                      | rect Cost Add-On              | DIRECT COST ADD-ON         | 1.                         | 00 Lump Sum        | \$104,203.16  | \$104,203.16             |    |                            | Dire   | ct Cost Add-On            |           | DIRECT COST ADD-ON         | 1.0                        | 0 Lump Sum         | \$19,422.52   | \$19,4                   |
| + 1 Mo                     | bilization                    | 641 0100                   | 2                          | 00 Lump Sum        | \$11,909.51   | \$23,819.02              |    | + 1                        | Not    | olization                 |           | 641.0100                   | 1.0                        | 0 Lump Sum         | \$11,909.51   | \$11,9                   |
| + 2 Cla                    | earing & Grubbing             | 201 0102                   | 10.                        | 00 Acre            | \$3,793.70    | \$37,936.97              |    | + 2                        | Clea   | aring & Grubbing          |           | 201 0 102                  | 10.0                       | 0 Acre             | \$3,793.70    | \$37,9                   |
| 🗆 3 Un                     | classified Excavation         | 202 0183                   | 50,000.                    | 00 Cubic Yard      | \$4.94        | \$246,901.12             |    | □ 3                        | Unc    | lassified Excavation      |           | 202 0 183                  | 50,000.0                   | 0 Cubic Yard       | \$4.79        | \$239,5                  |
| + 3.1 8                    | Excavation                    | 3.1                        | 38,227                     | 74 Cubic Meter     | \$4.10        | \$156,554.96             |    | + 3.1                      | Б      | cavation                  |           | 3.1                        | 38,227.3                   | 4 Cubic Meter      | \$3.90        | \$149,2                  |
| + 3.2 8                    | Embankment                    | 3.2                        | 42,432                     | 79 Cubic Meter     | \$2.13        | \$90,346.16              |    | + 3.2                      | En     | nbankment                 |           | 3.2                        | 42,432.3                   | 9 Cubic Meter      | \$2.13        | \$90,3                   |
| □ 4 Ag                     | gregate Base                  | 303 5912                   | 45,000.                    | 00 Ton             | \$15.15       | \$681,696.99             |    | ⇒ □ 4                      | Agg    | regate Base               |           | 303 5912                   | 45,000.0                   | 0 Tan              | \$15.15       | \$681,6                  |
| + 4.1 8                    | Furnish & Haul Base Material  | 4.1                        | 45,000.                    | 00 Ton             | \$11.54       | \$519,513.30             |    | + 4.1                      | Fu     | mish & Haul Base Material |           | 4.1                        | 45,000.0                   | 0 Ton              | \$11.54       | \$519,5                  |
| + 4.2 /                    | "inegrade Subgrade            | 4.2                        | 400,000.                   | 00 Square Yard     | \$0.18        | \$73,352.36              |    | + 4.2                      | Pe     | negrade Subgrade          |           | 4.2                        | 400,000.0                  | 0 Square Yard      | \$0.18        | \$73,3                   |
| ¤ 4.3 1                    | Instal Aggregate Base         | 4.3                        | 45,000.                    | 00 Ton             | \$1.97        | \$88,831.33              |    | ■ 4.3                      | In     | stall Aggregate Base      |           | 4.3                        | 45,000.0                   | 0 Ton              | \$1.97        | \$88,83                  |
| + 4.3.1                    | Place Aggregate Base          | 4.3.1                      | 45,000.                    | 00 Ton             | \$1.55        | \$69,716.92              |    | + 4.3.1                    |        | Place Aggregate Base      |           | 4.3.1                      | 45,000.0                   | 0 Tan              | \$1.55        | \$69,7                   |
| + 4.3.2                    | Blue Top Aggregate Base       | 4.3.2                      | 400,000.                   | 00 Square Yard     | \$0.05        | \$19,114.42              |    | + 4.3.2                    |        | Blue Top Aggregate Base   |           | 4.3.2                      | 400,000.0                  | 0 Square Yard      | \$0.05        | \$19,11                  |
| m 5 Ar                     | phalt Concrete Hot Mix Type A | 202,4262                   | 75.000                     | 00 Teo             | \$47.67       | 61 401 550 50            |    | *                          | _      |                           |           |                            |                            |                    |               |                          |

TIP You can also drag and drop cost items from one CBS to another instead of copying and pasting.

TIP Copied cost items are considered Job Overhead until they are assigned to a pay item

8. To go back to your full screen view of the E101 Bid Wizard job, select the maximize icon.

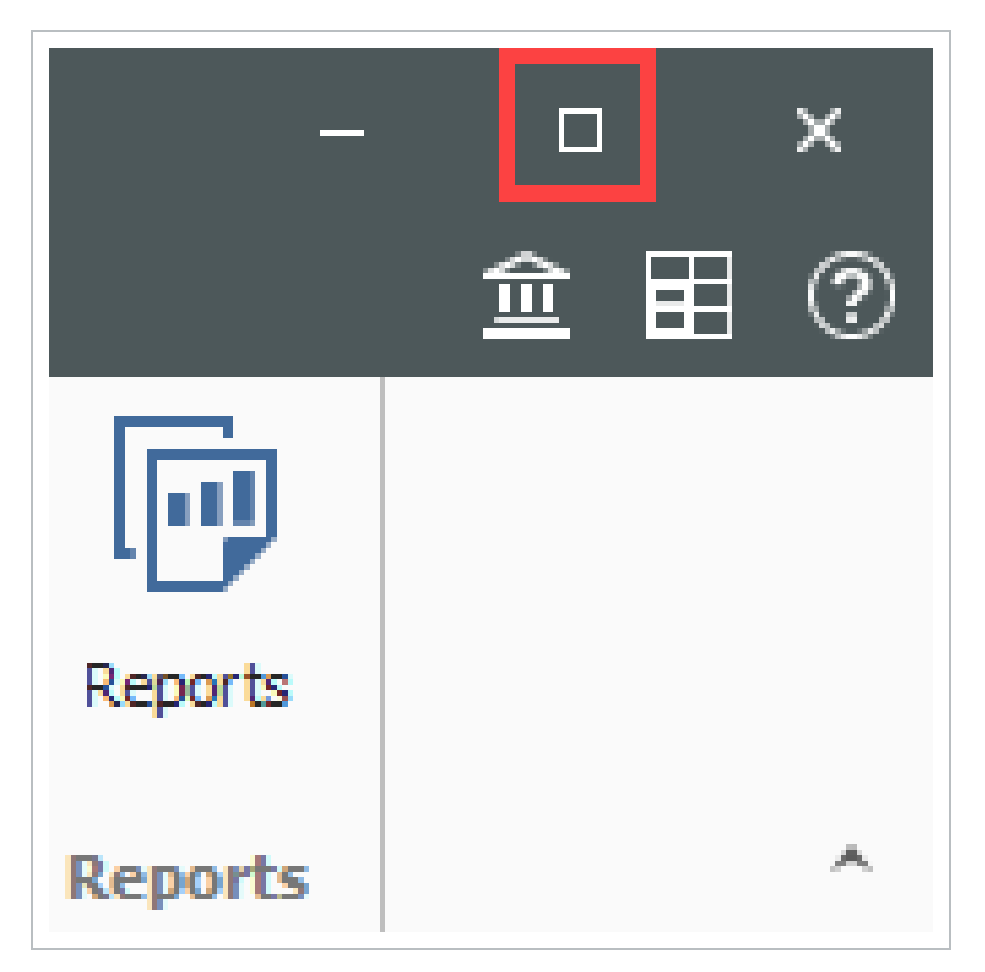

# 10.5 CBS BID WIZARD

You can also use the Bid Wizard to add cost items while you are in the CBS Register. The following steps walk through using the CBS Bid Wizard.

#### STEP BY STEP – USE THE CBS BID WIZARD

- 1. Click the File tab from the Estimate landing page and open the E101 Bid Wizard job you created.
- 2. From the Estimate tab, select Cost Breakdown Structure (CBS).
- 3. Create a new cost item by typing **New** in the Description column on the bottom row of the CBS
- 4. Highlight the **New** row.

|   |       | New                          |          |            | Each        |
|---|-------|------------------------------|----------|------------|-------------|
| + | 4.3.2 | Blue Top Aggregate Base      | 4.3.2    | 400,000.00 | Square Yard |
| + | 4.3.1 | Place Aggregate Base         | 4.3.1    | 45,000.00  | Ton         |
|   | 4.3   | Install Aggregate Base       | 4.3      | 45,000.00  | Ton         |
| + | 4.2   | Finegrade Subgrade           | 4.2      | 400,000.00 | Square Yard |
| + | 4.1   | Furnish & Haul Base Material | 4.1      | 45,000.00  | Ton         |
|   | 4     | Aggregate Base               | 303 5912 | 45,000.00  | Ton         |

5. To open the CBS Bid Wizard, click the **Bid Wizard** icon on the **More Actions** tab.

| I - 🗎 II -             |                  |                     |                             |                               |                                 |                          |
|------------------------|------------------|---------------------|-----------------------------|-------------------------------|---------------------------------|--------------------------|
| File Setup Estin       | nate Quote F     | Price Execution     | System Integrations         | Actions                       | More Actions                    |                          |
| E Schedule Selection   | ∢⊧ Swap -        | 📸 Bid Wizard        | ∑ Unit / Total Confirmation |                               |                                 | +                        |
| 🖅 Unschedule Selection | 😑 Remove 👻       | Subtotal Calculator | 💮 Refresh Benchmarks        |                               |                                 |                          |
| Calculate Plug Days    | C Update +       | Quantity Checking   | 产 Add Quote                 | Add Level One<br>Cost Items * | Add Subordinate<br>Cost Items * | Import /<br>Update CBS + |
| Schedule               | Batch Operations |                     | Tools                       |                               | Data Source                     |                          |

- The Bid Wizard window opens
- 6. Click in the **Source Job** column on the New cost item row.

| Blue Top Aggregate Base | 400,000.00 | Square Yard | [Select Source Job] |
|-------------------------|------------|-------------|---------------------|
| New                     | 1.00       | Each        | [Select Source J +  |

- 7. From the Source Job drop-down list, select **Training Job**.
- 8. Scroll to the right of the Source Job column and click in the **Source CBS Position Code** column on the New Cost item row.
  - A source CBS Register window appears
- 9. Select CBS position code 5 Asphalt Concrete Hot Mix Type A from the register.

| Drag          | g columns here to group | Find: [Search For]              | ··· Saved views:           | Previous View      | •                          |
|---------------|-------------------------|---------------------------------|----------------------------|--------------------|----------------------------|
|               | CBS<br>Position Code 📒  | Description                     | Really<br>Optional<br>Code | Unit of<br>Measure | Forecast<br>(T/O) Quantity |
|               | 4.2                     | Finegrade Subgrade              | 4.2                        | Square Yard        | . *                        |
|               | <b>□</b> 4.3            | Install Aggregate Base          | 4.3                        | Ton                |                            |
|               | 4.3.1                   | Place Aggregate Base            | 4.3.1                      | Ton                |                            |
|               | 4.3.2                   | Blue Top Aggregate Base         | 4.3.2                      | Square Yard        |                            |
| $\rightarrow$ | <b>5</b>                | Asphalt Concrete Hot Mix Type A | 303 4263                   | Ton                |                            |
|               | 5.1                     | Furnish & Haul Hot Mix          | 5.1                        | Ton                |                            |
|               | 5.2                     | Install Hot Mix Type A          | 5.2                        | Ton                |                            |
|               | <b>6</b>                | 36 Inch RCP Culvert Class III   | 413(B) 0464                | Linear Feet        |                            |
|               | 6.1                     | Furnish RCP Materials           | 6.1                        | Linear Feet        |                            |
|               | 6.2                     | Excavate RCP Trench             | 6.2                        | Cubic Yard         |                            |
|               | 6.3                     | Install RCP Pipe                | 6.3                        | Linear Feet        |                            |
|               | 6.4                     | Backfill RCP Pipe               | 6.4                        | Cubic Yard         | v                          |
| •             |                         |                                 |                            |                    | •                          |
|               |                         |                                 |                            | ОК                 | Cancel                     |

- 10. Click **OK**.
- 11. Click **Finish** on the Bid Wizard.
  - An Attention prompt displays, asking if you want to make adjustments
  - Keep the default options selected: Make Adjustments according to their quantity drivers and cost drivers and Adjust the pay rules and shift arrangements to match the destination
- 12. Click **OK**.

|                                  | Attention                                                              |
|----------------------------------|------------------------------------------------------------------------|
| ou have ordered<br>Vizard.       | one or more cost items, or just their details, to be copied by the Bid |
| Do you want to a<br>quantities : | djust cost items and cost details based on the destination             |
| O Do not make                    | adjustments                                                            |
| Make adjustm                     | ents according to their quantity drivers and cost drivers              |
| Do you want to a                 | djust Pay Rules and Shift Arrangements of the copied cost items?       |
| Keep the orig                    | nal pay rules and shift arrangements                                   |
| Adjust the pay                   | rules and shift arrangements to match the destination                  |
| Never ask me                     | this question again                                                    |
|                                  | OK Cancel                                                              |

- You can see that cost item 5 and its subordinates are now imported into your existing job.
- You could choose a new name for the cost item, or name it Asphalt Concrete Hot Mix Type A to match the original cost item

|   |   | 4.3   | Install Aggregate Base          | 4.3   | 45,000.00  | Ton         |
|---|---|-------|---------------------------------|-------|------------|-------------|
|   | + | 4.3.1 | Place Aggregate Base            | 4.3.1 | 45,000.00  | Ton         |
|   | + | 4.3.2 | Blue Top Aggregate Base         | 4.3.2 | 400,000.00 | Square Yard |
| 1 |   | 5     | Asphalt Concrete Hot Mix Type A |       | 1.00       | Each        |
|   | + | 5.1   | Furnish & Haul Hot Mix          | 5.1   | 1.00       | Ton         |
|   | + | 5.2   | Install Hot Mix Type A          | 5.2   | 1.00       | Ton         |
|   |   |       |                                 |       |            |             |

# **10.6 SNAPSHOTS**

A job snapshot is a copy of an estimate that provides read-only access to the job as it existed at a specific point in time. You can now filter the Snapshot register to jobs containing snapshots.

The Snapshot register has some additional columns as well. In addition to the Code, Description, Last Saved, and Version column, the Snapshot register contains all fields that are present on the Jobs register that provides you with an easier way to group, sort, filter, and find the jobs you need.

## **10.6.1 SNAPSHOT REGISTER**

The Snapshot Register is where you will view individual snapshots for specific jobs.

#### STEP BY STEP – SNAPSHOT REGISTER

- 1. Click the File tab to open the Backstage View. In the panel, select Snapshots.
- 2. From the Snapshots form, select the **Snapshot Register** tab.

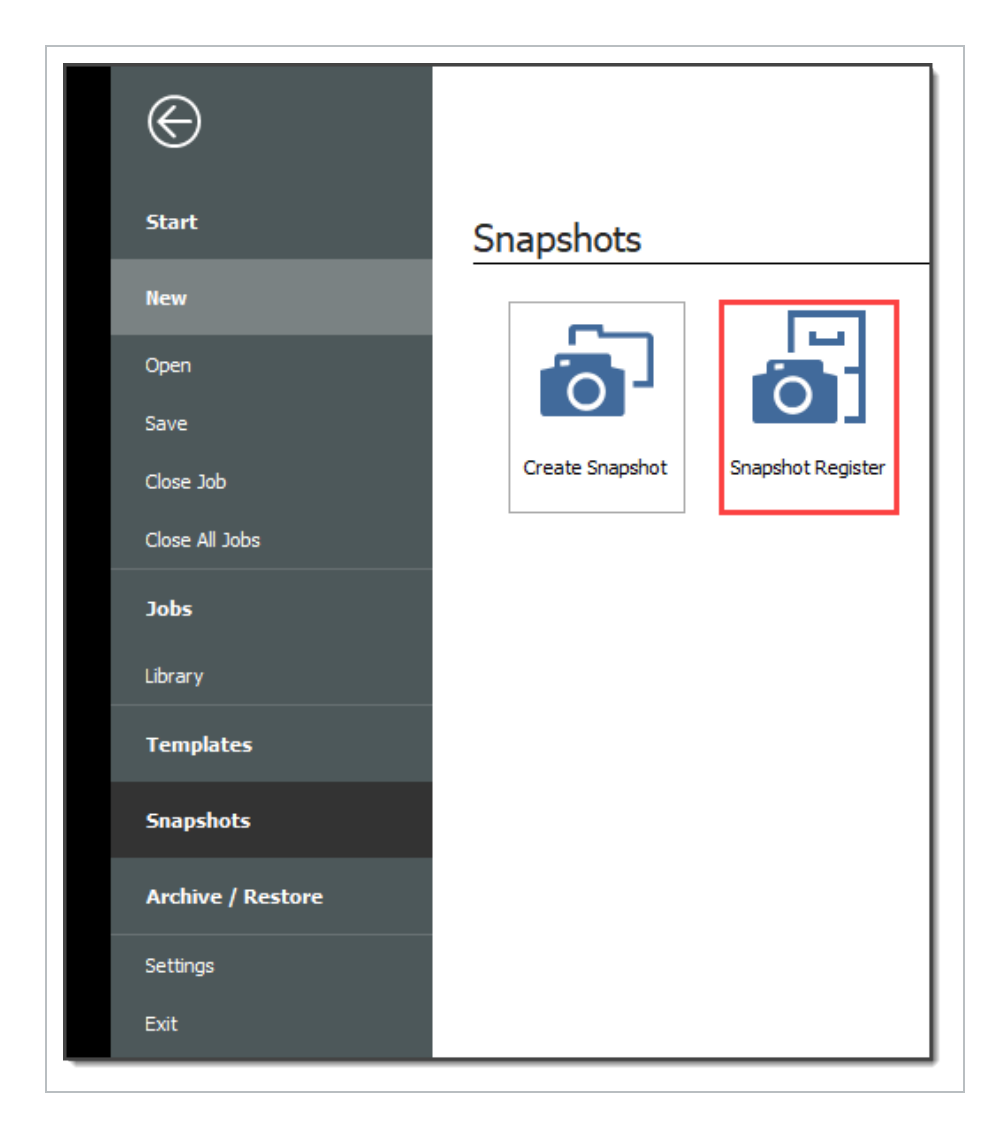

3. To view individual snapshots for specific jobs, click the is icon next to the desired job to display the list of snapshots.

|               | Co | ode 📃                  | Description                              |
|---------------|----|------------------------|------------------------------------------|
| $\rightarrow$ | +  | E101 - Training Job KL | Sample Training Job                      |
|               | +  | Training Job           | Training Job - Maricopa County No. TM292 |
|               |    |                        |                                          |

# 10.6.2 CREATING A NEW JOB SNAPSHOT

#### STEP BY STEP – CREATE A NEW JOB SNAPSHOT

You can create a Job Snapshot from an existing Job.

1. From the Snapshots form, select the **Create Snapshot** tab.

| File Setu            | ıp Estim       | nate Execution Syste       | em Actions                       |                                      |             |               |         |
|----------------------|----------------|----------------------------|----------------------------------|--------------------------------------|-------------|---------------|---------|
| 📇 Print              | ें, Load       | ᡖ Create Job Snapshot      | 14                               | <u> </u>                             | C Refresh   |               |         |
| 🗟 Preview 🦾 Edit 👫 I |                | 🔆 Delete All Job Snapshots | *                                |                                      | 🖆 Create N  | ew Job from S | napshot |
|                      | 鹶 Delete       |                            | Expand / Filt<br>Collapse = with | er to Jobs Clear<br>Snapshots Filter | -<br>-      |               |         |
| Print                |                | Edit                       | v                                | liew                                 | Tools       |               |         |
| Snapshot R           | egister O      |                            |                                  |                                      |             |               |         |
| Drag columns         | here to group  |                            |                                  |                                      |             |               |         |
| Code 📃               |                | Description                |                                  | Last<br>Saved                        | Version     | In Use        | Status  |
| → + E101             | - Training Job | KL Sample Training Job     | Sample Training Job              |                                      | . 19.2.0.27 | ✓             | Bidding |
|                      | ing Joh        | Training Job - Maricona (  | County No. TM2924                | 19.2.0.27                            |             | Bidding       |         |

2. If an existing job is open select **Save**, if you haven't already done so.

| 9                   | Attention                                                                    |
|---------------------|------------------------------------------------------------------------------|
| Unsaved<br>before t | d data will not be stored in the snapshot. Save the job<br>aking a snapshot? |
| E101                | - Training Job KL                                                            |
|                     |                                                                              |
|                     |                                                                              |
|                     |                                                                              |
|                     | OK Cancel Unselect All                                                       |

- 3. A New Job Snapshot [Job Code Here] dialog box appears. From there, you can add a Snapshot comment.
  - If you want to Include all Attachments that have been stored in the Job Folder with this Snapshot, select the check box, otherwise uncheck the box.
  - If you want to Use Job's current User Access restrictions for this Snapshot, select this radio button.
  - If you want to Remove User Access restrictions for this Snapshot and allow read-only access to all users, select this radio button
  - If you want to Specify User Access restrictions for this Snapshot (default selection), select this option
    - Then use the Add and Remove buttons to specify user access using Active Directory.

| 9                    | New Job Snapshot [E101 - Training Job KL] — 🗆 🗙                                                                                                    |
|----------------------|----------------------------------------------------------------------------------------------------|
| Job:                 | E101 - Training J Job Description: Sample Training Job                                                                                                    |
| Snapshot<br>Comment: | <add comment="" here=""></add>                                                                                                    |
| $\rightarrow$        | Include all Attachments that have been stored in the Job Folder with this Snapshot                                                                                                    |
|                      | User Access Ouse Job's current User Access restrictions for this Snapshot Remove all User Access restrictions for this Snapshot Specify User Access restrictions for this Snapshot User - karen.loftus@ineight.com User - paul.trippi@ineight.com Remove |
|                      | OK Cancel                                                                                                    |

(Users with current access to the job default onto the list.)

- 4. Click OK to create the snapshot.
- 5. A pop-up indicates when the snapshot has been created.

| Success!                                                             |
|----------------------------------------------------------------------|
| Successfully created Job Snapshot for Job: 'E101 - Training Job KL'. |
| Never offer this help again                                          |
| ОК                                                                   |

## **10.6.3 EDITING A JOB SNAPSHOT**

## STEP BY STEP – EDIT A JOB SNAPSHOT

- 1. From the Snapshot Register, click the 🖩 icon next to the desired job to display snapshots.
- 2. Right-click on the individual snapshot you want to edit and select Edit.

| → | - | E101        | - Trainin    | g Job KL       | Sample Training Job  |       |
|---|---|-------------|--------------|----------------|----------------------|-------|
|   |   |             | Snapsh       | ot Comment     |                      | Date  |
|   | + | →<br>Traini | <            | <u>L</u> oad   |                      | 11/13 |
|   |   | Traini      | ng           | <u>E</u> dit   |                      |       |
|   |   |             | ്            | <u>D</u> elete |                      |       |
|   |   |             | c <b>e</b> n | Create No      | ew Job from Snapshot |       |
| _ | _ |             | _            |                |                      |       |

- 3. The same sort of dialog box opens up as when you created the Snapshot. In this case, from the Edit Job Snapshot [Job Code Here] dialog box, modify the Snapshot Comment and the User Access options as needed.
  - If you want to Include all Attachments that have been stored in the Job Folder with this Snapshot, select the check box. Otherwise, uncheck the box
  - If you want to Use Job's current User Access restrictions for this Snapshot, select this radio button
  - If you want to Remove User Access restrictions for this Snapshot and allow read-only access to all users, select this radio button
  - If you want to Specify User Access restrictions for this Snapshot (default selection), select this option
    - Then use the Add and Remove buttons to specify user access using Active Directory. (Users with current access to the job default onto the list.)
- 4. Click **OK** to update the snapshot.

# 10.6.4 DELETING A JOB SNAPSHOT

#### STEP BY STEP – DELETE A JOB SNAPSHOT

- 1. From the Snapshot Register, click the 🖩 icon next to the desired job to display snapshots.
- 2. Right-click on the individual snapshot you want to delete snapshots from and select **Delete**.

| $ \begin{array}{c c c c c c c c c c c c c c c c c c c $                                                                                                    |               | Co | de    |                         | <u>=</u>                           | Description                         |
|----------------------------------------------------------------------------------------------------|---------------|----|-------|-------------------------|------------------------------------|-------------------------------------|
| Snapshot Comment     E     Date Crest       → <add comment="" here="" undated="">     11/13/20       Comm     Load     20       +     Training Job     Delete</add>       | $\rightarrow$ | -  | E101  | - Trainir               | ng Job KL                          | Sample Training Job                 |
| $ \rightarrow \frac{\text{add undated comment here}}{\text{Comm}} \xrightarrow{\underline{L}oad} 20 $ $ + \text{ Training Job} \xrightarrow{\underline{D}} \text{elete} $ |               |    |       | Snapsł                  | not Commer                         | nt 🚊 Date Crea                      |
| + Training Job                                                                                                    |               |    | >     | <add (<br="">Comm</add> | indated.com<br>Loa<br><u>E</u> dit | nmenthere> 11/13/201<br>1d 201<br>t |
|                                                                                                    |               | +  | Train | ing Job                 | 🔗 <u>D</u> ele                     | ete TN                              |
| Create New Job from Snapshot                                                                                                    |               |    |       |                         | 🖆 <u>C</u> rea                     | ate New Job from Snapshot           |

#### 3. Click OK

| 6                                                                                      | Delete Job Snapshot                        |  |  |  |  |  |  |
|----------------------------------------------------------------------------------------|--------------------------------------------|--|--|--|--|--|--|
| Are you                                                                                | sure you want to delete this Job Snapshot? |  |  |  |  |  |  |
| <add -="" [e101="" comment="" job="" kl_201911<="" td="" training="" updated=""></add> |                                            |  |  |  |  |  |  |
|                                                                                        |                                            |  |  |  |  |  |  |
|                                                                                        | OK Cancel Unselect All                     |  |  |  |  |  |  |
|                                                                                        |                                            |  |  |  |  |  |  |

Alternatively, you can delete all Job Snapshots by clicking **Delete All Job Snapshots** from the Actions tab.

| 1 (S)     |       |          |      |                          |       |     |                  |          |
|-----------|-------|----------|------|--------------------------|-------|-----|------------------|----------|
| File      | Setu  | p Estin  | nate | Execution                | Syste | m   | Actio            | ns       |
| 📑 Print   |       | 🔆 Load   | õ    | Create Job Snap          | oshot |     | 14               |          |
| 截 Preview |       | ें: Edit | -27  | Celete All Job Snapshots |       |     | *                |          |
|           |       | 鹶 Delete |      |                          |       | Col | pand /<br>apse * | with Sna |
| Print     |       |          |      | Edit                     |       |     |                  | View     |
| Snapsho   | ot Re | gister 🛛 |      |                          |       |     |                  |          |

## **10.6.5 LOADING A JOB SNAPSHOT**

When you load an existing Snapshot, it loads into Estimate as any other job.

#### STEP BY STEP – LOAD A JOB SNAPSHOT

- 1. Click the File tab to open the Backstage View, then select **Snapshots**.
- 2. From the Snapshots form, select the **Snapshot Register** tab.
- 3. On the Snapshot Register, click the e icon next to the desired job to display the list of snapshots.
- 4. Right-click on the individual snapshot you want to load and select **Load**.

|               | Code 🚊                                    |               |                                                                                                    | Description         |                       | La<br>Sa | Last<br>Saved |             | Version    | In Use       |
|---------------|-------------------------------------------|---------------|----------------------------------------------------------------------------------------------------|---------------------|-----------------------|----------|---------------|-------------|------------|--------------|
| $\rightarrow$ | - E101 - Training Job KL Sa               |               |                                                                                                    | Sample Training Job | Sample Training Job   |          |               | 19 8:25:3   | 19.2.0.27  | $\checkmark$ |
|               |                                           |               | Snapshot Comment                                                                                                    | <u>=</u>            | Date Created          |          |               | Version     |            |              |
|               |                                           |               | <add com<="" th="" updated=""><th>ment here&gt;</th><th colspan="2">11/13/2019 3:31:54 PM</th><th>PM</th><th>19.2.0.27</th><th></th><th></th></add> | ment here>          | 11/13/2019 3:31:54 PM |          | PM            | 19.2.0.27   |            |              |
|               |                                           | $\rightarrow$ | Comment #2                                                                                                    |                     | 11/13/2019 3:5        | 0.00     | DM<br>Load    | 10 2 0 22   |            | _            |
|               | + Training Job Training Job - Maricopa Co |               | unty No. TM292                                                                                                    |                     | Load                  |          |               |             |            |              |
|               |                                           |               |                                                                                                    |                     |                       |          | Edit          |             |            | F            |
|               |                                           |               |                                                                                                    |                     |                       | 8        | <u>D</u> elet | e           |            |              |
|               |                                           |               |                                                                                                    |                     |                       | c P      | <u>C</u> reat | e New Job f | rom Snapsh | ot           |

To identify a snapshot in Estimate as a read-only snapshot:

- The job name is preceded by the label SNAPSHOT: centered on the top of the toolbar
- A red banner shows the specific snapshot information at the bottom of the screen

NOTE A snapshot can be modified, but it cannot be saved as it is read-only.

| e octop         | caunitic                           | Quone            | rince | Execution            | System     | Actions              | C ACOULS        |             |                    |             |                          |                        |                        | _            | <u></u>            |       |
|-----------------|------------------------------------|------------------|-------|----------------------|------------|----------------------|-----------------|-------------|--------------------|-------------|--------------------------|------------------------|------------------------|--------------|--------------------|-------|
| Print           | 🕀 New                              | 📲 Сору           | R.    | Split                | ⇒ Indent   | Link Field           | > Cost Item     | 1           | Assembly           | 20 F        | lesource                 | 14                     | <b>Y X</b>             | CBS Tree     | e Filter           |       |
| Preview         | 🙁 Delete                           | 🖺 Paste          | 20    | Split by Cost Type   | de Outdent | Junink Field         | 🔚 Subordinate C | Cost Item 🗧 | Subordinate Ass    | sembly 12 F | Resource Assembly        | 1                      |                        | 🖍 Expand     | CBS Tree           |       |
| Export to Exce  | S< Cut                             | + Fill Down      | 1     | Toggle Suspended     |            |                      | Dependent Co    | ost Item    |                    |             |                          | Expand /<br>Collapse * | Filter Clear<br>Filter |              |                    |       |
| Print           |                                    |                  | Ed    | it                   |            | Workbook             |                 |             | Insert             |             |                          |                        | View                   |              |                    |       |
| ost Breakdown   | Structure (Cl                      | BS) Register     | 0     |                      |            |                      |                 |             |                    |             |                          |                        |                        |              |                    |       |
| BS Tree (Filter | Mode)                              | ×                | Dra   | a columns here to    | aroup      |                      |                 |             |                    |             | Find: Searc              | h For]                 | Saved view             | vs: Previous | /iew               |       |
| -               |                                    |                  |       |                      |            |                      |                 | Earospat    |                    |             |                          |                        |                        |              |                    |       |
| ode E           | Description                        |                  |       | CBS<br>Position Code | E. Descri  | ption                |                 | (T/O)       | Unit of<br>Measure | Unit Cost   | Total Cost<br>(Forecast) | Allocated              | Allocation<br>Source   | Currency     | Cost<br>Adjustment | Optic |
| A               | IOB .                              |                  | A     | -                    |            |                      |                 | Quantity    |                    |             |                          |                        |                        |              |                    |       |
|                 | Prime Bond                         |                  | -     |                      | JOB        |                      |                 | 20.00       | J Mile             | \$292,094.5 | 8 \$5,841,891.55         |                        |                        | U.S. Dollar  |                    |       |
|                 | mce % Add-On                       |                  |       |                      | Prime      | Bond                 |                 | 1.00        | U Lump Sum         | \$46,950.9  | 1 \$46,950.91            |                        |                        | U.S. Dollar  |                    | PRU   |
|                 | ndirect Cost Esc                   | alation          |       |                      | Price      | % Add-On             |                 | 1.00        | U Lump Sum         | \$293,858.2 | 3293,858.20              |                        |                        | U.S. Dollar  |                    | PRO   |
| 88              | Virect Cost Escal                  | lation           |       |                      | JODH       | inancing             |                 | 1.00        | U Lump Sum         | \$0.0       | 50.00                    |                        |                        | U.S. Dollar  |                    | FIN   |
| 8               | indirect Cost Adi                  | d-On             |       |                      | Indire     | ect Cost Escalatio   | 'n              | 1.00        | U Lump Sum         | \$0.0       | 5 \$0.00                 |                        |                        | U.S. Dollar  |                    | INDI  |
|                 | lob Management                     | t & Equipment    |       |                      | Direc      | t Cost Escalation    |                 | 1.00        | D Lump Sum         | \$0.0       | 5 \$0.00                 |                        |                        | U.S. Dollar  |                    | DIR   |
|                 | Seneral Expense                    |                  |       |                      | Indire     | ect Cost Add-On      |                 | 1.00        | D Lump Sum         | \$0.0       | 5 \$0.00                 |                        |                        | U.S. Dollar  |                    | 100   |
| 88 (            | Direct Cost Add-                   | On               |       |                      | - 1 dol    | lanagement & tq      | uipment         | 1.00        | D Lump Sum         | \$157,096.2 | 5 \$157,090.28           |                        |                        | U.S. Dollar  |                    | 100   |
| 1 1             | 1obilization                       |                  |       |                      | Gene       | rai expense          |                 | 1.00        | D Lump Sum         | \$4,200.0   | 5 \$4,200.00             |                        |                        | U.S. Dollar  | -                  | GEN   |
| 2               | Ilearing & Grubb                   | xing             |       |                      | Direc      | COSC Add-On          |                 | 1.00        | D Lump Sum         | \$104,301.0 | 5 \$104,301.10           |                        |                        | U.S. Dollar  | •                  | DIR   |
| > 🔐 3 U         | Inclassified Exca                  | avation          |       |                      | Class      | ization              |                 | 1.00        | D Ame              | \$11,909.5  | 1 \$11,909.51            |                        |                        | U.C. Dalar   |                    | 201   |
|                 | aggregatë Basë<br>Venhalt Concrete | Not May Tu       |       |                      | Unda       | nig a ordboing       | -               | 10.00       | O Oubie Verd       | \$3,918.9   | \$33,184.97              |                        |                        | U.S. Dollar  |                    | 201   |
| 6               | 36 Inch RCP Cub                    | vert Class III   |       | + 31                 | Fre        | avation              |                 | 50,000.00   | Cubic Yard         | \$7.0       | e140 022 88              |                        |                        | U.S. Dolar   |                    | 3.1   |
| > - 7           | 10 Inch PVC Ford                   | ce Main (SD      |       | + 3.2                | End        | ankment              |                 | 50,000.00   | Oubic Yard         | \$3.0       | es3 007 04               |                        |                        | U.S. Dolar   |                    | 3.2   |
| > 📫 8 🛛 2       | 24 Inch PVC Gra                    | vity Sewer (     |       |                      | Agan       | anate Race           |                 | 45 000.00   |                    | \$15 A      | 1 6507 078 00            |                        |                        | U.S. Dollar  |                    | 303   |
| > 🚔 9 🛛 4       | Foot Diameter                      | Manhole          |       | + 4.1                | Bur        | hish & Haul Base Mat | terial          | 45,000.00   | Ton                | \$11.5      | 4 \$519,513.30           |                        |                        | U.S. Dollar  |                    | 4.1   |
| > 📫 10 🛛 9      | Structural Excav                   | ation & Backfill |       | + 42                 | Fine       | orade Suborade       |                 | 400.000.00  | Square Yard        | ¢11.5       | 675 848 36               |                        |                        | U.S. Dollar  |                    | 4.2   |
| > 📫 11 - 5      | Steel Reinforcem                   | ient             |       | -                    | 1 me       |                      |                 | 100,000.00  | Square ratu        |             |                          |                        |                        | -            |                    |       |
| > 🕋 12 F        | Retaining Wall                     |                  | *     |                      | 106        |                      |                 |             |                    |             | \$5,841,891              |                        |                        |              |                    |       |

#### EXERCISE 10.1 – DATA REPRODUCTION

Now that you have learned how to utilize the Bid Wizard, complete the following steps using the Bid Wizard and Copy & Paste features.

- 1. Open the Bid Wizard by clicking the Bid Wizard icon from the More Actions tab.
- 2. Choose the **Create a new job** radio button.
- 3. Type **BW Exercise** (with your initials) in the **New Code** field and type **Exercise** in the Description field.
- 4. Choose Select cost items.
- 5. For all selections, choose **Copy from source job**.
- 6. Select the Also copy all non-utilized resources checkbox.
- 7. Select **Copy from source job** under Unassigned Cost Items and Markup, and the Copy Markup box is automatically selected.
- 8. Find and select **Training Job** and click **OK**.
- 9. Use the Toggle Include All button to exclude all selections.
- 10. Select the checkboxes to include **Cost Items 4-7**.
- 11. Click **Finish** to add the new job.
- 12. Select Adjust the pay rules and shift arrangements to match the destination.
- 13. Open the **CBS** to see the cost items that were brought in.

#### 14. Open the Infra Job Copy with your initials that you created earlier in this lesson.

#### 15. Copy **Cost items 8 and 9** and paste them into the BW Exercise job.

## You should end up with the following results

| CBS<br>Position Code 🚊 | Description                           | Optional<br>Code     | Forecast<br>(T/O) Quantity | Unit of<br>Measure |
|------------------------|---------------------------------------|----------------------|----------------------------|--------------------|
| +                      | Indirect Cost Escalation              | INDIRECT COST ESCAL  | 1.00                       | Lump Sum           |
| +                      | Direct Cost Escalation                | DIRECT COST ESCALAT  | 1.00                       | Lump Sum           |
| +                      | Indirect Cost Add-On                  | INDIRECT COST ADD-ON | 1.00                       | Lump Sum           |
| +                      | Job Management & Equipment            | JOB MANAGEMENT & E   | 1.00                       | Lump Sum           |
| +                      | General Expense                       | GENERAL EXPENSE      | 1.00                       | Lump Sum           |
| +                      | Direct Cost Add-On                    | DIRECT COST ADD-ON   | 1.00                       | Lump Sum           |
| □ 1                    | Aggregate Base                        | 303 5912             | 45,000.00                  | Ton                |
| + 1.1                  | Furnish & Haul Base Material          | 4.1                  | 45,000.00                  | Ton                |
| + 1.2                  | Finegrade Subgrade                    | 4.2                  | 400,000.00                 | Square Yard        |
| ■ 1.3                  | Install Aggregate Base                | 4.3                  | 45,000.00                  | Ton                |
| + 1.3.1                | Place Aggregate Base                  | 4.3.1                | 45,000.00                  | Ton                |
| + 1.3.2                | Blue Top Aggregate Base               | 4.3.2                | 400,000.00                 | Square Yard        |
| <b>2</b>               | Asphalt Concrete Hot Mix Type A       | 303 4263             | 35,000.00                  | Ton                |
| + 2.1                  | Furnish & Haul Hot Mix                | 5.1                  | 35,000.00                  | Ton                |
| + 2.2                  | Install Hot Mix Type A                | 5.2                  | 35,000.00                  | Ton                |
| □ 3                    | 36 Inch RCP Culvert Class III         | 413(B) 0464          | <u>1,024.00</u>            | Linear Feet        |
| + 3.1                  | Furnish RCP Materials                 | 6.1                  | 1,024.00                   | Linear Feet        |
| + 3.2                  | Excavate RCP Trench                   | 6.2                  | 1,858.56                   | Cubic Yard         |
| + 3.3                  | Install RCP Pipe                      | 6.3                  | 1,024.00                   | Linear Feet        |
| + 3.4                  | Backfill RCP Pipe                     | 6.4                  | 1,587.20                   | Cubic Yard         |
| □ 4                    | 10 Inch PVC Force Main (SDR21)        | 800 0220             | 12,000.00                  | Linear Feet        |
| + 4.1                  | Furnish 10 Inch PVC Materials         | 7.1                  | 12,000.00                  | Linear Feet        |
| + 4.2                  | Excavate-Install-Backfill 10 Inch PVC | 7.2                  | 12,000.00                  | Linear Feet        |
| <b>□</b> 5             | 24 Inch PVC Gravity Sewer (SDR35)     | 800 0330             | 3,000.00                   | Linear Feet        |
| ■ 5.1                  | Excavate 24 Inch PVC                  | 8.1                  | 3,000.00                   | Linear Feet        |
| + 5.1.1                | Excavate 24 Inch PVC 0-6 ft Depth     | 8.1.1                | 1,390.00                   | Cubic Yard         |
| + 5.1.2                | Excavate 24 Inch PVC 6-10 ft Depth    | 8.1.2                | 3,610.00                   | Cubic Yard         |
| + 5.2                  | Furnish & Install 24 Inch PVC         | 8.2                  | 3,000.00                   | Linear Feet        |
| + 5.3                  | Backfill 24 Inch PVC                  | 8.3                  | 4,520.00                   | Cubic Yard         |
| <b>6</b>               | 4 Foot Diameter Manhole               | 800 0400             | 16.00                      | Each               |
| + 6.1                  | Furnish 4 ft Manhole Materials        | 9.1                  | 16.00                      | Each               |
| + 6.2                  | Excavate-Install-Backfill Manhole     | 9.2                  | 16.00                      | Each               |

## Congratulations, you have completed this exercise!

#### **LESSON 10 REVIEW**

- 1. From the New option on the Backstage View, which of the following options are available for creating a new job? (Select all that apply)
  - a. Scratch
  - b. Template
  - C. Import
  - d. Existing Job
  - e. Historic
  - f. Bid Wizard
- 2. Which of the following job reproduction options lets you pick and choose which cost items you want to import into your new job?
  - a. Template
  - b. Bid Wizard
  - C. Existing Job
  - d. Archive
- 3. Which of the following options allows you to add cost items from another project when working in the CBS Register?
  - a. Bid Wizard
  - b. CBS Bid Wizard
  - C. Template
  - d. Existing Job

#### **LESSON 10 SUMMARY**

As a result of this lesson, you can:

- · Create a job from an existing job or template
- Create a template

- Reproduce estimate data using the Bid Wizard
- Reproduce estimate data using copy/paste
- Add cost items to a job using the CBS Bid Wizard
- Utilize the Snapshot function

This page intentionally left blank.

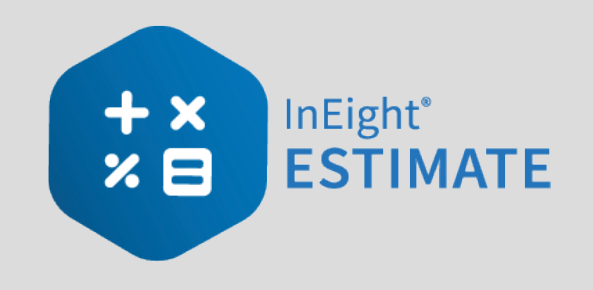

# LESSON 11 – EXCEL INTEGRATION

## **LESSON DURATION: 20 MINUTES**

## LESSON OBJECTIVES

After completing this lesson, you will be able to:

- Export data from InEight Estimate to Excel
- Link a field in InEight Estimate to Excel
- Update a linked InEight Estimate field with Excel data

# **11.1 EXPORT TO EXCEL**

InEight Estimate's integration with Microsoft Excel includes a two-way integration that allows you to update register fields in InEight Estimate with data contained in an Excel workbook, and update Excel cells with data contained in a register column in InEight Estimate.

InEight Estimate includes a worksheet export that makes it easy to transfer data out of InEight Estimate register forms to Microsoft Excel spreadsheets. This feature makes it faster and easier to send data from an InEight Estimate register to a spreadsheet, analyze it, modify it, and customize it for any other uses.

The Export to Excel feature is available on all register forms in the system and allows you to export the data currently displayed on a register form to an Excel worksheet.

#### STEP BY STEP – EXPORT DATA TO AN EXCEL WORKBOOK

- 1. Open the **Training** Job and from the Estimate tab, open the **CBS Register**.
- 2. From the Actions tab, select **Export to Excel**.

| I I -             |              |             |          |                 |           | _              |           |
|-------------------|--------------|-------------|----------|-----------------|-----------|----------------|-----------|
| File Setup        | Estimate     | Quote       | Price    | Execution       | System    | Integrations   | Actions   |
| 🖶 Print           | 🕂 New        | 🖥 Сору      | 🛒 s      | plit            | 🖛 Outdent | 📕 Link Field   | E Cost It |
| 🗟 Preview         | 🛞 Delete     | 🖹 Paste     | <b>7</b> | oggle Suspended |           | 🖧 Unlink Field | E Suborc  |
| 🛱 Export to Excel | }< Cut       | + Fill Down | ➡ Ir     | ndent           |           |                | 🕂 Depen   |
| Print             |              |             | Edi      | t               |           | Workbook       |           |
| Cost Breakdown S  | tructure (CB | S) Register | 0        |                 |           |                |           |

- 3. On the Export spreadsheet to... dialog, browse to the location (folder) in your system where you want to save the workbook, enter **CBS Export** in the File name field, and click **Save**.
  - The workbook is saved to that location with the specified file name, and Excel automatically launches and displays the workbook

• Notice that the columns are formatted, with column headers and filtering turned on

| AutoSave 💽 付 📙      | Ŋ• @• ₹                                                                                          | CBS Export                      | - Excel                                                  |              | Karen Loftus 🖅 -               | - 🗆 🗙         |
|---------------------|--------------------------------------------------------------------------------------------------|---------------------------------|----------------------------------------------------------|--------------|--------------------------------|---------------|
| File Home Inser     | t Page Layout Formulas [                                                                         | Data Review                     | View Help A                                              | crobat 🔎     | Search 🖻 Share                 | 🖵 Comments    |
| Paste               | • 11     • = = = 20     Te       • A ^ A      = = = 20     \$       • A ^ A      = = = 20     \$ | xt • Cc<br>• % 9 ₩ Fo<br>3 ₩ Ce | nditional Formatting *<br>rmat as Table *<br>Il Styles * | Cells Edit   | ing Ideas Share This<br>File * | Webex         |
| Clipboard 🕼 Fo      | nt 🖙 Alignment 🖙 N                                                                               | lumber 🕞                        | Styles                                                   | 1 1          | Ideas Webe                     | .x 🗆 🔨        |
| H1 🔻 🗄 🗙            | 🗸 🖌 🖌 Quote Group                                                                                |                                 |                                                          |              |                                | v             |
| ▲ A                 | В                                                                                                | с                               | D                                                        | E            | F                              | G             |
| CBS Position Code 💌 | Description 💌                                                                                    | Forecast (T/O) 💌                | Unit of Measure 💌                                        | Unit Cost 💌  | Total Cost (Forecast) 💌        | Currency 💌 Qı |
| 2                   | JOB                                                                                              | 20.00                           | Mile                                                     | \$292,316.18 | \$5,846,323.66                 | U.S. Dollar   |
| 3                   | Prime Bond                                                                                       | 1.00                            | Lump Sum                                                 | \$46,974.12  | \$46,974.12                    | U.S. Dollar   |
|                     | Price % Add-On                                                                                   | 1.00                            | Lump Sum                                                 | \$294,067.09 | \$294,067.09                   | U.S. Dollar   |
|                     | Job Financing                                                                                    | 1.00                            | Lump Sum                                                 | \$0.00       | \$0.00                         | U.S. Dollar   |
| 5                   | Indirect Cost Escalation                                                                         | 1.00                            | Lump Sum                                                 | \$0.00       | \$0.00                         | U.S. Dollar   |
|                     | Direct Cost Escalation                                                                           | 1.00                            | Lump Sum                                                 | \$0.00       | \$0.00                         | U.S. Dollar   |
| 3                   | Indirect Cost Add-On                                                                             | 1.00                            | Lump Sum                                                 | \$0.00       | \$0.00                         | U.S. Dollar   |
|                     | Job Management & Equipment                                                                       | 1.00                            | Lump Sum                                                 | \$157,096.28 | \$157,096.28                   | U.S. Dollar   |
| D                   | General Expense                                                                                  | 1.00                            | Lump Sum                                                 | \$4,200.00   | \$4,200.00                     | U.S. Dollar   |
| 1                   | Direct Cost Add-On                                                                               | 1.00                            | Lump Sum                                                 | \$104,301.10 | \$104,301.10                   | U.S. Dollar   |
| 2 1                 | Mobilization                                                                                     | 1.00                            | Lump Sum                                                 | \$11,909.51  | \$11,909.51                    | U.S. Dollar   |
| 3 2                 | Clearing & Grubbing                                                                              | 10.00                           | Acre                                                     | \$3,918.50   | \$39,184.97                    | U.S. Dollar   |
| 4 3                 | Unclassified Excavation                                                                          | 50,000.00                       | Cubic Yard                                               | \$4.68       | \$233,915.81                   | U.S. Dollar   |
| 5 4                 | Aggregate Base                                                                                   | 45,000.00                       | Ton                                                      | \$15.40      | \$692,928.99                   | U.S. Dollar   |
| 5 5                 | Asphalt Concrete Hot Mix Type A                                                                  | 35,000.00                       | Ton                                                      | \$42.62      | \$1,491,580.59                 | U.S. Dollar   |
| 7 5.1               | Furnish & Haul Hot Mix                                                                           | 35,000.00                       | Ton                                                      | \$39.27      | \$1,374,562.54                 | U.S. Dollar   |
| 5.2                 | Install Hot Mix Type A                                                                           | 35,000.00                       | Ton                                                      | \$3.34       | \$117,018.05                   | U.S. Dollar   |
| 9 6                 | 36 Inch RCP Culvert Class III                                                                    | 1,024.00                        | Linear Feet                                              | \$67.54      | \$69,159.49                    | U.S. Dollar   |
| 0 6.1               | Furnish RCP Materials                                                                            | 1,024.00                        | Linear Feet                                              | \$33.48      | \$34,286.70                    | U.S. Dollar   |
| 1 6.2               | Excavate RCP Trench                                                                              | 1,858.56                        | Cubic Yard                                               | \$4.51       | \$8,379.59                     | U.S. Dollar   |
| 2 6.3               | Install RCP Pipe                                                                                 | 1.024.00                        | Linear Feet                                              | \$11.74      | \$12.017.60                    | U.S. Dollar   |
| Formatt             | ed Data Raw Data 🔶                                                                               |                                 | : 🚺                                                      |              |                                |               |

# 11.1.1 CELL SELECT

To copy and paste data in InEight Estimate or to Excel, you can use a feature called Cell Select. Walk through the following steps to learn how to copy specific fields in InEight Estimate to an Excel Spreadsheet.

#### STEP BY STEP – CELL SELECT

- 1. Open the **Training** Job and from the Setup tab, open the **Resource Rate Register**.
- 2. Select the Labor tab.
- 3. Select **Print View for Summary** from your Saved Views drop-down menu.
- 4. From the top-right corner, select the **Cell Select** icon, (next to the Help icon).

- This puts you in "cell-select" mode, so you can select cells to copy in the same way you would in Excel.
- 5. With the Cell Select icon active, highlight all information in the **Description**, **Utilization Count** and **Unit of Measurecolumns** for all Labor resources.

|          | Labor      | Const     | ruction Equipmen | struction Equipment Installed N |            |      | aterial | ial Installed Equipment | Supplies | Unique |  |
|----------|------------|-----------|------------------|---------------------------------|------------|------|---------|-------------------------|----------|--------|--|
| j co     | lumns he   | ere to gr | oup              |                                 |            |      |         |                         |          |        |  |
| Re<br>Ce | Resource 😑 |           | Description      | Utilization<br>Count            | of<br>sure |      |         |                         |          |        |  |
| +        | LC1        |           | Carpenter App    | 594.37                          | Hou        | r    |         |                         |          |        |  |
| +        | LC2        |           | Carpenter Jou    | 1,188.73                        | Hou        | r    |         |                         |          |        |  |
| +        | LC3        |           | Carpenter For    | eman                            | 594.37     | Hou  | r       |                         |          |        |  |
| +        | LF1        |           | Finisher Appre   | ntice                           | 0.00       | Hou  | r       |                         |          |        |  |
| +        | LF2        |           | Finisher         |                                 | 594.37     | Hou  | r       |                         |          |        |  |
| +        | LF3        |           | Finisher Forem   | ian                             | 0.00       | Hou  | r       |                         |          |        |  |
| +        | LIW1       |           | Iron Worker      |                                 | 594.37     | Hou  | r       |                         |          |        |  |
| +        | LIW2       |           | Iron Worker F    | oreman                          | 0.00       | Hou  | r       |                         |          |        |  |
| +        | LL1        |           | Labor Apprent    | ice                             | 0.00       | Hour |         |                         |          |        |  |
| +        | LL2        |           | Laborer          |                                 | 8,963.73   | Hou  | r       |                         |          |        |  |
| +        | LL3        |           | Labor Foremar    | 721.33                          | Hou        | r    |         |                         |          |        |  |
| +        | LMECH      |           | Mechanic         | 418.44                          | Hou        | r    |         |                         |          |        |  |
| +        | LO1        |           | Operator Class   | 1,800.00                        | Hou        | r    |         |                         |          |        |  |
| +        | LO2        |           | Operator Class 2 |                                 | 4,019.73   | Hou  | r       |                         |          |        |  |
| +        | LO3        |           | Operator Class 3 |                                 | 889.33     | Hou  | r       |                         |          |        |  |
| +        | LO4        |           | Operator Fore    | man                             | 1,421.77   | Hou  | r       |                         |          |        |  |
| +        | LREM 0     | )1        | Principal Eng/S  | cientist                        | 0.00       | Hou  | r       |                         |          |        |  |
| +        | LREM 0     | )5        | Field Technica   | ı                               | 0.00       | Hou  | r       |                         |          |        |  |
| +        | LSPE       |           | Project Engine   | er                              | 800.00     | Hou  | r       |                         |          |        |  |
| +        | LSSEC      |           | Secretary        |                                 | 800.00     | Hou  | r       |                         |          |        |  |
| +        | LSSUPT     | Г         | Project Superi   | ntendent                        | 800.00     | Hou  | r       |                         |          |        |  |
| +        | LT1        |           | Teamster         | Teamster                        |            | Hour |         |                         |          |        |  |
| +        | LT2        |           | Teamster Foreman |                                 | 0.00       | Hour |         |                         |          |        |  |
| +        | LWD        |           | Welder           |                                 | 0.00       | Hou  | r       |                         |          |        |  |
|          | LWDA       |           | Welder Apprer    | ntice                           | 0.00       | Hou  | r       |                         |          |        |  |

- 6. Right click on the selection and select **Copy**.
- 7. Open an Excel spreadsheet, right click in the A1 field and select Paste Special, choosing CSV as the Source.
- 8. Click **OK**.
  - The fields you copied from InEight Estimate paste into the spreadsheet

| 1  |              | Δ           | В           | С    |
|----|--------------|-------------|-------------|------|
| 1  | Carpenter A  | pprentice   | 594.3650794 | Hour |
| 2  | Carpenter J  | ourneyman   | 1188.730159 | Hour |
| 3  | Carpenter F  | oreman      | 594.3650794 | Hour |
| 4  | Finisher Ap  | prentice    | 0           | Hour |
| 5  | Finisher     |             | 594.3650794 | Hour |
| 6  | Finisher For | eman        | 0           | Hour |
| 7  | Iron Worker  |             | 594.3650794 | Hour |
| 8  | Iron Worker  | Foreman     | 0           | Hour |
| 9  | Labor Appre  | ntice       | 0           | Hour |
| 10 | Laborer      |             | 8963.733879 | Hour |
| 11 | Labor Foren  | han         | 721.3333333 | Hour |
| 12 | Mechanic     |             | 418.4398946 | Hour |
| 13 | Operator Cl  | ass 1       | 1800        | Hour |
| 14 | Operator Cl  | ass 2       | 4019.732279 | Hour |
| 15 | Operator Cl  | ass 3       | 889.3333333 | Hour |
| 16 | Operator Fo  | reman       | 1421.768    | Hour |
| 17 | Principal En | g/Scientist | 0           | Hour |
| 18 | Field Techn  | ican        | 0           | Hour |
| 19 | Project Engi | neer        | 800         | Hour |
| 20 | Secretary    |             | 800         | Hour |
| 21 | Project Sup  | erintendent | 800         | Hour |
| 22 | Teamster     |             | 3056.768    | Hour |
| 23 | Teamster Fo  | oreman      | 0           | Hour |
| 24 | Welder       |             | 0           | Hour |
| 25 | Welder App   | rentice     | 0           | Hour |
| 26 |              |             |             |      |
|    | ↓            | Sheet1      | (+)         |      |

• To turn off the Cell Select, simply click the Cell Select Icon again and it deselects

## **11.2 LINKING TO EXCEL**

#### **11.2.1 INEIGHT ESTIMATE WORKBOOK**

Every job has its own Excel workbook embedded within it for doing side calculations and take-offs. You can link your calculations to fields in InEight Estimate to automatically update them into your estimate. When you create a new job from scratch, the Library Master Workbook is copied to create a new embedded Excel workbook for the job.

The workbook comes with some pre-defined take-off and analysis worksheets, or you can create your own. Simply open the appropriate worksheet, plug in your values, and Excel will calculate your results. To open your job's workbook, select the Estimate tab, then click on the Workbook icon under the Workbook section.

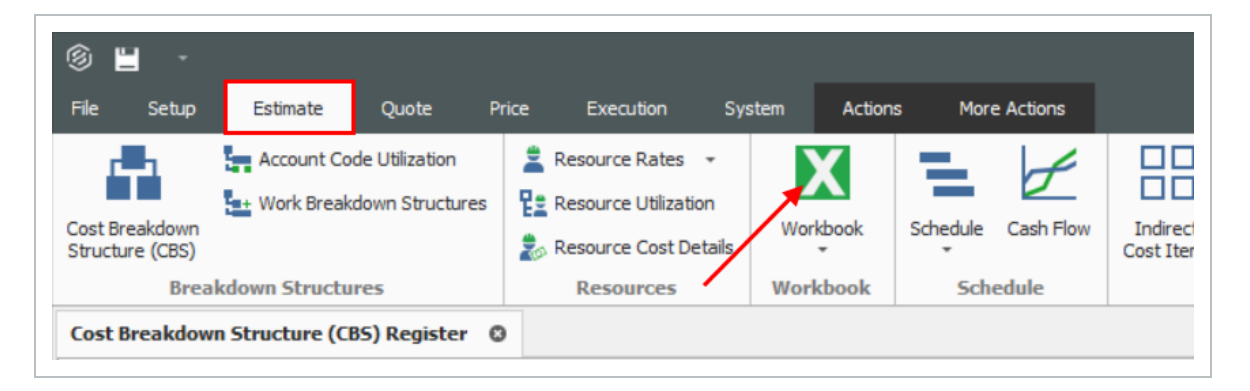

• The embedded Excel workbook for the job opens.

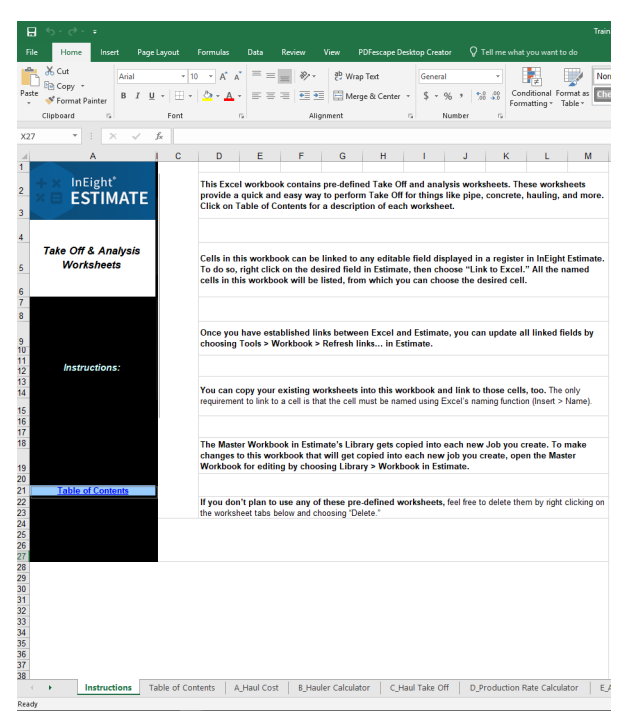

#### 11.2.2 LINKING TO AND FROM EXCEL

InEight Estimate's linking capabilities with Excel can be done in one of two ways. A field in InEight Estimate can be populated with a value from Excel, or a cell in Excel can be populated with the data from an InEight Estimate field. This two-way linking functionality allows you to make quick work of complex chores to perform spreadsheet-based take-off or formula-driven analysis.

| i. | 6     | 36 Inch RCP Culvert Class III | 413(B) 0464 | <u>1,024.00</u> | Linear Feet |
|----|-------|-------------------------------|-------------|-----------------|-------------|
| -  | 6.1   | Furnish RCP Materials         | 6.1         | 1,024.00        | Linear Feet |
| -  | - 6.2 | Excavate RCP Trench           | 6.2         | 1,858.56        | Cubic Yard  |

The following example walks through how to link a simple take-off calculation into InEight Estimate from Excel. It is a take-off to determine the size of a concrete foundation.

#### STEP BY STEP – LINK ESTIMATE TO EXCEL

- 1. Open the Training Job and from the Estimate tab, open the CBS Register.
- 2. For this example, create a new cost item in the blank row at the bottom of the CBS register and name it **Concrete Foundation**.

| Concrete Foundation | 1.00 | CY |
|---------------------|------|----|
|                     |      |    |

- 3. Open the job's Excel workbook from the Estimate tab, by selecting the Workbook icon.
- 4. In the workbook, create a new worksheet named **Concrete Take-off** and enter the following fields:

|    | Α          | В       | С     | D           | E      | F          | G       |
|----|------------|---------|-------|-------------|--------|------------|---------|
| 1  | Concrete 7 | ake-off |       |             |        |            |         |
| 2  |            |         |       |             |        |            |         |
| 3  | Length     | 10      | yards |             |        |            |         |
| 4  | Width      | 10      | yards |             |        |            |         |
| 5  | Height     | 0.5     | yards |             |        |            |         |
| 6  |            | L       |       |             |        |            |         |
| 7  |            |         |       |             |        |            |         |
| 8  |            |         |       |             |        |            |         |
| 9  |            |         |       |             |        |            |         |
| 10 |            |         |       |             |        |            |         |
| 11 |            |         |       |             |        |            |         |
| 12 |            |         |       |             |        |            | · _     |
|    | • •        | Instruc | tions | Table of Co | ntents | Concrete T | ake-Off |

5. Create a new row to calculate the total cubic yards by factoring the length, width, and height quantities.

|   | Α          | В         | С      |
|---|------------|-----------|--------|
| 1 | Concrete T | ake-off   |        |
| 2 |            |           |        |
| 3 | Length     | 10        | yards  |
| 4 | Width      | 10        | yards  |
| 5 | Height     | 0.5       | yards  |
| 6 | Volume     | =sum(B3*E | B4*B5) |
| 7 |            |           |        |

• Your Volume Total should be 50 cubic yards

|   | Α          | В       | С     |
|---|------------|---------|-------|
| 1 | Concrete T | ake-off |       |
| 2 |            |         |       |
| 3 | Length     | 10      | yards |
| 4 | Width      | 10      | yards |
| 5 | Height     | 0.5     | yards |
| 6 | Volume     | 50      | CY    |
| 7 |            |         |       |

6. InEight Estimate will only link to named fields in Excel. Click in the field you want to name (B6), then click in the Field Name window and type **Volume**.

| Vo | olume      |         | X 🗸   |
|----|------------|---------|-------|
|    | Α          | B       | С     |
| 1  | Concrete T | ake-off |       |
| 2  |            |         |       |
| 3  | Length     | 10      | yards |
| 4  | Width      | 10      | yards |
| 5  | Height     | 0.5     | yards |
| 6  | Volume     | 50      | CY    |
| 7  |            |         |       |

- 7. Go back to the CBS Register and right click on the Concrete Foundation cost item **Forecast (T/O) Quantity** field.
- 8. From the resulting right click menu, select Link this field to Excel.
  - You can also link the field by selecting the field and then selecting Link Field from the Actions tab

|           |           |                | Training Job - Estimate |              |   |                      |                |  |
|-----------|-----------|----------------|-------------------------|--------------|---|----------------------|----------------|--|
| Execution | System    | Integrations   | Actions                 | More Actions | s |                      |                |  |
| 'n        | ➡ Indent  | 👗 Link Field   | • 🔚 Cost Item           | ı –          | Ŧ | Assembly             | 🇞 Resource     |  |
|           | 🖛 Outdent | 🖧 Unlink Field | 🔚 Subordina             | te Cost Item | 뮫 | Subordinate Assembly | Resource Assem |  |
| Suspended |           |                | 🕂 Depender              | nt Cost Item |   |                      |                |  |
|           |           | Workbook       |                         |              |   | Insert               |                |  |
|           |           |                |                         |              |   |                      |                |  |

|           |                     |                            |           |                          |                        | Find                     |  |
|-----------|---------------------|----------------------------|-----------|--------------------------|------------------------|--------------------------|--|
|           | Optional<br>Code    | Forecast<br>(T/O) Quantity | Uni<br>Me | t of<br>asure            | Unit Cost              | Total Cost<br>(Forecast) |  |
|           | 06420               | 1.00                       | Lun       | np Sum                   | \$2,100.00             | \$2,100.00               |  |
|           | 08210               | 1.00                       | Lun       | np Sum                   | \$1,000.00             | \$1,000.00               |  |
|           | 09640               | 1.00                       | Lun       | no Sum                   | \$1,800.00             | \$1.800.00               |  |
|           | 12510               | 1.00                       | Ľ         | <u>O</u> pen             |                        |                          |  |
|           | 15300               | 1.00                       | Ð         | <u>N</u> ew              |                        |                          |  |
|           | 16510               | 1.00                       | $\otimes$ | <u>D</u> elete           | <u>D</u> elete         |                          |  |
|           | 1500 0 100          | 1,000.00                   | *         | Cu <u>t</u>              |                        |                          |  |
|           | 1500 0200           | 200.00                     | 믭         | Cop <u>v</u>             | νρ <u>γ</u>            |                          |  |
|           | 1600 0230           | 1,000.00                   | B         | <u>P</u> aste            |                        |                          |  |
| e         | CO1                 | 1.00                       | +         | + Fill Down              |                        |                          |  |
|           | UNASSIGNED DIRECT C | 1.00                       | X.        | Link this field to Evoel |                        |                          |  |
| osts      | UNASSIGNED          | 1.00                       | LH.       | Unlink from Ex           | cel                    |                          |  |
|           | UNASSIGNED          | 1.00                       | 65        |                          |                        |                          |  |
|           | UNASSIGNED          | 1.00                       |           | Indent                   |                        |                          |  |
|           | UNASSIGNED          | 1.00                       | -         | Outdent                  |                        |                          |  |
|           |                     | 1.00                       | ١Ħ        | Insert                   |                        |                          |  |
| the Water |                     | 1.00                       | •         | Insert Su <u>b</u> ordin | ate                    |                          |  |
|           |                     | 1.00                       | -+        | Insert Depende           | nt <u>C</u> ost Item   |                          |  |
|           |                     | 1.00                       | Ξ.        | Insert Cost Item         | n <u>A</u> ssembly     |                          |  |
|           |                     | 1.00                       | 뮫         | Insert Cost Item         | n Assembly as <u>S</u> | ubordinate               |  |
|           |                     |                            | 3         | Split                    |                        |                          |  |
|           | 1                   |                            |           |                          |                        |                          |  |

- 9. On the Link to Excel dialog, select the **Update InEight Estimate field from Excel** radio button.
- 10. In the Field to link window, select **Volume** (you may need to click the Refresh is button for the field name to display).

|                                                                                                    |                 |          |    | × |  |  |  |  |
|----------------------------------------------------------------------------------------------------|-----------------|----------|----|---|--|--|--|--|
| When linking to Excel you can choose to have the data in<br>Excel update an Estimate field or have the data in<br>Estimate update a named cell in Excel.                                                                                                    |                 |          |    |   |  |  |  |  |
| Update Estim                                                                                                    | ate Field from  | Excel    | Ø  |   |  |  |  |  |
| O Update Excel                                                                                                    | Cell from Estin | mate     | 63 |   |  |  |  |  |
| Field to Link: F                                                                                                    | orecast (T/O)   | Quantity |    |   |  |  |  |  |
| Field to Link: Forecast (T/0) Quantity  O_Item1VolCY_StructuralConcTakeOff O_Item2VolCY_StructuralConcTakeOff O_Item2VolCY_StructuralConcTakeOff O_Item3VolCY_StructuralConcTakeOff O_Item4VolCY_StructuralConcTakeOff O_Item4VolCY_StructuralConcTakeOff O_Item5AreaSF_StructuralConcTakeOff O_Item5AreaSF_StructuralConcTakeOff O_Item5VolCY_StructuralConcTakeOff O_Item5VolCY_StructuralConcTakeOff O_Item5Vo |                 |          |    |   |  |  |  |  |
| Prorate to Sup Coup Coll No                                                                                                    | perior Item Qu  | antity   |    |   |  |  |  |  |
|                                                                                                    | mes by works    | sneet    |    |   |  |  |  |  |
| C Auto-Refresh Pick from Excel                                                                                                    |                 |          |    |   |  |  |  |  |
| OK Cancel                                                                                                    |                 |          |    |   |  |  |  |  |

- 11. Click **OK**.
  - The Forecast Quantity field for Concrete now is linked to the Volume field in Excel and populates with the take-off quantity (50)

| CBS             | Description         | Forecast       | Unit of |
|-----------------|---------------------|----------------|---------|
| Position Code 🗎 |                     | (T/O) Quantity | Measure |
| + 26            | Concrete Foundation | <u>50.00</u>   | CY      |

#### 11.2.3 UPDATE LINKS

When data in InEight Estimate or Excel changes, you can quickly update all links, in just the currently active job or in all open jobs. Simply select one of the following options from the Workbook drop-down list on the Estimate tab.

| Es                | stimate Quot                                            | te Pri            | ice              | Execution                                              | Syste             | m      | Action     | ns Mor              | e Actions           |                        | Т       |
|-------------------|---------------------------------------------------------|-------------------|------------------|--------------------------------------------------------|-------------------|--------|------------|---------------------|---------------------|------------------------|---------|
| A<br>Lat V        | Account Code Utiliza<br>Vork Breakdown St               | ation<br>ructures | R<br>R<br>R<br>R | esource Rates<br>esource Utilizatio<br>esource Cost De | •<br>on<br>etails | Worl   | kbook      | Schedule            | Cash Flow           | Indirect<br>Cost Items | ات<br>% |
| akdown<br>wn Stru | akdown Structures Resources wn Structure (CBS) Register |                   |                  |                                                        | Open Job Workbook |        |            |                     | kbook               | ire                    |         |
| de <sup>‡</sup> ≞ | de 🗎 Description                                        |                   |                  | Option<br>Code                                         |                   |        |            | nt Job<br>Ipen Jobs | t of<br>asu         |                        |         |
|                   | Prime Bond<br>Price % Add-On                            |                   |                  | PRIME                                                  | 8<br>% A          | Delete | Broken Lin | ks in All Ope       | n Jobs<br>1.00 - Lu | ıp !<br>ump !          |         |

#### **LESSON 11 REVIEW**

- 1. The Export to Excel feature is available on all register forms in the system and allows you to export the data currently displayed on a register form to an Excel worksheet.
  - a. True
  - b. False
- 2. In order to link an Excel field to InEight Estimate, the Excel field must be:
  - a. Named
  - b. Highlighted
  - C. Tagged
  - d. Selected

#### **LESSON 11 SUMMARY**

As a result of this lesson, you can:

- Export data from InEight Estimate to Excel
- Link a field in InEight Estimate to Excel
- Update a linked InEight Estimate field with Excel data

This page intentionally left blank.

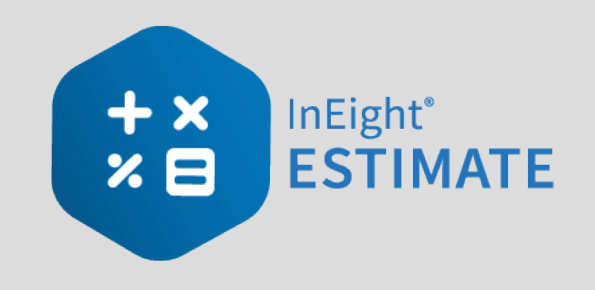

## LESSON 12 – SCHEDULE INTEGRATION

#### **LESSON DURATION: 45 MINUTES**

#### LESSON OBJECTIVES

After completing this lesson, you will be able to:

- Set up scheduling options
- Update schedule from InEight Estimate
- Update InEight Estimate from schedule
- Manage changes between estimate and schedule

## 12.1 MICROSOFT PROJECT

#### 12.1.1 SET UP SCHEDULING OPTIONS

Prior to sending information from InEight Estimate to Microsoft Project, you need to make sure the proper settings are in place.

#### 12.1.1.1 JOB PROPERTIES SCHEDULE TAB

Microsoft Project scheduling options are configured on the Schedule tab of the Job Properties form.

- At the top of the Schedule tab, the Integrated Schedule must be set to Microsoft Project
- As a default, the Always use Plug Days when updating InEight Estimate from the schedule checkbox is not selected (on a job by job basis, this box can be checked later for jobs in which an estimator does not want updates from Microsoft Project to change the duration and therefore the cost of your cost items in InEight Estimate)

| verview                                                                                                    | Security                                                                                          | Cover Sheet                                                                                                    | Cost Basis                                                                                                    | Minority Setup                                                                                         | Fuel Cost                                                          | Job Tracking                                                 | Job Folder Tags | Competitors | Pricing | Schedule | Cash Flow | Equipme |
|----------------------------------------------------------------------------------------------------|---------------------------------------------------------------------------------------------------|----------------------------------------------------------------------------------------------------|----------------------------------------------------------------------------------------------------|----------------------------------------------------------------------------------------------------|--------------------------------------------------------------------|--------------------------------------------------------------|-----------------|-------------|---------|----------|-----------|---------|
| ntegrated Schedule: Microsoft Project +                                                                                                    |                                                                                                   | 🔲 Alwa                                                                                                    | iys use Plug Day                                                                                                | schedule                                                                                               |                                                                    |                                                              |                 |             |         |          |           |         |
| hedule C                                                                                                    | urrency:                                                                                          |                                                                                                    | U.S. Dollar                                                                                                    | •                                                                                                    |                                                                    |                                                              |                 |             |         |          |           |         |
| Cost Item                                                                                                    | Roll Up                                                                                           |                                                                                                    |                                                                                                    |                                                                                                    |                                                                    |                                                              |                 |             |         |          |           |         |
| Autor                                                                                                    | matically cal                                                                                     | culate Plug Days                                                                                                    | when rolling u                                                                                                  | p cost items for se                                                                                    | heduling purp                                                      | ooses                                                        |                 |             |         |          |           |         |
| Automatically calculate rug bays when oning up cost items to scheduling purposes     (ii) Longest scheduled days among all rolled up cost items                                                                                                    |                                                                                                   |                                                                                                    |                                                                                                    |                                                                                                    |                                                                    |                                                              |                 |             |         |          |           |         |
| L     C     L     C     C | ongest sche                                                                                       | duled days amo                                                                                                    | ng all rolled up                                                                                                | costitems                                                                                              |                                                                    |                                                              |                 |             |         |          |           |         |
| © Lu<br>⊜ To                                                                                                    | ongest sche<br>otal schedul                                                                       | duled days amo<br>ed days for all r                                                                                 | ng all rolled up<br>olled up cost it                                                                            | costitems<br>ems                                                                                       |                                                                    |                                                              |                 |             |         |          |           |         |
| ) To                                                                                                    | ongest sche<br>otal schedul                                                                       | duled days amo<br>ed days for all r                                                                                 | ng all rolled up<br>olled up cost it                                                                            | costitems<br>ems                                                                                       |                                                                    |                                                              |                 |             |         |          |           |         |
| Le     Te     Note:                                                                                                    | ongest sche<br>otal schedul<br>: When rollin                                                      | duled days amo<br>ed days for all r<br>ng up cost items                                                             | ng all rolled up<br>olled up cost it<br>s for scheduling                                                        | cost items<br>ems<br>I purposes, the Pi                                                                | ug Days of the                                                     | e superior cost it                                           | em              |             |         |          |           |         |
| O Li To Note: will b                                                                                                    | ongest sche<br>otal schedul<br>: When rollin<br>e recalculate                                     | duled days amo<br>ed days for all r<br>ng up cost items<br>ed when a chang                                          | ng all rolled up<br>olled up cost it<br>s for scheduling<br>je is made to th                                    | cost items<br>ems<br>purposes, the Pl<br>e scheduled days                                              | ug Days of the<br>of a subordi                                     | e superior cost it<br>nate.                                  | em              |             |         |          |           |         |
| Note:<br>will b<br>To fo<br>butto                                                                                                    | ongest sche<br>otal schedul<br>: When rollin<br>e recalculation<br>orce immedia<br>on or the 'Cai | duled days amo<br>ed days for all ru<br>ng up cost items<br>ed when a chang<br>te recalculation<br>iculate Plug Day | ng all rolled up<br>olled up cost it<br>s for scheduling<br>je is made to th<br>of Plug Days fo<br>s' command o | cost items<br>ems<br>purposes, the Pl<br>e scheduled days<br>or superior cost it<br>on the 'Tools' mer | ug Days of the<br>of a subordi<br>ems, use the '<br>u in the CBS F | e superior cost it<br>nate.<br>Recalculate Plug<br>legister. | em<br>Days'     |             |         |          |           |         |
| Li     Tr     Note:     will b     To fo     butto                                                                                                    | ongest sche<br>otal schedul<br>: When rollin<br>e recalculation<br>orce immedia<br>on or the 'Cal | duled days amo<br>ed days for all m<br>ng up cost items<br>ed when a chang<br>te recalculation<br>Iculate Plug Day  | ng all rolled up<br>olled up cost it<br>s for scheduling<br>je is made to th<br>of Plug Days fo<br>s' command o | cost items<br>ems<br>purposes, the Pl<br>e scheduled days<br>or superior cost it<br>on the 'Tools' mer | ug Days of the<br>of a subordi<br>ems, use the 1<br>u in the CBS F | e superior cost it<br>nate.<br>Recalculate Plug<br>Register. | em<br>Days'     |             |         |          |           |         |

### 12.1.2 SCHEDULE COST ITEMS

Before you can integrate with Microsoft Project, your cost items need to be marked as Scheduled in InEight Estimate. This is done on the Cost Breakdown Structure (CBS) Register. From your Saved Views drop-down list in the CBS, the Schedule Setup View displays all of your schedule-related columns. There are a couple to keep in mind when you schedule your items:

- Scheduled: This column tells you which of your items are selected to be included in your Microsoft Project schedule.
- **Roll Up Schedule**: This column lets you check a box to roll up your estimate to the selected level when it imports into Microsoft Project.

In the below example, notice that all of the cost items are scheduled, but the subordinates for Unclassified Excavation will be rolled up to the superior level.

| CBS<br>Position Code 🗎 | Description                  | Scheduled | Roll Up<br>Schedule |
|------------------------|------------------------------|-----------|---------------------|
| + 1                    | Mobilization                 | ✓         |                     |
| + 2                    | Clearing & Grubbing          | ✓         |                     |
| <b>3</b>               | Unclassified Excavation      | ✓         | $\checkmark$        |
| + 3.1                  | Excavation                   |           |                     |
| + 3.2                  | Embankment                   |           |                     |
| □ 4                    | Aggregate Base               | ✓         |                     |
| + 4.1                  | Furnish & Haul Base Material | ✓         |                     |
| + 4.2                  | Finegrade Subgrade           | ✓         |                     |
| <b>4.3</b>             | Install Aggregate Base       | ✓         |                     |

The following steps walk you through scheduling your cost items.

#### STEP BY STEP – SCHEDULE A COST ITEM IN INEIGHT ESTIMATE

- 1. In the **Training Job**, from the Estimate tab, select **Cost Breakdown Structure**.
- 2. In the Saved Views drop-down list, select **Schedule Setup View**.

| Saved views: | Schedule Setup View | - |
|--------------|---------------------|---|
|              | I                   |   |

- In the Scheduled column, you can select the checkbox for each cost item that you want to schedule
- If a cost item has subordinate cost items below it, you will only be able to check the superior cost item, which will automatically schedule the subordinate cost items along with it

- Roll Up CBS Scheduled Description Position Code Schedule JOB  $\checkmark$ Prime Bond Price % Add-On + + Job Financing + Indirect Cost Escalation Direct Cost Escalation ++Indirect Cost Add-On +**Job Management & Equipment** +General Expense Direct Cost Add-On ++ 1 Mobilization ~ + 2 **Clearing & Grubbing** √  $\checkmark$ **3** Unclassified Excavation + 3.1 Excavation  $\checkmark$  $\checkmark$ + 3.2 Embankment **4** Aggregate Base Furnish & Haul Base Material + 4.1 + 4.2 Finegrade Subgrade
- 3. Select the **Mobilization**, **Clearing & Grubbing**, and **Unclassified Excavation** cost items, then press **Tab**.

## STEP BY STEP – SCHEDULE A GROUP OF COST ITEMS IN INEIGHT ESTIMATE

- 1. In the Training Job, from the Estimate tab, select Cost Breakdown Structure.
- 2. From the Saved Views drop-down list, select **Schedule Setup View**.
  - To schedule multiple cost items, you can highlight the row for each cost item that you want to schedule, using the Shift and Ctrl keys to select multiple rows.
- 3. Select additional cost items 4-Aggregate base, 5- Asphalt Concrete Hot Mix, and 6- 36-inch RCP Culvert Class.

TIP

To schedule all cost items, highlight the JOB row

- C Open Cost Breakdown Structure (CBS) Register 🛛 🕲 <u>New</u> Drag columns here to group ...] O Delete CBS <mark>⊱ Cut</mark> Position Code 🗎 Description nedule ID 🖥 Сору Mobilization + 1 .0000011  $\rightarrow$ Paste + 2 Clearing & Grubbing .0000012 Fill Down Unclassified Excavati Ξ 3 .0000013 Link these fields to Excel + 3.1 Excavation .0000014 A UnLink from Excel + 3.2 Embankment .0000015 ∃ 4 Aggregate Base Indent .0000016 Furnish & Haul Base Material Outdent .0000017 Finegrade Subgrade 0.0000018 Insert E 4.3 0.0000019 Install Aggregate Base Insert Subordinate + 4.3.1 0.0000020 Place Aggregate Base Insert Dependent Cost Item + 4.3.2 Blue Top Aggregate Base 0.0000021 Insert Cost Item Assembly E 5 Asphalt Concrete Hot Mix Type A .0000022 Insert Cost Item Assembly as Subordinate + 5.1 Furnish & Haul Hot Mix .0000023 🕅 Split Install Hot Mix Type A 4 + 5.2 .0000024 nsert Resource **6** 36 Inch RCP Culvert Class III .0000025 Insert Resource Assembly + 6.1 Furnish RCP Materials 0.0000026 + 6.2 Excavate RCP Trench Toggle Suspended 0.0000027 + 6.3 Install RCP Pipe 0.0000028 Go To Cost Allocation Item Backfill RCP Pipe + 6.4 Schedule Selection 10 Inch PVC Force Main (SDR21) .0000030 Unschedule Selection Calculate Plug Days.. 106 Subtotal Calculator Add Quote. As-Entered Currency As-Entered Units v19
- 4. Right click on the selected rows and select Schedule Selection.

- On the Schedule Cost Items dialog, you can select whether or not you want to roll up the selected cost items to a specific level of the CBS for scheduling purposes
- 5. Select Schedule selected cost items and their subordinates without rolling them up, then click OK.

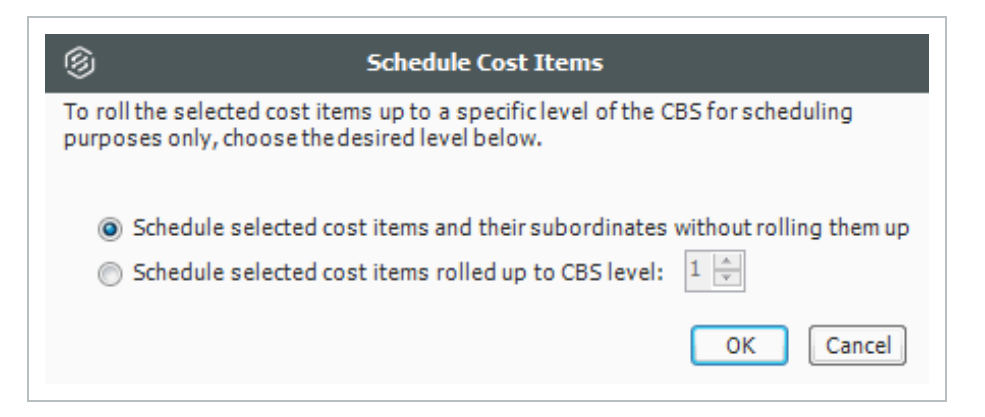

• Your scheduled cost items will import into Microsoft Project the next time you update Microsoft Project from InEight Estimate.

#### 12.1.2.2 ROLL UP SCHEDULE

For cost item 3 – Unclassified Excavation, your scheduler does not need all of your estimate details and wants to roll up your cost items to a higher level when they import into the Microsoft Project schedule.

Follow the steps below to learn how to roll up your cost items for the schedule.

#### STEP BY STEP – ROLL UP SCHEDULE

- 1. In the **Training Job**, from the Estimate tab select **Cost Breakdown Structure**.
- 2. From the Saved Views drop-down list, select **Schedule Setup View**.
  - Review your cost items to decide which cost items need to be rolled up
- 3. Select the Roll Up Schedule checkbox on the Unclassified Excavation cost item.

| CB<br>Po | sition Code 🗎 | Description                  | Scheduled    | Roll Up<br>Schedule |
|----------|---------------|------------------------------|--------------|---------------------|
| +        | 1             | Mobilization                 | $\checkmark$ |                     |
| +        | 2             | Clearing & Grubbing          | $\checkmark$ |                     |
|          | 3             | Unclassified Excavation      | $\checkmark$ | ✓                   |
| +        | 3.1           | Excavation                   |              |                     |
| +        | 3.2           | Embankment                   |              |                     |
|          | 4             | Aggregate Base               | $\checkmark$ |                     |
| +        | 4.1           | Furnish & Haul Base Material | $\checkmark$ |                     |
| +        | 4.2           | Finegrade Subgrade           | $\checkmark$ |                     |
|          | 4.3           | Install Aggregate Base       | $\checkmark$ |                     |
| +        | 4.3.1         | Place Aggregate Base         | $\checkmark$ |                     |
| +        | 4.3.2         | Blue Top Aggregate Base      | $\checkmark$ |                     |

#### 12.1.3 UPDATE MICROSOFT PROJECT FROM INEIGHT ESTIMATE

Now that you have set up your schedule to integrate with Microsoft Project in Job Properties and scheduled your cost items in the CBS, you are ready to send your project information to Microsoft Project.

When you first update Microsoft Project from InEight Estimate, Microsoft Project will create a new project automatically and load it with the following information from InEight Estimate:

| Da            | ta Sent from InEight Estima | ate to Microsoft Project            |
|---------------|-----------------------------|-------------------------------------|
| Data Type     | InEight Estimate            | Microsoft Project                   |
| Project Data  | Job Code                    | Project Name                        |
| Activity Data | CBS Position Code           | 01 - CBS Position Code              |
|               | Description                 | Description                         |
|               | Days (Duration Driven)      | Duration                            |
| Cost Data     | Cost Category Total Cost    | Cost Category (custom text columns) |

The following steps walk you through updating Microsoft Project from InEight Estimate to create a new schedule.

#### STEP BY STEP – UPDATE MS PROJECT FROM INEIGHT ESTIMATE

1. From the Estimate tab, select **Schedule>Update Project from InEight Estimate**.

| Ξ                  |                                                                |                                                                                                    |           |                                                                                                  |                      |               |                         |                                                    | T                                   | Training Job - Estima                              |
|--------------------|----------------------------------------------------------------|----------------------------------------------------------------------------------------------------|-----------|--------------------------------------------------------------------------------------------------|----------------------|---------------|-------------------------|----------------------------------------------------|-------------------------------------|----------------------------------------------------|
| Cos<br>Stru<br>Cos | Setup Estin<br>t Breakdown<br>icture (CBS)<br>Breakdown Struct | aate Quote P<br>ount Code Utilization<br>k Breakdown Structures<br>structures<br>ure (CBS) Register ( | Resources | n System Int<br>Resource Utilization<br>Resource Cost Details<br>Resource Employments<br>sources | Workbook<br>Workbook | Schedule Cash | Flow Indire<br>Cost Ite | Job Fi<br>Job Fi<br>Price of<br>tems Prime<br>Cost | inance<br>% Add On<br>Bond Str<br>t | E Breakdown<br>ucture (PBS) A Da<br>Overhead and P |
| Drag               | g columns here to group                                        | )                                                                                                    |           |                                                                                                  |                      | 🔐 Update Pr   | oject from Estir        | nate                                               |                                     |                                                    |
|                    | CBS<br>Position Code                                           | Description                                                                                           |           | Optional<br>Code                                                                                 |                      | Export Co     | py of MS Proje          | t File                                             | Total Cost<br>(Forecast)            | Subject Cost                                       |
| $\rightarrow$      | •                                                              | JOB                                                                                                   |           |                                                                                                  |                      | 20.0          | 0 Mile                  | \$294,138.                                         | 13 \$5,882,76                       | 2.51                                               |
|                    | +                                                              | Prime Bond                                                                                            |           | PRIME BOND                                                                                       |                      | 1.0           | 0 Lump Sum              | \$47,148.6                                         | 68 \$47,14                          | 8.68                                               |
|                    | +                                                              | Price % Add-On                                                                                        |           | PRICE % ADD-ON                                                                                   | I.                   | 1.0           | 0 Lump Sum              | \$295,638.                                         | 13 \$295,63                         | 8.13                                               |
|                    | +                                                              | Job Financing                                                                                         |           | FINANCE EXPENS                                                                                   | E                    | 1.0           | 0 Lump Sum              | \$33,105.3                                         | 26 \$33,10                          | 5.26                                               |
|                    | +                                                              | Indirect Cost Escala                                                                                  | ition     | INDIRECT COST E                                                                                  | SCALATION            | 1.0           | 0 Lump Sum              | \$2,131.                                           | 11 \$2,13                           | 1.11                                               |
|                    | +                                                              | Direct Cost Escalati                                                                                  | on        | DIRECT COST ESO                                                                                  | CALATION             | 1.0           | 0 Lump Sum              | \$15,048.8                                         | \$15,04                             | 8.80                                               |
|                    | +                                                              | Indirect Cost Add-0                                                                                   | n         |                                                                                                  |                      | 1.0           | 0 Lump Sum              | \$5,888.6                                          | 67 \$5,88                           | 8.67 \$294,433.4                                   |
|                    | +                                                              | Direct Cost Add-On                                                                                    |           | DIRECT COST AD                                                                                   | D-ON                 | 1.0           | 0 Lump Sum              | \$104,088.3                                        | 34 \$104,08                         | 8.34 \$5,204,417.2                                 |
|                    | □ 1                                                            | SITEWORK & ROAD                                                                                       | WAY       | 200                                                                                              |                      | 1.0           | 0 Each                  | \$2,464,161.                                       | \$2,464,16                          | 1.56                                               |
|                    | + 1.1                                                          | Mobilization                                                                                          |           | 641 0 100                                                                                        |                      | 1.0           | 0 Lump Sum              | \$11,909.                                          | 51 \$11,90                          | 9.51                                               |

- Your job automatically opens in Microsoft Project
- The Work Breakdown Structure Layout displays for the project
- You can see the breakdown structure imported from InEight Estimate with durations, rolled up as specified by the Roll Up Schedule option in InEight Estimate
- Initially, the start date for your activities is the start date defined on the Job Properties > Cover Sheet tab (these will change as activity relationships are defined)

| FILE          | TASK                         | RESOURCE REPORT PROJECT V                                                                                                    | IEW FOR     | MAT        |                                    |                                    | Bhavna Gupta 👻 🗗                      |
|---------------|------------------------------|----------------------------------------------------------------------------------------------------|-------------|------------|------------------------------------|------------------------------------|---------------------------------------|
| antt<br>art 1 | Paste                        | Microsoft Sans $\vee$ 9     0     25     50     75       B     I     U $\bigcirc$ $\checkmark$ $\checkmark$ $\checkmark$ $\checkmark$ | 🛛 🧓 🤿 Resp  | on Track 👻 | Manually Auto<br>Schedule Schedule | ™ Task ▼<br>™ Summary<br>Milestone | Information                           |
| iew           | Clipboard                    | Font G                                                                                                    | Schedule    |            | Tasks                              | Insert                             | Properties Editing                    |
|               | 01 - CBS<br>Position<br>Code | Description 👻                                                                                                    | Duration 👻  | Start 🚽    | Finish -                           | January 1<br>12/15 1/12            | March 1 May 1<br>2/9 3/8 4/5 5/3 5/31 |
| 0             |                              | JOB                                                                                                    | 45 days?    | Mon 2/3/2  | D Fri 4/3/20                       |                                    |                                       |
| 1             |                              | 1 Mobilization                                                                                                    | 10 days?    | Mon 2/3/2  | 0 Fri 2/14/20                      |                                    |                                       |
| 2             |                              | 2 Clearing & Grubbing                                                                                                    | 10 days?    | Mon 2/3/2  | 0 Fri 2/14/20                      |                                    |                                       |
| 3             | 0                            | 3 Unclassified Excavation                                                                                                    | 1 day?      | Mon 2/3/2  | 0 Mon 2/3/20                       | 1                                  |                                       |
| 4             | 2                            | 4 ⊿ Aggregate Base                                                                                                    | 45 days?    | Mon 2/3/2  | 0 Fri 4/3/20                       | -                                  |                                       |
| 5             | 4                            | 1 Furnish & Haul Base Material                                                                                                    | 45 days?    | Mon 2/3/2  | 0 Fri 4/3/20                       |                                    |                                       |
| 6             | 4                            | 2 Finegrade Subgrade                                                                                                    | 40 days?    | Mon 2/3/2  | 0 Fri 3/27/20                      |                                    |                                       |
| 7             | 4                            | 3 4 Install Aggregate Base                                                                                                    | 40 days?    | Mon 2/3/2  | 0 Fri 3/27/20                      | -                                  |                                       |
| 8             | 4.3                          | 1 Place Aggregate Base                                                                                                    | 30 days?    | Mon 2/3/2  | 0 Fri 3/13/20                      |                                    |                                       |
| 9             | 4.3                          | 2 Blue Top Aggregate Base                                                                                                    | 40 days?    | Mon 2/3/2  | 0 Fri 3/27/20                      |                                    |                                       |
| 10            |                              | 5 A Asphalt Concrete Hot Mix Type A                                                                                                   | 29.17 days? | Mon 2/3/2  | 0 Fri 3/13/20                      | -                                  |                                       |
| 11            | 5                            | 1 Furnish & Haul Hot Mix                                                                                                    | 29.17 days? | Mon 2/3/2  | 0 Fri 3/13/20                      |                                    |                                       |
| 12            | 5                            | 2 Install Hot Mix Type A                                                                                                    | 23.33 days? | Mon 2/3/2  | 0 Thu 3/5/20                       |                                    |                                       |
| 13            |                              | 6 ▲ 36 Inch RCP Culvert Class III                                                                                                    | 9.92 days?  | Mon 2/3/2  | 0 Fri 2/14/20                      | -                                  | ▼                                     |
| 14            | 6                            | 1 Furnish RCP Materials                                                                                                    | 5 days?     | Mon 2/3/2  | 0 Fri 2/7/20                       |                                    |                                       |
| 15            | 6                            | 2 Excavate RCP Trench                                                                                                    | 4.65 days?  | Mon 2/3/2  | 0 Fri 2/7/20                       |                                    |                                       |
| 16            | 6                            | 3 Install RCP Pipe                                                                                                    | 4.1 days?   | Mon 2/3/2  | 0 Fri 2/7/20                       |                                    |                                       |
| 17            | 6                            | 4 Backfill RCP Pipe                                                                                                    | 9.92 days?  | Mon 2/3/2  | 0 Fri 2/14/20                      |                                    |                                       |
|               |                              |                                                                                                    |             |            |                                    |                                    |                                       |
|               |                              |                                                                                                    |             |            |                                    |                                    |                                       |
|               |                              |                                                                                                    |             |            |                                    | ₽<br>₽                             |                                       |
| _             |                              |                                                                                                    |             |            |                                    |                                    |                                       |

#### 12.1.4 UPDATE INEIGHT ESTIMATE FROM MICROSOFT PROJECT

You can also bring information back from Microsoft Project into InEight Estimate. When you update InEight Estimate from Microsoft Project, the following information updates:

Update InEight Estimate from Microsoft Project

Data Type Microsoft Project InEight Estimate

| Update InEight Estimate from Microsoft Project |              |              |  |  |  |  |  |  |  |
|------------------------------------------------|--------------|--------------|--|--|--|--|--|--|--|
| Activity Data                                  | Start Dates  | Start Dates  |  |  |  |  |  |  |  |
|                                                | Finish Dates | Finish Dates |  |  |  |  |  |  |  |
|                                                | Hours        | Hours        |  |  |  |  |  |  |  |

Walk through the following steps to practice updating InEight Estimate from Microsoft Project. You will create a scheduling relationship in Microsoft Project and then import the updated dates and relationships into InEight Estimate.

#### STEP BY STEP – UPDATE INEIGHT ESTIMATE FROM MS PROJECT

- 1. Open your version of the **Training Job** project in Microsoft Project.
  - In the real world, it is likely that you would have overlapping activities or your activities would be out of order, however for this example you will link all activities from finish to start
- 2. Click on the Link Tasks icon to link all activities.

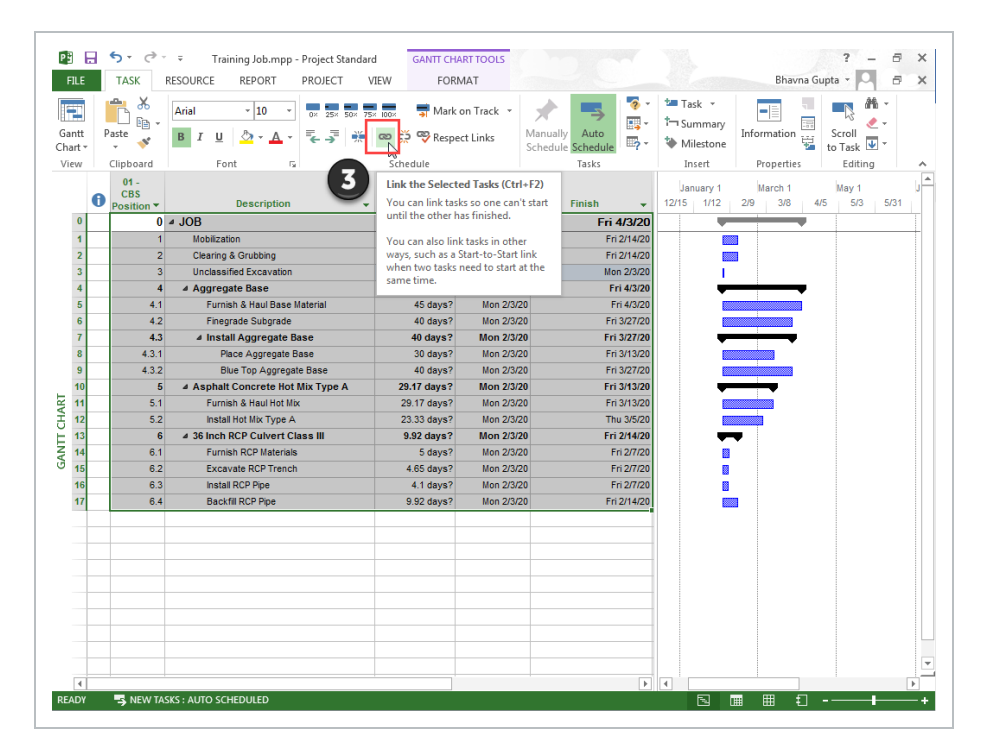

• Ensure the Auto Schedule button is selected

3. To update InEight Estimate with this change, go back to InEight Estimate and from the Estimate tab, select **Schedule>Update InEight Estimate from Project**.

| Ξ           |                             |                                                 |               |                                                           |             |                 |                         |                                              | т                              | raining Job - Estimate               |
|-------------|-----------------------------|-------------------------------------------------|---------------|-----------------------------------------------------------|-------------|-----------------|-------------------------|----------------------------------------------|--------------------------------|--------------------------------------|
| File        | Setup Estim                 | ate Quote Pr                                    | ice Execution | System Int                                                | egrations / | Actions More A  | ctions                  |                                              |                                |                                      |
| Cos<br>Stru | t Breakdown<br>ucture (CBS) | ount Code Utilization<br>k Breakdown Structures | Resources     | urce Utilization<br>urce Cost Details<br>urce Employments | Workbook    | Schedule Cash I | low Indirec<br>Cost Ite | t<br>Ims Ims Ims Ims Ims Ims Ims Ims Ims Ims | nance<br>% Add On<br>Bond Stru | Breakdown<br>Indire<br>Licture (PBS) |
|             | Breakdown S                 | tructures                                       | Resour        | ces                                                       | Workbook    | 📑 💽 Open MS F   | roject                  | Cos                                          | t                              | Overhead and Pro                     |
| Со          | st Breakdown Struct         | ure (CBS) Register 🛛                            |               |                                                           |             | 🥙 Update Est    | imate from Pro          | ject                                         |                                |                                      |
| Dra         | g columns here to group     |                                                 |               |                                                           |             | 🜮 Update Pro    | ject from Estin         | nate                                         |                                |                                      |
|             | CBS<br>Position Code 😑      | Description                                     |               | Optional<br>Code                                          |             | Export Cop      | y of MS Projec          | t File                                       | Total Cost<br>(Forecast)       | Subject Cost                         |
| ÷           |                             | ЈОВ                                             |               |                                                           |             | 20.00           | Mile                    | \$294,138.                                   | 13 \$5,882,762                 | .51                                  |
|             | +                           | Prime Bond                                      |               | PRIME BOND                                                |             | 1.00            | Lump Sum                | \$47,148.                                    | 58 \$47,148                    | .68                                  |
|             | +                           | Price % Add-On                                  |               | PRICE % ADD-ON                                            | I           | 1.00            | Lump Sum                | \$295,638.                                   | 13 \$295,638                   | .13                                  |
|             | +                           | Job Financing                                   |               | FINANCE EXPENSI                                           | E           | 1.00            | Lump Sum                | \$33,105.                                    | \$33,105                       | i.26                                 |
|             | +                           | Indirect Cost Escala                            | tion          | INDIRECT COST E                                           | SCALATION   | 1.00            | Lump Sum                | \$2,131.                                     | 11 \$2,131                     | .11                                  |
|             | +                           | Direct Cost Escalation                          | n             | DIRECT COST ESC                                           | CALATION    | 1.00            | Lump Sum                | \$15,048.                                    | \$15,048                       | .80                                  |
|             | +                           | Indirect Cost Add-0                             | ו             |                                                           |             | 1.00            | Lump Sum                | \$5,888.                                     | \$5,888                        | \$294,433.42                         |
|             | +                           | Direct Cost Add-On                              |               | DIRECT COST AD                                            | D-ON        | 1.00            | Lump Sum                | \$104,088.                                   | \$104,088                      | \$5,204,417.24                       |
|             | <b>1</b>                    | SITEWORK & ROADV                                | IAY           | 200                                                       |             | 1.00            | Each                    | \$2,464,161.                                 | \$2,464,161                    | .56                                  |
|             | + 1.1                       | Mobilization                                    |               | 641 0 100                                                 |             | 1.00            | Lump Sum                | \$11,909.                                    | \$11,909                       | .51                                  |

• On the Schedule Setup View, you can see the Start and Finish dates updated from MS Project.

| CBS<br>Position Code | Description                     | Start      | Finish     | Early<br>Start | Early<br>Finish | Late<br>Start | Late<br>Finish |
|----------------------|---------------------------------|------------|------------|----------------|-----------------|---------------|----------------|
| + 1                  | Mobilization                    | 2/3/2020   | 2/14/2020  | 2/3/2020       | 2/14/2020       | 2/3/2020      | 2/14/2020      |
| + 2                  | Clearing & Grubbing             | 2/17/2020  | 2/28/2020  | 2/17/2020      | 2/28/2020       | 2/17/2020     | 2/28/2020      |
| ■ 3                  | Unclassified Excavation         | 3/2/2020   | 3/2/2020   | 3/2/2020       | 3/2/2020        | 3/2/2020      | 3/2/2020       |
| + 3.1                | Excavation                      | 3/2/2020   | 3/2/2020   | 3/2/2020       | 3/2/2020        | 3/2/2020      | 3/2/2020       |
| + 3.2                | Embankment                      | 3/2/2020   | 3/2/2020   | 3/2/2020       | 3/2/2020        | 3/2/2020      | 3/2/2020       |
| <b>4</b>             | Aggregate Base                  | 3/3/2020   | 10/5/2020  | 3/3/2020       | 10/5/2020       | 3/3/2020      | 10/5/2020      |
| + 4.1                | Furnish & Haul Base Material    | 3/3/2020   | 5/4/2020   | 3/3/2020       | 5/4/2020        | 3/3/2020      | 5/4/2020       |
| + 4.2                | Finegrade Subgrade              | 5/5/2020   | 6/29/2020  | 5/5/2020       | 6/29/2020       | 5/5/2020      | 6/29/2020      |
| <b>□</b> 4.3         | Install Aggregate Base          | 6/30/2020  | 10/5/2020  | 6/30/2020      | 10/5/2020       | 6/30/2020     | 10/5/2020      |
| + 4.3.1              | Place Aggregate Base            | 6/30/2020  | 8/10/2020  | 6/30/2020      | 8/10/2020       | 6/30/2020     | 8/10/2020      |
| + 4.3.2              | Blue Top Aggregate Base         | 8/11/2020  | 10/5/2020  | 8/11/2020      | 10/5/2020       | 8/11/2020     | 10/5/2020      |
| <b>□</b> 5           | Asphalt Concrete Hot Mix Type A | 10/6/2020  | 12/17/2020 | 10/6/2020      | 12/17/2020      | 10/6/2020     | 12/17/2020     |
| + 5.1                | Furnish & Haul Hot Mix          | 10/6/2020  | 11/16/2020 | 10/6/2020      | 11/16/2020      | 10/6/2020     | 11/16/2020     |
| + 5.2                | Install Hot Mix Type A          | 11/16/2020 | 12/17/2020 | 11/16/2020     | 12/17/2020      | 11/16/2020    | 12/17/2020     |
| <b>6</b>             | 36 Inch RCP Culvert Class III   | 12/17/2020 | 1/20/2021  | 12/17/2020     | 1/20/2021       | 12/17/2020    | 1/20/2021      |
| + 6.1                | Furnish RCP Materials           | 12/17/2020 | 12/24/2020 | 12/17/2020     | 12/24/2020      | 12/17/2020    | 12/24/2020     |
| + 6.2                | Excavate RCP Trench             | 12/24/2020 | 12/31/2020 | 12/24/2020     | 12/31/2020      | 12/24/2020    | 12/31/2020     |
| + 6.3                | Install RCP Pipe                | 12/31/2020 | 1/6/2021   | 12/31/2020     | 1/6/2021        | 12/31/2020    | 1/6/2021       |
| + 6.4                | Backfill RCP Pipe               | 1/6/2021   | 1/20/2021  | 1/6/2021       | 1/20/2021       | 1/6/2021      | 1/20/2021      |

### 12.1.5 EXPORT COPY OF MS PROJECT FILE

If your project's schedule is integrated with MS Project, you can export a copy of your MS Project file. This can be advantageous if a preliminary schedule is needed for a starting point schedule, as the project goes into execution. Recreating the schedule from scratch can be time consuming and error prone, as the existing schedule details might not be properly captured in the beginning stages.

| Ξ                   |                                                             |                                                                            |                |                                                                                    |           |                                   |                                  |                               |                                            | Tra                        | ining Job -                        | - Estimate                           |
|---------------------|-------------------------------------------------------------|----------------------------------------------------------------------------|----------------|------------------------------------------------------------------------------------|-----------|-----------------------------------|----------------------------------|-------------------------------|--------------------------------------------|----------------------------|------------------------------------|--------------------------------------|
| File<br>Cos<br>Stru | setup Estima<br>t Breakdown<br>ucture (CBS)<br>Breakdown St | ate Quote Pr<br>unt Code Utilization<br>«Breakdown Structures<br>tructures | rice Execution | System Int<br>ource Utilization<br>ource Cost Details<br>ource Employments<br>rces | Workbook  | Actions More A<br>Schedule Cash f | low Indirec<br>Cost Ite          | ] 🛅 :<br>] % F<br>t<br>ms 💽 F | ob Finar<br>Price % /<br>Prime Bor<br>Cost | nce<br>Add On<br>Ind Struc | Breakdown<br>ture (PBS)<br>Overhea | Direct<br>Direct<br>Indirect<br>Data |
| Co<br>Dra           | g columns here to group                                     | ıre (CBS) Register 🛛 🕲                                                     |                |                                                                                    |           | Update Est Update Pro             | mate from Pro<br>ject from Estin | ject<br>nate                  |                                            |                            |                                    |                                      |
|                     | CBS<br>Position Code =                                      | Description                                                                |                | Optional<br>Code                                                                   |           | Export Cop                        | y of MS Projec                   | t File                        |                                            | Total Cost<br>(Forecast)   | Subject                            | Cost                                 |
| ÷                   | •                                                           | JOB                                                                        |                |                                                                                    |           | 20.00                             | Mile                             | \$294,                        | 138.13                                     | \$5,882,762.               | 51                                 |                                      |
|                     | +                                                           | Prime Bond                                                                 |                | PRIME BOND                                                                         |           | 1.00                              | Lump Sum                         | \$47,                         | 148.68                                     | \$47,148.6                 | 68                                 |                                      |
|                     | +                                                           | Price % Add-On                                                             |                | PRICE % ADD-ON                                                                     | 1         | 1.00                              | Lump Sum                         | \$295,                        | 638.13                                     | \$295,638.                 | 13                                 |                                      |
|                     | +                                                           | Job Financing                                                              |                | FINANCE EXPENSI                                                                    | E         | 1.00                              | Lump Sum                         | \$33,                         | 105.26                                     | \$33,105.3                 | 26                                 |                                      |
|                     | +                                                           | Indirect Cost Escala                                                       | tion           | INDIRECT COST E                                                                    | SCALATION | 1.00                              | Lump Sum                         | \$2,                          | 131.11                                     | \$2,131.                   | 1                                  |                                      |
|                     | +                                                           | Direct Cost Escalation                                                     | n              | DIRECT COST ESC                                                                    | CALATION  | 1.00                              | Lump Sum                         | \$15,                         | 048.80                                     | \$15,048.8                 | 80                                 |                                      |
|                     | +                                                           | Indirect Cost Add-0                                                        | n              |                                                                                    |           | 1.00                              | Lump Sum                         | \$5,                          | 888.67                                     | \$5,888.6                  | 57 \$29                            | 94,433.42                            |
|                     | +                                                           | Direct Cost Add-On                                                         |                | DIRECT COST AD                                                                     | D-ON      | 1.00                              | Lump Sum                         | \$104,                        | 088.34                                     | \$104,088.3                | \$5,20                             | 04,417.24                            |
|                     | <b>1</b>                                                    | SITEWORK & ROADV                                                           | YAY            | 200                                                                                |           | 1.00                              | Each                             | \$2,464,                      | 161.56                                     | \$2,464,161.               | 6                                  |                                      |
|                     | + 1.1                                                       | Mobilization                                                               |                | 641 0 100                                                                          |           | 1.00                              | Lump Sum                         | \$11,                         | 909.51                                     | \$11,909.                  | 51                                 |                                      |

# 12.1.6 MANAGE CHANGES BETWEEN ESTIMATE AND SCHEDULE

As changes to scope, resources, and costs come up in your estimate, and changes to relationships and dates occur in the schedule, you can continue updating your estimate and schedule as needed.

#### 12.1.6.3 PLUG DAYS

The Schedule Plug Days option allows you to define the duration in the schedule separate from the duration defined for your cost items on the Production tab. For example, your 10" PVC Pipe activity may have extra days in the schedule due to the delivery date of the pipe material, but you don't want those extra days to drive the costs in your estimate, since your crews won't be working on the activity on those extra days.

#### TIP

All superior cost items are hard-coded to use Schedule Plug Days.

#### STEP BY STEP – SCHEDULE PLUG DAYS

- 1. Look at the Days (Duration driven) column in the CBS where it shows 4.65 days for Excavate RCP Trench.
- 2. Make sure the **Schedule Plug Days** checkbox is selected on the Excavate RCP Trench cost item, and then enter a Plug Days duration for the number of days the item will be scheduled in Microsoft Project (**7** days).

| CBS<br>Position Code | Description                   | Days<br>(Duration driven) | Schedule<br>Plug Days | Plug<br>Days |
|----------------------|-------------------------------|---------------------------|-----------------------|--------------|
| ■ 6                  | 36 Inch RCP Culvert Class III | 18.66                     | ✓                     | 26.01        |
| + 6.1                | Furnish RCP Materials         | 0.00                      | ✓                     | 5.00         |
| + 6.2                | Excavate RCP Trench           | 4.65                      | ~                     | 7.00         |
| + 6.3                | Install RCP Pipe              | 4.10                      |                       | 4.00         |
| + 6.4                | Backfill RCP Pipe             | 9.92                      |                       | 9.92         |

• This allows you to maintain your duration of 4.65 days in the estimate and 7 days in the schedule.

Any duration changes made in Project will import into InEight Estimate as Plug Days automatically so that they can be reviewed by the estimator before making any changes to production in InEight Estimate.

#### 12.1.6.4 UPDATE MICROSOFT PROJECT WITH INEIGHT ESTIMATE CHANGES

The following steps will walk you through updating the schedule with a scope change in your estimate.

## STEP BY STEP – UPDATE MS PROJECT WITH INEIGHT ESTIMATE CHANGES

- 1. In the InEight Estimate Training Job, from the Estimate tab, select Cost Breakdown Structure.
  - In this scenario, there is a scope change for your Excavation requiring you to change all of your quantities
- 2. Change the quantity in the Forecast (T/O) Quantity field in the CBS as specified below.

|          | Quantity Change for Co          | st Item      |              |
|----------|---------------------------------|--------------|--------------|
| CBS Code | Description                     | Old Quantity | New Quantity |
| 5        | Asphalt Concrete Hot Mix Type A | 35,000       | 25,000       |

- As you make your changes, take note of how your duration changes in the **Days (Duration driven)** column for these items.
- If prompted about changing Total or Unit Cost, select **Change TOTAL cost**, so that your unit costs stay intact

| 3 Attention                                                                                                    |
|----------------------------------------------------------------------------------------------------|
| You have changed the quantity for a cost item that already contains costs.<br>Would you like the TOTAL cost to change or the UNIT cost? |
| <ul> <li>Change TOTAL cost</li> <li>Change UNIT cost</li> </ul>                                                                         |
| Deactivate this confirmation for quantity changes FOR ALL JOBS<br>and ALWAYS change the TOTAL cost                                      |
| To re-activate this confirmation, choose Tools > Activate Unit/Total<br>Confirmation for Quantity Changes.                              |
| ОК                                                                                                    |

- 3. From the Estimate tab, select **Schedule>Update Projectfrom InEight Estimate** to send the changed hours to Microsoft Project.
- 4. Go back to the **Training Job** in Microsoft Project.
  - The Microsoft Project scheduled duration should have changed from 4.65 days to 7 days to match the updated duration in InEight Estimate for Excavate RCP Trench
  - You can also see that the days for Asphalt Concrete Hot Mix Type A and its subordinates

| 0  | 01 - CBS<br>Position<br>Code 🔻 | Description -                     | Duration 👻   | Start 👻      | Finish 👻     |
|----|--------------------------------|-----------------------------------|--------------|--------------|--------------|
| 0  | 0                              | ⊿ JOB                             | 239.51 days? | Mon 2/3/20   | Fri 1/1/21   |
| 1  | 1                              | Mobilization                      | 10 days?     | Mon 2/3/20   | Fri 2/14/20  |
| 2  | 2                              | Clearing & Grubbing               | 10 days?     | Mon 2/17/20  | Fri 2/28/20  |
| 3  | 3                              | Unclassified Excavation           | 1 day?       | Mon 3/2/20   | Mon 3/2/20   |
| 4  | 4                              | ⊿ Aggregate Base                  | 155 days?    | Tue 3/3/20   | Mon 10/5/20  |
| 5  | 4.1                            | Furnish & Haul Base Material      | 45 days?     | Tue 3/3/20   | Mon 5/4/20   |
| 6  | 4.2                            | Finegrade Subgrade                | 40 days?     | Tue 5/5/20   | Mon 6/29/20  |
| 7  | 4.3                            | Install Aggregate Base            | 70 days?     | Tue 6/30/20  | Mon 10/5/20  |
| 8  | 4.3.1                          | Place Aggregate Base              | 30 days?     | Tue 6/30/20  | Mon 8/10/20  |
| 9  | 4.3.2                          | Blue Top Aggregate Base           | 40 days?     | Tue 8/11/20  | Mon 10/5/20  |
| 10 | 5                              | A Asphalt Concrete Hot Mix Type A | 37.5 days?   | Tue 10/6/20  | Thu 11/26/20 |
| 11 | 5.1                            | Furnish & Haul Hot Mix            | 20.83 days?  | Tue 10/6/20  | Tue 11/3/20  |
| 12 | 5.2                            | Install Hot Mix Type A            | 16.67 days?  | Tue 11/3/20  | Thu 11/26/20 |
| 13 | 6                              | ▲ 36 Inch RCP Culvert Class III   | 26.01 days?  | Thu 11/26/20 | Fri 1/1/21   |
| 14 | 6.1                            | Furnish RCP Materials             | 5 days?      | Thu 11/26/20 | Thu 12/3/20  |
| 15 | 6.2                            | Excavate RCP Trench               | 7 days?      | Thu 12/3/20  | Mon 12/14/20 |
| 16 | 6.3                            | Install RCP Pipe                  | 4.1 days?    | Mon 12/14/20 | Fri 12/18/20 |
| 17 | 6.4                            | Backfill RCP Pipe                 | 9.92 days?   | Fri 12/18/20 | Fri 1/1/21   |

adjusted because you adjusted the Forecast T/O Quantity in InEight Estimate

5. Your Start and Finish dates are different now. In InEight Estimate, from the Estimate tab, select **Schedule >Update InEight Estimate from Project** to update InEight Estimate with the new dates.

| CBS<br>Position Code 🗎 | Description                     | Start      | Finish     | Early<br>Start | Early<br>Finish | Late<br>Start | Late<br>Finish |
|------------------------|---------------------------------|------------|------------|----------------|-----------------|---------------|----------------|
| + 2                    | Clearing & Grubbing             | 2/17/2020  | 2/28/2020  | 2/17/2020      | 2/28/2020       | 2/17/2020     | 2/28/2020      |
| <b>3</b>               | Unclassified Excavation         | 3/2/2020   | 3/2/2020   | 3/2/2020       | 3/2/2020        | 3/2/2020      | 3/2/2020       |
| + 3.1                  | Excavation                      | 3/2/2020   | 3/2/2020   | 3/2/2020       | 3/2/2020        | 3/2/2020      | 3/2/2020       |
| + 3.2                  | Embankment                      | 3/2/2020   | 3/2/2020   | 3/2/2020       | 3/2/2020        | 3/2/2020      | 3/2/2020       |
| □ 4                    | Aggregate Base                  | 3/3/2020   | 10/5/2020  | 3/3/2020       | 10/5/2020       | 3/3/2020      | 10/5/2020      |
| + 4.1                  | Furnish & Haul Base Material    | 3/3/2020   | 5/4/2020   | 3/3/2020       | 5/4/2020        | 3/3/2020      | 5/4/2020       |
| + 4.2                  | Finegrade Subgrade              | 5/5/2020   | 6/29/2020  | 5/5/2020       | 6/29/2020       | 5/5/2020      | 6/29/2020      |
| ■ 4.3                  | Install Aggregate Base          | 6/30/2020  | 10/5/2020  | 6/30/2020      | 10/5/2020       | 6/30/2020     | 10/5/2020      |
| + 4.3.1                | Place Aggregate Base            | 6/30/2020  | 8/10/2020  | 6/30/2020      | 8/10/2020       | 6/30/2020     | 8/10/2020      |
| + 4.3.2                | Blue Top Aggregate Base         | 8/11/2020  | 10/5/2020  | 8/11/2020      | 10/5/2020       | 8/11/2020     | 10/5/2020      |
| <b>5</b>               | Asphalt Concrete Hot Mix Type A | 10/6/2020  | 11/26/2020 | 10/6/2020      | 11/26/2020      | 10/6/2020     | 11/26/2020     |
| + 5.1                  | Furnish & Haul Hot Mix          | 10/6/2020  | 11/3/2020  | 10/6/2020      | 11/3/2020       | 10/6/2020     | 11/3/2020      |
| + 5.2                  | Install Hot Mix Type A          | 11/3/2020  | 11/26/2020 | 11/3/2020      | 11/26/2020      | 11/3/2020     | 11/26/2020     |
| <b>6</b>               | 36 Inch RCP Culvert Class III   | 11/26/2020 | 1/1/2021   | 11/26/2020     | 1/1/2021        | 11/26/2020    | 1/1/2021       |
| + 6.1                  | Furnish RCP Materials           | 11/26/2020 | 12/3/2020  | 11/26/2020     | 12/3/2020       | 11/26/2020    | 12/3/2020      |
| + 6.2                  | Excavate RCP Trench             | 12/3/2020  | 12/14/2020 | 12/3/2020      | 12/14/2020      | 12/3/2020     | 12/14/2020     |
| + 6.3                  | Install RCP Pipe                | 12/14/2020 | 12/18/2020 | 12/14/2020     | 12/18/2020      | 12/14/2020    | 12/18/2020     |
| + 6.4                  | Backfill RCP Pipe               | 12/18/2020 | 1/1/2021   | 12/18/2020     | 1/1/2021        | 12/18/2020    | 1/1/2021       |

#### **LESSON 12 REVIEW**

- 1. Under the Job Properties > Schedule tab, which setting can be enabled to account for plugged costs (e.g., for subcontractors)?
  - a. Resource price/unit
  - b. Expense Costs
  - c. Schedule ID
  - d. Actuals
- 2. For InEight Estimate schedule integration with Primavera, which of the following can be sent from your estimate to the schedule? (Select all that apply)
  - a. Activity data
  - b. Cash Flow graphs
  - c. Resource data
  - d. Cost data
  - e. Price data
- 3. The Schedule Plug Days option allows you to define the duration in the schedule separate from the duration defined for your cost items on the Production tab.
  - a. True
  - b. False

#### **LESSON 12 SUMMARY**

As a result of this lesson, you can:

- Set up scheduling options
- Update Schedule from InEight Estimate
- Update InEight Estimate from Schedule
- Manage changes between estimate and schedule

This page intentionally left blank.

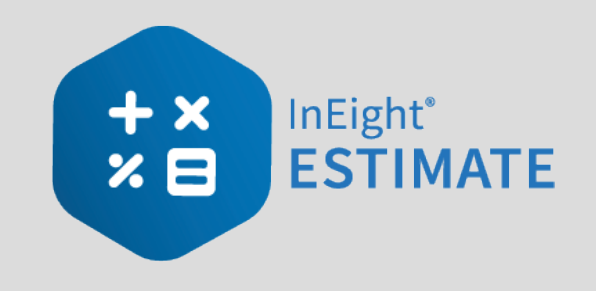

## **LESSON 13 – CASH FLOW**

#### **LESSON DURATION: 25 MINUTES**

#### LESSON OBJECTIVES

After completing this lesson, you will be able to:

- Interpret cash flow and resource utilization on the Cash Flow graph
- Select Cash Flow Options
- Change Cash Flow Display Settings

## 13.1 CASH FLOW OVERVIEW

The Cash Flow form provides a graphical representation of the cash flow and resource utilization of your project, so you can quickly assess financing and resource needs.

You can open the Cash Flow form by selecting the **Estimate** tab from the Estimate landing page, then selecting **Cash Flow** from the Schedule section.

In order to generate a cash flow curve the estimate must be populated with schedule dates either directly from integration with Primavera, Microsoft project, or input manually.

| Section | Description                                                                                                    |
|---------|----------------------------------------------------------------------------------------------------|
| 1       | <ul> <li>The graph displays the projected cash flow of your project, along with job financing expense, individual cost category costs and resource utilization.</li> <li>The x-axis measures time</li> <li>The left y-axis measures amounts</li> <li>The right y-axis measures quantities (when resource utilization is displayed)</li> <li>All graphs depicted on the Cash Flow form can be displayed based on Pay Quantity or Forecast (T/O) Quantity</li> </ul> |
| 2       | <ul> <li>Click on the <b>Display Settings</b> icon to indicate what to display on the graph.</li> <li>You can display total costs and price or specific cost categories</li> <li>You can also set the display settings to report on Resource Utilization</li> </ul>                                                                                                    |
| 3       | Click on the <b>Cash Flow Options</b> icon to specify revenue timing, cost timing, and cost of money.                                                                                                    |
| 4       | Click the <b>Excel</b> icon to export the numerical data represented on the graph into an Excel spreadsheet where you can run additional analysis.                                                                                                    |
| 5       | You can filter the Cash Flow graph by date range or by a range of cost items.                                                                                                    |
| 6       | Click and drag over the graph to zoom in on a particular section. Click the <b>Reset Zoom</b> button to restore the graph to its original state.                                                                                                    |

#### **Overview - Cash Flow Form**

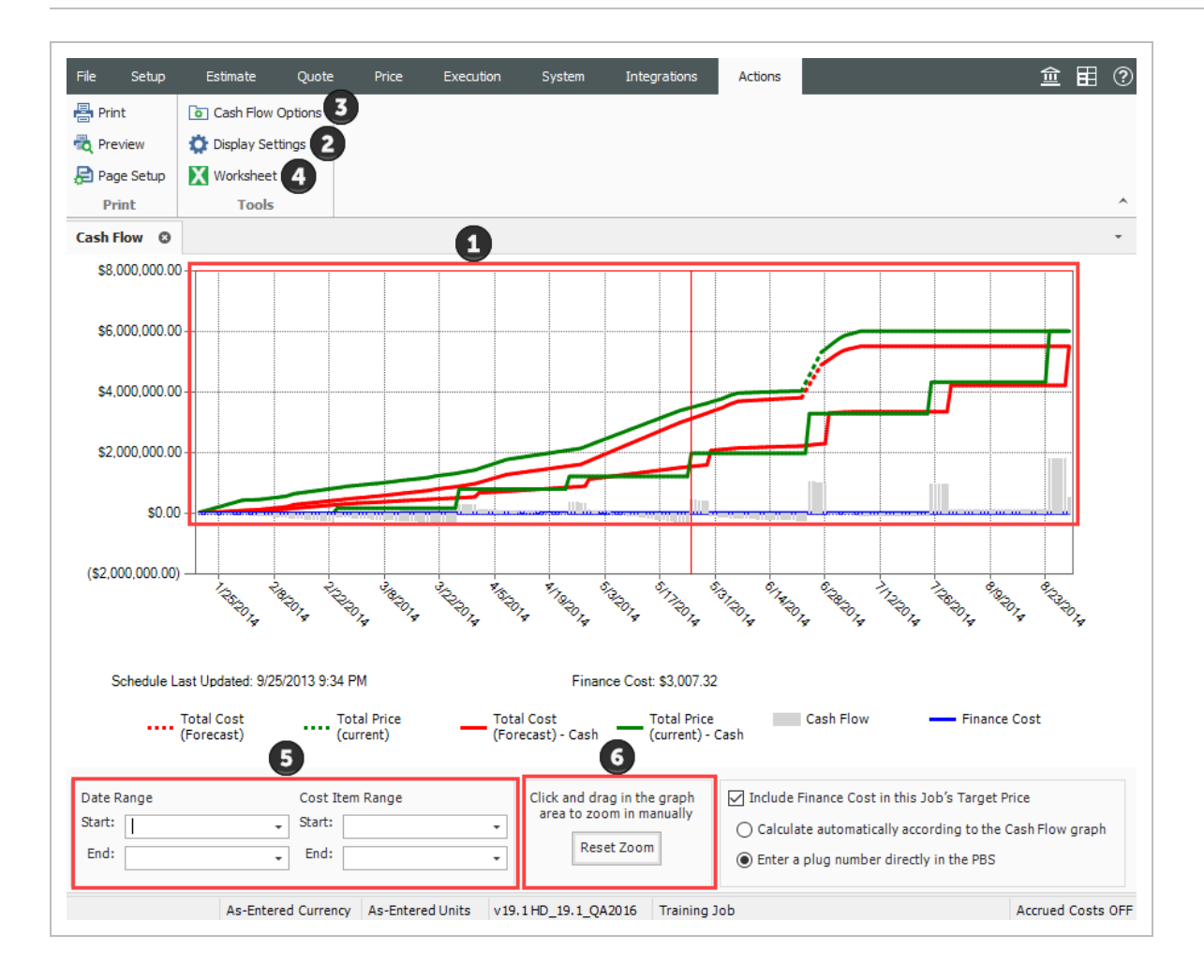

## **13.2 CASH FLOW OPTIONS**

The Cash Flow Options are used to define the cash flow rules (revenue timing, cost timing, cost of money, and quantities) needed to calculate the finance expense and cash flow for your project.

Cash flow rules (revenue timing, cost timing, cost of money, and quantities) describe how cash flow occurs between a contractor and a client, and between contractors or owners and vendors/subcontractors. Cash flow is then calculated based on both the earning and payment terms you specify, and the job's schedule and pay item prices.

To open the Cash Flow Options, click on the **Cash Flow Options** icon in the Tools section of the Actions tab.

#### TIP

You can also access Cash Flow Options from the Setup > Job Properties > Cash Flow tab.

- 1. **Revenue timing**: Revenue is the amount of money actually paid to a contractor by the client for the completion of project deliverables. This section contains options to specify when and how often payment is recieved.
- 2. **Cost Timing**: Cost is the amount of money expended to complete the scope of the project. This section contains options to specify when and how often you pay contractors, subcontractors and vendors.

NOTE To include any of your costs in your cash flow (including indirect costs), they need to be scheduled

- 3. **Cost of Money:** Represents the financing cost to fund the project. This section contains fields to specify interest rates you pay for the money you borrow, and interest rates you earn for money invested, to determine a total Finance Cost.
- 4. **Quantities:** Allows you to calculate cash flow based on pay quantities or forecast (T/O) quantities.
- 5. **Dates:** By default, the scheduled Early Start and Early Finish dates of each cost item (and its resource employments) as listed in the CBS Register, provide the timing of the expenses, revenue, and costs that show up on the Cash Flow graph. You have the option to base cash flow timing on Start/Finish dates or Late Start/Finish dates.

| File Setup                                                                                                    | Estimate                                                                                                    | e Quote                                 | e Price                                                       | Execution                                                                                                    | System                                     | Integration                                                                                                    | IS                                                                                                 |                                                                 |                                          |         | Ê        |       | ? |
|----------------------------------------------------------------------------------------------------|----------------------------------------------------------------------------------------------------|-----------------------------------------|---------------------------------------------------------------|----------------------------------------------------------------------------------------------------|--------------------------------------------|----------------------------------------------------------------------------------------------------|----------------------------------------------------------------------------------------------------|-----------------------------------------------------------------|------------------------------------------|---------|----------|-------|---|
| o                                                                                                    | -                                                                                                    |                                         | ***                                                           | ء 🗳                                                                                                    | Labor                                      |                                                                                                    | a                                                                                                  |                                                                 | <b>P</b>                                 |         |          |       |   |
| Job Properties                                                                                                    | Foundation<br>Setup Data +                                                                                                    | Pay Item 8<br>Proposal                  | k Bid Wizard                                                  | Resource<br>Rates -                                                                                                    | Equipment<br>Materials                     | Resource<br>Assemblies                                                                                                    | Cost Item<br>Assemblies                                                                            | Standard<br>Tables                                              | Reports                                  |         |          |       |   |
|                                                                                                    | Initial                                                                                                    | ize                                     |                                                               |                                                                                                    | Resources                                  |                                                                                                    | Assem                                                                                              | ıblies                                                          | Reports                                  |         |          |       | ^ |
| Cash Flow                                                                                                    | Job Prop                                                                                                    | erties ©                                |                                                               |                                                                                                    |                                            |                                                                                                    |                                                                                                    |                                                                 |                                          |         |          |       | • |
| Overview                                                                                                    | Security Cov                                                                                                    | ver Sheet                               | Cost Basis                                                    | Minority Setup                                                                                                    | Fuel Cost                                  | Job Tracking                                                                                                    | Job Folde                                                                                          | r Tags 🛛 🤇                                                      | Competitors                              | Pricing | Schedule | -     | ۰ |
| Revenue timin<br>Bills are sul<br>At the<br>Every<br>Every<br>Every<br>Cost timing<br>Bills are rec<br>and vendor<br>At the u | 1     bmitted to the o end of the job month on this d     weeks     days     days     eived from sub- s: end of the job month on this d | owner:<br>ay 25                         | Averag<br>Amour<br>Retain<br>Spr<br>Averag<br>Amour<br>Retain | ge calendar day<br>at of each billin<br>age is released:<br>ead revenue us<br>ge calendar day<br>at of each invoid<br>age is released | s elapsed from<br>g that is withh          | n billing to coll<br>eld by owner a<br>At the end of ti<br>On a specific d<br>Cost Curves as<br>m receipt of inv<br>at is withheld b<br>the end of the | ection:<br>s retainage:<br>ne job<br>ate:<br>the contribut<br>oice to paym<br>y you as reta<br>job | ing Cost It                                                     | 0 day<br>5.00 %<br>ems<br>days<br>5.00 % | s       |          |       |   |
| <ul> <li>Every</li> <li>Every</li> </ul>                                                                                      | 1 weeks<br>1 days                                                                                                    |                                         | Pr Apr                                                        | oly cash timing i<br>n if their cost s                                                                                                | Or<br>rules for all pro<br>ource is not se | n a specific dat<br>ocurable cost c<br>et to "Quote"?                                                                                                  | e:<br>ategories (no                                                                                | on labor and                                                    | •<br>d equipment),                       |         |          |       |   |
| Cost of money<br>Average an<br>Average an<br>Reporting Peri<br>Period setti                                                   | nual interest rat<br>nual interest rat<br>nual interest rat<br>iods<br>ing for cash flow                                                | te paid to bo<br>te earned (w<br>w: Day | orrow money (v<br>hen revenue ex                              | when cost excee<br>ceeds cost):                                                                                                    | ds [                                       | 8.00                                                                                                    | Quan<br>% © 1<br>% © 1<br>Dates<br>Ear                                                             | tities 4<br>Pay Quantit<br>Forecast (T,<br>19<br>rly Start / Fi | y<br>/0) Quantity<br>nish •              |         |          |       |   |
|                                                                                                    |                                                                                                    |                                         |                                                               |                                                                                                    |                                            |                                                                                                    |                                                                                                    |                                                                 | C                                        | ОК      | (        | ancel |   |

#### 13.2.0.1 CASH FLOW OPTIONS SET UP

The following steps walk you defining settings on the Cash Flow Options form.

#### STEP BY STEP – CASH FLOW OPTIONS SETUP

1. In the E101 – Training Job, from the Estimate tab, select Setup >Job Properties >Cash Flow.

| Cash Flow | Job      | Properties © | 1          |                |           |              |                 |             |         |          |           |     |   |
|-----------|----------|--------------|------------|----------------|-----------|--------------|-----------------|-------------|---------|----------|-----------|-----|---|
| Overview  | Security | Cover Sheet  | Cost Basis | Minority Setup | Fuel Cost | Job Tracking | Job Folder Tags | Competitors | Pricing | Schedule | Cash Flow | E 1 | Þ |

- You will see the default options already there
- You will adjust a few of those options
- 2. Change your Revenue timing to **Every month on the 10th**.

• The average calendar days from billing to collection should be set to 25 days

| Overview Security Cover Sheet Co  | st Basis | Minority Setup      | Fuel Cost     | Job Tracking         | Job Folder Tags     | Competitors | Pricing | Schedule | Cash Flov |
|-----------------------------------|----------|---------------------|---------------|----------------------|---------------------|-------------|---------|----------|-----------|
| Revenue timing 2                  | _        |                     |               |                      |                     |             | -       |          |           |
| Bills are submitted to the owner: | Aver     | age calendar days   | elapsed from  | n billing to collect | tion:               | 25 day      | s       |          |           |
| At the end of the job             | Amo      | unt of each billing | that is withh | eld by owner as r    | retainage:          | 5.00 %      |         |          |           |
| Every month on this day 10        | Reta     | inage is released:  | •             | At the end of the    | job                 |             |         |          |           |
| O Every 1 weeks                   |          |                     | $\bigcirc$    | On a specific date   | e:                  | •           |         |          |           |
| O Every 1 days                    | S        | pread revenue usir  | ng the same ( | Cost Curves as th    | e contributing Cost | t Items     |         |          |           |

- 3. For Cost timing, bills are received from subcontractors and vendors Every month on the 25th.
  - Average calendar days elapsed from receipt of invoice to payment should be set to 30 days

| Cost timing - 3                                                          |                                                                                                    |
|--------------------------------------------------------------------------|----------------------------------------------------------------------------------------------------|
| Bills are received from subcontractors                                   | Average calendar days elapsed from receipt of invoice to payment: 30 days                                                                                      |
| At the end of the job<br>• Every month on this day 25<br>• Every 1 weeks | Amount of each invoice received that is withheld by you as retainage: 5.00 %<br>Retainage is released to<br>subcontractors and vendors:<br>On a specific date: |
| O Every 1 days                                                           | Apply cash timing rules for all procurable cost categories (non labor and equipment), even if their cost source is not set to "Quote"?                         |

4. For Cost of money, enter **10%** for the Average annual interest rate paid to borrow money (when cost exceeds revenue) and **2%** for Average annual interest rate earned (when revenue exceeds cost).

| Cost of money<br>Average annual interest rate paid to borrow money (when cost exceeds | 10.00 % |
|---------------------------------------------------------------------------------------|---------|
| Average annual interest rate earned (when revenue exceeds cost):                      | 2.00 %  |

5. Leave all remaining options as originally defaulted.

### 13.3 CASH FLOW DISPLAY SETTINGS

#### **13.3.1 COST ITEMS AND COST CATEGORIES**

The Cash Flow Display Settings allow you to control what information displays on the Cash Flow graph. To open the Display Settings click on the **Actions > Display Settings** • icon in the Tools section.

#### Overview - Cash Flow Display Settings - Cost Items and Cost Categories

| Section | Description                                                                                                    |
|---------|----------------------------------------------------------------------------------------------------|
| 1       | You can save your display settings for future use.                                                                                                    |
| 2       | Select how the graph measures the timing of your cash flow. Options include: Day, Week, Month, Quarter, and Year.                                                                                                    |
| 3       | <ul> <li>Under the Cost Items section, you can select:</li> <li>Total Cost (Forecast): The total cost of your scheduled cost items, based on when your costs are accrued (when your cost items are scheduled). This is displayed as a dashed line on the graph</li> <li>Total Price (current): The total revenue of your pay items, based on when the revenue is earned (when your cost items are scheduled). This is displayed as a dashed line on the graph</li> <li>Total Cost (Forecast) - Cash: The total cost of your scheduled cost items, reflecting the cost timing you specify in the Cash Flow Options. This is displayed as a solid line on the graph</li> <li>Total Price (current) - Cash: The total revenue of the pay items, reflecting the revenue timing you specify in the Cash Flow Options. This is displayed as a solid line on the graph</li> <li>Cash Flow: Displays the difference between your Total Cost - Cash and Total Price - Cash values, so you can see if you are making or losing money</li> <li>Finance Cost: Displays the Cost of Money amount calculated from the settings you specify in the Cash Flow Options</li> </ul> |
| 4       | You can check the Estimated box for any specific cost categories you need to display.                                                                                                    |

• The other check boxes are used for InEight Estimate Performance

| ettings: Default                  | Cost Categories  |           |          |                    | Resources                                     |                          |                           |         |        |
|-----------------------------------|------------------|-----------|----------|--------------------|-----------------------------------------------|--------------------------|---------------------------|---------|--------|
| ] Display this text               |                  | Estimated | As-Built | Planned<br>To Date | Resource Utilization                          |                          |                           |         |        |
|                                   | Labor            |           |          |                    | Summarize resources by:                       | Resource                 | е Туре                    |         | $\sim$ |
| 2                                 | Owned Equipment  |           |          |                    | Get data from:                                | This job's<br>All Librar | utilized re<br>y resource | sources |        |
| eriod Day ~                       | Rented Equipment |           |          |                    | Value                                         | Qty                      | Cost                      | AB Qty  | AB Cos |
| Cost Items                        | Supplies         |           |          |                    | Labor                                         |                          |                           |         |        |
| ✓ Total Cost<br>(Forecast)        | Materials        |           |          |                    | Construction Equipment Rented Construction Eq |                          |                           |         |        |
| Total Price                       | Subcontract      |           |          |                    | Installed Equipment                           |                          |                           |         |        |
| ☐ Total Cost<br>(Forecast) - Cash | Fees             |           |          |                    | Unique                                        |                          |                           |         |        |
| ☐ Total Price<br>(current) - Cash | Allowance        |           |          |                    |                                               |                          |                           |         |        |
| Cash Flow                         | Custom Category1 |           |          |                    |                                               |                          |                           |         |        |
| Finance Cost                      | Undefined        |           |          |                    | Quantity:                                     | Cos                      | t                         |         |        |
| As-Built<br>Total Cost            |                  | 4         |          |                    | None ~                                        | Nor<br>As-               | ne<br>Built Cost:         | $\sim$  |        |
| CE-Total Cost<br>Earned (to-date) |                  |           |          |                    | None ~                                        | Nor                      | ne                        | $\sim$  |        |

#### 13.3.1.1 CASH FLOW DISPLAY SET UP

The following steps walk you through setting up your Cash Flow Display Settings.

#### STEP BY STEP – CASH FLOW DISPLAY SETTINGS SET UP

- 1. In the E101 Training Job, from the Estimate tab, select Cash Flow from the Schedule section.
- 2. On the Actions tab, select Display Settings to open the Display Settings window.
- 3. From the Period drop-down list, select **Week**.
- 4. Under the Cost Items section, make sure the following are selected:
  - Total Cost (Forecast)
  - Total Price (Forecast)
  - Total Cost (Forecast) Cash
  - Total Price (Forecast) Cash
  - Cash Flow

• Finance Cost

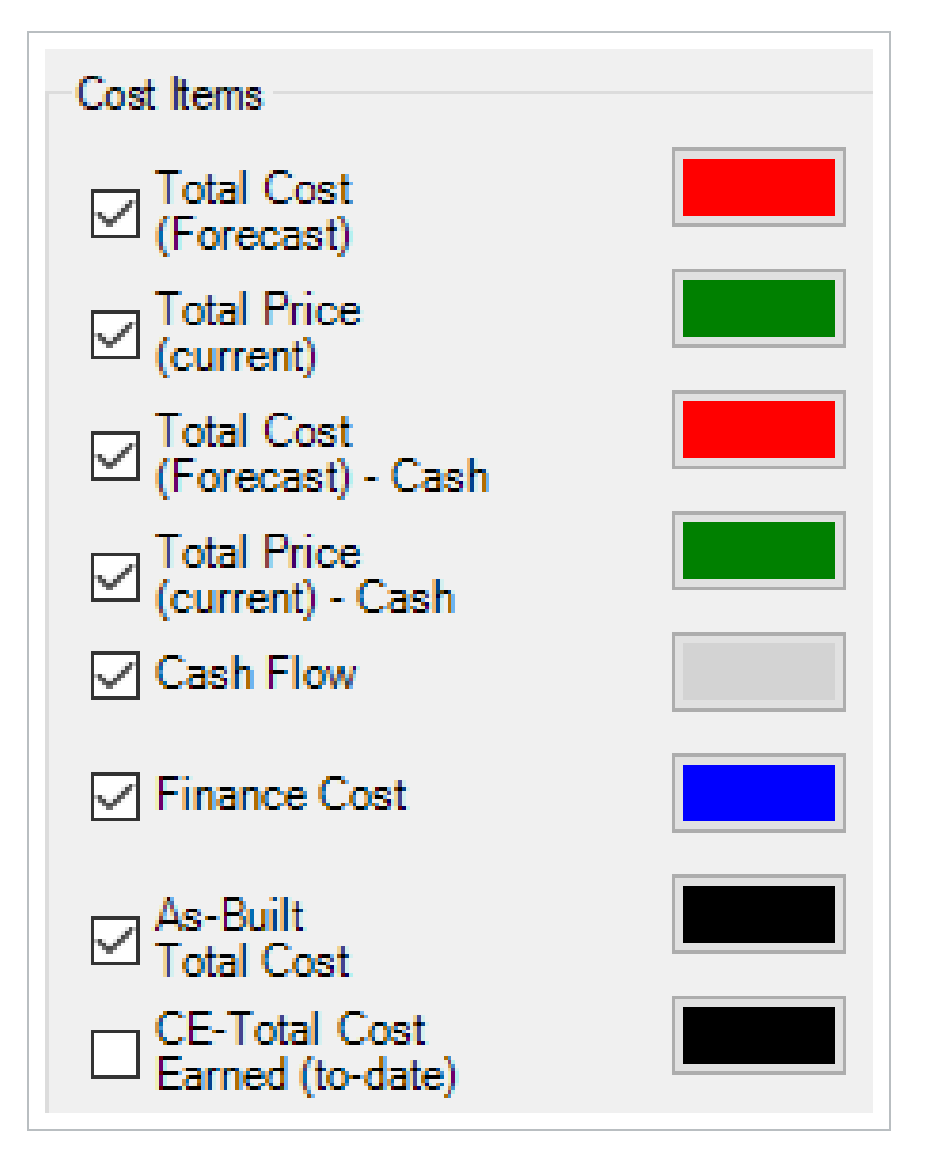

5. Under the **Cost Categories** section, check the **Estimated** checkbox for the Labor and Owned Equipment categories.

| Cost Categories |           |
|-----------------|-----------|
|                 | Estimated |
| Labor           |           |
| Owned Equipment |           |

- 6. Click **OK** to close the Display Settings window.
  - Your Total Cost (Forecast) displays as a dashed red line, indicating your accrued costs based on when your cost items are scheduled and the assigned cost curves for each cost item.
  - Your Total Price (current) displays as a dashed green line, indicating the revenue you've earned, based on the timing of your pay items
  - Your Total Cost (Forecast) Cash displays as a solid red line, indicating your costs, based on when your cost items are scheduled *and* the cost timing defined in Cash Flow Options
  - Your Total Price (current) Cash displays as a solid green line, indicating your revenue, based on the timing of your pay items *and* the revenue timing defined in Cash Flow Options
  - Your Cash Flow displays grey bars indicating when your cash flow is negative or positive
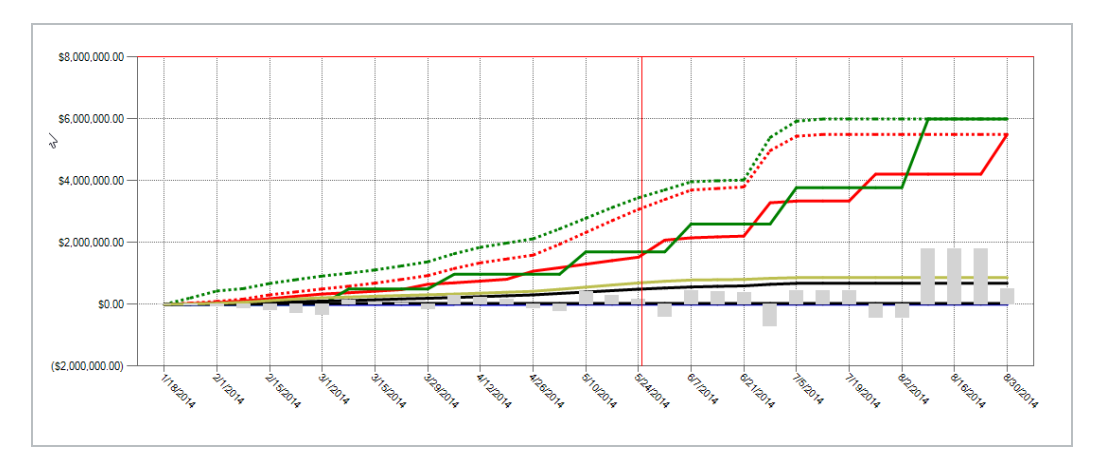

• Your Finance Cost displays as a blue line on the graph

7. To filter your graph by date range, click on the **Start** drop-down arrow - and select a start date of your date range filter.

|         |      |      |        |        | 1.     |         | <i>.</i> |    | <i>.</i> | 5/2           |
|---------|------|------|--------|--------|--------|---------|----------|----|----------|---------------|
|         |      |      | Thurse | day, D | ecemb  | oer 27, | 2018     |    |          | 507g          |
|         | -    |      |        | Febr   | uary : | 2014    |          |    | ۲        |               |
|         |      | SU   | MO     | TU     | WE     | ΤН      | FR       | SA |          |               |
|         |      | 26   | 27     | 28     | 29     | 30      | 31       | 1  |          |               |
|         |      | 2    | 3      | 4      | 5      | 6       | 7        | 8  |          |               |
|         |      | 9    | 10     | 11     | 12     | 13      | 14       | 15 |          | otal Cost     |
|         |      | 16   | 17     | 18     | 19     | 20      | 21       | 22 |          | Forecast) - C |
|         |      | 23   | 24     | 25     | 26     | 27      | 28       | 1  |          |               |
|         |      | 2    | 3      | 4      | 5      | 6       | 7        | 8  |          |               |
| Date Ra |      |      |        |        | Clear  |         |          |    |          |               |
| Start:  | 2/3/ | 2014 |        |        | Ŧ      | Start:  |          |    |          | -             |
| End:    |      |      |        |        | •      | End:    |          |    |          | -             |

8. Click on the **End** drop-down arrow - and select an end date of your date range filter.

- Your graph now only includes your cost items that fall within the specified date range
- 9. To remove the filter, click in the **Start** field and press the **Backspace** key.
- 10. Do the same for the End field.

# **13.3.2 RESOURCE UTILIZATION**

You can also use the Cash Flow graph to report on resource utilization. For example, you may want to run a report that displays a work hours curve for a particular labor trade or to see the peak usage times for a particular piece of heavy equipment.

You can run resource utilization graphs based off of any of the following:

- Resource Type
- Resource Code
- Description
- Organizational Category
- Tag 1, 2, and 3
- Quote Group
- Account Code and Cost Item Account Code
- Fuel Type

You set up your resource utilization settings from the same Display Settings window you use for setting up Cash Flow, **Display Settings** • in the Tools section of the Actions menu.

| ettings: Previous                                 | Cost Categories  |           |          |                    | Resources                    |                                              |                |          |
|---------------------------------------------------|------------------|-----------|----------|--------------------|------------------------------|----------------------------------------------|----------------|----------|
| Display this text as a custom report title:       |                  | Estimated | As-Built | Planned<br>To Date | Resource Utilization         |                                              |                |          |
| A                                                 | Labor            |           |          |                    | Summarize resources by:      | Description                                  |                | $\sim$   |
| ~                                                 | Owned Equipment  |           |          |                    | Get data from:               | This job's utilized i<br>All Library resourc | esources<br>es |          |
| eriod Week 🗸                                      | Rented Equipment |           |          |                    | Value                        | Qty Cost                                     | AB Qty         | AB Co '  |
| Cost Items                                        | Supplies         |           |          |                    | Dozer D8                     |                                              |                |          |
| ☐ Total Cost<br>(Forecast)                        | Materials        |           |          |                    | Dump Fees                    |                                              | _              |          |
| Total Price                                       | Subcontract      |           |          |                    | Excavator 225                |                                              |                |          |
| ✓ Total Cost<br>(Forecast) - Cash                 | Fees             |           |          |                    | Feeder Controls              |                                              |                |          |
| Total Price                                       | Allowance        |           |          |                    | Finisher                     |                                              |                | -        |
| Cash Flow                                         | Custom Category1 |           |          |                    | Form Materials               |                                              |                | <u> </u> |
| Finance Cost                                      | Undefined        |           |          |                    | Quantity:                    | Cost:                                        |                |          |
| As-Built                                          |                  |           |          |                    | None 🗸                       | None                                         | $\sim$         |          |
| Total Cost     CE-Total Cost     Earned (to-date) |                  |           |          |                    | As-Built Quantity:<br>None V | As-Built Cost<br>None                        | ~              |          |

### 13.3.2.2 RESOURCE UTILIZATION DISPLAY SET UP

The following steps walk you through setting up your Cash Flow graph to report on Resource Utilization.

### STEP BY STEP – RESOURCE UTILIZATION DISPLAY SETUP

- 1. In the E101 Training Job, from the Estimate tab, select CashFlow from the Schedule section.
- 2. On the Actions tab, select **Display Settings** to open the Display Settings window.
- 3. Make sure the all checkboxes are unchecked under the Cost Items and Cost Categories sections.
- 4. Under the Resources section, check the **Resource Utilization** checkbox.
- 5. From the Summarize resources by drop-down list, select **Description**.

| Resources               |                                                        |        |
|-------------------------|--------------------------------------------------------|--------|
| Resource Utilization    |                                                        |        |
| Summarize resources by: | Description                                            | $\sim$ |
| Get data from:          | This job's utilized resources<br>All Library resources |        |

- 6. From the resulting list of Values, select **Laborer**.
- 7. Click in the **Qty** field for the selected value and select a color of your choice.
  - In this case the Qty represents the work hours for your Laborer resource
- 8. Click in the **Cost** field for the selected value and select a different color of your choice.

| Get data from: | ©⊺<br>○,4 | This job's<br>All Librar | utilized re<br>y resource | sources |       |
|----------------|-----------|--------------------------|---------------------------|---------|-------|
| Value          |           | Qty                      | Cost                      | AB Qty  | AB Co |
| Laborer        |           |                          |                           |         |       |
|                |           |                          |                           |         |       |

9. From the **Quantity and Cost** drop down lists, you can select how your quantities and costs will display on the graph. In this case select the Quantity to display as a **Bar** and Cost to display as a **Line**.

| Value                | Qty   | Cost | AB Qty | AB Co 🔨 |
|----------------------|-------|------|--------|---------|
| Labor Foreman        |       |      |        |         |
| Laborer              |       |      |        | _       |
| Lowboy Trailer       |       |      |        |         |
| Manhole Precast 4 Ft |       |      |        |         |
| <                    |       |      |        | ,       |
| Quantity:            | Cost: |      |        |         |
| Bar 🗸                | Line  |      | $\sim$ |         |

- 10. Click **OK** to close the Display Settings window.
  - The graph now displays the utilization of your Laborer resource, showing the work hours and costs used over time

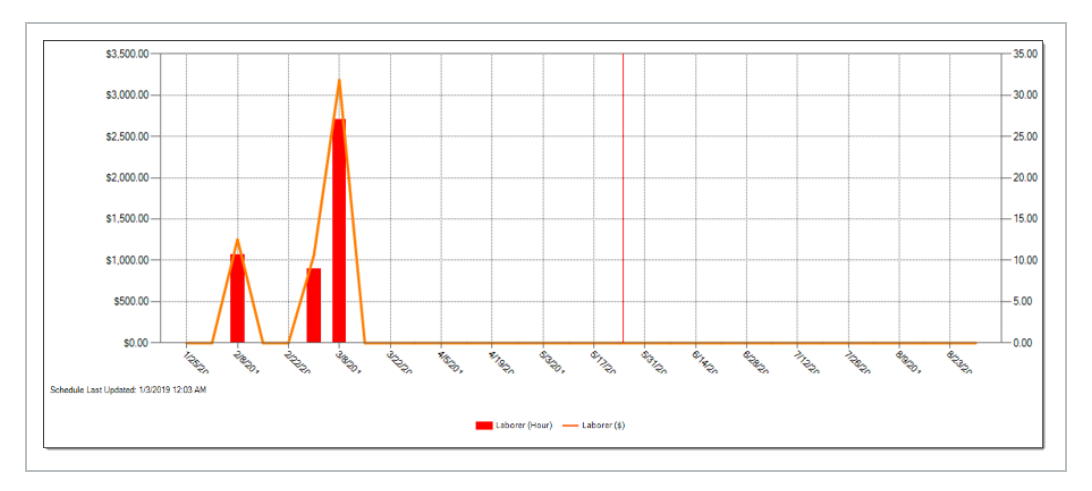

The graphs displayed on the Cash Flow form are based on the estimated cost of each cost item and its resource employments (in the case of resource utilization).

### **LESSON 13 REVIEW**

- 1. Under what cash flow form can you set up your revenue and cost timing?
  - a. Cash Flow Options
  - b. Display Settings
  - C. Worksheet
  - d. Page Setup
- 2. By default, the red dashed line on the Cash Flow graph represents the:
  - a. Total Cost (Forecast)
  - b. Total Price (current)
  - C. Total Cost (Forecast) Cash
  - d. Total Price (current) Cash
- 3. In the Cash Flow Display Settings, Resource Utilization allows you to view a graphical summarization of your resources by which of the following? (Select all that apply)
  - a. Resource File Description
  - b. Resource Type
  - C. Resource Code
  - d. Description
  - e. Wage Zone
  - f. Organizational Category

### LESSON 13 SUMMARY

As a result of this lesson, you can:

- Interpret cash flow and resource utilization on the Cash Flow graph
- Select Cash Flow Options
- Change Cash Flow Display Settings

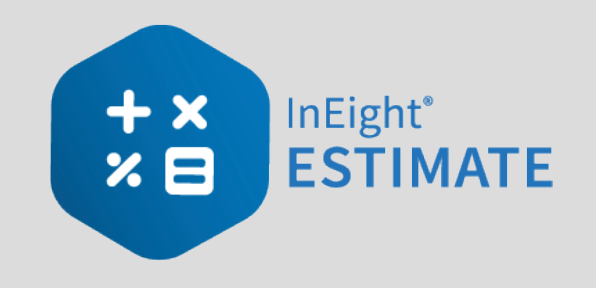

# LESSON 14 – INEIGHT ESTIMATE CALCULATORS

# **LESSON DURATION: 20 MINUTES**

# LESSON OBJECTIVES

After completing this lesson, you will be able to:

- Use the Haul Calculator
- Use the Trench Calculator
- Use the In-Field Calculator

# 14.1 HAUL CALCULATOR

The **Haul Calculator** allows you to enter the specifics of up to three haul routes (distance, travel speed, etc.). Once entered, you can either:

- Calculate the number of trucks required to complete the haul in a set amount of time, or
- Calculate how long it will take to complete the haul with a set number of trucks

The following activity walks step by step through using the Haul Calculator to calculate the number of trucks needed for a cost item.

STEP BY STEP – HAUL CALCULATOR - CALCULATE QUANTITY OF TRUCKS

- 1. Open the Training Job and from the Estimate tab, select Cost Breakdown Structure.
- 2. Open cost item 4.1 Furnish & Haul Base Material.
- 3. On the Cost Item Record, click the **Detail tab**.
- 4. Right click on the ETDT Dump Truck row header and select Open Haul Calculator.

| C <u>o</u> st | Item Summary          | 🧟 <u>D</u> etail   | \$11.54  | <b>₩</b> Plu <u>a</u> : \$0.0 | 00 | Quote : \$0.00    |
|---------------|-----------------------|--------------------|----------|-------------------------------|----|-------------------|
| Drag o        | columns here to g     | group              |          |                               |    |                   |
| F             | Row<br>Number 📒       | Code               | Resource | Assembly                      | De | scription         |
| -             | + <b>1</b>            | LT1                |          |                               | Те | amster            |
| → [-          | ⊦ 2                   | ETDT               |          |                               | Du | mp Truck          |
| Ľ             | <u>O</u> pen          |                    |          |                               | Ag | gregate Base Rock |
| 8             | <u>D</u> elete        |                    |          |                               |    |                   |
| 8             | Cu <u>t</u>           |                    |          |                               |    |                   |
| ٦             | Cop <u>v</u>          |                    |          |                               |    |                   |
| ß             | <u>P</u> aste         |                    |          |                               |    |                   |
| +             | <u>Fill Down</u>      |                    |          |                               |    |                   |
| 8             | Link this field t     | o Excel            |          |                               |    |                   |
|               | UnLink from E         | xcel               |          |                               |    |                   |
| 2             | Insert Resource       | e                  |          |                               |    |                   |
| 12            | Insert Resource       | e <u>A</u> ssembly |          |                               |    |                   |
| 1             | Open <u>H</u> aul Cal | culator            |          |                               |    |                   |
| 20            | Edit Resource         | Periods            |          |                               |    |                   |

5. On the Haul Calculator, select the **Calculate quantity of ETDT required to complete haul in duration entered below** radio button. (ETDT is the resource code for the Dump Truck you selected.)

| 9                                                                                                    | Haul Calculator Record - Training Job                      | × |
|----------------------------------------------------------------------------------------------------|------------------------------------------------------------|---|
| Calculate quantity of the second second s | f ETDT required to complete haul in duration entered below |   |
| ○ Calculate total dura                                                                                                    | tion of haul using quantity of ETDT entered below          |   |

- 6. For the **Haul Distance**, type **5**.
- 7. Enter an Average Payload (Ton) of 30.
- 8. For Load Time (Minutes), type 3.
- 9. Enter a Travel Speed Full of 35 Mile/Hour.
- 10. For Dump Time (Minutes), type 2.

- 11. Enter a Travel Speed Empty of 45 Mile/Hour. Notice this calculates a cycle time of 20.24.
- 12. Enter a Work Efficiency of 90 percent.

|                                | Route 1   |
|--------------------------------|-----------|
| Quantity (Ton)                 | 45,000.00 |
| Haul Distance - One Way (Mile) | 5.00      |
| Average Payload (Ton)          | 30.00     |
| _                              |           |
| Total Loads                    | 1,500.00  |
| Load Time (Minutes)            | 3.00      |
| Travel Speed Full (Mile/Hour)  | 35.00     |
| Dump Time (Minutes)            | 2.00      |
| Travel Speed Empty (Mile/Hour) | 45.00     |
| Cycle Time (Minutes)           | 20.24     |
| Work Efficiency (%)            | 90.00     |
| Total Hauler Hours             | 562.17    |
| Hours Per Shift                | 8.00      |

• The calculator shows a result of 1.56 concurrent haulers

| esults                    |      |      |      |        |                    |
|---------------------------|------|------|------|--------|--------------------|
| Quantity of resource ETDT | 1.56 | 0.00 | 0.00 | 1.56   | Concurrent Haulers |
| Total duration (Hours)    | 0.00 | 0.00 | 0.00 | 360.00 | Hours              |
|                           |      |      |      | OK     | Const              |

- 13. Click **OK**.
- 14. Your cost item now shows a quantity of 1.56. Round up the Quantity to **2**. Also, adjust the Teamster Quantity to **2** (if needed).

| Row<br>Number ≞ |   | Code | Resource Assembly | Description         | Quantity<br>(Less Waste) | Waste %<br>Add-on | Quantity  | Unit of<br>Measure |
|-----------------|---|------|-------------------|---------------------|--------------------------|-------------------|-----------|--------------------|
| +               | 1 | LT1  |                   | Teamster            |                          |                   | 2.00      | Each               |
| +               | 2 | ETDT |                   | Dump Truck          |                          |                   | 2.00      | Each               |
| +               | 3 | MBR  |                   | Aggregate Base Rock | 45,500.00                | 5.00              | 47,775.00 | Ton                |

### STEP BY STEP – HAUL CALCULATOR - CALCULATE TOTAL DURATION

- 1. Open the Training Job and from the Estimate tab, select Cost Breakdown Structure.
- 2. Open cost item 4.1 Furnish & Haul Base Material.
- 3. On the Cost Item Record, click the **Detail** tab.
- 4. Change your Teamster and Dump Truck quantities back to **2 each**.
- 5. Right click on the ETDT Dump Truck row header and select Open Haul Calculator.
- 6. On the Haul Calculator, select the **Calculate total duration of haul using quantity of ETDT entered below** radio button.
  - With the previous information you entered still there, the calculator calculates a total duration of 281.08 hours

| Calculate total duration of haul usir | g quantity of ETDT er | ntered below |         |           |                   |
|---------------------------------------|-----------------------|--------------|---------|-----------|-------------------|
|                                       | Route 1               | Route 2      | Route 3 | TOTAL     |                   |
| Quantity (Ton                         | ) 45,000.00           | 0.00         | 0.00    | 45,000.00 | Ton               |
| Haul Distance - One Way (Mile         | ) 5.00                | 0.00         | 0.00    | 5.00      | Mile              |
| Average Payload (Ton                  | ) 30.00               | 0.00         | 0.00    | 30.00     | Ton               |
| Total Load                            | s 1,500.00            | 0.00         | 0.00    | 1,500.00  |                   |
| Load Time (Minutes                    | ) 3.00                | 0.00         | 0.00    | 3.00      | Minutes           |
| Travel Speed Full (Mile/Hour          | ) 35.00               | 0.00         | 0.00    | 35.00     | Mile/Hour         |
| Dump Time (Minutes)                   | 2.00                  | 0.00         | 0.00    | 2.00      | Minutes           |
| Travel Speed Empty (Mile/Hour         | ) 45.00               | 0.00         | 0.00    | 45.00     | Mile/Hour         |
| Cycle Time (Minutes                   | ) 20.24               | 0.00         | 0.00    | 20.24     | Minutes           |
| Work Efficiency (%                    | ) 90.00               | 100.00       | 100.00  | 90.00     | %                 |
| Total Hauler Hour                     | s 562.17              | 0.00         | 0.00    | 562.17    | Hours             |
| Hours Per Shif                        | t 8.00                | 8.00         | 8.00    | 8.00      |                   |
| esults                                |                       |              |         |           |                   |
| Quantity of resource ETDT             | 0.00                  | 0.00         | 0.00    | 2.00      | Concurrent Hauler |
| Total duration (Hours)                | 281.08                | 0.00         | 0.00    | 281.08    | Hours             |

- 7. Click **OK**.
  - The Hours field on the Production tab updated to 281.08
  - Your ETDT Dump Truck quantity remains at 2

# **14.2 TRENCH CALCULATOR**

The **Trench Calculator** allows you to quickly calculate trench, pipe, and bedding values. You can perform pipe-related take-off by defining the details of the trench (e.g., length, depth, width, hinge elevation, backslope, and swell factor), the pipe (diameter, elevation, and waste factor), and up to four beddings.

With this information, the Trench Calculator can automatically calculate:

- Total excavation volume (neat-line)
- Total excavation volume (including swell/shrinkage)

- Total pipe to purchase
- Lift Volume (for up to four beddings)
- Lift Weight (for up to four beddings)

You can use these calculations to define certain cost item setup data:

- You can use the Total Excavation Volume that is calculated as the quantity of the cost item
- You can use the Total pipe to purchase calculation as the quantity of a resource (e.g., pipe) that has been employed to the cost item
- You can use the Lift Volume or Lift Weight that is calculated as the quantity of a resource employed to the cost item in either cubic yards or tons
- You can click the Toggle English / Metric button at the bottom of the dialog to switch between the English and Metric systems for entering data
- TIP You can access the Trench Calculator from the Actions tab of a Cost Item Record
- NOTE When copying cost items in a job or from job to job, the Trench Calculator variable data is included with the data being copied. When a cost item is copied to the clipboard, Trench Calculator variable data is also included.

# **14.2.1 TRENCH CALCULATOR - TRENCH TAB**

The following steps walk through using the Trench Calculator to take-off excavation volume.

### STEP BY STEP - TRENCH CALCULATOR - TRENCH

- 1. Open the **Training Job** and from the Estimate tab, select **Cost Breakdown Structure**.
- 2. Create a new cost item from the bottom row of your CBS and call it **24**" **Pipe**.
- 3. Add the following three subordinates and update their Units of Measure:
  - Excavate Trench: CY
  - Install Pipe: LF
  - Backfill Trench: CY
- 4. Open the Excavate Trench Cost Item Record. Add the following resources:

- LL2 Laborer 1
- LO2 Operator Class 2 1
- EX245 Excavator 245 1
- 5. Adjust the Production to: **100 CY/Hour**.

| C <u>o</u> s | t Item Summar         | / 🌬       | etail : \$1 | 1.74      | 🛱 Plu <u>a</u> : \$0.00 | Quote : \$0.00   | Allocation   | Producti | on            |                   |             | ×   |
|--------------|-----------------------|-----------|-------------|-----------|-------------------------|------------------|--------------|----------|---------------|-------------------|-------------|-----|
| Drag         | columns <b>Firede</b> | [Search F | or]         |           | Saved views             | Previous View    | •            |          | Days:         | 0.00              | 0.00        | *   |
|              | Row =                 | Code      | R           | esource A | Assembly                | Description      | Quantity     |          | Shifts:       | 0.00              | 0.00        |     |
| _            | Number —              |           |             |           |                         | Labora           | (Less Waste) |          | Hours:        | 0.01              | 0.00        |     |
|              | т<br>±                | 2 102     |             |           |                         | Deerster Class 2 |              |          | Man-Hours:    | 0.02              | 0.00        |     |
|              | +                     | 3 EX24    | 5           |           |                         | Excavator 245    |              |          | Equip-Hours:  | 0.01              | 0.00        |     |
| →            |                       | l         | 2           |           |                         |                  |              |          | CY/Day:       | 800.00            | 0.00        |     |
|              |                       |           |             |           |                         |                  |              |          | CY/Shift:     | 800.00            | 0.00        |     |
|              |                       |           |             |           |                         |                  |              |          | CY/Hour:      | 100.00 ┥          | 0.00        |     |
|              |                       |           |             |           |                         |                  |              |          | CY/Man-Hr:    | 50.00             | 0.00        | . 1 |
|              |                       |           |             |           |                         |                  |              | •        |               |                   |             | P   |
| 6            |                       |           |             |           |                         |                  | Þ            | i 🙋 😶 🗄  | /·· 🔄 ·· 🔊 ·· | - 🔤 · · 🔤 · · - 🦉 | 📥 H 🛛 🏯 H 👘 | ~   |

6. On the Cost Item Record's Actions tab, select Trench Calculator.

| System         | Integration   | IS   | Actions          |           |                | 1          |
|----------------|---------------|------|------------------|-----------|----------------|------------|
| ue (Delta) Res | ource Fields  | 💄 Ed | dit Resource Per | iods      | Trench Calc    | ulator     |
| ue (Delta) Cos | t Item Fields | • In | sert Subordinat  | e         | 🔝 Shift / Rate | Calculator |
|                |               | ∦ Br | eak Cost Alloca  | tion Link |                |            |
|                |               |      |                  | Тоо       | s              |            |
| d 🖸            |               |      |                  |           | Trench Calcu   | lator      |
| (T/O) Qty:     | Unit of Meas  | ure: | Unit Cost:       | 1         | Fotal Cost:    | Current    |
|                |               |      |                  |           |                |            |
| 1.00           | Fach          |      |                  | \$1.74    | ¢1             | 74 IIS D   |

- 7. For Trench Length, type 1000.00 feet.
- 8. For Trench Width (at the bottom) type 4.00 feet.
- 9. Enter a Trench Depth of 10.00 feet.
- 10. Enter a Hinge Elevation of 5.00 feet.
- 11. Enter a **Backslope** of **45** degrees.
- 12. Define the Material Swell/Shrinkage Factor (fraction expressed as a decimal) at .10.
  - You can select either a "neat-line" total volume or include swell/shrinkage
- 13. Select the "Total excavated volume (including swell/shrinkage)" checkbox.

| 🛞 Trenc                                                       | h Calculato     | or                     |                               |          |           |
|---------------------------------------------------------------|-----------------|------------------------|-------------------------------|----------|-----------|
|                                                               | Trench          | Pipe                   | Beddings                      |          |           |
|                                                               | Variables       |                        |                               |          |           |
|                                                               |                 | Tren                   | ch length: [                  | 1000.00  | feet      |
|                                                               | Trench          | width (                | at bottom): [                 | 4.00     | feet      |
|                                                               |                 | Tre                    | nch depth: [                  | 10.00    | feet      |
|                                                               |                 | Hinge                  | elevation:                    | 5.00     | feet      |
|                                                               |                 |                        | Backslope:                    | 45.00    | degrees   |
|                                                               | Mater           | al swell/              | factor:                       | 0.10     | (decimal) |
|                                                               | Develop         |                        |                               |          |           |
| $\mathbf{X}$                                                  | Tota            | l excava               | tion volume<br>(neat-line):   | 2,407.41 | CY        |
|                                                               | Us<br>quant     | e this vo<br>ity on th | olume as the<br>iis cost item |          |           |
|                                                               | Tot<br>(includi | al excav<br>ng swell   | ated volume<br>/shrinkage):   | 2,648.15 | CY        |
|                                                               | Us<br>quant     | e this vo<br>ity on th | olume as the<br>is cost item  |          |           |
| Save Configuration to Library Load Configuration from Library | Toggle          | English ,              | / Metric                      |          | OK Cancel |

- 14. Click **Save Configuration to Library** and save the Trench calculator as **Trench Example** with your initials.
- 15. Click **OK**.

# 14.2.2 TRENCH CALCULATOR - PIPE TAB

You can also use the Trench Calculator to take off how much piping and bedding you need for the trench.

#### STEP BY STEP – TRENCH CALCULATOR - PIPE

- 1. On the CBS Register, adjust the Forecast T/O Quantity for the Install Pipe cost item to **1000** LF.
  - Assume this quantity is based off manual take-off calculations you already did
- 2. Open the Install Pipe Cost Item Record.
- 3. Add the Resource Assembly of **CPIPE Pipe Crew** and adjust the production to **300** LF / Day.

- 4. On the Cost Item Record's Actions tab, select **Trench Calculator**.
- 5. Select Load Configuration from Library.
- 6. Select Trench Example (with your initials).

| 8<br>A        | ctions                        |          |                  |              |              |               |            |                       |            |
|---------------|-------------------------------|----------|------------------|--------------|--------------|---------------|------------|-----------------------|------------|
| Dra           | g columns here to group       |          |                  | Find: [Searc | h For]       | ··· Sa        | ved views: | Standard View         | •          |
|               | Name                          | Comments | Pipe<br>Diameter | UM           | Pipe<br>Type | Pipe<br>Class | Agency     | Last Changed          | Last Chan  |
| $\rightarrow$ | New Trench Configuration (bla |          | 0.00             | inches       |              |               |            |                       |            |
|               | 24" PVC Sewer at 10' Deep (1) |          | 26.00            | inches       |              |               |            | 7/29/2009 2:13:19 PM  | wmfarr     |
|               | Trench Example PB             |          | 0.00             | inches       |              |               |            | 2/15/2019 11:59:52 AM | Paul.Benni |

- 7. Click **OK**.
- 8. On the Trench Calculator, select the **Pipe** tab.
- 9. Enter the following for the size and position of the pipe:
  - Pipe exterior diameter: 26.00 inches
  - Pipe center elevation (from bottom): 19.00 inches
  - Waste factor: **10**%
- 10. Click on the resource icon to pull up the Resource Rate Register.
- 11. Select the Installed Material tab.
- 12. Select MPP24 Pipe 24" PVC SDR35, then click OK.
  - The Pipe variables you entered should match the following image:

| Trenc                         | Trench       Pipe       Beddings         Variables       Pipe exterior diameter:       26.00       inches         Pipe center elevation (from bottom):       19.00       inches         Waste factor:       10.00       %         Results       Total pipe to purchase:       1,100.00       LF         Use Total Pipe To Purchase as the quantity on this resource (on this cost item):       MPP24       1 |
|-------------------------------|----------------------------------------------------------------------------------------------------|
| Save Configuration to Library | Toggle English / Metric OK Cancel                                                                                                    |

- 13. Click **Save Configuration to Library** and save the Trench calculator as **Trench Example** with your initials.
- 14. When prompted to overwrite the existing saved file, click **Yes**.
- 15. Click **OK** to close the Trench Calculator.

# 14.2.3 TRENCH CALCULATOR - BEDDINGS TAB

The following steps walk you using the Trench Calculator to calculate bedding take-offs.

### STEP BY STEP – TRENCH CALCULATOR - BEDDINGS

- 1. Back on the CBS Register, adjust the Forecast T/O Quantity for **Backfill Trench** to **2300** CY, based on manual calculations.
- 2. Open the **Backfill Trench** Cost Item Record.
- 3. Add the following resources:

- LL2 Laborer 3
- LO2 Operator Class 2 1
- RPC Plate Compactor 1
- EL950 Loader 950 1
- 4. Adjust the Production to **160** CY/Day.
- 5. From the Cost Item Record's Actions tab, select Trench Calculator.
- 6. Select Load Configuration from Library
- 7. Select **Trench Example** (with your initials), then click **OK**.
- 8. On the Trench Calculator, select the **Beddings** tab.
- 9. On the Beddings tab, you can define up to four beddings to backfill the trench
  - The variables you enter will determine how much bedding you need
- 10. Enter the following variables for each bedding:

|                               | Bedding Lift 1 | Bedding Lift 2 | Bedding Lift 3 |
|-------------------------------|----------------|----------------|----------------|
| Elevation (from trench floor) | 6.00           | 38.00          | 76.00          |
| Additional material needed    | 5.00           | 5.00           | 5.00           |
| Conversion factor             | 1.60           | 1.70           | 1.60           |

- Under Results, you can match each of the Bedding Lifts with a material resource, by selecting the **resource** icon and selecting the resource you want to employ from the Material tab
- 11. Selecting the resource from the Tons selection field, select the following materials for each bedding:

|                | Resource Code | Resource Description |
|----------------|---------------|----------------------|
| Bedding Lift 1 | MASAND        | Sand                 |
| Bedding Lift 2 | MAFA          | Fine Aggregate       |
| Bedding Lift 3 | MACA1-1/2     | Coarse Aggregate     |

| (i) Trend                                                     | h Calculator                                                                                                    |
|---------------------------------------------------------------|----------------------------------------------------------------------------------------------------|
|                                                               | Trench Pipe Beddings                                                                                                    |
|                                                               | ● Bedding Lift 1 ○ Bedding Lift 2 ○ Bedding Lift 3 ○ Bedding Lift 4                                                                                                    |
|                                                               | Variables<br>Elevation (from trench floor): 6.00 inches<br>Additional material needed to 5.00 %<br>compensate for compaction: 5.00 %<br>Conversion factor (TON per CY): 1.60 |
|                                                               | Results Lift Volume: 77.78 CY                                                                                                    |
| <b>人</b> 的现在分子的一个分子。                                          | Use Lift Volume as the quantity on this resource (on this cost item):                                                                                                    |
| Here we there we the                                          | Lift Weight: 124.44 Tons                                                                                                    |
|                                                               | this resource (on this cost item):                                                                                                    |
|                                                               |                                                                                                    |
| Save Configuration to Library Load Configuration from Library | Toggle English / Metric OK Cancel                                                                                                    |

#### 12. Click **OK**.

• Note that the pipe and bedding materials are added to the cost item with their quantities

| Row<br>Number ≒_ ▼ | Code   | Resource Assembly | Description      | Quantity<br>(Less Waste) | Waste %<br>Add-on | Quantity | Unit of<br>Measure |
|--------------------|--------|-------------------|------------------|--------------------------|-------------------|----------|--------------------|
| · 1                | LL2    |                   | Laborer          |                          |                   | 3.00     | Each               |
| + 2                | LO2    |                   | Operator Class 2 |                          |                   | 1.00     | Each               |
| + 3                | RPC    |                   | Plate Compactor  |                          |                   | 1.00     | Each               |
| + 4                | EL950  |                   | Loader 950       |                          |                   | 1.00     | Each               |
| + 5                | MASAND |                   | Sand             | 124.44                   | 0.00              | 124.44   | Ton                |
| + 6                | MAFA   |                   | Fine Aggregate   | 593.66                   | 0.00              | 593.66   | Ton                |
| + 7                | MACA1  |                   | Coarse Aggregate | 3,327.59                 | 0.00              | 3,327.59 | Ton                |

### EXERCISE 14.1 – TRENCH CALCULATOR

In this exercise, you will practice using the Trench Calculator to take-off piping and bedding materials. Complete the following steps:

- 1. In the Training Job, create a new cost item called Underground Pipe.
- 2. Give the cost item a quantity and unit of measure of **1640 Linear Feet**.
- 3. Open the new cost item and open the **Trench Calculator**.
- 4. On the Trench tab, enter the variables for the trench:

| Trench length                   | 1000 feet      |
|---------------------------------|----------------|
| Trench width (at bottom)        | 4 feet         |
| Trench depth                    | 10 feet        |
| Hinge elevation                 | 5 feet         |
| Backslope                       | 45 degrees     |
| Material swell/shrinkage factor | 0.10 (decimal) |

- Do NOT check the box to bring in volume shrinkage.
- 5. Select the MPR36 material resource from the drop-down Results list.
- 6. On the **Beddings** tab, enter bedding variables.

| Bedding lift 1                                          |          |
|---------------------------------------------------------|----------|
| Elevation (from trench floor)                           | 6 inches |
| Additional material needed to compensate for compaction | 5.00%    |
| Conversions factor (Ton per CY)                         | 1.3      |
| Bedding material resource (Tons)                        | MASAND   |
|                                                         |          |

| Bedding lift 2                                          |           |
|---------------------------------------------------------|-----------|
| Elevation (from trench floor)                           | 38 inches |
| Additional material needed to compensate for compaction | 5.00%     |
| Conversions factor (Ton per CY)                         | 1.1       |
| Bedding material resource (Tons)                        | MAFA      |

| Bedding lift 3                                          |           |
|---------------------------------------------------------|-----------|
| Elevation (from trench floor)                           | 76 inches |
| Additional material needed to compensate for compaction | 5.00%     |
| Conversions factor (Ton per CY)                         | 1.1       |
| Bedding material resource (Tons)                        | MACA1-1/2 |

7. Select **OK** and confirm that the pipe material and bedding materials populated the cost item.

## You should end up with the following results

| Cos  | st Breakdown    | Structure   | (CBS) F    | Register     | Cost          | Item Record 🛛      |                          |                   |                |                    |          |              |                      |                     | -         |
|------|-----------------|-------------|------------|--------------|---------------|--------------------|--------------------------|-------------------|----------------|--------------------|----------|--------------|----------------------|---------------------|-----------|
| CBS  | S Code:         | Optional C  | ode:       | Description  | :             |                    |                          | Forec             | ast (T/O) Qty: | Unit of Measure    | : U      | nit Cost:    | Total Cost:          | Currency:           |           |
|      |                 |             |            |              |               |                    |                          |                   |                |                    | ~        |              |                      |                     |           |
|      |                 |             |            |              |               |                    |                          |                   |                |                    | ~        |              |                      |                     |           |
|      | 26              |             |            | Undergrou    | nd Pipe       |                    |                          |                   | 1,640.00       | LF                 | •        | \$34.59      | \$56,734.45          | U.S. Dollar         |           |
| PI A | Assignment:     | PI Line Nur | nber:      | PI Descripti | on:           |                    |                          |                   |                | Cost Segment:      | P        | ay Quantity: | Cost Source:         | Alternate:          |           |
|      | Ψ.              |             |            |              |               |                    |                          |                   |                | Job Overhead       | *        | 1,640.00     | Detail +             | BASE                |           |
| Cos  | ost Item Summar | у 🍰 🖸       | tail : \$3 | 4.59 🗳       | Plug : \$0.00 | 0 Quote : \$0.00   | Allocation               |                   |                |                    | Prod     | uction       |                      |                     | ×         |
| Drag | g columns here  | to group    |            |              | F             | Find: [Search For] | ··· Saved v              | views: Previou    | ıs View        | •                  |          |              |                      | Qty Driver<br>Hourb |           |
|      | Row<br>Number 🗎 | Code        | Re         | esource Asse | mbly          | Description        | Quantity<br>(Less Waste) | Waste %<br>Add-on | Quantity       | Unit of<br>Measure |          | Durati       | ion Driven Resources | Resource            | s         |
|      | +               | 1 MPR36     |            |              |               | Pipe RCP 36 In     | 1,000.00                 | 0.00              | 1,000.00       | Linear Feet        |          | D            | ays: 0.00            | 0.00                |           |
|      | +               | 2 MASAN     | D          |              |               | Sand               | 101.11                   | 0.00              | 101.11         | Ton                |          | Sh           | nifts: 0.00          | 0.00                |           |
| 7    | +               | 4 MACA      |            |              |               | Coarse Aggregate   | 2,153,15                 | 0.00              | 2,153,15       | Ton                |          | Ho           | ours: 0.00           | • 0.00              |           |
| *    |                 | _           |            |              |               |                    |                          |                   |                |                    |          | Man-Ho       | ours: 0.00           | 0.00                |           |
|      |                 |             |            |              |               |                    |                          |                   |                |                    |          | Equip-Ho     | ours: 0.00           | 0.00                |           |
|      |                 |             |            |              |               |                    |                          |                   |                |                    | 4        | LF/I         | Day: 0.00            | 0.00                | Þ         |
| 4    |                 |             |            |              |               |                    |                          |                   |                | Þ                  | <b>2</b> |              | <u>6</u> <u>18</u> ⊉ | <b>≞≜</b>           | $\approx$ |
|      |                 |             |            |              |               |                    |                          |                   |                |                    |          | OK Ca        | ancel < Prev         | Next                | >         |

### Congratulations, you have completed this exercise!

# 14.3 IN-FIELD CALCULATOR

You can use the In-field Calculator to do simple mathematical calculations in any numeric field on records, registers, and tree lists. You use this calculator much like an Excel workbook field, by inserting the cursor in the field where you want to perform a calculation, then pressing the "=" key, followed by a valid arithmetic expression. To display the calculated result, you press the tab key. The resulting value is stored without the arithmetic expression used to calculate the value.

The following steps walk through using the In-field Calculator to calculate the area of how much sandblasting is needed for painting the steel bridge structure specified in the Training Job.

NOTE

The resulting field value is stored without the arithmetic expression used to calculate the value.

### STEP BY STEP – IN-FIELD CALCULATOR

- 1. Open the Training Job and from the Estimate tab, select Cost Breakdown Structure.
- 2. Scroll to find cost item 13.3 Sandblast.
- 3. Click in the Forecast (T/O) Quantity field.

|      |                                                           |                                                                                                    | bquarer eet                                                                                                    |
|------|-----------------------------------------------------------|----------------------------------------------------------------------------------------------------|----------------------------------------------------------------------------------------------------|
| 13   | Paint Existing Steel Bridge Structure                     | 1.00                                                                                                    | Lump Sum                                                                                                    |
| 13.1 | Setup Equipment                                           | 1.00                                                                                                    | Lump Sum                                                                                                    |
| 13.2 | Wash-Remove-Dispose of Water                              | 25.000.00                                                                                                    | Square Feet                                                                                                    |
| 13.3 | Sandblast                                                 | <mark>2500</mark>                                                                                                    | Square Feet                                                                                                    |
| 13.4 | Apply Primer                                              | 25,000.00                                                                                                    | Square Feet                                                                                                    |
| 13.5 | Paint Top Coat                                            | 25,000.00                                                                                                    | Square Feet                                                                                                    |
|      | 13       13.1       13.2       13.3       13.4       13.5 | 13Paint Existing Steel Bridge Structure13.1Setup Equipment13.2Wash-Remove-Dispose of Water13.3Sandblast13.4Apply Primer13.5Paint Top Coat | 13         Paint Existing Steel Bridge Structure         1.00           13.1         Setup Equipment         1.00           13.2         Wash-Remove-Dispose of Water         25.000.00           13.3         Sandblast         25.000           13.4         Apply Primer         25,000.00           13.5         Paint Top Coat         25,000.00 |

4. Press the = key, then type **10\*250**.

|   | 13   | Paint Existing Steel Bridge Structure | 1.00      | Lump Sum    |
|---|------|---------------------------------------|-----------|-------------|
| + | 13.1 | Setup Equipment                       | 1.00      | Lump Sum    |
| + | 13.2 | Wash-Remove-Dispose of Water          | 25,000.00 | Square Feet |
| + | 13.3 | Sandblast                             | =10*250   | Square Feet |
| + | 13.4 | Apply Primer                          | 25,000.00 | Square Feet |

5. Press the **Tab** key and it calculates the result.

#### **LESSON 14 REVIEW**

- 1. The Haul calculator allows you to:
  - a. Calculate the number of trucks required to complete the haul in a set amount of time
  - b. Calculate how long it will take to complete the haul with a set number of trucks
  - C. Neither
  - d. Both

2. The Trench Calculator allows you to quickly calculate \_\_\_\_\_\_ values.

- a. Trench
- b. Pipe
- C. Bedding
- d. All of the above
- 3. For the in-field calculator, what symbol needs to be at the beginning of the math equation for it to calculate?
  - a. +
  - b. –
  - C. =
  - d. (

#### **LESSON 14 SUMMARY**

As a result of this lesson, you can:

- Use the Haul Calculator
- Use the Trench Calculator
- Use the In-Field Calculator

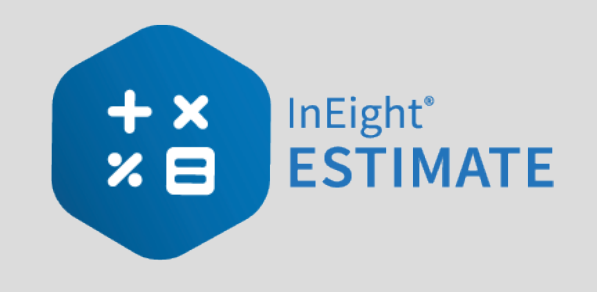

# **LESSON 15 – ADVANCED PRICING**

### **LESSON DURATION: 40 MINUTES**

# LESSON OBJECTIVES

After completing this lesson, you will be able to:

- Use advanced pricing options including: alarm limits, subtotals, rounding precision, and Fixed Final Price
- Create and compare alternates for cost items and pay items
- Use Billing Rates

# **15.1 ALARM LIMITS**

The Alarm Limits lets you establish limits to specific pay items to make sure the pricing is within certain limits, i.e. percentage or unit price. The Alarm Limits do not do any calculations. It informs you if either of the limit types are outside the range. If outside the limits, the row is then colored red.

For example, when pricing Mobilization, there can be limits as to the amount that can be entered and how soon to receive payment. In the screen shot below, you can enter up to 10% of the contract price and receive that amount when 5 or 10% of the work is completed.

#### Pay Item and Proposal register:

| rag | columns here to grou | IP.           |               |                |                         |                 |                    |                         |                          |                     | Find                | [Search For              | ] Sar                    |
|-----|----------------------|---------------|---------------|----------------|-------------------------|-----------------|--------------------|-------------------------|--------------------------|---------------------|---------------------|--------------------------|--------------------------|
|     | Pay Item<br>Number   | Lock<br>Price | Row<br>Number | Line<br>Number | Description             | Pay<br>Quantity | Unit of<br>Measure | Unit Price<br>(current) | Total Price<br>(current) | % Job<br>Max. Alarm | % Job<br>Min. Alarm | Unit Price<br>Nax. Alarm | Unit Price<br>Min. Alarm |
| •   | + 641 0 100          |               | 1             | 10             | Mobilization            | 1.00            | Lump Sum           | \$386,800.00            | \$386,800.0              | 10.00               | 8.00                | \$0.00                   | \$0.00                   |
|     | + 201 0 102          |               | 2             | 20             | Clearing & Grubbing     | 10.00           | Acre               | \$6,120.00              | \$61,200.00              | 0.00                | 0.00                | \$0.00                   | \$0.00                   |
|     | + 202 0 183          |               | 3             | 30             | Unclassified Excavation | 50,000.00       | Cubic Yard         | \$8.50                  | \$425,000.00             | 0.00                | 0.00                | \$0.00                   | \$0.00                   |

In this case, the limits are between 8 and 10%. The row is colored red to indicate that the Unit Price is not within the percentage limits.

The screen shot below is the record view for Mobilization.

| Pay Item Number: * | 641 0100                                                                                         |
|--------------------|--------------------------------------------------------------------------------------------------|
| Description:       | Mobilization                                                                                     |
| Quantity           |                                                                                                  |
| Lock Quantity: Pay | Quantity: Forecast (T/O) Qty: Unit of Measure: Qty Variance: Qty Variance %: Qty Variance Group: |
|                    | 1.00 1.00 Lump Sum - 0.00 0.00 Even Run                                                          |
| Price              |                                                                                                  |
| Lock Price: Un     | t Price Precision: Unit Price: Total Price: Currency: Payment Method: % Margin:                  |
| -2                 | \$386,800.00 \$386,800.00 U.S. Dollar - Unit Price - 95.80                                       |
| Overview Earnings  | Rules Tags / User Defined Fields                                                                 |
| Alarm Limits       | Assignments                                                                                      |
|                    | Minimum Maximum Account: 1020 💉                                                                  |
| Percentage of Job: | 8.00 10.00                                                                                       |
| Unit Price:        | \$0.00 \$0.00                                                                                    |

The following is an example for Steel Reinforcement as a Unit Price range.

| columns here to grou | ip.           |                 |                |                                 |                 |                    |                         |                          |                     | Fin                 | d: [Search For           | .]                       |
|----------------------|---------------|-----------------|----------------|---------------------------------|-----------------|--------------------|-------------------------|--------------------------|---------------------|---------------------|--------------------------|--------------------------|
| Pay Item<br>Number   | Lock<br>Price | Row<br>Number = | Line<br>Number | Description                     | Pay<br>Quantity | Unit of<br>Measure | Unit Price<br>(current) | Total Price<br>(current) | % Job<br>Max. Alarm | % Job<br>Min. Alarm | Unit Price<br>Max. Alarm | Unit Price<br>Min. Alarm |
| + 800 0400           |               | 9               | 90             | 4 Foot Diameter Manhole         | 16.00           | Each               | \$4,500.00              | \$72,000.00              | 0.00                | 0.00                | \$0.00                   | <b>\$0</b>               |
| + 501(A) 1306        |               | 10              | 100            | Structural Excavation & Backfil | 800.00          | Cubic Yard         | \$30.00                 | \$24,000.00              | 0.00                | 0.00                | \$0.00                   | \$0                      |
| 506(A) 1322          |               | 11              | 110            | Steel Reinforcement             | 20,000.00       | Pound              | \$1.60                  | \$48,000.00              | 0.00                | 0.00                | \$1.50                   | \$1                      |
| 503(A) 1313          |               | 12              | 120            | Retaining Wall                  | 850.00          | Cubic Yard         | \$535.00                | \$454,750.00             | 0.00                | 0.00                | \$0.00                   | \$0                      |

Based on the screen shots, the Unit Price is not within the \$1.00 to \$1.50 range. It is \$1.60.

#### The record view is now shown.

| ay Item Number:   | * 506(A) 1322       |                    |           |                  |                 |                                |                     |
|-------------------|---------------------|--------------------|-----------|------------------|-----------------|--------------------------------|---------------------|
| Description:      | Steel Reinforce     | ement              |           |                  |                 |                                |                     |
| Quantity          |                     |                    |           |                  |                 |                                |                     |
| Lock Quantity:    | Pay Quantity:       | Forecast (T/       | 0) Qty:   | Unit of Measure: | Qty Variance:   | Qty Variance %:                | Qty Variance Group: |
|                   | 30,000              | .00                | 30,000.00 | Pound            | - 0.00          | 0.00                           | Even Run            |
| rice              |                     |                    |           |                  |                 |                                |                     |
| Lock Price:       | Unit Price Precisio | n: Unit Price:     |           | Total Price:     | Currency:       | Payment                        | Method: % Margin:   |
|                   | 2                   |                    | \$1.60    | \$48,000         | .00 U.S. Dollar | <ul> <li>Unit Price</li> </ul> | • • -0.80           |
| Overview Earni    | ings Rules Tags     | / User Defined Fie | lds       |                  |                 |                                |                     |
| Alarm Limits      |                     |                    |           | Assignmen        | ts              |                                |                     |
|                   | N                   | 1inimum            | Maxim     | num Account:     | 1330            |                                | d.                  |
| Percentage of Job |                     | 0.00               | 0         | .00              |                 |                                |                     |
| Unit Price        |                     | \$1.00             | \$1       | .50              |                 |                                |                     |
|                   |                     |                    |           |                  |                 |                                |                     |

# **15.2 SUBTOTALS**

The subtotal feature is for situations where the Owner wanted subtotals on the proposal form of pay item groups.

The following screen shot is using the supplied Subtotal register view:

| g columns here to | group         |                                   | 16              |                            |                    |                         |                          |          | Find: [Search For]           | Saved view:        | Subtotal View              |
|-------------------|---------------|-----------------------------------|-----------------|----------------------------|--------------------|-------------------------|--------------------------|----------|------------------------------|--------------------|----------------------------|
| Row<br>Number     | Pay Item L    | Description                       | Pay<br>Quantity | Forecast (T/O)<br>Quantity | Unit of<br>Measure | Unit Price<br>(current) | Total Price<br>(current) | Subtotal | Subtotal<br>Description      | Subtotal<br>Amount | Running<br>Subtotal Amount |
| +                 | 1 641 0100    | Mobilization                      | 1.00            | 1.00                       | Lump Sum           | \$386,800.00            | \$386,800.00             |          |                              |                    |                            |
| +                 | 2 201 0102    | Clearing & Grubbing               | 10.00           | 10.00                      | Acre               | \$6,120.00              | \$61,200.00              |          |                              |                    |                            |
| +                 | 3 202 0183    | Unclassified Excavation           | 50,000.00       | 50,000.00                  | Cubic Yard         | \$8.50                  | \$425,000.00             |          |                              |                    |                            |
| +                 | 4 303 5912    | Aggregate Base                    | 40,000.00       | 45,000.00                  | Ton                | \$22.00                 | \$880,000.00             |          |                              |                    |                            |
| +                 | 5 303 4263    | Asphalt Concrete Hot Mix Type A   | 38,000.00       | 35,000.00                  | Ton                | \$35.00                 | \$1,330,000.00           |          |                              |                    |                            |
| +                 | 6 413(B) 0464 | 36 Inch RCP Culvert Class III     | 1,000.00        | 1,024.00                   | Linear Feet        | \$100.00                | \$100,000.00             | <b>V</b> | SUBTOTAL: SITEWORK & ROADWAY | \$3,183,000        | \$3,183,000.0              |
| +                 | 7 800 0220    | 10 Inch PVC Force Main (SDR21)    | 12,000.00       | 12,000.00                  | Linear Feet        | \$28.00                 | \$336,000.00             |          |                              |                    |                            |
| +                 | 8 800 0330    | 24 Inch PVC Gravity Sewer (SDR35) | 3,000.00        | 3,000.00                   | Linear Feet        | \$64.00                 | \$192,000.00             |          |                              |                    |                            |
| +                 | 9 800 0400    | 4 Foot Diameter Manhole           | 16.00           | 16.00                      | Each               | \$4,500.00              | \$72,000.00              | 1        | SUBTOTAL: WATER & SEWER      | \$600,000.00       | \$3,783,000.0              |
| + 1               | 0 501(A) 1306 | Structural Excavation & Backfill  | 800.00          | 800.00                     | Cubic Yard         | \$30.00                 | \$24,000.00              |          |                              |                    |                            |

From the Subtotal column, the last item in the subtotal group is where the box is checked. Once the box is checked, then a description may be entered. After the box is checked, the **Subtotal Amount** and **Running Subtotal Amounts** are then displayed in a bold font.

In our standard Proposal Report, there is an option to printout the subtotals.

|                              | Reports - Standard Propo               |                                                                     |
|------------------------------|----------------------------------------|---------------------------------------------------------------------|
| Reports                      | A Settings: Default                    |                                                                     |
| Job Properties               |                                        |                                                                     |
| Foundation Setup Data        | Print Details Layout Header/Footer     |                                                                     |
| Resources                    | Pay Item Numbers                       |                                                                     |
| Resource Register            | Fil Fil                                | ter by currency: No Filter -                                        |
| Resource Changes             | Show Line Number                       | erm for Document                                                    |
| Resource Rate Details        | Show Pay Item Number                   | Proposal/Bid                                                        |
| Resource Utilization         |                                        |                                                                     |
| Resource Utilization (Excel) | Show these fields above the pay items: |                                                                     |
| Resource Currency Compariso  | 🗌 Job Code 🔄 🗌 Job City                |                                                                     |
| Resource Assemblies          | Job Description Job County St          | wor                                                                 |
| Cost Breakdown Structure     | 🗌 Bid Date 🔄 Job State                 | Show Subtotals                                                      |
| Quotes                       | Bid Time Job Country                   | Show Running Totals                                                 |
| Price Breakdown Structure    |                                        |                                                                     |
| Pay Item & Proposal          |                                        | Chaw Suspanded Items                                                |
| Standard Proposal            |                                        |                                                                     |
| DOT Proposal                 | Include                                | nit Price Precision                                                 |
| Pay Item Summary             | Include Cover Sheet                    | Truncate values based on decimal precision                          |
| Pay Item Currency Comparison | ☐ Include Preferences Sheet            | <ul> <li>Do not truncate values (show decimal precision)</li> </ul> |
| Pay Item Price Breakdown     |                                        |                                                                     |

### EXERCISE 15.1 – SUBTOTAL VIEW

Go to the Pay Item & Proposal Subtotal view to view subtotals.

- 1. In the Training Job, add an additional subtotal on the pricing page of your estimate to appear after Unclassified Excavation.
- 2. Add the subtotal with the description "SUBTOTAL: EARTHWORK" in the Pay Item & Proposal register.
- 3. Run the Standard Proposal report with subtotals showing.

Congratulations, you have completed this exercise!

# **15.3 ROUNDING PRECISION**

Rounding Precision lets you change the decimal position of the Unit Prices instead of manually entering the values.

You can preset the Unit Price decimals, then using this feature, round up or down the decimals. The job's default Unit Price decimal is set to 2.

There are two decimal selections to understand. In the **Settings** form from the Backstage View, Decimal Precision lets you to calculate how many decimals to display.

|                              | Settings                  |
|------------------------------|---------------------------|
| - Options                    |                           |
| General                      | Decimal Precision         |
| ···· Decimal Precision       | Cost Summary Precision 2  |
| Fax Mail                     |                           |
| Account Code Settings        | Unit Cost Precision 2     |
| • Network                    |                           |
| Deployment Mode              | Quantity Precision 2      |
| SOL Security                 |                           |
| Security Roles               | Short Percent Precision 2 |
| - Attachment Settings        |                           |
| Timesheet Warehouse Settings | Long Percent Precision 2  |
| Licenses                     |                           |
| Currency                     | Currency Rate Precision 5 |

In the **Cost Basis** form from Job Properties, use the Unit Price decimal to calculate the Total Price.

| Cost Break | down Strue     | cture (CBS) Reg | gister     | Pay Item & Prop    | osal Regist | er                       | Pay It              | tem Record             | Job Properti                 | es Ø   |
|------------|----------------|-----------------|------------|--------------------|-------------|--------------------------|---------------------|------------------------|------------------------------|--------|
| Overview   | Security       | Cover Sheet     | Cost Basis | Minority Setup     | Fuel Cost   | Job Tra                  | cking               | Job Folder Tag         | s Competitors                | Pricin |
| Standard S | Shift Arrange  | ments           | Standard W | age Rate Composite | e Rule      | is                       | t Thomas            | to Day Itams           |                              |        |
| Work Ho    | urs per Shift  | 8.00            | Scale 1    | : 100.00 %         |             | Pay Item                 | Unit Pri            | ice Precision:         | 2                            |        |
| Pay Hou    | ırs per Shift: | 8.00            | Scale 2    | : 0.00 %           |             | Activate F<br>Activate ( | PBS Cha<br>Quaqtity | nges Log<br>/ Checking |                              |        |
| Shi        | fts per Day:   | 1.00            | Scale 3    | : 0.00 %           |             | Maintain                 | CBS Str             | ucture at Level:       | 0                            |        |
| Day        | s per Week:    | 5.00            | Shift      | / Rate Calculator  |             | When ma                  | n-count             | changes:               | Change UM / M<br>Change Days | an-Hou |

In the following screen shot, the Rounding Precision column is set to 2 for each pay item with the exception of Mobilization, which was changed to -2. The -2 means to the nearest \$100.

|                                                                      | Current                                                                                                    | Target         |                                      | Forecast                                     | Variance                                                                                                    |                                                                                                    |                                                                                             |                                                                            |         |                                                                |                                                                                             | Balanced Uni                                                                                                   | Current Un |
|----------------------------------------------------------------------|----------------------------------------------------------------------------------------------------|----------------|--------------------------------------|----------------------------------------------|----------------------------------------------------------------------------------------------------|----------------------------------------------------------------------------------------------------|---------------------------------------------------------------------------------------------|----------------------------------------------------------------------------|---------|----------------------------------------------------------------|---------------------------------------------------------------------------------------------|----------------------------------------------------------------------------------------------------|------------|
| Price:                                                               | \$6,430,844.00                                                                                                    | \$6,430,805.34 | \$6                                  | ,444,775.04                                  | \$38.66                                                                                                    | CUT                                                                                                    |                                                                                             |                                                                            |         |                                                                | Pri                                                                                         | ice: \$6.34                                                                                                    | \$6.3      |
| Profit:                                                              | \$631,629.85                                                                                                    | \$631,591.19   | 4                                    | \$695,313.98                                 | \$63,722.79                                                                                                    | CUT                                                                                                    |                                                                                             |                                                                            |         | 1                                                              | Pro                                                                                         | fit: \$0.8                                                                                                    | \$0.8      |
| argin%:                                                              | 9.82                                                                                                    | 9.82           |                                      | 10.79                                        | \$69,141.39                                                                                                    | CUT                                                                                                    |                                                                                             |                                                                            |         |                                                                | Total Co                                                                                    | st: \$5.54                                                                                                    | \$5.5      |
|                                                                      |                                                                                                    |                |                                      |                                              |                                                                                                    |                                                                                                    |                                                                                             |                                                                            |         | <u></u>                                                        | Business Overhe                                                                             | ad: \$0.3                                                                                                    | 1          |
|                                                                      |                                                                                                    |                |                                      |                                              |                                                                                                    |                                                                                                    |                                                                                             |                                                                            |         |                                                                | Job Overhe                                                                                  | ad: \$0.49                                                                                                    | )          |
|                                                                      |                                                                                                    |                |                                      |                                              |                                                                                                    |                                                                                                    |                                                                                             |                                                                            |         | 📥 Un                                                           | assigned Direct Co                                                                          | ost: \$0.00                                                                                                    | )          |
|                                                                      |                                                                                                    |                |                                      |                                              |                                                                                                    |                                                                                                    |                                                                                             |                                                                            |         | <u> </u>                                                       | Assigned Direct C                                                                           | ost: \$4.73                                                                                                    | 5          |
| Number                                                               | n Lock<br>Price                                                                                                    | Number =       |                                      | Line<br>Number                               | Description                                                                                                    |                                                                                                    | Quantity                                                                                    | Measure                                                                    | Precisi | ing<br>on                                                      | (current)                                                                                   | (current)                                                                                                    |            |
| Number                                                               | Price                                                                                                    | Number 🔤       |                                      | Number                                       | Description                                                                                                    |                                                                                                    | Quantity                                                                                    | Measure                                                                    | Precis  | on                                                             | (current)                                                                                   | (current)                                                                                                    |            |
|                                                                      |                                                                                                    | -              |                                      |                                              |                                                                                                    |                                                                                                    |                                                                                             |                                                                            |         |                                                                |                                                                                             | (correctly                                                                                                    |            |
| + 641                                                                | 0100                                                                                                    |                | 1                                    | 10                                           | Mobilization                                                                                                    |                                                                                                    | 1.00                                                                                        | Lump Sum                                                                   |         | -2                                                             | \$18,300.00                                                                                 | \$18,300.00                                                                                                    |            |
| + 641<br>+ 201                                                       | 0100                                                                                                    |                | 1<br>2                               | 10<br>20                                     | Mobilization<br>Clearing & Grub                                                                                                    | obing                                                                                                    | 1.00<br>10.00                                                                               | Lump Sum<br>Acre                                                           |         | -2<br>2                                                        | \$18,300.00<br>\$5,833.93                                                                   | \$18,300.00<br>\$58,339.30                                                                                     |            |
| + 641<br>+ 201<br>+ 202                                              | 0100 0102 0183 0183 0185 0185 0185 0185 0185 0185 0185 0185                                                                                                    |                | 1<br>2<br>3                          | 10<br>20<br>30                               | Mobilization<br>Clearing & Grub<br>Unclassified Exc                                                                                         | obing<br>cavation                                                                                            | 1.00<br>10.00<br>50,000.00                                                                  | Lump Sum<br>Acre<br>Cubic Yard                                             |         | -2<br>2<br>2                                                   | \$18,300.00<br>\$5,833.93<br>\$6.34                                                         | \$18,300.00<br>\$58,339.30<br>\$317,000.00                                                                     |            |
| + 641<br>+ 201<br>+ 202<br>+ 303                                     | 0100 0102 0183 5912 0183                                                                                                    |                | 1<br>2<br>3<br>4                     | 10<br>20<br>30<br>40                         | Mobilization<br>Clearing & Grub<br>Unclassified Exc<br>Aggregate Base                                                                       | obing<br>cavation<br>e                                                                                       | 1.00<br>10.00<br>50,000.00<br>40,000.00                                                     | Lump Sum<br>Acre<br>Cubic Yard<br>Ton                                      |         | -2<br>2<br>2<br>2                                              | \$18,300.00<br>\$5,833.93<br>\$6.34<br>\$26.73                                              | \$18,300.00<br>\$58,339.30<br>\$317,000.00<br>\$1,069,200.00                                                   |            |
| + 641<br>+ 201<br>+ 202<br>+ 303<br>+ 303                            | 0100 [<br>0102 ]<br>0183 ]<br>5912 ]<br>4263 ]                                                                                                    |                | 1<br>2<br>3<br>4<br>5                | 10<br>20<br>30<br>40<br>50                   | Mobilization<br>Clearing & Grub<br>Unclassified Exc<br>Aggregate Base<br>Asphalt Concre                                                     | obing<br>cavation<br>e<br>the Hot Mix Type A                                                                 | 1.00<br>10.00<br>50,000.00<br>40,000.00<br>38,000.00                                        | Lump Sum<br>Acre<br>Cubic Yard<br>Ton<br>Ton                               |         | -2<br>2<br>2<br>2<br>2<br>2                                    | \$18,300.00<br>\$5,833.93<br>\$6.34<br>\$26.73<br>\$40.89                                   | \$18,300.00<br>\$58,339.30<br>\$317,000.00<br>\$1,069,200.00<br>\$1,553,820.00                                 |            |
| + 641<br>+ 201<br>+ 202<br>+ 303<br>+ 303<br>+ 413                   | 0100 [<br>0102 [<br>0183 5912 5912 5912 5912 5912 5912 5912 5912                                                                                                    |                | 1<br>2<br>3<br>4<br>5<br>6           | 10<br>20<br>30<br>40<br>50<br>60             | Mobilization<br>Clearing & Grub<br>Unclassified Exe<br>Aggregate Base<br>Asphalt Concre<br>36 Inch RCP (                                    | obing<br>cavation<br>e<br>ete Hot Mix Type A<br>Culvert Class III                                            | 1.00<br>10.00<br>50,000.00<br>40,000.00<br>38,000.00<br>1,000.00                            | Lump Sum<br>Acre<br>Cubic Yard<br>Ton<br>Ton<br>Linear Feet                |         | -2<br>2<br>2<br>2<br>2<br>2<br>2<br>2                          | \$18,300.00<br>\$5,833.93<br>\$6.34<br>\$26.73<br>\$40.89<br>\$122.96                       | \$18,300.00<br>\$58,339.30<br>\$317,000.00<br>\$1,069,200.00<br>\$1,553,820.00<br>\$122,960.00                 |            |
| + 641<br>+ 201<br>+ 202<br>+ 303<br>+ 303<br>+ 413<br>+ 800          | 0100 [<br>0102 [<br>0183 5912 5912 5912 5912 5912 5912 5912 5912                                                                                                    |                | 1<br>2<br>3<br>4<br>5<br>6<br>7      | 10<br>20<br>30<br>40<br>50<br>60<br>70       | Mobilization<br>Clearing & Grub<br>Undassified Exe<br>Aggregate Base<br>Asphalt Concre<br>36 Inch RCP 0<br>10 Inch PVC Fo                   | obing<br>cavation<br>e<br>te Hot Mix Type A<br>Culvert Class III<br>rce Main (SDR21)                         | 1.00<br>10.00<br>50,000.00<br>40,000.00<br>38,000.00<br>1,000.00<br>12,000.00               | Lump Sum<br>Acre<br>Cubic Yard<br>Ton<br>Ton<br>Linear Feet                |         | -2<br>2<br>2<br>2<br>2<br>2<br>2<br>2<br>2<br>2<br>2<br>2      | \$18,300.00<br>\$5,833.93<br>\$6.34<br>\$26.73<br>\$40.89<br>\$122.96<br>\$28.91            | \$18,300.00<br>\$58,339.30<br>\$317,000.00<br>\$1,069,200.00<br>\$1,553,820.00<br>\$122,960.00<br>\$346,920.00 |            |
| + 641<br>+ 201<br>+ 202<br>+ 303<br>+ 303<br>+ 413<br>+ 800<br>+ 800 | 0100         0           0102         0           0183         0           5912         0           4263         0           (B) 0464         0           00330         0 |                | 1<br>2<br>3<br>4<br>5<br>6<br>7<br>8 | 10<br>20<br>30<br>40<br>50<br>60<br>70<br>80 | Mobilization<br>Clearing & Grub<br>Undassified Exc<br>Aggregate Base<br>Asphalt Concre<br>36 Inch RCP 0<br>10 Inch PVC Fo<br>24 Inch PVC Gr | obing<br>cavabion<br>e<br>tet Hot Mix Type A<br>Culvert Class III<br>rce Main (SDR21)<br>avity Sewer (SDR35) | 1.00<br>10.00<br>50,000.00<br>40,000.00<br>38,000.00<br>12,000.00<br>12,000.00<br>33,000.00 | Lunp Sum<br>Acre<br>Cubic Yard<br>Ton<br>Ton<br>Linear Feet<br>Linear Feet |         | -2<br>2<br>2<br>2<br>2<br>2<br>2<br>2<br>2<br>2<br>2<br>2<br>2 | \$18,300.00<br>\$5,833.93<br>\$6.34<br>\$26.73<br>\$40.89<br>\$122.96<br>\$28.91<br>\$63.84 | \$18,300.00<br>\$58,339.30<br>\$317,000.00<br>\$1,553,820.00<br>\$122,960.00<br>\$346,920.00<br>\$191,520.00   |            |

Change the 2 and 3 pay item row's Rounding Precision to 0 and 1. The Unit Price changed accordingly. In doing so, you are moving the decimal to show tenth, zero, ten dollars, or in the Mobilizations case to the nearest \$100.

|                                                                    |                                                                        |                    |                 |                                                                |                                                                                                    | Seci @ 500                                                         |                 |                                                                                     |                                                                                  |                  |                                                     |                                                                                                    |                                                                                                    |
|--------------------------------------------------------------------|------------------------------------------------------------------------|--------------------|-----------------|----------------------------------------------------------------|----------------------------------------------------------------------------------------------------|--------------------------------------------------------------------|-----------------|-------------------------------------------------------------------------------------|----------------------------------------------------------------------------------|------------------|-----------------------------------------------------|----------------------------------------------------------------------------------------------------|----------------------------------------------------------------------------------------------------|
| Proposal R                                                         | lecap - Copy                                                           | y of Trai          | ining Job       |                                                                |                                                                                                    |                                                                    |                 |                                                                                     |                                                                                  | ×                | Item                                                | Recap - 303 426                                                                                                    | 53 Asphalt Concre                                                                                                    |
|                                                                    | C                                                                      | Current            | Target          | Forecast                                                       | Variance                                                                                                    |                                                                    |                 |                                                                                     |                                                                                  |                  |                                                     |                                                                                                    | Balanced Ur                                                                                                    |
| Price:                                                             | \$6,428,84                                                             | 44.70              | \$6,430,805.34  | \$6,442,775.74                                                 | \$1,960.64                                                                                                    | ADD                                                                |                 |                                                                                     |                                                                                  |                  |                                                     | Pri                                                                                                    | ice: \$50.                                                                                                    |
| Profit:                                                            | \$629,6                                                                | 630.55             | \$631,591.19    | \$693,314.68                                                   | \$61,723.49                                                                                                    | сит                                                                |                 |                                                                                     |                                                                                  |                  | 1                                                   | Pro                                                                                                    | ofit: \$4.                                                                                                    |
| Margin%:                                                           |                                                                        | 9.79               | 9.82            | 10.76                                                          | \$67,142.09                                                                                                    | сит                                                                |                 |                                                                                     |                                                                                  |                  |                                                     | Total Co                                                                                                    | st: \$45.                                                                                                    |
|                                                                    |                                                                        |                    |                 |                                                                |                                                                                                    |                                                                    |                 |                                                                                     |                                                                                  |                  |                                                     | Business Overhe                                                                                                    | ead: \$2.                                                                                                    |
|                                                                    |                                                                        |                    |                 |                                                                |                                                                                                    |                                                                    |                 |                                                                                     |                                                                                  |                  | <u></u>                                             | Job Overhe                                                                                                    | ad: \$1.                                                                                                    |
|                                                                    |                                                                        |                    |                 |                                                                |                                                                                                    |                                                                    |                 |                                                                                     |                                                                                  |                  |                                                     |                                                                                                    |                                                                                                    |
|                                                                    |                                                                        |                    |                 |                                                                |                                                                                                    |                                                                    |                 |                                                                                     |                                                                                  |                  | 📥 Un                                                | assigned Direct Co                                                                                                    | ost: \$0.                                                                                                    |
|                                                                    |                                                                        |                    |                 |                                                                |                                                                                                    |                                                                    |                 |                                                                                     |                                                                                  |                  | Len Un                                              | assigned Direct C<br>Assigned Direct C                                                                                                    | ost: \$0.<br>ost: \$40.                                                                                                    |
| Pay Iten<br>Number                                                 | here to group                                                          | p<br>Lock<br>Price | Row<br>Number = | Line<br>Number                                                 | Description                                                                                                    |                                                                    | P               | 'ay<br>Quantity                                                                     | Unit of<br>Measure                                                               | Round<br>Precisi | ing ion                                             | assigned Direct C<br>Assigned Direct C<br>Unit Price<br>(current)                                                                            | ost: \$0.<br>ost: \$40.<br>Total Price<br>(current)                                                                                                    |
| Pay Iten<br>Number<br>+ 641                                        | here to group<br>n<br>0100                                             | P<br>Lock<br>Price | Row<br>Number = | Line<br>Number<br>1 10                                         | Description<br>Mobilization                                                                                         |                                                                    | P               | 'ay<br>Quantity<br>1.00                                                             | Unit of<br>Measure<br>Lump Sum                                                   | Round<br>Precisi | ing<br>on<br>-2                                     | Unit Price<br>(current)<br>\$18,300.00                                                                                                    | ost:         \$0.           ost:         \$40.           Total Price<br>(current)         \$18,300.00                                                                                                    |
| Pay Iten<br>Number<br>+ 641<br>+ 201                               | here to group<br>n<br>0100<br>0102                                     | P<br>Lock<br>Price | Row<br>Number = | Line<br>Number<br>1 10<br>2 20                                 | Description<br>Mobilization<br>Clearing & Gr                                                                        | ubbing                                                             | P. Q            | tay<br>Quantity<br>1.00<br>10.00                                                    | Unit of<br>Measure<br>Lump Sum                                                   | Round<br>Precisi | Un Un                                               | Unit Price<br>(current)<br>\$18,300.00<br>\$5,834.00                                                                                         | ost:         \$0.           ost:         \$40.           Total Price<br>(current)         \$18,300.00           \$58,340.00                                                                                                    |
| Pay Iten<br>Number<br>+ 641<br>+ 201<br>+ 202                      | here to group<br>n<br>0100<br>0102<br>0183                             | P<br>Price         | Row Number      | Line<br>Number<br>1 10<br>2 20<br>3 30                         | Description<br>Mobilization<br>Clearing & Gr<br>Unclassified E                                                      | ubbing                                                             | P               | Yay<br>Quantity<br>1.00<br>10.00<br>50,000.00                                       | Unit of<br>Measure<br>Lump Sum<br>Acre<br>cubic Yard                             | Round<br>Precisi | ing<br>on<br>-2<br>0                                | Unit Price<br>(current)<br>\$18,300.00<br>\$5,834.00<br>\$6.30                                                                               | ost:         \$0.           ost:         \$40.           Total Price<br>(current)         \$18,300.00           \$58,340.00         \$315,000.00                                                                                        |
| Pay Iten<br>Number<br>+ 641<br>+ 201<br>+ 202<br>+ 303             | here to group<br>n<br>0100<br>0102<br>0183<br>5912                     | P<br>Lock<br>Price | Row humber      | Line<br>Number<br>1 10<br>2 20<br>3 30<br>4 40                 | Description<br>Mobilization<br>Clearing & Gr<br>Unclassified E<br>Aggregate Ba                                      | ubbing<br>xcavation<br>ise                                         | P               | tay<br>Quantity<br>1.00<br>10.00<br>50,000.00<br>40,000.00                          | Unit of<br>Measure<br>Lump Sum<br>Are<br>cubic Yard<br>Ton                       | Round<br>Precisi | Un<br>Un<br>ing<br>ing<br>0<br>-2<br>0<br>1<br>2    | assigned Direct Cr<br>Assigned Direct Cr<br>(current)<br>\$18,300.00<br>\$5,834.00<br>\$6.30<br>\$26,73                                      | ost:         \$0.           ost:         \$40.           Total Price<br>(current)         \$18,300.00           \$58,340.00         \$315,000.00           \$10,669,200.00         \$10,669,200.00                                      |
| Pay Iten<br>Number<br>+ 6410<br>+ 2010<br>+ 303<br>7 + 303         | here to group<br>m<br>0100<br>0102<br>0183<br>5912<br>4263             | P<br>Lock<br>Price | Row E           | Line<br>Number<br>1 10<br>2 20<br>3 30<br>4 40<br>5 50         | Description<br>Mobilization<br>Clearing & Gr<br>Unclassified E<br>Aggregate Ba<br>Asphalt Conc                      | ubbing<br>xcavation<br><b>se</b><br>rete Hot Mix Type              | P.<br>Q<br>xe A | ay<br>Quantity<br>1.00<br>10.00<br>50,000.00<br>40,000.00<br>38,000.00              | Unit of<br>Measure<br>Lump Sum<br>Are<br>Cubic Yard<br>Ton<br>Ton                | Round<br>Precisi | ing<br>on<br>-2<br>0<br>1<br>2<br>2                 | assigned Direct C<br>Assigned Direct C<br>Unit Price<br>(current)<br>\$18,300.00<br>\$5,834.00<br>\$5,834.00<br>\$6.30<br>\$26.73<br>\$40.89 | ost:         \$0.           ost:         \$10.           Total Price<br>(current)         \$18,300.00           \$58,340.00         \$315,000.00           \$10,69,200.00         \$1558820                                             |
| Pay Iten<br>Number<br>+ 6411<br>+ 2010<br>+ 2020<br>+ 303<br>+ 413 | here to group<br>n<br>0100<br>0102<br>0183<br>5912<br>4263<br>(B) 0464 | P<br>Lock<br>Price | Row<br>Number 🖿 | Line<br>Number<br>1 10<br>2 20<br>3 30<br>4 40<br>5 50<br>6 60 | Description<br>Mobilization<br>Clearing & Gr<br>Undassified E<br>Aggregate Ba<br>Asphalt Cono<br><b>36 Inch RCI</b> | ubbing<br>xcavation<br>ise<br>rete Hot Mix Type<br>P Culvert Class | e A             | tay<br>Quantity<br>1.00<br>10.00<br>50,000.00<br>40,000.00<br>38,000.00<br>1,000.00 | Unit of<br>Measure<br>Lump Sum<br>Are<br>cubic Yard<br>Ton<br>Ton<br>Linear Feet | Round<br>Precisi | Un<br>ing<br>on<br>-2<br>0<br>1<br>2<br>2<br>2<br>2 | Unit Price<br>(current)<br>\$18,300.00<br>\$5,834.00<br>\$6.30<br>\$26.73<br>\$40.89<br>\$122.96                                             | ost:         \$0.           ost:         \$40.           Total Price<br>(current)         \$18,300.00           \$18,300.00         \$315,000.00           \$10,69,200.00         \$1553820           \$122,960.00         \$122,960.00 |

### EXERCISE 15.2 – ADVANCED PRICING

SCENARIO: Using the Training Job, do the following to get ready for your bid closeout meeting with your manger:

- 1. Set up rounding precision so all prices round to whole numbers (no decimals).
- 2. Add subtotals based on the owner's specifications.
- 3. Add an indicator to show if your unit price for Unclassified Excavation goes over \$18/cubic yard.

Congratulations, you have completed this exercise!

# **15.4 PAYMENT METHODS**

There are three different Payment Methods:

- Unit Price
- Fixed Final Pay
- Time and Expense

| Pay Item Number:      | 202 0183                |                          |              |               |                                |                     |
|-----------------------|-------------------------|--------------------------|--------------|---------------|--------------------------------|---------------------|
| Description:          | Unclassified Excavatio  | 1                        |              |               |                                |                     |
| Quantity              |                         |                          |              |               |                                |                     |
| Lock Quantity: P      | ay Quantity: Fo         | recast (T/O) Qty: Unit o | of Measure:  | Qty Variance: | Qty Variance %:                | Qty Variance Group: |
|                       | 50,000.00               | 50,000.00 Cubic          | Yard 🔹       | 0.00          | 0.00                           | Even Run            |
| Price                 |                         |                          |              |               |                                |                     |
| Lock Price: U         | Init Price Precision: U | nit Price: Total         | Price:       | Currency:     | Payment                        | Method: % Margin:   |
|                       |                         | \$6.30                   | \$315,000.00 | U.S. Dollar   | <ul> <li>Unit Price</li> </ul> | 12.05               |
| Overview Earnin       | gs Rules Tags / User (  | Defined Fields           |              |               | 🕀 Туре                         | Name                |
| Alarm Limits          |                         |                          | Assianments  |               | Fixed Fin                      | al Price            |
|                       | Minimum                 | Maximum                  | Account: 11  | 22            | Time & E                       | xpenses             |
|                       |                         |                          |              | **            | Unit Price                     | 2                   |
| Percentage of Job:    | 0.00                    | 0.00                     |              |               |                                |                     |
| Unit Price:           | \$0.00                  | \$0.00                   |              |               |                                |                     |
| Proposal Layout Set   | tings                   |                          |              |               |                                |                     |
| Tagart Subtatal after | w this Day Itam?        | whether Descriptions     |              |               |                                |                     |
| Insert Subtotal afte  | er this Pay Item?       | Subtotal Description:    |              |               | ×                              |                     |

The Unit Price is the default Payment Method. This option multiplies the Unit Price to the Pay Quantity to calculate the Total Price.

The Fixed Final Pay method has two applications:

- display contingency type pay items.
- accurately calculate the over/under run pay items that are paid as if they were lump sum items.

Contingency type pay items is where the owner provided the pay item and entered their own value. This becomes part of the proposal where it may or may not be used. To identify this type of pay item, select the **Fixed Final Pay** method, as displayed in the following screen shot. Then, enter \$10,000 for example.

| Pay<br>Num | ltem<br>nber | Lock<br>Price | Row<br>Number | Line<br>Number | Description                           | Pay<br>Quantity | Unit of<br>Measure | Unit Price<br>(current) | Total Price<br>(current) | Payment<br>Method |
|------------|--------------|---------------|---------------|----------------|---------------------------------------|-----------------|--------------------|-------------------------|--------------------------|-------------------|
| +          | 503(A) 1313  |               | 12            | 120            | Retaining Wall                        | 850.00          | Cubic Yard         | \$539.91                | \$458,923.50             | Unit Price        |
| +          | 600 0300     |               | 13            | 130            | Paint Existing Steel Bridge Structure | 1.00            | Lump Sum           | \$102,683.94            | \$102,683.94             | Unit Price        |
| +          | 700          |               | 14            | 140            | Process Equipment                     | 1.00            | Each               | \$1,920,341.67          | \$1,920,341.67           | Unit Price        |
| +          | 1000         |               | 15            | 150            | Removal of Underground Storage Tanks  | 2.00            | Each               | \$12,504.82             | \$25,009.64              | Unit Price        |
| +          | 1010         |               | 16            | 160            | Disposal of Contaminated Soil         | 800.00          | Cubic Yard         | \$25.96                 | \$20,768.00              | Unit Price        |
| +          | 1200 0100    |               | 17            | 170            | Toll Booth                            | 1.00            | Each               | \$29,665.47             | \$29,665.47              | Unit Price        |
| +          | 1500 0100    |               | 18            | 180            | Guardrail Type 2                      | 1,000.00        | Linear Feet        | \$27.29                 | \$27,290.00              | Unit Price        |
| + :        | 1500 0200    |               | 19            | 190            | Guardrail Type 3A                     | 200.00          | Linear Feet        | \$35.25                 | \$7,050.00               | Unit Price        |
| +          | 1600 0230    |               | 20            | 200            | Type 4 Signs                          | 1,000.00        | Square Feet        | \$14.78                 | \$14,780.00              | Unit Price        |
| +          | 11           |               | 21            | 21             | Contingency Pay item                  | 1.00            | Each               | \$10,000.00             | \$10,000.00              | Fixed Final Price |
|            |              |               |               |                |                                       |                 |                    |                         |                          |                   |

If this were a real pay item, lock the \$10,000 because it must be part of the proposal. However, then the issue is how to account for any costs, overhead, or profit to this Pay Item. Assuming you did not want to add any overhead and profit dollars to the \$10,000, enter a plug source of \$10,000 in the CBS. This offsets the Price of \$10,000 but charges the \$10,000 to a Cost Category that won't be used in any overhead of profit dollars. Now, the \$10,000 is not markup.

The second application the Fixed Final Pay method has is to accurately calculate the over/under run pay items that are paid as if they were lump sum items. An issue occurs where a pay item is provided with a quantity, such as a Superstructure Bridge of 10,000 CY, and you must enter a Unit Price against the 10,000 CY.

However, the fine print says that this Pay Item can not be measured and can be paid as if it was a Lump Sum item, but your quantity takeoff convinced you that you use more or less than the 10,000 CY. Say your takeoff came to 12,000 CY and you entered the Forecast (TO) Quantity with the 12,000 CY.

Now the CBS is calculated on the 12,000 CY. Now normally in an over/run quantity, InEight Estimate can help you decide how best to price out these items. In this case, you cannot take advantage of this situation. The system converts that total cost based on the 12,000 CY. However, you divide by the 10,000 CY to give a different Unit Cost in the Pay Item and Proposal form. This way, when you get paid, you get the cost as developed in the CBS.

The following screen shot shows the situation where you have an overrun normally. In this example, you developed the CBS direct cost as \$4.00 times 12000 CY for \$48,000. (the system shows more accuracy). Notice the direct costs of \$40,000 and the balanced unit of \$5.51. This is the normal calculation if this was a true overrun pay item.

| Pay Item<br>Number | Description                          | Pay<br>Quantity | Forecast (T/O)<br>Quantity | Unit of<br>Measure | Payment<br>Method | Unit Price<br>(current) | Total Price<br>(current) | Total Direct Cost<br>(bid qty) | Unit Price<br>(balanced) |
|--------------------|--------------------------------------|-----------------|----------------------------|--------------------|-------------------|-------------------------|--------------------------|--------------------------------|--------------------------|
| + 700              | Process Equipment                    | 1.00            | 1.00                       | Each               | Unit Price        | \$1,920,341.67          | \$1,920,341.67           | \$1,600,196.19                 | \$1,919,910.0            |
| + 1000             | Removal of Underground Storage Tanks | 2.00            | 2.00                       | Each               | Unit Price        | \$12,504.82             | \$25,009.64              | \$15,833.35                    | \$12,480.9               |
| + 1010             | Disposal of Contaminated Soil        | 800.00          | 800.00                     | Cubic Yard         | Unit Price        | \$25.96                 | \$20,768.00              | \$13,721.50                    | \$25.9                   |
| + 1200 0100        | Toll Booth                           | 1.00            | 1.00                       | Each               | Unit Price        | \$29,665.47             | \$29,665.47              | \$25,269.40                    | \$29,652.3               |
| + 1500 0 100       | Guardrail Type 2                     | 1,000.00        | 1,000.00                   | Linear Feet        | Unit Price        | \$27.29                 | \$27,290.00              | \$24,004.60                    | \$27.3                   |
| + 1500 0200        | Guardrail Type 3A                    | 200.00          | 200.00                     | Linear Feet        | Unit Price        | \$35.25                 | \$7,050.00               | \$6,201.19                     | \$35.3                   |
| + 1600 0230        | Type 4 Signs                         | 1,000.00        | 1,000.00                   | Square Feet        | Unit Price        | \$14.78                 | \$14,780.00              | \$13,002.49                    | \$14.3                   |
| + 11               | Contingency Pay item                 | 1.00            | 1.00                       | Each               | Fixed Final Price | \$10,000.00             | \$10,000.00              | \$0.00                         | \$0.0                    |
| + Enter Pay Ite    | Superstructure Bridge                | 10,000.00       | 12,000.00                  | ст                 | Unit Price        | \$0.00                  | \$0.(0                   | \$40,007.67                    | \$5.                     |

When you change the Payment Method to **Fixed Final Pay**, the CBS cost of \$48,000 is now shown. Then when you price out the pay item, you get your \$48,000 return.

| ay Item<br>Jumber | Description                          | Pay<br>Quantity | Forecast (T/O)<br>Quantity | Unit of<br>Measure | Payment<br>Method | Unit Price<br>(current) | Total Price<br>(current) | Total Direct Cost<br>(bid qty) | Unit Price<br>(balanced) |
|-------------------|--------------------------------------|-----------------|----------------------------|--------------------|-------------------|-------------------------|--------------------------|--------------------------------|--------------------------|
| 700               | Process Equipment                    | 1.00            | 1.00                       | Each               | Unit Price        | \$1,920,341.67          | \$1,920,341.67           | \$1,600,195.72                 | \$1,919,807.             |
| 1000              | Removal of Underground Storage Tanks | 2.00            | 2.00                       | Each               | Unit Price        | \$12,504.82             | \$25,009.64              | \$15,833.35                    | \$12,475.                |
| 1010              | Disposal of Contaminated Soil        | 800.00          | 800.00                     | Cubic Yard         | Unit Price        | \$25.96                 | \$20,768.00              | \$13,721.50                    | \$25.                    |
| 1200 0100         | Toll Booth                           | 1.00            | 1.00                       | Each               | Unit Price        | \$29,665.47             | \$29,665.47              | \$25,269.39                    | \$29,649.                |
| 1500 0 100        | Guardrail Type 2                     | 1,000.00        | 1,000.00                   | Linear Feet        | Unit Price        | \$27.29                 | \$27,290.00              | \$24,004.60                    | \$27.                    |
| 1500 0200         | Guardrail Type 3A                    | 200.00          | 200.00                     | Linear Feet        | Unit Price        | \$35.25                 | \$7,050.00               | \$6,201.19                     | \$35.                    |
| 1600 0230         | Type 4 Signs                         | 1,000.00        | 1,000.00                   | Square Feet        | Unit Price        | \$14.78                 | \$14,780.00              | \$13,002.49                    | \$14.                    |
| 11                | Contingency Pay item                 | 1.00            | 1.00                       | Each               | Fixed Final Price | \$10,000.00             | \$10,000.00              | \$0.00                         | \$0.                     |
| Enter Pay Ite     | Superstructure Bridge                | 10,000.00       | 12,000.00                  | CY                 | Fixed Final Price | \$0.00                  | \$0.00                   | \$48,009.19                    | \$6.                     |

Now for the Time and Expense payment method. This option is used with the Job Tracking form. Each resource type can enter a Billing rate. For Force Account/Time and Material/Time and Expense work, by changing the pay item to this method, the actual costs are entered in the Job Tracking form. Then there is an Excel report that lists the actual costs using the Billing rates, plus the profit entered in the Job Tracking tab in the Job Properties form.

## **15.4.0.1 CRITICAL THINKING - FIXED FINAL PRICE**

**SCENARIO:** You are estimating a reinforced concrete bridge job. For the "Superstructure Concrete" pay item, the owner provides a quantity of 1000 cubic yards, but in the fine print you read "This pay item will be paid as if it were a lump sum item; there will be no measurement of the cubic yards."

You have already done the takeoff and measured 1200 cubic yards for the Superstructure Concrete and estimated the unit cost, but you know, based on the owner's fine print, you will only get paid based on the 1000 cubic yards the owner specified, leaving 200 cubic yards on the table that you won't get paid for.

If this were a unit price item, normally you would get paid based on your pay item price, by taking the unit cost from the CBS, adding overhead and profit, then multiplying that unit price by the quantity. But since this is being treated like a lump sum, you will only get paid based on the 1000 cubic yards instead of the 1200 you measured.

### HOW CAN YOU STILL GET PAID BASED ON THE TOTAL COST YOU DEVELOPED FOR THIS ITEM IN THE CBS?

- A. Add more profit to the pay item to cover the loss in cost.
- B. Come up with the pay item's total price, based on the total cost you determined from 1200 cubic yards, then divide it by the pay quantity (1000 cubic yards) to come up with the unit price.
- C. Come up with the pay item's unit price, then multiply it by the forecast quantity (1200 cubic yards) to come up with the total price.

#### View the following page for feedback
### **15.4.0.2 CRITICAL THINKING - FIXED FINAL PRICE**

### FEEDBACK

## HOW CAN YOU STILL GET PAID BASED ON THE TOTAL COST YOU DEVELOPED FOR THIS ITEM IN THE CBS?

A. Add more profit to the pay item to cover the loss in cost.

You could do this, but it would make less profit available for other items.

**B.** Come up with the pay item's total price, based on the total cost you determined from 1200 cubic yards, then divide it by the pay quantity (1000 cubic yards) to come up with the unit price.

This is a great approach. This ensures you account for all the cost you came up with in the CBS. When you divide it by the pay quantity, you will have a higher unit price that covers the overruning quantity you measured.

**C.** Come up with the pay item's unit price, then multiply it by the forecast quantity (1200 cubic yards) to come up with the total price.

This is exactly what would occur if this were a normal unit price item and the owner had agreed to pay you based on the measured quantity. Since the owner is treating this like a lump sun, you will only get paid based on 1000 cubic yards and miss out on 200 cubic yards' worth of cost.

## 15.5 UNBALANCED PRICING

The pay items are provided along with the Pay Quantities. If the pay items are to be measured and paid on the final measured quantity, then we can provide information to price the pay items to maximize the return. Some specifications are written that if an over/under pay item runs a certain percent, then the Unit Price is negotiated. Now, understanding this, you can forecast the final revenue result.

The following screen shot shows a typical over and under run situation. The overrun quantities are shown in green and the underrun is shown in red. I have balanced priced the job where all pay items are using their Balanced Unit Price. In the Variance box, the Profit row, there is an ADD of \$4153 dollars.

| Proposal         | Recap - Cop            | py of Train            | ning Job       |                |                |          |                         |                 | ×                    | Ib   | em Rec | ap - 303 591       | 2 Aggr   | egate Ba   | se                       |              |
|------------------|------------------------|------------------------|----------------|----------------|----------------|----------|-------------------------|-----------------|----------------------|------|--------|--------------------|----------|------------|--------------------------|--------------|
|                  |                        | Current                | Target         | Forecast       | Variance       | ]        |                         |                 |                      |      |        |                    | в        | alanced U  | Init Current             | Unit         |
| Price:           | \$6,430,               | 805.34                 | \$6,430,805.34 | \$6,376,898.78 | \$0.00         | 1        |                         |                 |                      |      |        | Pri                | ce:      | \$18       | .87 \$1                  | 8.88         |
| Profit:          | \$631                  | ,591.19                | \$631,591.19   | \$627,437.72   | \$4,153.47     | ADD      |                         |                 |                      |      |        | Pro                | fit:     | \$1        | .95 \$                   | 1.97         |
| Margin%:         | :                      | 9.82                   | 9.82           | 9.84           | \$1,265.13     | сит      |                         |                 |                      |      |        | Total Co           | st:      | \$16       | .91 \$1                  | 6.91         |
|                  |                        |                        |                |                |                | -        |                         |                 |                      | ۸    | Bu     | siness Overhe      | ad:      | \$1        | .01                      |              |
|                  |                        |                        |                |                |                |          |                         |                 |                      | ۸    |        | Job Overhe         | ad:      | \$0        | .95                      |              |
|                  |                        |                        |                |                |                |          |                         |                 |                      | 4    | Unassi | gned Direct Co     | ost:     | \$0        | .00                      |              |
|                  |                        |                        |                |                |                |          |                         |                 |                      |      | Assi   | igned Direct Co    | ost:     | \$14       | .95                      |              |
| Pay Ite<br>Numbe | en ere to gro<br>en er | up<br>Lock<br>Quantity | Lock<br>Price  | Row E          | Line<br>Number | Descrip  | tion                    | Pay<br>Quantity | Forecast<br>Quantity | (T/O | )      | Unit of<br>Measure | Unit Pri | ice<br>nt) | Total Price<br>(current) | Fine<br>Unit |
| + 64             | 1 0 100                |                        |                | 1              | 10             | Mobiliza | tion                    | 1.00            |                      |      | 1.00   | Lump Sum           | \$18     | ,300.00    | \$18,300.0               | 0            |
| + 20             | 1 0 1 0 2              |                        |                | 2              | 20             | Clearing | 8. Grubbing             | 10.00           |                      |      | 10.00  | Acre               | \$5      | ,836.00    | \$58,360.0               | 0            |
| + 20             | 2 0 183                |                        |                | 3              | 30             | Undass   | fied Excavation         | 50,000.00       |                      | 50,0 | 00.00  | Cubic Yard         |          | \$6.30     | \$315,000.0              | 0            |
| + 30             | 3 5912                 |                        |                | 4              | 40             | Aggreg   | ate Base                | 40,000.00       |                      | 45,0 | 00.00  |                    |          | \$18.88    | \$755,200.0              | 0            |
| + 303            | 3 4263                 |                        |                | 5              | 50             | Asphalt  | Concrete Hot Mix Type A | 38,000.00       |                      | 35,0 | 00.00  | Ton                |          | \$50.13    | \$1,904,940.0            | 0            |
| + 41             | 3(B) 0464              |                        |                | 6              | 60             | 36 Inc   | h RCP Culvert Class III | 1,000.00        |                      | 1,07 | 24.00  | Linear Feet        |          | \$86.81    | \$86,810.0               | 0            |
| + 80             | 0220                   |                        |                | 7              | 70             | 10 Inch  | PVC Force Main (SDR.21) | 12,000.00       |                      | 12,0 | 00.00  | Linear Feet        |          | \$28.92    | \$347,040.0              | 0            |

This means that if your Forecast Quantities become the final measure amount, I lose the \$4153 dollars. This is the difference between the Target Profit and the Forecast Profit. The issue is the underrun quantity is priced at its Balanced Price, meaning there is 3000 Ton that I will not be paid for if my 35000 Ton is what I am expecting.

Now, I will use the system's Unbalanced feature to price all the pay items. See the following screen shot.

|                                                                           |                                                                                    |                  |                                     |                                              | -                                                                                                    |                                                                |                                                   |                                                                                                    |                                                                                 |                                                                 |                                                                                            |                  |
|---------------------------------------------------------------------------|------------------------------------------------------------------------------------|------------------|-------------------------------------|----------------------------------------------|----------------------------------------------------------------------------------------------------|----------------------------------------------------------------|---------------------------------------------------|----------------------------------------------------------------------------------------------------|---------------------------------------------------------------------------------|-----------------------------------------------------------------|--------------------------------------------------------------------------------------------|------------------|
|                                                                           | Current                                                                            | Target           | Forecast                            | Variance                                     |                                                                                                    |                                                                |                                                   |                                                                                                    | Balance                                                                         | ed Unit                                                         | Current Ur                                                                                 | nit              |
| Price:                                                                    | \$6,428,844.70                                                                     | \$6,430,805.34   | \$6,442,775.74                      | \$1,960.64                                   | ADD                                                                                                    |                                                                |                                                   |                                                                                                    | Price:                                                                          | \$18.87                                                         | \$26.7                                                                                     | 73               |
| Profit:                                                                   | \$629,630.55                                                                       | \$631,591.19     | \$693,314.68                        | \$61,723.49                                  | сит                                                                                                    |                                                                |                                                   | 1                                                                                                    | rofit:                                                                          | \$1.95                                                          | \$9.                                                                                       | 82               |
| largin%:                                                                  | 9.79                                                                               | 9.82             | 10.76                               | \$67,142.09                                  | сит                                                                                                    |                                                                |                                                   | Total                                                                                                    | Cost:                                                                           | \$16.91                                                         | \$16.                                                                                      | 91               |
|                                                                           |                                                                                    |                  | ,                                   |                                              |                                                                                                    |                                                                |                                                   | Business Ove                                                                                                    | head:                                                                           | \$1.01                                                          |                                                                                            |                  |
|                                                                           |                                                                                    |                  |                                     |                                              |                                                                                                    |                                                                | <b></b>                                           | Job Ove                                                                                                    | head:                                                                           | \$0.95                                                          |                                                                                            |                  |
|                                                                           |                                                                                    |                  |                                     |                                              |                                                                                                    |                                                                | <b></b>                                           | Unassigned Direc                                                                                                    | Cost:                                                                           | \$0.00                                                          |                                                                                            |                  |
|                                                                           |                                                                                    |                  |                                     |                                              |                                                                                                    |                                                                | <u></u>                                           | Assigned Direc                                                                                                    | Cost:                                                                           | \$14.95                                                         | 1                                                                                          |                  |
|                                                                           | have to every                                                                      |                  |                                     |                                              |                                                                                                    |                                                                |                                                   |                                                                                                    |                                                                                 |                                                                 | _                                                                                          |                  |
| g columns<br>Pay Iten<br>Number                                           | here to group                                                                      | ty Price         | Row =                               | Line<br>Number                               | Description                                                                                                    | Pay<br>Quantity                                                | Forecast (T/O<br>Quantity                         | i) Unit of<br>Measure                                                                                                    | Unit Price<br>(current)                                                         | Tota<br>(curr                                                   | I Price<br>rent)                                                                           | Fir<br>Un<br>(b  |
| Pay Item<br>Number<br>+ 641 (                                             | here to group                                                                      | ty Lock<br>Price | Row E                               | Line<br>Number<br>10                         | Description<br>Mobilization                                                                                                    | Pay<br>Quantity<br>1.00                                        | Forecast (T/O<br>Quantity                         | Unit of<br>Measure                                                                                                    | Unit Price<br>(current)<br>\$18,300.0                                           | Tota<br>(curr                                                   | I Price<br>rent)<br>\$18,300.00                                                            | Fir<br>Un<br>(bi |
| Pay Iten<br>Number<br>+ 6410<br>+ 2010                                    | here to group<br>n Lock<br>Quant<br>0100 [<br>0102 [                               | ty Lock<br>Price | Row<br>Number = 1<br>2              | Line<br>Number<br>10<br>20                   | Description<br>Mobilization<br>Clearing & Grubbing                                                                                 | Pay<br>Quantity<br>1.00<br>10.00                               | Forecast (T/O<br>Quantity                         | 0) Unit of<br>Measure<br>1.00 Lump Sum<br>10.00 Acre                                                                                               | Unit Price<br>(current)<br>\$18,300.0<br>\$5,834.0                              | Tota<br>(cum<br>00 ±                                            | al Price<br>rent)<br>\$18,300.00<br>\$58,340.00                                            | Fir<br>(b        |
| g columns<br>Pay Iten<br>Number<br>+ 641 (<br>+ 201 (<br>+ 202 (          | here to group<br>n Lock<br>Quant<br>0100 [<br>0102 [<br>0183 [                     | ty Price         | Row<br>Number 1<br>2<br>3           | Line<br>Number<br>10<br>20<br>30             | Description<br>Mobilization<br>Clearing & Grubbing<br>Unclassified Excavation                                                      | Pay<br>Quantity<br>1.00<br>10.00<br>50,000.00                  | Forecast (T/O<br>Quantity<br>50,0                 | I) Unit of<br>Measure<br>1.00 Lump Sum<br>10.00 Acre<br>000.00 Cubic Yard                                                                          | Unit Price<br>(current)<br>\$18,300.0<br>\$5,834.0                              | Tota<br>(cum<br>00 1<br>00 1                                    | al Price<br>rent)<br>\$18,300.00<br>\$58,340.00<br>315,000.00                              | Fir<br>(b        |
| g columns<br>Pay Iten<br>Number<br>+ 6410<br>+ 2010<br>+ 2020<br>+ 303 9  | here to group<br>n Lock<br>Quant<br>0100 [<br>0102 [<br>0183 [<br>5912 ]           | ty Price         | Row<br>Number 1<br>2<br>3<br>4      | Line<br>Number<br>10<br>20<br>30<br>40       | Description<br>Mobilization<br>Clearing & Grubbing<br>Unclassified Excavation<br>Aggregate Base                                    | Pay<br>Quantity<br>1.00<br>10.00<br>50,000.00<br>40,000.00     | Forecast (T/O<br>Quantity<br>50,0<br>45,0         | Unit of<br>Measure<br>1.00 Lump Sum<br>10.00 Acre<br>00.00 Cubic Yard<br>00.00 Ton                                                                 | Unit Price<br>(current)<br>\$18,300.0<br>\$5,834.0<br>\$6.7<br>\$26.7           | Tota<br>(curr<br>10 \$<br>10 \$<br>10 \$<br>10 \$               | al Price<br>rent)<br>\$18,300.00<br>\$58,340.00<br>315,000.00<br>069,200.00                | Fir<br>(b        |
| Pay Iten<br>Number<br>+ 641 (<br>+ 201 (<br>+ 202 (<br>+ 303 (<br>+ 303 ( | here to group<br>n Lock<br>Quant<br>0100 [<br>0102 [<br>0183 [<br>5912 ]<br>4263 ] | ty Price         | Row<br>Number 1<br>2<br>3<br>4<br>5 | Line<br>Number<br>10<br>20<br>30<br>40<br>50 | Description<br>Mobilization<br>Clearing & Grubbing<br>Unclassified Excavation<br>Aggregate Base<br>Asphalt Concrete Hot Mix Type A | Pay<br>Quantity<br>1.00<br>50,000.00<br>40,000.00<br>38,000.00 | Forecast (T/O<br>Quantity<br>50,0<br>45,0<br>35,0 | <ul> <li>Unit of<br/>Measure</li> <li>1.00 Lump Sum</li> <li>10.00 Acre</li> <li>00.00 Cubic Yard</li> <li>00.00 Ton</li> <li>00.00 Ton</li> </ul> | Unit Price<br>(current)<br>\$18,300.0<br>\$5,834.0<br>\$6.3<br>\$26.7<br>\$40.8 | Tota<br>(cum<br>00 \$<br>00 \$<br>00 \$<br>73 \$1,0<br>89 \$1,5 | al Price<br>rent)<br>\$18,300.00<br>\$58,340.00<br>315,000.00<br>069,200.00<br>\$53,820.00 | Fir<br>(b        |

What the Unbalanced Autoprice did was to price out the underrun with it's Direct Cost only. The overhead and profit share of the underrun was spread proportionately to the overrun items. The underrun was priced lower than normal and the Overrun items were price higher than normal.

Now look at the Variance block and see the Profit row where it now says CUT, meaning if my forecast quantities in up being the final measured quantities, I will pick up an additional \$61,723 dollars in profit.

The CUT simple allows you to decide if you want to keep the final Proposal price as shown, or to CUT the \$61,000 OR ANY PORTION of it from the final Proposal amount to get the job believing your Forecast Quantities is the final measured quantities. Of course you can enter any preferred Unit Price.

## **15.6 BID PRICING USING BILLING RATES**

For Cost Reimbursable or time and expense type projects it might be necessary to produce a bid proposal based on the billing rates used in the estimate. Choose to price your bid items in the job using a target price based on either charge rates or billing rates plus a distribution of unassigned costs and markup.

| Print<br>Print<br>Print | p Estimate         | Quote<br>Save<br>and / Che<br>apse / Bill<br>Che | Price<br>ed View:<br>ng Rate<br>arge Rate<br>arge Rate<br>arge Rate | Execution  | n System     | Actions               |               |                | Price Breakdo | Training Job - Estimate  | :              |                |                |        |
|-------------------------|--------------------|--------------------------------------------------|---------------------------------------------------------------------|------------|--------------|-----------------------|---------------|----------------|---------------|--------------------------|----------------|----------------|----------------|--------|
| Proposal Re             | ecap - Training Jo | ь                                                |                                                                     |            |              |                       |               | ×              | Description   |                          | Assigned       | Unassigned     | Total          | % of   |
|                         |                    | <b>•</b>                                         |                                                                     |            |              | 1                     |               |                |               |                          | Control (      | Dilling        | Dennig         | Target |
|                         | Current            | Targ                                             | jet                                                                 | Forecast   | Variance     |                       |               |                | Price Bre     | akdown Structure         |                |                |                |        |
| Price:                  | \$6,569,735.00     | \$6,569,736.                                     | 28 \$6,5                                                            | 577,223.80 | \$1.28       | ADD                   |               |                |               | t Price                  | \$5,485,362.52 | \$1,200,158.69 | \$6,685,521.21 | 100.0  |
| Markup:                 | \$984,118.34       | \$984,119.                                       | 62 \$1,0                                                            | 041,388.54 | \$57,268.92  | сит                   |               |                | × ▲ ►         | arkup                    | \$0.00         | \$823,664.72   | \$823,664.72   | 12.3   |
| largin%:                | 14.98              | 14.                                              | 98                                                                  | 15.83      | \$66.039.81  | сит                   |               |                | × 4           | Target Profit            | \$0.00         | \$470,869.46   | \$470,869.46   | 7.0    |
|                         | 1                  |                                                  |                                                                     |            |              |                       |               |                |               | Indirect Cost Markup     | \$0.00         | \$28,191.77    | \$28,191.77    | 0.4    |
|                         |                    |                                                  |                                                                     |            |              |                       |               |                |               | Direct Cost Markup       | \$0.00         | \$442,677.68   | \$442,677.68   | 6.6    |
|                         |                    |                                                  |                                                                     |            |              |                       |               |                | × 4           | Business Overhead        | \$0.00         | \$352,795.26   | \$352,795.26   | 5.2    |
|                         |                    |                                                  |                                                                     |            |              |                       |               |                |               | Price % Add-On           | \$0.00         | \$295,638.13   | \$295,638.13   | 4.4    |
| ag columns h            | nere to group      |                                                  |                                                                     |            |              | Saved views:          | Standard View | - 2            |               | Job Financing            | \$0.00         | \$33,105.26    | \$33,105.26    | 0.     |
| Position                | Pay Item           | Lod                                              | c                                                                   | Lock       | Description  |                       | Pay           | Forecast (T/O) |               | Indirect Cost Escalation | \$0.00         | \$2,983.55     | \$2,983.55     | 0.0    |
| Code                    | Number             | Qua                                              | intity                                                              | Price      | Description  |                       | Quantity      | Quantity       |               | Direct Cost Escalation   | \$0.00         | \$21,068.32    | \$21,068.32    | 0.3    |
| = 1                     | 200                |                                                  |                                                                     |            | SITEWORK &   | ROADWAY               |               | *              |               | Business Overhead Items  | \$0.00         | \$0.00         | \$0.00         | 0.0    |
| + 1.1                   | 641 0 100          |                                                  |                                                                     |            | Mobilization | I                     | 1.00          | 1              |               | otal Cost                | \$5,485,362.52 | \$376,493.97   | \$5,861,856.49 | 87.6   |
| + 1.2                   | 201 0 102          |                                                  | $\square$                                                           |            | Clearing &   | Grubbing              | 10.00         | 10             | v 🤺           | Indirect Cost            | \$0.00         | \$375,493.97   | \$375,493.97   | 5.6    |
| + 1.3                   | 202.0183           |                                                  | <u> </u>                                                            |            | Unclassifier | Excavation            | 50.000.00     | 50.000         | · ·           | 📥 Job Overhead           | \$0.00         | \$375,493.97   | \$375,493.97   | 5.6    |
| + + 4                   | 202 5012           |                                                  |                                                                     |            | Arreste      | Pasa                  | 40,000,00     | 45,000         |               | Prime Bond               | \$0.00         | \$47,148.68    | \$47,148.68    | 0.3    |
| 1.4                     | 303 5912           |                                                  |                                                                     |            | Aggregate    |                       | 40,000.00     | 45,000         |               | Indirect Cost Add-On     | \$0.00         | \$6,851.25     | \$6,851.25     | 0.     |
| + 1.5                   | 303 4263           |                                                  |                                                                     |            | Asphalt Cor  | ncrete Hot Mix Type A | 38,000.00     | 35,000         |               | Direct Cost Add-On       | \$0.00         | \$109,727.25   | \$109,727.25   | 1.0    |
| <b>2</b>                | 400                |                                                  |                                                                     |            | WATER & SEV  | VER                   |               |                |               | Job Overhead Items       | \$0.00         | \$211,766.79   | \$211,766.79   | 3.     |
| + 2.1                   | 413(B) 046         | 4                                                |                                                                     |            | 36 Inch RO   | P Culvert Class III   | 1,000.00      | 1,024          |               | Direct Cost              | \$5,485,362.52 | \$1,000.00     | \$5,486,362.52 | 82.    |
| + 2.2                   | 800 0220           |                                                  |                                                                     |            | 10 Inch PV   | C Force Main (SDR21)  | 12,000.00     | 12,000         |               | Direct Cost Items        | \$5,485,362.52 | \$1,000.00     | \$5,486,362.52 | 82.    |
| 1.00                    |                    |                                                  |                                                                     |            |              |                       |               | 0.000          |               |                          |                |                |                |        |

## **15.7 EARNINGS RULES**

The Earnings Rules let you decide how much can be paid where certain work is completed. The cost items assigned to the pay items are where you can decide when to ask for payment.

The application is used in the Job Tracking form. The Earnings Rules also determine how the Cash Flow curve is generated.

In the following screen shot, the record for 36 inch RCP Culvert Class III from the Training Job is open.

| ay I     | tem Number:          | * 413     | (B) 0464        |                              |                |            |                          |                    |                     |                    |
|----------|----------------------|-----------|-----------------|------------------------------|----------------|------------|--------------------------|--------------------|---------------------|--------------------|
|          | Description:         | 36 1      | Inch RCP Culver | t Class III                  |                |            |                          |                    |                     |                    |
| Qua      | ntity                |           |                 |                              |                |            |                          |                    |                     |                    |
| Lo       | k Quantity:          | Pay Qua   | antity:         | Forecast (T/O) Qty:          | Unit of Mea    | sure:      | Qty Variance:            | Qty Variance       | %: Qty Variance Gro | up:                |
|          |                      |           | 1,000.00        | \$1,024.00                   | Linear Feet    | •          | 24.00                    | 2.4                | 0 Over Run          |                    |
| rice     |                      |           |                 |                              |                |            |                          |                    |                     |                    |
| L        | ock Price:           | Unit Pri  | ce Precision:   | Unit Price:                  | Total Price:   |            | Currency:                | Payme              | ent Method: %       | Margin:            |
|          |                      | 2         |                 | \$100.00                     | \$1            | .00,000.00 | U.S. Dollar              | ✓ Unit P           | rice 🔹              | 22.83              |
| Ove      | rview Earn           | inas Rule | es Tags/Lis     | er Defined Fields            |                |            |                          |                    |                     |                    |
| Jse      | DefaultEarnin        | ngs Rule  | Assig<br>100.   | % Amount:<br>00 \$102,400.00 |                | 0.00       | Amount:<br>\$0.00        | ast)               |                     |                    |
| orag     | ; columns here       | to group  | )               |                              |                |            |                          |                    |                     |                    |
|          | CBS<br>Position Code | <u>=</u>  | Description     |                              | Option<br>Code | ial F      | orecast<br>T/O) Quantity | Unit of<br>Measure | Earnings %          | Earnings<br>Timing |
|          | 6                    |           | 36 Inch RC      | P Culvert Class III          | 413(B)         | 0464       | <u>1,024.00</u>          | Linear Feet        | 100.00              | Percent Complete   |
|          | 6.1                  |           | Furnish RCP     | Materials                    | 6.1            |            | 1,024.00                 | Linear Feet        | 49.58               | Percent Complete   |
| ÷        |                      |           | Excavate RO     | P Trench                     | 6.2            |            | 1,858.56                 | 5 Cubic Yard       | 12.12               | Percent Complete   |
| ÷        | 6.2                  |           |                 |                              |                |            |                          |                    |                     |                    |
| <i>→</i> | 6.2<br>6.3           |           | Install RCP Pi  | pe                           | 6.3            |            | 1,024.00                 | Linear Feet        | 17.38               | Percent Complete   |

By default, the cost items in the Earnings % column are calculated based on the cost distribution. In this case where all the Materials are furnished and completed the Excavatzion, you have earned \$49.58 and \$12.12 for a total of 61.7% revenue.

There may be times when you can only receive revenue when you have only completed the Backfill of the Pipe. In that case I can uncheck the **Use Default Earnings Rules** box, as seen in the previous screen shot, and enter 100%. You can then decide when to account for the revenue by changing the **Earnings Timing**.

The following screen shot show this option.

| ost I | Breakdown Stru         | cture (CBS) Register   | Pay Item & Pr        | oposal Registe   | r Pay Item F               | Record ©           |                    |                    |                               |
|-------|------------------------|------------------------|----------------------|------------------|----------------------------|--------------------|--------------------|--------------------|-------------------------------|
| Pay I | item Number: *         | 413(B) 0464            |                      |                  |                            |                    |                    |                    |                               |
|       | Description:           | 36 Inch RCP Culvert C  | ass III              |                  |                            |                    |                    |                    |                               |
| Quar  | ntity                  |                        |                      |                  |                            |                    |                    |                    |                               |
| Loc   | tk Quantity: Pay       | Quantity: Fo           | recast (T/O) Qty: Un | it of Measure:   | Qty Variance: Qt           | ty Variance %      | : Qty Variance Gro | up:                |                               |
|       |                        | 1,000.00               | 1,024.00 Lir         | near Feet        | 24.00                      | 2.40               | Over Run           |                    |                               |
| rice  |                        |                        |                      |                  |                            |                    |                    |                    |                               |
| L     | ock Price: Un          | it Price Precision: Ur | nit Price: To        | tal Price:       | Currency:                  | Paymen             | t Method: %        | Margin:            |                               |
|       | 2                      |                        | \$100.00             | \$100,000.0      | 00 U.S. Dollar             |                    | ce 🔹               | 22.83              |                               |
| Ove   | rview Earnings         | Rules Tags / User D    | Defined Fields       |                  |                            |                    |                    |                    |                               |
|       | Default Earnings       | Assigned               | Earnings (Forecast)  | Unassig          | ned Earnings (Foreca       | st)                |                    |                    |                               |
| Use   | Derault Carnings       | Kules M                | Amount:              | %                | Amount:                    |                    |                    |                    |                               |
|       |                        | 100.00                 | \$102,400.00         | 0.00             | \$0.00                     |                    |                    |                    |                               |
|       |                        |                        |                      |                  |                            |                    |                    |                    |                               |
| Drag  | g columns here to g    | roup                   |                      |                  |                            |                    |                    |                    | •                             |
|       | CBS<br>Position Code 😑 | Description            |                      | Optional<br>Code | Forecast<br>(T/O) Quantity | Unit of<br>Measure | Earnings %         | Earnings<br>Timing | Earnings Amount<br>(Forecast) |
|       | 6.1                    | Furnish RCP Mat        | erials               | 6.1              | 1,024.00                   | Linear Feet        | 0.00               | Percent Complete   | \$0.                          |
|       | 6.2                    | Excavate RCP Tr        | ench                 | 6.2              | 1,858.56                   | Cubic Yard         | 0.00               | Percent Complete   | \$0.                          |
|       | 6.3                    | Install RCP Pipe       |                      | 6.3              | 1,024.00                   | Linear Feet        | 0.00               | Percent Complete   | \$0.                          |
|       |                        |                        |                      | 6.4              | 1 507 00                   | O blo Vard         | 100.00             | Fields             | tuna 100                      |

Another example is when you can get full payment for material on hand, such as Precast Girders. Then you can choose the start for the Earnings Timing. This way, the Cash Flow shows costs and revenue occurring at the start of the item.

## **15.8 ALTERNATE SCENARIOS**

The Alternate scenarios feature allows a contractor to effectively evaluate multiple approaches to an estimate, and quickly identify the most cost efficient way of performing the proposed work. Both owners and contractors need more visibility to see the impact of changes made to the assumption made on the cost model.

For example, a contractor might want to estimate the cost of hauling excavation material using a scraper hauling machine(s). Alternatively, a contractor may want to compare the cost of loading and hauling that same excavation material with a loader truck(s). You should be able to estimate both approaches quickly and switch between various scenarios.

Owners are increasingly requiring contractors to provide alternative items within the bid proposal. Contractors should consider the cost impact of alternative estimate approaches, while also contemplating how to effectively price their work.

The primary purpose for using Alternate Scenarios is to create 'What If' type of scenarios to gain a better view of estimating 'like' situations. By defining Alternates, you have the ability to compare multiple scenarios within an estimate, in which you can suspend or unsuspend various records.

TIP Manually suspending and unsuspending items can be time consuming and error prone, and can require maintenance of several versions of the estimate. Creating Alternate Scenarios is a solution to this problem.

### **15.8.1 BASE ALTERNATE**

Base Alternate refers to your base or anchor estimate and is part of the estimate's cost.

| CBS<br>Pos 🖭<br>Code | Description            | Forecast<br>(T/O)<br>Quantity | Unit of<br>Mea | Unit<br>Cost | Total Cost<br>(Forecast) | Alternate | Alternate<br>Description | Suspended<br>by<br>Alternate | Suspend |
|----------------------|------------------------|-------------------------------|----------------|--------------|--------------------------|-----------|--------------------------|------------------------------|---------|
|                      | JOB                    | 20.00                         | Mile           | \$298,546.40 | \$5,970,927.99           | BASE      | BASE                     |                              |         |
| +                    | Prime Bond             | 1.00                          | Lump Sum       | \$47,745.51  | \$47,745.51              | BASE      | BASE                     |                              |         |
| +                    | Price % Add-On         | 1.00                          | Lump Sum       | \$301,009.62 | \$301,009.62             | BASE      | BASE                     |                              |         |
| +                    | Job Financing          | 1.00                          | Lump Sum       | \$0.00       | \$0.00                   | BASE      | BASE                     |                              |         |
| +                    | Indirect Cost Escalat  | 1.00                          | Lump Sum       | \$0.00       | \$0.00                   | BASE      | BASE                     |                              |         |
| +                    | Direct Cost Escalation | 1.00                          | Lump Sum       | \$11,026.79  | \$11,026.79              | BASE      | BASE                     |                              |         |
| +                    | Indirect Cost Add-On   | 1.00                          | Lump Sum       | \$0.00       | \$0.00                   | BASE      | BASE                     |                              |         |
| +                    | Job Management &       | 1.00                          | Lump Sum       | \$157,096.28 | \$157,096.28             | BASE      | BASE                     |                              |         |
| +                    | General Expense        | 1.00                          | Lump Sum       | \$4,200.00   | \$4,200.00               | BASE      | BASE                     |                              |         |
| +                    | Direct Cost Add-On     | 1.00                          | Lump Sum       | \$106,459.21 | \$106,459.21             | BASE      | BASE                     |                              |         |
| + 1                  | Mobilization           | 1.00                          | Lump Sum       | \$75,000.00  | \$75,000.00              | BASE      | BASE                     |                              |         |
| + 2                  | Clearing & Grubbing    | 10.00                         | Acre           | \$0.00       | \$0.00                   | BASE      | BASE                     |                              |         |
| □ 3                  | Unclassified Excavati  | 50,000.00                     | Cubic Yard     | \$6.36       | \$317,915.81             | BASE      | BASE                     |                              |         |
| + 3.1                | Excavation, scrapers   | 50,000.00                     | Cubic Yard     | \$3.00       | \$149,922.88             | BASE      | BASE                     |                              |         |

### **15.8.2 ALTERNATES RECORDS**

Alternate records are used to define alternate scenarios so that you can assess the impact of those scenarios.

To access the Alternates form select the Estimate tab. Under the Alternates section, select Alternates.

| File Setup                        | Estimate Quote                                     | Price Execution Sy                                                | stem Action | s More Actions     |                                    |                                             |         |
|-----------------------------------|----------------------------------------------------|-------------------------------------------------------------------|-------------|--------------------|------------------------------------|---------------------------------------------|---------|
| Cost Breakdown<br>Structure (CBS) | Account Code Utilization<br>Work Breakdown Structu | Resource Rates -<br>Resource Utilization<br>Resource Cost Details | Workbook    | Schedule Cash Flow | Price Breakdown<br>Structure (PBS) | Alternate Scenario:<br>BASE -<br>Alternates | Reports |
| Breakdo                           | wn Structures                                      | Resources                                                         | Workbook    | Schedule           | Overhead and Profit                | Alternates                                  | Reports |

This action opens up the Alternate Record Details form.

| Names                    | Description                                                                                                    |
|--------------------------|----------------------------------------------------------------------------------------------------|
| 1. Code                  | Code of Alternate Scenario.                                                                                                    |
| 2. Description           | Description of Alternate Scenario.                                                                                                    |
| 3. Active                | Determines if Alternate Scenario is active within CBS or not.                                                                                                    |
| 4. Total Cost<br>(Added) | When Alternate is set to active, it will not be<br>suspended, and its CBS Total Cost will be<br>added to the estimate's Total Cost Forecast.<br>Below example shows the full \$84,000 will be |

| Names                         | Description                                                                                                    |
|-------------------------------|----------------------------------------------------------------------------------------------------|
|                               | included in the estimate.                                                                                        |
| 5. Total Cost<br>(Suspended)  | When Alternate is set to active, Total Cost<br>Suspended will be \$0 because alternate is<br>active part of bid. |
| 6. Total Cost (Net<br>Change) | Difference between Total Cost Added and Total Cost Suspended.                                                    |

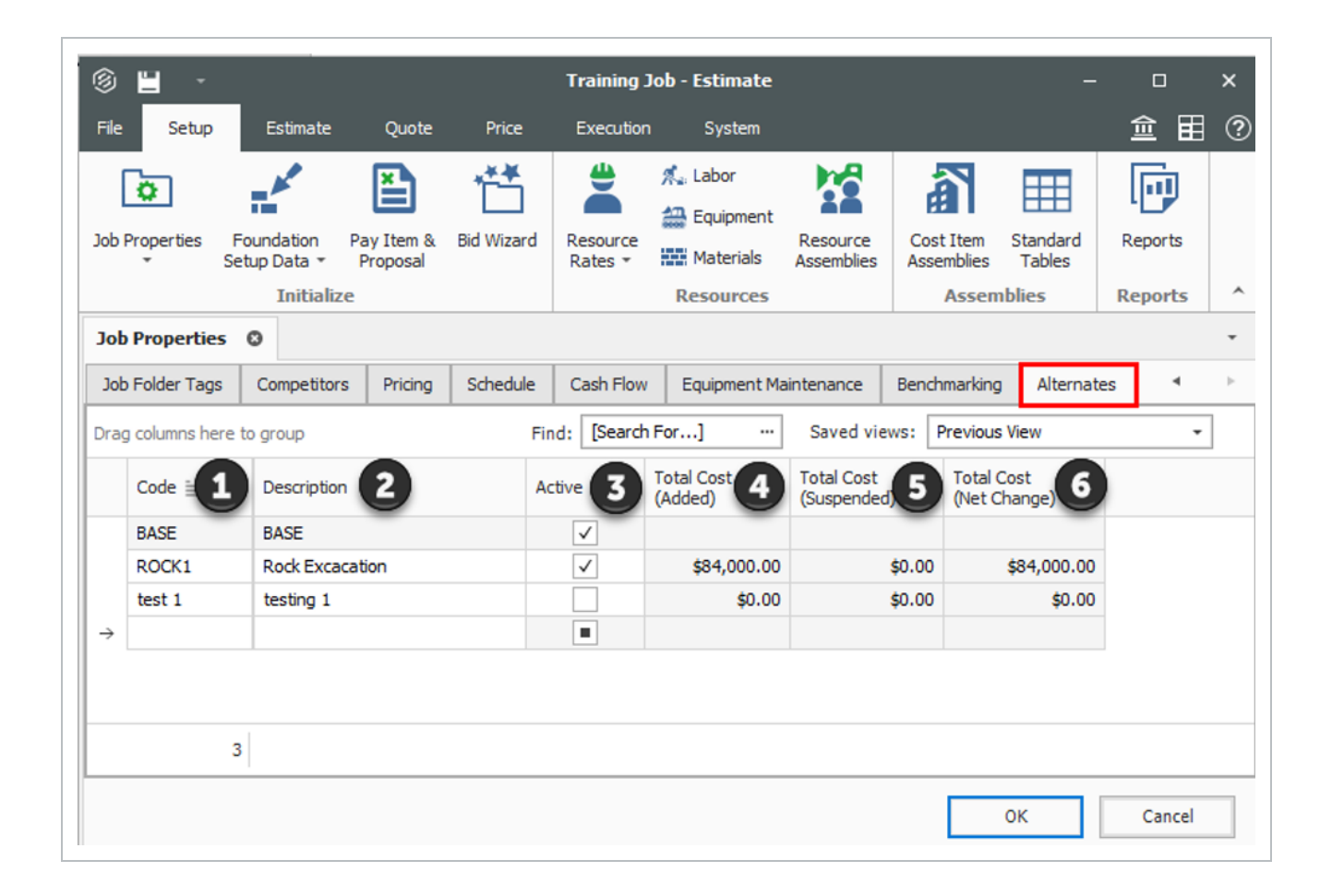

### **15.8.3 ALTERNATES RECORD DETAILS**

Drill down into an Alternate Record to view and edit its attributes. The Alternate Record details form provides you with a way to setup rules for auto suspending and unsuspending groups of cost items.

| Names                       | Description                        |
|-----------------------------|------------------------------------|
| 1. Assigned to<br>Alternate | Code of Alternate Scenario.        |
| 2. Suspended by             | Description of Alternate Scenario. |

Alternate

|                                              |                                                                |                                                                    |                                                            |                                          |                         |                          |                                       | reakaonin stracture                                                 |                      |
|----------------------------------------------|----------------------------------------------------------------|--------------------------------------------------------------------|------------------------------------------------------------|------------------------------------------|-------------------------|--------------------------|---------------------------------------|---------------------------------------------------------------------|----------------------|
| Activ                                        |                                                                |                                                                    |                                                            |                                          | ion                     | escription: Rock Excavat |                                       | <ul> <li>ROCK2</li> </ul>                                           | fe:                  |
|                                              |                                                                |                                                                    |                                                            |                                          |                         |                          |                                       | tems Cost Items                                                     | ay Ite               |
| ided): \$179,5                               | Total Cost (Add                                                |                                                                    |                                                            |                                          |                         |                          | 1                                     | aned to Alternate                                                   | ssign                |
| -                                            | rvious View                                                    | Saved views: Pre                                                   | Find: [Search For]                                         |                                          |                         |                          |                                       | columns here to group                                               | rag o                |
| Days<br>(Duration driv                       | Hours<br>(Total)                                               | lours<br>Non-Duration driven)                                      | Hours<br>(Duration driven)                                 | Forecast<br>(T/O) Quantity               | Optional<br>Code        |                          | Description                           | CBS<br>Position Code ⊨                                              | P                    |
| 5                                            | 142.86                                                         | 44.00                                                              | 142.86                                                     | 50,000.00                                | 3.1                     | 1                        | Excavation, truc                      | 3.2                                                                 | - 3                  |
|                                              |                                                                |                                                                    |                                                            |                                          |                         |                          | •                                     |                                                                     |                      |
| ded): \$149,9                                | tal Cost (Suspend                                              | To                                                                 |                                                            |                                          |                         |                          | 2                                     | ended by Alternate                                                  | dott                 |
| ded): \$149,%                                | tal Cost (Suspend                                              | Ta<br>— Saved views: Pre                                           | Find: [Search For]                                         |                                          |                         |                          | 2                                     | ended by Alternate                                                  | usper<br>rag o       |
| ded): \$149,%<br>-<br>Days<br>(Duration driv | tal Cost (Suspend<br>evious View<br>Hours<br>(Total)           | Tol Saved views: Pre lours lours                                   | Find: [Search For]<br>Hours<br>(Duration driven)           | Forecast<br>(7/0) Quantity               | Optional<br>Code        |                          | Description                           | ended by Alternate<br>columns here to group<br>CBS<br>Position Code | rag o                |
| ded): \$149,9<br>•<br>Days<br>(Duration driv | tal Cost (Suspend<br>vious View<br>Hours<br>(Total)<br>125.00  | Tol<br>Saved views: Pre<br>lours<br>lour Ouration driven)<br>44.00 | Find: [Search For]<br>Hours<br>(Duration driven)<br>125.00 | Forecast<br>(T/O) Quantity<br>50,000.00  | Optional<br>Code<br>3.1 | ers                      | 2<br>Description<br>Excavation, scrip | ended by Alternate<br>columns here to group<br>CBS<br>Position Code | viet<br>rag o<br>P   |
| ded): \$149,9<br>-<br>Days<br>(Duration driv | tal Cost (Suspend<br>evious View<br>Hours<br>(Total)<br>125.00 | To<br>Saved views: Pre-<br>lours<br>Kon-Duration driven)<br>44.00  | Find: [Search For]<br>Hours<br>(Duration driven)<br>125.00 | Forecast<br>(17/0) Quantity<br>50,000.00 | Optional<br>Code<br>3.1 | ers                      | 2<br>Description<br>Excavation, sore  | ended by Alternate<br>columns here to group<br>CBS<br>Position Code | rag o                |
| ded): \$149,9<br>*<br>Days<br>(Duration driv | tal Cost (Suspend<br>evious View<br>Hours<br>(Total)<br>125.00 | To<br>Saved views: Pre<br>lours<br>Kon-Duration driven)<br>44.00   | Find: [Search For]<br>Hours<br>(Duration driven)<br>125.00 | Forecast<br>(17/0) Quantity<br>50,000.00 | Optional<br>Code<br>3.1 | ers                      | 2<br>Description<br>Excavation, scrip | ended by Alternate<br>columns here to group<br>CBS<br>Position Code | rag o<br>P<br>3      |
| ded): \$149,9<br>-<br>Days<br>(Duration driv | tal Cost (Suspend<br>evious View<br>Hours<br>(Total)<br>125.00 | To<br>Saved views: Pre-<br>tours<br>tion-Duration driven)<br>44.00 | Find: [Search For]<br>Hours<br>(Duration driven)<br>125.00 | Forecast<br>(7/0) Quantity<br>50,000.00  | Optional<br>Code<br>3.1 | ers                      | 2<br>Description<br>Excavation, soc   | ended by Alternate<br>columns here to group<br>CBS<br>Position Code | rag o<br>P<br>P<br>3 |

### STEP BY STEP – CREATE ALTERNATE SCENARIO IN CBS

- 1. From the Ribbon, select the Estimate tab.
- 2. Select Cost Breakdown Structure (CBS). The Cost Breakdown Structure (CBS) Register opens.
- 3. Using the Unclassified Excavation cost item, type in **Rock Excavation** as a new subordinate.
- 4. Then type in **3000** in the Forecast T/O Quantity column.
- 5. Under the Unit of Measure column, select Cubic Yard.

|   | 3   | Unclassified Excavation | 50,000.00 | Cubic Yard |
|---|-----|-------------------------|-----------|------------|
| + | 3.1 | Excavation              | 50,000.00 | Cubic Yard |
| + | 3.2 | Embankment              | 50,000.00 | Cubic Yard |
| + | 3.3 | Rock Excavation         | 3,000.00  | Cubic Yard |

- 6. Double click the Rock Excavation cost item to open the cost item's record.
- 7. Select the **Plug** tab. Under the Subcontract section click into the Unit Cost field for the Subcontract Price.
- 8. Type **\$28.00** in the Plug Unit Cost column for the Subcontract Price. Once done, click **OK**.

| C  | <u>o</u> st i | Iten                                      | n Summary   | 🚊 <u>D</u> etail : \$0.00 |        | 🐈 Plug  | \$28.00   | Ģ   |
|----|---------------|-------------------------------------------|-------------|---------------------------|--------|---------|-----------|-----|
| Co | st C          | ate                                       | gory        |                           | Uni    | t Cost  | Total Cos | t   |
| ¥  | То            | tal                                       |             |                           |        | \$28.00 | \$84,000  | .00 |
|    | >             | La                                        | bor         |                           |        | \$0.00  | \$0       | .00 |
|    | >             | 0                                         | wned Equipm | ent                       |        | \$0.00  | \$0       | .00 |
|    | >             | Rented Equipment<br>Supplies<br>Materials |             | ent                       |        | \$0.00  | \$0.00    |     |
|    | >             |                                           |             |                           | \$0.00 |         | \$0.00    |     |
|    | >             |                                           |             |                           |        | \$0.00  | \$0       | .00 |
|    | ¥             | Su                                        | bcontract   |                           |        |         | \$84,000  | .00 |
|    |               |                                           | Subcontrac  | t Price                   |        | \$28.00 | \$84,000  | .00 |
|    |               |                                           | Subcontrac  | t Conditions              |        | \$0.00  | \$0       | .00 |
|    |               |                                           | Subcontrac  | t Taxes                   |        | \$0.00  | \$0       | .00 |
|    |               |                                           | Subcontrac  | t Bond                    |        | \$0.00  | \$0       | .00 |
|    |               |                                           | Undefined S | Subcontract               |        | \$0.00  | \$0       | .00 |
|    | >             | Fe                                        | es          |                           |        | \$0.00  | \$0       | .00 |

- 9. On the CBS Register, change your Saved Views to Alternates View.
- 10. Select the Rock Excavation cost item. Under the Alternate column, select the drop down arrow, and then select the **Add** icon. This will open up a new form to create a new Alternate record.

| BASE   | 🕀 🛃 BASE    |        |
|--------|-------------|--------|
| 🏘 Code | Description | Active |
| BASE   | BASE        | Yes    |
|        |             |        |
|        |             |        |
| ×      |             |        |

11. Type **ROCK1** in the Code field, and type **Rock Excavation** in the Description field. Once done, click **OK**.

| 9         |                  |                    |
|-----------|------------------|--------------------|
| Code: *   | ROCK1 Descriptio | n: Rock Excacation |
| Pay Items | Cost Items       |                    |
|           |                  |                    |

12. An Attention message will appear alerting you the item will be suspended once you move off the field.

| Attention                                                                                                    |
|----------------------------------------------------------------------------------------------------|
| You are ordering a scheduled cost item to be suspended. If you continue, this cost item and any subordinates will be removed from the schedule. If you later decide to un-suspend the cost item, it will return to the schedule beginning on the project start date, and any scheduling logic will be lost. Do you want to continue? |
| Never ask me this question again                                                                                                    |
| Yes No                                                                                                    |

13. Select **Yes**. You see the Rock Excavation item is now in suspended status.

| Description     | Forecast<br>(T/O) Quantity | Unit Cost | Total Cost<br>(Forecast) | Currency    | Alternate | Suspended by<br>Alternate | Suspend |
|-----------------|----------------------------|-----------|--------------------------|-------------|-----------|---------------------------|---------|
| Rock Excavation | 3,000.00                   | \$28.00   | \$84,000.00              | U.S. Dollar | BASE      |                           | ✓       |

NOTE Suspended status is the default status for alternate items.

- 14. In order to activate this alternate item, select the **Estimate** tab in the Ribbon and go the **Alternate Scenario** drop down in the Alternates section.
- 15. Then select the **ROCK1** scenario. Once done, click **OK**. The Suspend check box fields is no longer checked for Rock Excavation.

| Alternate Scenario:  | 1      |
|----------------------|--------|
| BASE                 | - '    |
| (Select All)         |        |
| ✓ BASE               | -      |
| ROCK1: Rock Excacati | on     |
| test 1: testing 1    | -      |
| ОК                   | Cancel |

NOTE Alternate Scenario's BASE and ROCK1 are now both included in the Total Cost Forecast in your estimate. This is also known as additive type of alternate, meaning that when it's active it will be added to the estimate. When Alternate Scenario Base + ROCK1 are both checked, the cost item assigned to the ROCK1 alternate is included in the Total Cost (Forecast).

| CBS<br>Position Code 🗎 🕇 | Description             | Forecast<br>(T/O) Quantity | Unit of<br>Measure | Unit Cost | Total Cost<br>(Forecast) | Currency     | Alternate | Alternate<br>Description | Suspended by<br>Alternate | Suspend |  |
|--------------------------|-------------------------|----------------------------|--------------------|-----------|--------------------------|--------------|-----------|--------------------------|---------------------------|---------|--|
| <b>□</b> 3               | Unclassified Excavation | 50,000.00                  | Cubic Yard         | \$9.95    | \$497,466.56             | U.S. Dollar  | BASE +    | BASE                     |                           |         |  |
| + 3.1                    | Excavation, scrapers    | 50,000.00                  | Cubic Yard         | \$3.00    | \$149,922.88             | U.S. Dollar  | BASE      | BASE                     |                           |         |  |
| + 3.2                    | Excavation, trucks      | 50,000.00                  | Cubic Yard         | \$3.59    | \$179,550.75             | U.S. Dollar  | BASE      | BASE                     |                           |         |  |
| + 3.4                    | Rock Excavation         | 3,000.00                   | Cubic Yard         | \$28.00   | \$84,000.00              | U.S. Dollar  | ROCK1     | Rock Excacat             |                           |         |  |
|                          |                         |                            |                    |           |                          |              |           |                          |                           |         |  |
|                          |                         |                            |                    |           |                          |              |           |                          |                           |         |  |
| 4                        |                         | 103,000.00                 | 103,000.00         |           |                          | \$413,473.62 |           |                          |                           |         |  |

16. When only the Base Alternate Scenario is checked, the cost item assigned to the ROCK1 alternate is NOT included in the Total Cost (Forecast). Only base alternates are including the estimate's cost.

| CBS<br>Position Code  🖹 🕇 | Description            | Forecast<br>(T/O) Quantity | Unit Cost | Total Cost<br>(Forecast) | Alternate | Alternate<br>Description | Suspended by<br>Alternate | Suspend |
|---------------------------|------------------------|----------------------------|-----------|--------------------------|-----------|--------------------------|---------------------------|---------|
| □ 3                       | Unclassified Exception | 50,000.00                  | \$8.27    | \$413,466.56             | BASE +    | BASE                     |                           |         |
| + 3.1                     | Excavation, scrapers   | 50,000.00                  | \$3.00    | \$149,922.88             | BASE      | BASE                     |                           |         |
| + 3.2                     | Excavation, trucks     | 50,000.00                  | \$3.59    | \$179,550.75             | BASE      | BASE                     |                           |         |
| + 3.4                     | Rock Excavation        | 3,000.00                   | \$28.00   | \$84,000.00              | ROCK1     | Rock Excacat             |                           | ✓       |
|                           |                        |                            |           |                          |           |                          |                           |         |
| 4                         |                        | 100,000.00                 |           | \$329,473.62             |           |                          |                           |         |

TIP When a cost item is assigned to an alternate, it's then considered an alternate item in the estimate and does not contribute to the job's cost until the alternate is 'activated'.

### 15.8.4 ASSIGNING MULTIPLE COST ITEMS TO ONE ALTERNATE

Any number of cost items can be assigned to a single alternate item. The alternate feature can be used to quickly suspend and unsuspend groups of items. Another manner in which alternates can be used would be to consider two different approaches to completing the same scope of work. In this case the activation of an alternate would replace the preselected cost items.

Imagine you are a contractor and want to assign an Alternate Scenario to your 3.2 Excavation Trucks cost item, and at the same time automatically suspend your 3.1 Excavation Scrapers cost item. You need an Alternate Scenario view showing what would happen when you suspend Excavation Scrapers, but want to keep your Excavation Trucks active. You'd like to evaluate this pricing scenario, especially your Total Cost Forecast.

#### STEP BY STEP – MULTIPLE COST ITEMS TO AN ALTERNATE

- 1. From the Ribbon, select the **Estimate** tab.
- 2. Select Cost Breakdown Structure (CBS). The Cost Breakdown Structure (CBS) Register opens.
- 3. Create a copy of cost item Excavation and rename it **Excavation, scrapers.**
- 4. Rename the original Excavation cost item to **Excavation, trucks**.
- 5. Under the Unit of Measure column, select **Cubic Yard**.

| □ 3   | Unclassified Excavation | 50,000.00 |
|-------|-------------------------|-----------|
| + 3.1 | Excavation, scrapers    | 50,000.00 |
| + 3.2 | Excavation, trucks      | 50,000.00 |
| + 3.3 | Embankment              | 50,000.00 |
| + 3.4 | Rock Excavation         | 3,000.00  |

- 6. Double click to open the cost item Excavation, trucks.
- 7. Add a new Construction Equipment Resource: code ETDT Dump Truck, then select OK.
- 8. Add a new Construction Equipment Resource: code EL950 Loader 950, select OK.
- 9. Change the quantity of ETDT Dump Truck to 5.
- 10. Add a new Labor Resource: code LT1 Teamster, then select OK.
- 11. Change the quantity for LT1 Teamster to 5.
- 12. Remove resources ES621 Scraper 621, ES623 Scraper 623, L01 Operator Class 1.
- 13. Change the quantity for LO2 Operator Class to 5.
- 14. Change the Cubic Yard/Day to **2800** on the Production tab.
- 15. Your results should look like this:

| Row<br>Number 🗎 |    | Code   | Resource Assembly | Description      | Quantity<br>(Less Waste) | Waste %<br>Add-on | Quantity | Unit of<br>Measure | Productivity<br>Factor | Work<br>Hours | Pay<br>Hours | Unit Cost |
|-----------------|----|--------|-------------------|------------------|--------------------------|-------------------|----------|--------------------|------------------------|---------------|--------------|-----------|
| +               | 1  | ETWT   |                   | Water Truck      |                          |                   | 1.00     | Each               | 1.00                   | 44.00         | 44.00        | \$29.6    |
| +               | 2  | ED8    |                   | Dozer D8         |                          |                   | 1.00     | Each               | 1.00                   | 142.86        | 142.86       | \$173.6   |
| +               | 3  | ECOMP1 |                   | Compactor Smooth |                          |                   | 1.00     | Each               | 1.00                   | 142.86        | 142.86       | \$36.4    |
| +               | 4  | ECOMP2 |                   | Compactor Sheeps |                          |                   | 1.00     | Each               | 1.00                   | 142.86        | 142.86       | \$61.6    |
| +               | 5  | LL2    |                   | Laborer          |                          |                   | 1.00     | Each               | 1.00                   | 142.86        | 142.86       | \$26.3    |
| +               | 6  | LO4    |                   | Operator Foreman |                          |                   | 1.00     | Each               | 1.00                   | 142.86        | 71.43        | \$35.7    |
| +               | 7  | EG14G  |                   | Grader 14G       |                          |                   | 1.00     | Each               | 1.00                   | 142.86        | 142.86       | \$60.2    |
| +               | 8  | LO2    |                   | Operator Class 2 |                          |                   | 5.00     | Each               | 1.00                   | 714.29        | 714.29       | \$28.0    |
| +               | 9  | EL950  |                   | Loader 950       |                          |                   | 1.00     | Each               | 1.00                   | 142.86        | 142.86       | \$60.3    |
| +               | 10 | ETDT   |                   | Dump Truck       |                          |                   | 5.00     | Each               | 1.00                   | 714.29        | 714.29       | \$102.2   |
| +               | 11 | LT1    |                   | Teamster         |                          |                   | 5.00     | Each               | 1.00                   | 714.29        | 714.29       | \$30.6    |

16. The Unit and Total Cost are now recalculated. Once you are done with all your changes, click **OK** to return to the CBS register.

| Unit of Measure: | Unit Cost:    | Total Cost:  | Currency:     |
|------------------|---------------|--------------|---------------|
|                  |               |              | ~             |
| Cubic Yard       | \$9.95        | \$497,466.56 | U.S. Dollar   |
| Cubic Yard       | \$3.59        | \$179,550.75 | U.S. Dollar 👻 |
| Cost Segment:    | Pay Quantity: | Cost Source: | Alternate:    |
| Direct Cost      | 50,000.00     | Detail 🔹     | BASE +        |
|                  |               |              | ×             |
|                  |               | Oby Driv     |               |

17. Your Excavation, truck cost item is now worth \$3.59 a Cubic Yard, while your Excavation, scraper cost item is worth \$3.00 a Cubic Yard.

| CBS<br>Position Code 🗎 | Description             | Forecast<br>(T/O) Quantity | Unit of<br>Measure | Unit Cost | Total Cost<br>(Forecast) | Currency    |
|------------------------|-------------------------|----------------------------|--------------------|-----------|--------------------------|-------------|
| <b>□</b> 3             | Unclassified Excavation | 50,000.00                  | Cubic Yard         | \$9.95    | \$497,466.56             | U.S. Dollar |
| + 3.1                  | Excavation, scrapers    | 50,000.00                  | Cubic Yard         | \$3.00    | \$149,922.88             | U.S. Dollar |
| + 3.2                  | Excavation, trucks      | 50,000.00                  | Cubic Yard         | \$3.59    | \$179,550.75             | U.S. Dollar |

NOTE In order to make these two cost items mutually exclusive, meaning that you want one or the other in the bid, you can set this up via an alternate item. You can set this up so that one is automatically suspended, while the other is active

18. For **Excavation**, **truck**, add a new Alternate by click on the Alternate field and selecting the **new** icon.

| BASE   | 🕀 🔸 BASE        |        |
|--------|-----------------|--------|
| M Code | Description     | Active |
| ALT 3  | ALT 3           | Yes    |
| BASE   | BASE            | Yes    |
| ROCK1  | Rock Excacation | Yes    |

- 19. Type **ROCK2** in the Code.
- 20. Type in **Trucking Excavation** for the description.
- 21. Click on the Cost Items tab. In the CBS Position Code field, select the **Excavation, scrapers**. Excavation, scrapers will now be suspended when Alternate Excavation, trucks is active.

| 6                          |                           |                  |
|----------------------------|---------------------------|------------------|
| Code: * ROCK2              | Description: Rock Excavat | ion              |
| Pay Items Cost Items       |                           |                  |
| Assigned to Alternate      |                           |                  |
| Drag columns here to group |                           |                  |
| CBS<br>Position Code       | Description               | Optional<br>Code |
|                            |                           |                  |
| Suspended by Alternate     |                           |                  |
| Drag columns here to group |                           |                  |
| CBS<br>Position Code       | Description               | Optional<br>Code |
| 3.1                        | Excavation, scrapers      | 3.1              |
| →A                         |                           |                  |

22. An Attention message will appear alerting you the item will be suspended once you move off the field. Select **Yes** to continue. On the CBS Register, you now see that **Excavation**, **trucks** is suspended while Excavation, scrapers is activated.

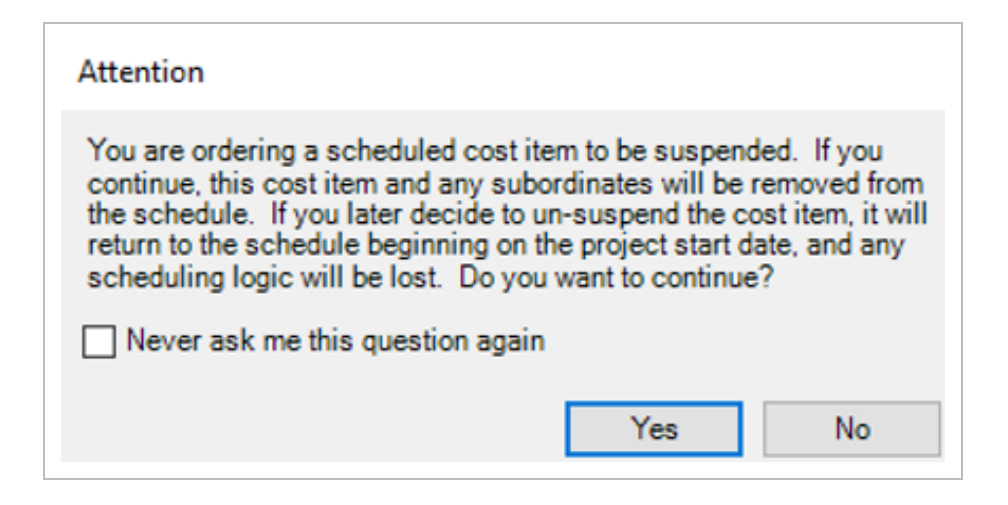

- 23. In order to activate this alternate item, select the **Estimate** tab in the Ribbon and go the **Alternate Scenario** drop down in the Alternates section.
- 24. Then select the **ROCK2** scenario. Once done, click **OK**.

| Alternate Scenario:      |
|--------------------------|
| BASE+ROCK2: Rock         |
| (Select All)             |
| BASE                     |
| ALT 3                    |
| ROCK1: Rock Excacation   |
| ✓ ROCK2: Rock Excavation |
| test 1: testing 1        |
| OK Cancel                |

25. The trucks cost item is now active and scrapers has automatically been suspended. Now the Suspended by Alternate column is checked for cost item **Excavation, trucks**.

| CBS<br>Position Code 🗎 | Description             | Forecast<br>(T/O) Quantity | Unit of<br>Measure | Unit Cost | Total Cost<br>(Forecast) | Currency    | Alternate | Alternate<br>Description | Suspended by<br>Alternate | Suspend |
|------------------------|-------------------------|----------------------------|--------------------|-----------|--------------------------|-------------|-----------|--------------------------|---------------------------|---------|
| <b>□</b> 3             | Unclassified Excavation | 50,000.00                  | Cubic Yard         | \$6.95    | \$347,543.68             | U.S. Dollar | BASE      | BASE                     |                           |         |
| + 3.1                  | Excavation, scrapers    | 50,000.00                  | Cubic Yard         | \$3.00    | \$149,922.88             | U.S. Dollar | BASE      | BASE                     | ✓                         | ✓       |
| + 3.2                  | Excavation, trucks      | 50,000.00                  | Cubic Yard         | \$3.59    | \$179,550.75             | U.S. Dollar | ROCK2     | Rock Excavat             |                           |         |

### **15.8.4.1 CRITICAL THINKING - ALTERNATE SCENARIO (OWNER)**

**SCENARIO:** Carla, an estimator at Genco Power is developing an estimate for upcoming maintenance work at one of Genco's power plants. She wants to explore two different options for removing and replacing a feed water system.

In one approach, she assumes that crews will be able to increase access to the work area by cutting a large access way through the wall of the metal building. This would allow for easier access to the feed water system that needs replacing. Parts and materials could be staged nearby outdoors and hoisted into position as they're needed. Also, crews would be able to access the work area more readily, streamlining operations.

She also uses another approach, in which Engineering won't approve plans for increased access by cutting through the building's wall. In this case, the replacement of the feed water system will be more tedious, as workers will need to wind their way through existing plant infrastructure to access the area in which they will be working. This has a pronounced effect on the crews' productivity and their ability to transport and stage materials to the area where the work will be performed.

### WHICH OF THE FOLLOWING WOULD BE THE BEST WAY FOR CARLA TO ESTIMATE BOTH OPTIONS IN INEIGHT ESTIMATE?

- A. Create cost items for both options and use the Suspend feature to toggle between them.
- B. Use the Snapshot feature to create a second version of the estimate with the second option estimated. You can compare the original estimate to the snapshot copy of the estimate containing the alternate option.
- C. Create the second option in the same estimate and assign different alternate scenario records to each option respectively. Control whether the pay item is included using the Alternate Scenario drop-down.

#### View the following page for feedback.

### 15.8.4.2 CRITICAL THINKING - ALTERNATE SCENARIO (OWNER)

### FEEDBACK

## WHICH OF THE FOLLOWING WOULD BE THE BEST WAY FOR CARLA TO ESTIMATE BOTH OPTIONS IN INEIGHT ESTIMATE?

A. Create cost items for both options and use the Suspend feature to toggle between them.

## Suspending cost items removes it from the estimate effectively, but this process is more cumbersome, since you have to suspend each item manually and re- price each time.

**B.** Use the Snapshot feature to create a second version of the estimate with the second option estimated. You can compare the original estimate to the snapshot copy of the estimate containing the alternate option.

## This gives you nice visibility of the two versions of the estimate side by side but is a bit laborious to develop and manage.

**C.** Create the second option in the same estimate and assign different alternate scenario records to each option respectively. Control whether the pay item is included using the Alternate Scenario drop-down.

This is the most efficient approach. The Alternate Scenarios drop-down makes it easy to select and de-select alternates, with a few clicks.

### 15.8.4.3 CRITICAL THINKING - ALTERNATE SCENARIO (CONTRACTOR)

**SCENARIO:** James, an estimator at ADOT, is about to send a project he estimated out for proposal when he receives word from the environmental technician that the site being developed includes contaminated soil. He decides to include "Removal of contaminated soil" as an alternate to see if he can get the cost covered by the contractor.

### YOU ARE THE CONTRACTOR SEEKING TO WIN THE CONTRACT. WHICH OF THE FOLLOWING WOULD BE THE BEST OPTION FOR DEVELOPING AN ALTERNATE ESTIMATE FOR THE CONTAMINATED SOIL?

- A. Add the "Removal of contaminated soil" pay item, then estimate the contaminated soil in the CBS and assign it to the pay item. Use the Suspend feature to toggle the pay item on and off, repricing the estimate each time.
- B. Use the Snapshot feature to create a second version of the estimate with the "Removal of contaminated soil" pay item and estimate included. You can compare the original estimate to the snapshot copy of the estimate containing the alternate.
- C. Add the "Removal of contaminated soil" pay item, then estimate the contaminated soil in the CBS and assign it to the pay item. Control whether the pay item is included using the Alternate Scenario drop-down.

View the following page for feedback.

### 15.8.4.4 CRITICAL THINKING - ALTERNATE SCENARIO (CONTRACTOR)

#### FEEDBACK

#### WHICH OF THE FOLLOWING WOULD BE THE BEST OPTION FOR DEVELOPING AN ALTERNATE ESTIMATE FOR THE CONTAMINATED SOIL?

A. Add the "Removal of contaminated soil" pay item, then estimate the contaminated soil in the CBS and assign it to the pay item. Use the Suspend feature to toggle the pay item on and off, repricing the estimate each time.

## Suspending the pay item removes it from the estimate effectively, but this process is more cumbersome, since you have to suspend each item manually and reprice each time.

B. Use the Snapshot feature to create a second version of the estimate with the "Removal of contaminated soil" pay item and estimate included. You can compare the original estimate to the snapshot copy of the estimate containing the alternate.

## This gives you nice visibility of the two versions of the estimate side by side but is a bit laborious to develop and manage.

**C.** Add the "Removal of contaminated soil" pay item, then estimate the contaminated soil in the CBS and assign it to the pay item. Control whether the pay item is included using the Alternate Scenario drop-down.

This is the most efficient approach. The Alternate Scenarios drop-down makes it easy to select and deselect alternates, and the pricing updates automatically. This is the easiest way to toggle between scenarios with a few clicks.

### EXERCISE 15.3 – ALTERNATE SCENARIO

SCENARIO: You are a contractor estimating a job for the owner, DECK Corp. Along with the base items of the proposal, DECK Corp has decided to include a security guard toll booth as an alternate item in the award of the contract as well.

The request for the alternate, as indicated below, is more of a "would like to have", to give DECK Corp the option if it falls within their budget.

- Using the Training Job, create an alternate scenario for the Toll Both.
- Assign the alternate scenario to your Toll Booth cost items.
- Assign the alternate scenario to your Toll Booth pay item.
- Establish pricing for your Toll Both alternative scenarios.

#### Congratulations, you have completed this exercise!

## **15.9 PAY ITEM ALTERNATES**

An Alternate Scenario is a set of active Alternates that can also be used with Pay Items. It's reasonable for the owner to include pay items as alternates within a job. The owner will most likely base the bid selection criteria primarily on the base bid items, but may also include alternate items in addition.

The contractor will want to understand the cost impact of an alternate if it is awarded. Contractors may not know ahead of time which combination of alternates an owner may choose to award. This feature will help the contactor understand how to spread markup to various bid item prices using different scenarios. This permits easy comparisons between different scenarios.

Imagine you are a contractor and bidding a job where the owner has included a security guard booth pay item as an alternate item in the job. The owner bases the base bid selection criteria on the base bid items, however, the owner elects to include alternate items in the award of the contract too. You as the contractor need to add the new security guard toll booth pay item to analyze the cost impact of adding this alternate, among other scenarios.

TIP Suspending an item is the same as 'Deducting' an item.

The owner's bid could look like this below, where the first eight pay items are base pay items. The last Toll Booth pay item is the owner's Alternate. All items the owner is requesting to see in the contractor's bid.

The one Alternate Construction item below represents a bid item the owner would like to have as part of the bid as well. However, this one alternate is more of a 'would like to have'. The Alternate item(s) help to give the owner the option to accept the Alternates if it still falls within the owner's budget.

| Pay Item #                     | Description                                 | Qty      | UofM       | Unit Price      | Amount |
|--------------------------------|---------------------------------------------|----------|------------|-----------------|--------|
| 503(A) 1313                    | Retaining Wall                              | 850      | CY         | \$              | \$     |
| 600 0300                       | Paint Existing Steel Bridge Structure       | 1        | LS         | \$              | \$     |
| 700                            | Process Equipment                           | 1        | EA         | \$              | \$     |
| 1000                           | Removal of Underground Storage Tanks        | 2        | EA         | \$              | 135    |
| 1010                           | Disposal of Contaminated Soil               | 800      | CY         | \$              | \$     |
| 1500 0100                      | Guardrail Type 2                            | 1,000    | LF         | \$              | \$     |
| 1500 0200                      | Guardrail Type 3A                           | 200      | LF         | \$              | \$     |
| 1600 0230                      | Type 4 Signs                                | 1.000    | SF         | s               | s      |
|                                |                                             | IOTAL    | AMOUNT OF  | - BID: \$       |        |
| ALTERNATE                      | CONSTRUCTION ITEMS                          |          |            |                 |        |
| ALTERNATE                      | CONSTRUCTION ITEMS                          | ILE OF U | NIT PRICES | 5               |        |
| ALTERNATE                      | CONSTRUCTION ITEMS<br>SCHEDU<br>Description | Qty      | NIT PRICES | S<br>Unit Price | Amount |
| ALTERNATE Pay Item # 1200 0100 | CONSTRUCTION ITEMS<br>SCHEDU<br>Description | Qty      | NIT PRICES | 5<br>Unit Price | Amount |

# STEP BY STEP – CREATE PAY ITEM AND PROPOSAL ALTERNATE SCENARIO

- 1. From the Ribbon, select the **Price** tab.
- 2. Under the Pay Items section, select **Pay Item & Proposal**. The Pay Item & Proposal Register opens.
- 3. Select the Saved Views drop down arrow and select Alternates View.

| Saved views: | Alternates View                | <b>-</b>        |   |  |  |  |
|--------------|--------------------------------|-----------------|---|--|--|--|
|              | Alternates View                |                 | * |  |  |  |
|              | Balanced Price Comparison      |                 |   |  |  |  |
|              | Breakdown Cost Comparison View |                 |   |  |  |  |
|              | Previous View                  |                 |   |  |  |  |
|              | Price Comparison               | View            |   |  |  |  |
|              | Price Unbalancing              | View            |   |  |  |  |
|              | Profit Comparison              | View            |   |  |  |  |
|              | Quantity Variance              | Comparison View |   |  |  |  |
|              | Simple View                    |                 |   |  |  |  |
|              | Standard View                  |                 | ۳ |  |  |  |

4. At the bottom of the register, create a new pay item labeled as **Security Guard Booth** in the Description field. Then in the Pay Item Number field, type in **SG1**.

| Pay Item<br>Number | Lock<br>Price | Row<br>Number | Line<br>Number | Description                          | Pay<br>Quantity | Unit of<br>Measure | Currency    | Alternate | Alternate<br>Description |
|--------------------|---------------|---------------|----------------|--------------------------------------|-----------------|--------------------|-------------|-----------|--------------------------|
| + 201 0102         |               | 2             | 20             | Clearing & Grubbing                  | 10.00           | Acre               | U.S. Dollar | BASE      | BASE                     |
| + 202 0183         |               | 3             | 30             | Unclassified Excavation              | 50,000.00       | Cubic Yard         | U.S. Dollar | BASE      | BASE                     |
| + 303 5912         |               | 4             | 40             | Aggregate Base                       | 40,000.00       | Ton                | U.S. Dollar | BASE      | BASE                     |
| + 303 4263         |               | 5             | 50             | Asphalt Concrete Hot Mix Type A      | 38,000.00       | Ton                | U.S. Dollar | BASE      | BASE                     |
| + 413(B) 0464      |               | 6             | 60             | 36 Inch RCP Culvert Class III        | 1,000.00        | Linear Feet        | U.S. Dollar | BASE      | BASE                     |
| + 800 0220         |               | 7             | 70             | 10 Inch PVC Force Main (SDR21)       | 12,000.00       | Linear Feet        | U.S. Dollar | BASE      | BASE                     |
| + 800 0330         |               | 8             | 80             | 24 Inch PVC Gravity Sewer (SDR.35)   | 3,000.00        | Linear Feet        | U.S. Dollar | BASE      | BASE                     |
| + 800 0400         |               | 9             | 90             | 4 Foot Diameter Manhole              | 16.00           | Each               | U.S. Dollar | BASE      | BASE                     |
| + 501(A) 1306      |               | 10            | 100            | Structural Excavation & Backfill     | 800.00          | Cubic Yard         | U.S. Dollar | BASE      | BASE                     |
| + 506(A) 1322      |               | 11            | 110            | Steel Reinforcement                  | 30,000.00       | Pound              | U.S. Dollar | BASE      | BASE                     |
| + 503(A) 1313      |               | 12            | 120            | Retaining Wall                       | 850.00          | Cubic Yard         | U.S. Dollar | BASE      | BASE                     |
| + 600 0300         |               | 13            | 130            | Paint Existing Steel Bridge Struct   | 1.00            | Lump Sum           | U.S. Dollar | BASE      | BASE                     |
| + 700              |               | 14            | 140            | Process Equipment                    | 1.00            | Each               | U.S. Dollar | BASE      | BASE                     |
| + 1000             |               | 15            | 150            | Removal of Underground Storage Tanks | 2.00            | Each               | U.S. Dollar | BASE      | BASE                     |
| + 1010             |               | 16            | 160            | Disposal of Contaminated Soil        | 800.00          | Cubic Yard         | U.S. Dollar | BASE      | BASE                     |
| + 1200 0100        |               | 17            | 170            | Toll Booth                           | 1.00            | Each               | U.S. Dollar | BASE      | BASE                     |
| + 1500 0 100       |               | 18            | 180            | Guardrail Type 2                     | 1,000.00        | Linear Feet        | U.S. Dollar | BASE      | BASE                     |
| + 1500 0200        |               | 19            | 190            | Guardrail Type 3A                    | 200.00          | Linear Feet        | U.S. Dollar | BASE      | BASE                     |
| + 1600 0230        |               | 20            | 200            | Type 4 Signs                         | 1,000.00        | Square Fe          | U.S. Dollar | BASE      | BASE                     |
| + CO1              |               | 21            | 21             | Realignment of Water Line            | 1.00            | Each               | U.S. Dollar | BASE      | BASE                     |
| + SG1              |               | 22            | 22             | Security Guard Booth                 | 1.00            | Each               | U.S. Dollar | BASE      | BASE                     |
|                    |               |               |                |                                      |                 |                    |             |           |                          |

- 5. Now create a new Alternate for the Security Guard Booth pay item using the same steps for your new cost item.
- 6. Click in the Alternates field for the Security Guard Booth Alternate. Select the **add** icon. An Alternate Record opens.
- 7. In the Code field, type in code **ALT3**.
- 8. In the Description field type in **Security Guard Booth Alternate**.

| Alternate Record 💿 |                                   |
|--------------------|-----------------------------------|
| Code: * ALT 3      | Description: Security Guard Booth |

9. Go into the CBS and copy all of the subordinate cost items for the existing **Toll Booth** cost item. (We will assume the same Toll Booth resources are needed for a Security Guard Booth).

|   | 17    | Toll Booth             | 1.00 | Each     | \$25,264.55 |
|---|-------|------------------------|------|----------|-------------|
| + | 17.1  | Site Preparation       | 1.00 | Lump Sum | \$3,664.55  |
| + | 17.2  | Concrete Reinforcement | 1.00 | Lump Sum | \$1,500.00  |
| + | 17.3  | Cast in Place Concrete | 1.00 | Lump Sum | \$3,500.00  |
| + | 17.4  | Concrete Masonry Units | 1.00 | Lump Sum | \$2,900.00  |
| + | 17.5  | Paneling               | 1.00 | Lump Sum | \$2,100.00  |
| + | 17.6  | Wood Doors             | 1.00 | Lump Sum | \$1,000.00  |
| + | 17.7  | Wood Flooring          | 1.00 | Lump Sum | \$1,800.00  |
| + | 17.8  | Office Furniture       | 1.00 | Lump Sum | \$2,100.00  |
| + | 17.9  | Fire Protection Piping | 1.00 | Lump Sum | \$3,300.00  |
| + | 17.10 | Interior Luminaires    | 1.00 | Lump Sum | \$3,400.00  |

10. Paste the copied cost items into the new **Security Guard Booth** cost item you just created in the PIP.

|   | 22    | Security Guard Booth |                        | 1.00 | Each     | \$25,264.55 |
|---|-------|----------------------|------------------------|------|----------|-------------|
| + | 22.1  |                      | Site Preparation       | 1.00 | Lump Sum | \$3,664.55  |
| + | 22.2  |                      | Concrete Reinforcement | 1.00 | Lump Sum | \$1,500.00  |
| + | 22.3  |                      | Cast in Place Concrete | 1.00 | Lump Sum | \$3,500.00  |
| + | 22.4  |                      | Concrete Masonry Units | 1.00 | Lump Sum | \$2,900.00  |
| + | 22.5  |                      | Paneling               | 1.00 | Lump Sum | \$2,100.00  |
| + | 22.6  |                      | Wood Doors             | 1.00 | Lump Sum | \$1,000.00  |
| + | 22.7  |                      | Wood Flooring          | 1.00 | Lump Sum | \$1,800.00  |
| + | 22.8  |                      | Office Furniture       | 1.00 | Lump Sum | \$2,100.00  |
| + | 22.9  |                      | Fire Protection Piping | 1.00 | Lump Sum | \$3,300.00  |
| + | 22.10 |                      | Interior Luminaires    | 1.00 | Lump Sum | \$3,400.00  |

11. The cost items have all been automatically suspended in the CBS. This is because the Security Guard Booth pay item is suspended as well

| CBS<br>Position Code 🖹 🕇 | Description            | Forecast<br>(T/O) Quantity | Unit Cost   | Total Cost<br>(Forecast) | Suspended by<br>Alternate | Suspend |
|--------------------------|------------------------|----------------------------|-------------|--------------------------|---------------------------|---------|
| <b>22</b>                | Security Guard Booth   | 1.00                       | \$25,264.55 | \$25,264.55              |                           | ✓       |
| + 22.1                   | Site Preparation       | 1.00                       | \$3,664.55  | \$3,664.55               |                           | ✓       |
| + 22.2                   | Concrete Reinforcement | 1.00                       | \$1,500.00  | \$1,500.00               |                           | ✓       |
| + 22.3                   | Cast in Place Concrete | 1.00                       | \$3,500.00  | \$3,500.00               |                           | ✓       |
| + 22.4                   | Concrete Masonry Units | 1.00                       | \$2,900.00  | \$2,900.00               |                           | ✓       |
| + 22.5                   | Paneling               | 1.00                       | \$2,100.00  | \$2,100.00               |                           | ✓       |
| + 22.6                   | Wood Doors             | 1.00                       | \$1,000.00  | \$1,000.00               |                           | ✓       |
| + 22.7                   | Wood Flooring          | 1.00                       | \$1,800.00  | \$1,800.00               |                           | ✓       |
| + 22.8                   | Office Furniture       | 1.00                       | \$2,100.00  | \$2,100.00               |                           | ✓       |
| + 22.9                   | Fire Protection Piping | 1.00                       | \$3,300.00  | \$3,300.00               |                           | ✓       |
| + 22.10                  | Interior Luminaires    | 1.00                       | \$3,400.00  | \$3,400.00               |                           | ✓       |

12. In the Pay Item & Proposal Register, activate alternate pay item Security Guard Booth by selecting **Alternate Scenario Base + ALT3** at that top of the form.

| File Se                | tup Estimate                                                    | Quote Pr                 | ice Executi                     | on System                                  | Actions     |                                                             |
|------------------------|-----------------------------------------------------------------|--------------------------|---------------------------------|--------------------------------------------|-------------|-------------------------------------------------------------|
| Pay Item &<br>Proposal | Lock Cost Items     O     Pricing     Competitors     Pay Items | to Pay Items<br>Pr<br>Si | ice Breakdown<br>tructure (PBS) | Direct Markup<br>Direct Markup<br>Data Map | p Audit Log | Alternate Scenario:                                         |
| Cost Breal             | Recap - Training Jol                                            | 35) Register             | Pay Item &                      | Proposal Regi                              | ster O      | ALT 3     ROCK1: Rock Excacation     ROCK2: Rock Excavation |
| Price:                 | Current<br>\$6,337,826.19                                       | Target<br>\$6,834,120.16 | Forecast<br>\$6,279,104.35      | Variance<br>\$496,293.97                   | ADD         | OK Cancel                                                   |

13. The **Security Guard Booth** is now activated. You can now see that all of the pay items have been priced including the Security Guard Booth Alternate pay item.

NOTE You may need to establish your pay item price first if a price does not yet exist

- 14. From the register, select the **Actions** tab. Then under the Auto Price section, select the **Balance Bid** drop down.
- 15. Select the option Hit Target Goal in order to auto price the job. Now all of the pay items have been priced, including the Security Guard Booth Alternate pay item.

| Pay Item<br>Number | Lock<br>Price | Row<br>Number | Line<br>Number | Description                          | Unit Price<br>(current) | Total Price T<br>(current) | Total Profit<br>(current) | % Margin |
|--------------------|---------------|---------------|----------------|--------------------------------------|-------------------------|----------------------------|---------------------------|----------|
| + 201 0102         |               | 2             | 20             | Clearing & Grubbing                  | \$0.00                  | \$0.00                     | \$0.00                    | 0.00     |
| + 202 0183         |               | 3             | 30             | Unclassified Excavation              | \$0.00                  | \$0.00                     | \$0.00                    | 0.00     |
| + 303 5912         |               | 4             | 40             | Aggregate Base                       | \$19.52                 | \$780,800.00               | \$78,216.54               | 10.02    |
| + 303 4263         |               | 5             | 50             | Asphalt Concrete Hot Mix Type A      | \$52.80                 | \$2,006,400.00             | \$200,601.14              | 10.00    |
| + 413(B) 0464      |               | 6             | 60             | 36 Inch RCP Culvert Class III        | \$86.59                 | \$86,590.00                | \$8,669.56                | 10.0     |
| + 800 0220         |               | 7             | 70             | 10 Inch PVC Force Main (SDR21)       | \$29.80                 | \$357,600.00               | \$35,731.53               | 9.99     |
| + 800 0330         |               | 8             | 80             | 24 Inch PVC Gravity Sewer (SDR35)    | \$63.73                 | \$191,190.00               | \$19,149.92               | 10.02    |
| + 800 0400         |               | 9             | 90             | 4 Foot Diameter Manhole              | \$4,557.94              | \$72,927.04                | \$7,297.96                | 10.01    |
| + 501(A) 1306      |               | 10            | 100            | Structural Excavation & Backfill     | \$27.88                 | \$22,304.00                | \$2,235.53                | 10.02    |
| + 506(A) 1322      |               | 11            | 110            | Steel Reinforcement                  | \$1.79                  | \$53,700.00                | \$5,259.72                | 9.8      |
| + 503(A) 1313      |               | 12            | 120            | Retaining Wall                       | \$536.21                | \$455,778.50               | \$45,676.40               | 10.03    |
| + 600 0300         |               | 13            | 130            | Paint Existing Steel Bridge Struct   | \$101,279.27            | \$101,279.27               | \$10,163.56               | 10.04    |
| + 700              |               | 14            | 140            | Process Equipment                    | \$1,949,552             | \$1,949,552.96             | \$194,662.95              | 9.9      |
| + 1000             |               | 15            | 150            | Removal of Underground Storage Tanks | \$13,363.93             | \$26,727.86                | \$2,710.77                | 10.1     |
| + 1010             |               | 16            | 160            | Disposal of Contaminated Soil        | \$30.51                 | \$24,408.00                | \$2,479.23                | 10.1     |
| + 1200 0100        |               | 17            | 170            | Toll Booth                           | \$31,068.28             | \$31,068.28                | \$3,103.76                | 9.99     |
| + 1500 0100        |               | 18            | 180            | Guardrail Type 2                     | \$28.96                 | \$28,960.00                | \$2,886.42                | 9.9      |
| + 1500 0200        |               | 19            | 190            | Guardrail Type 3A                    | \$37.41                 | \$7,482.00                 | \$746.33                  | 9.98     |
| + 1600 0230        |               | 20            | 200            | Type 4 Signs                         | \$15.69                 | \$15,690.00                | \$1,566.81                | 9.99     |
| + CO1              |               | 21            | 21             | Realignment of Water Line            | \$0.00                  | \$0.00                     | \$0.00                    | 0.00     |
| + [Enter Pay I     |               | 22            | 22             | Security Guard Booth                 | \$31,068.28             | \$31,068.28                | \$3,103.76                | 9.9      |
|                    |               |               |                |                                      |                         |                            |                           |          |

### **15.9.1 COMPARE ALTERNATE SCENARIOS**

You can price and analyze the impact of each Alternate Scenario to the estimate's Total Price on the Pay Item & Proposal Register. This is after the Alternate Scenarios have been defined, assigned, and activated.

Each Alternate and combination of Alternates represents a different scenario, and prices need to be established for every scenario that you want to compare.

For example, if you have defined Alternate Scenarios 1, 2 and 3, you may wish to price each of them separately, and price any combination of them, and/or you may wish to price the combination of all three.

TIP

Be sure to establish bid prices for every alternate or combination of alternates.

#### STEP BY STEP – COMPARE ALTERNATE SCENARIOS

- 1. From the Ribbon, select the **Price** tab.
- 2. Under the Pay Items section, select **Pay Item & Proposal**. The Pay Item & Proposal Register opens.
- On the Pay Item & Proposal Register, select the Actions tab. Under the View section, select Compare Alternative Scenarios. This action performs a comparison among the various Alternative Scenarios you've priced so far.

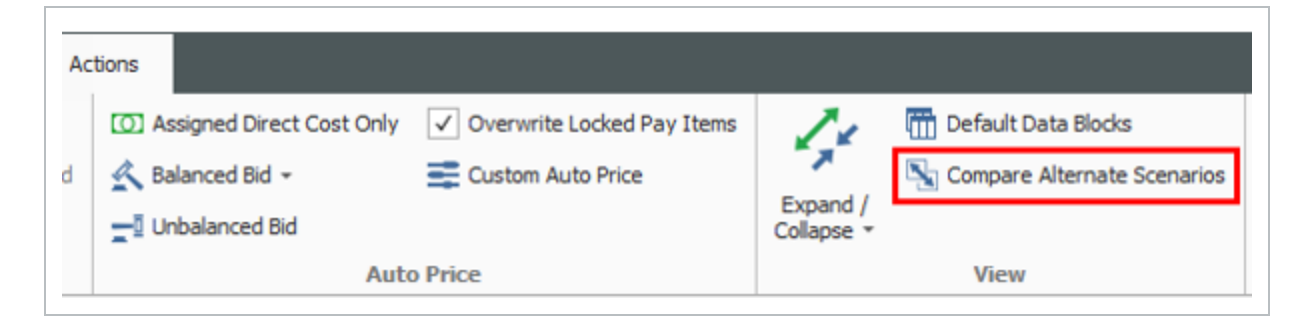

4. After selecting Compare Alternative Scenarios, new columns appear on the pay item form. These columns show a comparison of the base bid, plus Alternate Scenarios that have been priced so far.

| Pay Item<br>Number | Lock<br>Price | Row<br>Number | Line<br>Number | Description                          | Unit Price T<br>(current) | Total Price<br>(current) | Unit Price<br>(BASE+ALT 3) | Total Price<br>(BASE+ALT 3) | Total Profit<br>(current) |
|--------------------|---------------|---------------|----------------|--------------------------------------|---------------------------|--------------------------|----------------------------|-----------------------------|---------------------------|
| + 201 0 102        |               | 2             | 20             | Clearing & Grubbing                  | \$0.00                    | \$0.00                   | \$0.00                     | \$0.00                      | \$0.0                     |
| + 202 0 183        |               | 3             | 30             | Unclassified Excavation              | \$0.00                    | \$0.00                   | \$0.00                     | \$0.00                      | \$0.0                     |
| + 303 5912         |               | 4             | 40             | Aggregate Base                       | \$19.52                   | \$780,800.00             | \$19.52                    | \$780,800.00                | \$78,103.3                |
| + 303 4263         |               | 5             | 50             | Asphalt Concrete Hot Mix Type A      | \$52.80                   | \$2,006,400.00           | \$52.80                    | \$2,006,400.00              | \$200,421.8               |
| + 413(8) 0464      |               | 6             | 60             | 36 Inch RCP Culvert Class III        | \$86.61                   | \$86,610.00              | \$86.59                    | \$86,590.00                 | \$8,672.3                 |
| + 800 0220         |               | 7             | 70             | 10 Inch PVC Force Main (SDR21)       | \$29.81                   | \$357,720.00             | \$29.80                    | \$357,600.00                | \$35,796.9                |
| + 800 0330         |               | 8             | 80             | 24 Inch PVC Gravity Sewer (SDR35)    | \$63.74                   | \$191,220.00             | \$63.73                    | \$191,190.00                | \$19,142.0                |
| + 800 0400         |               | 9             | 90             | 4 Foot Diameter Manhole              | \$4,558.81                | \$72,940.96              | \$4,557.94                 | \$72,927.04                 | \$7,299.8                 |
| + 501(A) 1306      |               | 10            | 100            | Structural Excavation & Backfill     | \$27.88                   | \$22,304.00              | \$27.88                    | \$22,304.00                 | \$2,231.2                 |
| + 506(A) 1322      |               | 11            | 110            | Steel Reinforcement                  | \$1.79                    | \$53,700.00              | \$1.79                     | \$53,700.00                 | \$5,257.7                 |
| + 503(A) 1313      |               | 12            | 120            | Retaining Wall                       | \$536.35                  | \$455,897.50             | \$536.21                   | \$455,778.50                | \$45,689.1                |
| + 600 0300         |               | 13            | 130            | Paint Existing Steel Bridge Struct   | \$101,314.33              | \$101,314.33             | \$101,279.27               | \$101,279.27                | \$10,167.9                |
| + 700              |               | 14            | 140            | Process Equipment                    | \$1,949,681               | \$1,949,681.16           | \$1,949,552.96             | \$1,949,552.96              | \$194,688.7               |
| + 1000             |               | 15            | 150            | Removal of Underground Storage Tanks | \$13,367.94               | \$26,735.88              | \$13,363.93                | \$26,727.86                 | \$2,711.0                 |
| + 1010             |               | 16            | 160            | Disposal of Contaminated Soil        | \$30.52                   | \$24,416.00              | \$30.51                    | \$24,408.00                 | \$2,481.9                 |
| + 1200 0100        |               | 17            | 170            | Toll Booth                           | \$31,071.32               | \$31,071.32              | \$31,068.28                | \$31,068.28                 | \$3,104.2                 |
| + 1500 0100        |               | 18            | 180            | Guardrail Type 2                     | \$28.97                   | \$28,970.00              | \$28.96                    | \$28,960.00                 | \$2,895.6                 |
| + 1500 0200        |               | 19            | 190            | Guardrail Type 3A                    | \$37.41                   | \$7,482.00               | \$37.41                    | \$7,482.00                  | \$746.                    |
| + 1600 0230        |               | 20            | 200            | Type 4 Signs                         | \$15.69                   | \$15,690.00              | \$15.69                    | \$15,690.00                 | \$1,566.4                 |
| + CO1              |               | 21            | 21             | Realignment of Water Line            | \$0.00                    | \$0.00                   | \$0.00                     | \$0.00                      | \$0.0                     |
| + (Enter Pay I     |               | 22            | 22             | Security Guard Booth                 | \$0.00                    | \$0.00                   | \$31,068.28                | \$31,068.28                 | \$0.0                     |

5. The current scenario base price Total Price is \$6,307,253.15, however the Alternate Price scenario for the additional Security Guard Booth is \$6,337,826.19

| Pay Item 8<br>Number | Lock<br>Price | Row<br>Number | Line<br>Number | Description                          | Unit Price<br>(current) | Total Price<br>(current) | Unit Price<br>(BASE+ALT 3) | Total Price<br>(BASE+ALT 3) | Total Profit<br>(current) |
|----------------------|---------------|---------------|----------------|--------------------------------------|-------------------------|--------------------------|----------------------------|-----------------------------|---------------------------|
| + 201 0102           |               | 2             | 20             | Clearing & Grubbing                  | \$0.00                  | \$0.00                   | \$0.00                     | \$0.00                      | \$0.00                    |
| + 202 0183           |               | 3             | 30             | Unclassified Excavation              | \$0.00                  | \$0.00                   | \$0.00                     | \$0.00                      | \$0.00                    |
| + 303 5912           |               | 4             | 40             | Aggregate Base                       | \$19.52                 | \$780,800.00             | \$19.52                    | \$780,800.00                | \$78,103.35               |
| + 303 4263           |               | 5             | 50             | Asphalt Concrete Hot Mix Type A      | \$52.80                 | \$2,006,400.00           | \$52.80                    | \$2,006,400.00              | \$200,421.84              |
| + 413(B) 0464        |               | 6             | 60             | 36 Inch RCP Culvert Class III        | \$86.61                 | \$86,610.00              | \$86.59                    | \$86,590.00                 | \$8,672.35                |
| + 800 0220           |               | 7             | 70             | 10 Inch PVC Force Main (SDR21)       | \$29.81                 | \$357,720.00             | \$29.80                    | \$357,600.00                | \$35,796.91               |
| + 800 0330           |               | 8             | 80             | 24 Inch PVC Gravity Sewer (SDR35)    | \$63.74                 | \$191,220.00             | \$63.73                    | \$191,190.00                | \$19,142.0                |
| + 800 0400           |               | 9             | 90             | 4 Foot Diameter Manhole              | \$4,558.81              | \$72,940.96              | \$4,557.94                 | \$72,927.04                 | \$7,299.80                |
| + 501(A) 1306        |               | 10            | 100            | Structural Excavation & Backfill     | \$27.88                 | \$22,304.00              | \$27.88                    | \$22,304.00                 | \$2,231.24                |
| + 506(A) 1322        |               | 11            | 110            | Steel Reinforcement                  | \$1.79                  | \$53,700.00              | \$1.79                     | \$53,700.00                 | \$5,257.7                 |
| + 503(A) 1313        |               | 12            | 120            | Retaining Wall                       | \$536.35                | \$455,897.50             | \$536.21                   | \$455,778.50                | \$45,689.19               |
| + 600 0300           |               | 13            | 130            | Paint Existing Steel Bridge Struct   | \$101,314.33            | \$101,314.33             | \$101,279.27               | \$101,279.27                | \$10,167.93               |
| + 700                |               | 14            | 140            | Process Equipment                    | \$1,949,681             | \$1,949,681.16           | \$1,949,552.96             | \$1,949,552.96              | \$194,688.74              |
| + 1000               |               | 15            | 150            | Removal of Underground Storage Tanks | \$13,367.94             | \$26,735.88              | \$13,363.93                | \$26,727.86                 | \$2,711.8                 |
| + 1010               |               | 16            | 160            | Disposal of Contaminated Soil        | \$30.52                 | \$24,416.00              | \$30.51                    | \$24,408.00                 | \$2,481.93                |
| + 1200 0100          |               | 17            | 170            | Toll Booth                           | \$31,071.32             | \$31,071.32              | \$31,068.28                | \$31,068.28                 | \$3,104.28                |
| + 1500 0100          |               | 18            | 180            | Guardrail Type 2                     | \$28.97                 | \$28,970.00              | \$28.96                    | \$28,960.00                 | \$2,895.6                 |
| + 1500 0200          |               | 19            | 190            | Guardrail Type 3A                    | \$37.41                 | \$7,482.00               | \$37.41                    | \$7,482.00                  | \$746.1                   |
| + 1600 0230          |               | 20            | 200            | Type 4 Signs                         | \$15.69                 | \$15,690.00              | \$15.69                    | \$15,690.00                 | \$1,566.40                |
| + CO1                |               | 21            | 21             | Realignment of Water Line            | \$0.00                  | \$0.00                   | \$0.00                     | \$0.00                      | \$0.0                     |
| + [Enter Pay I       |               | 22            | 22             | Security Guard Booth                 | \$0.00                  | \$0.00                   | \$31,068.28                | \$31,068.28                 | \$0.00                    |
|                      |               |               |                |                                      |                         |                          |                            |                             |                           |
|                      |               | 22            |                |                                      |                         | \$6,307,253.15           |                            | \$6,337,826.19              | \$630,442.6               |

### EXERCISE 15.4 – ALTERNATE SCENARIO

SCENARIO: You are a contractor estimating a job for the owner, DECK Corp. Along with the base items of the proposal, DECK Corp has decided to include a security guard toll booth as an alternate item in the award of the contract as well.

The request for the alternate, as indicated below, is more of a "would like to have", to give DECK Corp the option if it falls within their budget.

- Using the Training Job, create an alternate scenario for the Toll Both.
- Assign the alternate scenario to your Toll Booth cost items.
- Assign the alternate scenario to your Toll Booth pay item.
- Establish pricing for your Toll Both alternative scenarios.

Congratulations, you have completed this exercise!

## **15.10 BILLING RATES**

In Estimate, the Billing Rate is defined as how much the Contractor is charging your client to utilize one of your resources within the Resource Rate Register. The billing rate can also be viewed as how much money that your client is expected to pay for utilizing one of the resources for a specified amount of time. It's important for you as a contractor to have a way to more quickly see your charge rate to compare against what you will ultimately bill your client, also known as your Billing Rate.

Contractors need a reliable way to price projects utilizing various markup strategies with clear visibility into various costs that drive the markup amounts. It's important for contractors to be able to:

- · Apply various costs that drive markups
- Apply billing rate gains (difference between contractor's cost vs billing rates/client cost)
- Have clear visibility into the true margin based on both cost and billing rates
- · Compare the cost and billing rates within the CBS

As a result of properly pricing projects, contractors can now create and view various Billing Rate Reports showing:

- A summary of billing rates in lieu of the cost rates for a client to see, Estimate Summary reports
- Cost item breakdown that shows associated cost categories, billing unit rates, and total billing amounts, **Billing Rate Summary**
- An analysis of reources and their margins, utilization counts and billing amounts, Margin Analysis report

### 15.10.1 CHARGE RATE

The Charge Rate is the contractor's cost for a resource. These costs include actual labor, any types of fringes, labor taxes plus insurances, and more. These costs are all tracked within the Charge Rate's Cost Category Breakdown in a resource rate. The charge rate is not a cost to the client and does not include any profit, markup or overhead. Charge Rates can be setup for a resource by going to the Setup tab and selecting Resource Rates. Then opening a resource rate record, and selecting the **Charge Rate** tab.

| Resource Rate Register La |                     |                  |         |     |       |         | bor Rate Record |         |       |      |  |
|---------------------------|---------------------|------------------|---------|-----|-------|---------|-----------------|---------|-------|------|--|
| Cod                       |                     | LC1              |         | Des | cript | ion:    | Carpe           | nter Ap | ppren | tice |  |
| Set                       | tup                 | up 🐈 Charge Rate |         |     | Bil   | ling f  | Rate            |         |       |      |  |
| Sc                        | Scale 1 Scale 2 Sca |                  |         |     | 3     | All     | Scales          | ;       |       |      |  |
| Cost Category Breakdown   |                     |                  |         |     |       |         | Amou            | int     |       |      |  |
| $\mathbf{v}$              | То                  | tal              |         |     |       | \$27.48 |                 |         |       |      |  |
|                           | >                   | La               | bor     |     |       |         | \$2             | 7.48    |       |      |  |
|                           | >                   | Ma               | terials |     |       |         | \$              | 0.00    |       |      |  |
|                           |                     | Un               | defined |     |       | \$0.0   |                 |         |       |      |  |

### 15.10.2 BILLING RATES SETUP

Billing Rates have 3 scales where you can determine the appropriate billing and markups rates.

- Scale 1 regular time
- Scale 2 overtime
- Scale 3 double time

You can enter a billing rate markup as a dollar amount in the **Billing Rate Markup** field or as a percentage in the **Billing Rate Markup %** field. After double clicking a resource rate, you will see the resource record.

| File Setup Esti                                                                                                    | mate Quote                       | Price      | Execution           | System  |                        |  |
|----------------------------------------------------------------------------------------------------|----------------------------------|------------|---------------------|---------|------------------------|--|
| Job Properties<br>Setup Da                                                                                                    | tion Pay Item &<br>ta + Proposal | Bid Wizard | Resource<br>Rates + | Labor   | Resource<br>Assemblies |  |
| Resource Rate Register       Labor Rate Record       Construction Equipment         Code: *       LC1       Description:       Carpenter Apprentice       Installed Materials |                                  |            |                     |         |                        |  |
| Setup Charge Ra                                                                                                    | Scale 1                          | Sca        | le 2                | Scale 3 | Supplies               |  |
| Billing Rate:<br>Billing Rate Markup:                                                                                                    | \$27.40<br>\$39.84<br>\$12.37    |            | \$57.70<br>\$16.49  | \$76.9  | 94                     |  |
| Billing Rate Markup %:                                                                                                    | 45.00                            | •          | 40.00               | 40.0    | 00 ৰ                   |  |

The Billing Rate tab includes the following fields.

| Name                      | Description                                                                                                    |
|---------------------------|----------------------------------------------------------------------------------------------------|
| 1. Charge Rate            | The amount of money it costs a contractor to occupy a resource. Also known as the contractor's cost.                                                                                                    |
| 2. Billing Rate           | The amount a contractor charges a client to<br>utilize a resource rate. The billing rate can<br>also be viewed as how much money the client<br>is expected to pay for utilizing one of those<br>resources for a specified amount of time. |
| 3. Billing Rate<br>Markup | The dollar value amount of profit added to the charge rate that a contractor generally determines. This can include certain contractor fees that the contractor has deemed to include.                                                    |
| 4. Billing Rate           | The percent dollar value amount of profit                                                                                                    |
| Name     | Description                                                                                                    |
|----------|----------------------------------------------------------------------------------------------------|
| Markup % | added to the charge rate that a contractor<br>generally determines. This can include<br>certain contractor fees that the contractor has<br>deemed to include. |

The below example shows a contractor's Charge Rate of \$27.48 in Scale 1. The Billing Rate Markup is 45% of the \$27.48 Charge Rate, which is a \$12.37 Billing Rate Markup. The total Billing Rate is \$39.84, which is the price the contactor would charge a client.

| Resource Rate Register | Labor R      | tate Record 🛛 🕲      |         |
|------------------------|--------------|----------------------|---------|
| Code: * LC1            | Description: | Carpenter Apprentice |         |
| Setup 🐇 Charge Rate    | Billing Rate |                      |         |
| 0                      | Scale 1      | Scale 2              | Scale 3 |
| Charge Rate:           | \$27.48      | \$41.22              | \$54.96 |
| Billing Rate: 2 🖉      | \$39.84      | \$41.22              | \$54.96 |
| Billing Rate Markup:   | \$12.37      | \$0.00               | \$0.00  |
| Billing Rate Markup %: | 45.00        | • 0.00               | ۹ 🚺 ۹   |

## STEP BY STEP – BILLING RATE SETUP

- 1. Use the Training Job for this example. From the Ribbon, select the **Setup** tab.
- 2. Under the Resources tab, select the **Resource Rates** drop down arrow. Then select **Labor**. The Resource Rate Register opens to the Labor tab.

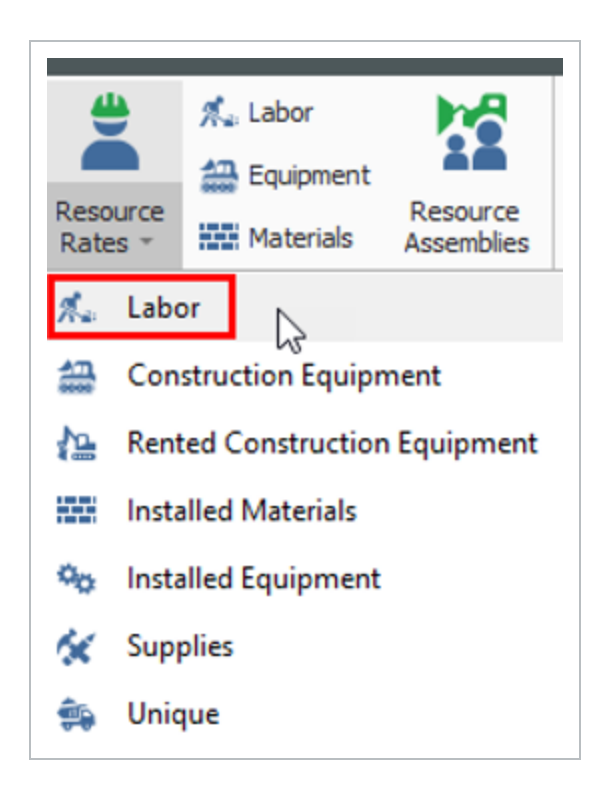

- 3. Select the **LW WELDERD** Welder Resource Code from the list. Then select the **Actions** tab. Under the Edit section, select **Open**.
- 4. After the Labor Rate Record opens, select the **Billing Rate** tab.

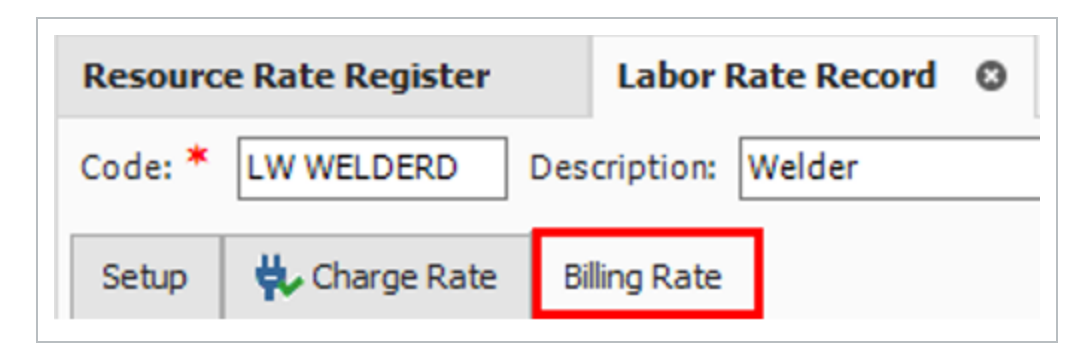

- 5. Change the **Billing Rate Markup** % to 15 for Scale 1, then tab out of the field.
  - The system automatically calculates the Billing Rate Markup field to \$6.38.
  - This represents 15% of the Charge Rate.
  - The Billing Rate is now equal to the Charge Rate plus 15%.

| Resource Rate Register | Labor Rat       | e Record |          |
|------------------------|-----------------|----------|----------|
| Code: * LWD            | Description: We | elder    |          |
| Setup 👯 Charge Rate    | Billing Rate    |          |          |
|                        | Scale 1         | Scale 2  | Scale 3  |
| Charge Rate:           | \$42.56         | \$63.83  | \$85.11  |
| Billing Rate:          | \$48.94         | \$89.37  | \$119.15 |
| Billing Rate Markup:   | \$6.38          | \$25.53  | \$34.04  |
| Billing Rate Markup %: | 15.00           | 40.00 ◄  | 40.00 ◄  |

- 6. Change the Billing Rate Markup to \$14.68 for Scale 2.
  - The Billing Rate Markup % is now 23% and the Billing Rate is now \$78.51.
  - Scale 1 Charge Rate of \$42.56 plus (half of \$42.56) \$21.28 equals a Scale 2 rate of \$63.83.
  - Scale 2 rate of \$63.83 plus 23% equals a billing rate of \$78.51

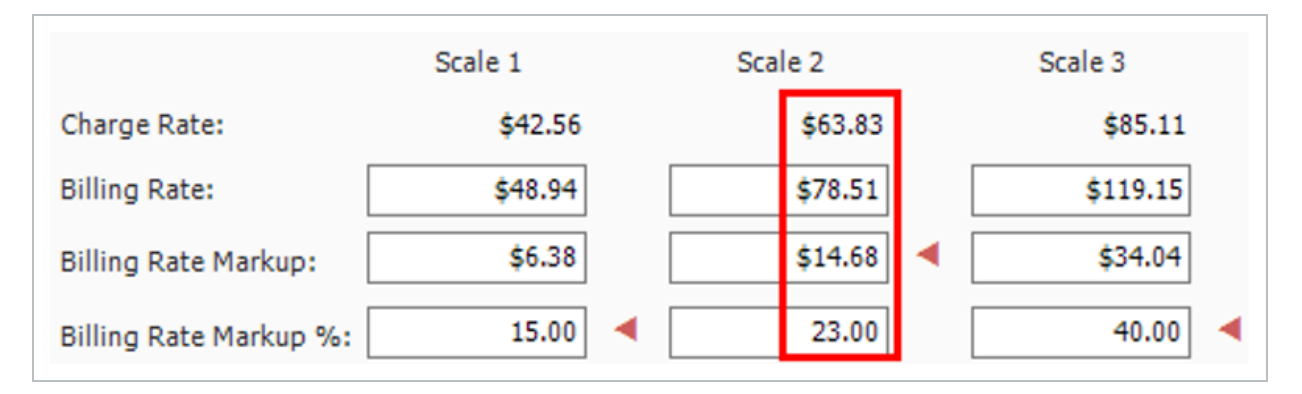

## 15.10.3 COST VS. BILLING VIEW

The Detail tab in a Cost Item record lets you compare the Unit Cost (charge rate) against the client's Billing Unit Rate.

To view the Cost vs. Billing View within a Cost Item record, select a cost item record, click on the Detail tab, then select the **Billing Rates View**.

The Detail tab includes the following fields.

| Name                        | Description                                                                                          |
|-----------------------------|----------------------------------------------------------------------------------------------------|
| 1. Unit Cost                | This is the contractor's cost for this resource rate, also known as the Charge Rate.                 |
| 2. Billing Unit Rate        | The amount a contractor charges a client to utilize a resource rate, also known as the Billing Rate. |
| 3. Total Cost<br>(Forecast) | This is the Unit Cost multiplied by the number of hours utilized.                                    |
| 4. Total Billing<br>Amount  | This is the Billing Unit Rate multiplied by the number of hours utilized.                            |

- Below is an example of how to view the Cost vs. Billing View when the Production Days are equal to 1.
- The Unit Cost (Charge Rate) and the Billing Unit Rate values both values derive from your Resource Rate.

| С   | ost Item Summary      | 違 <u>D</u> etail : \$219.8 | 3 🦊 Plug      | <u>q</u> :\$0.00 | 🖵 <u>Q</u> uote : \$0.00 | 0 <u>A</u> llocation |                          |                         | Production       |      |                                        | ×       |
|-----|-----------------------|----------------------------|---------------|------------------|--------------------------|----------------------|--------------------------|-------------------------|------------------|------|----------------------------------------|---------|
| Dri | ag columns here to gr | oup                        | Find:         | [Search Fo       | r] …                     | -                    | Cu                       | tomize Display          |                  | *    |                                        |         |
|     | Row                   | Productivity<br>Factor     | Work<br>Hours | Pay<br>Hours     | Unit Cost                | Billing Unit Rate    | Total Cost<br>(Forecast) | Total Billing<br>Amount | Days:<br>Shifts: | 1.00 | <ul> <li>0.00</li> <li>0.00</li> </ul> | 1.00    |
|     | + 1                   | 1.00                       | 8.00          | 8.00             | \$27.48                  | \$39                 | 9.84 \$219.83            | \$318.75                | Hours:           | 8.00 | 0.00                                   | 8.00    |
| →   |                       |                            |               |                  | 1                        | 2                    | 3                        | - 4                     | Man-Hours:       | 8.00 | 0.00                                   | 8.00    |
|     |                       |                            |               |                  | -                        | -                    | -                        | -                       | Equip-Hours:     | 3    | 0.00                                   | 0.00    |
|     |                       |                            |               |                  |                          |                      |                          |                         | Each/Day:        | 1.00 | 0.00                                   | 1.00    |
|     |                       |                            |               |                  |                          |                      |                          |                         | Each/Shift:      | 1.00 | 0.00                                   | 1.00    |
|     |                       |                            |               |                  |                          |                      | \$219.83                 | \$318.75                | Each/Hour:       | 0.13 | 0.00                                   | 0.13 👻  |
| ٩   |                       |                            |               |                  |                          |                      |                          | •                       | 🗞 E 📑 N 🔄 C 🚉 P. | 式    | 😫 R 📃 S                                | 💄 U 🔀 B |

### STEP BY STEP – CBS COST VS. BILLING VIEW

- 1. From the Ribbon, select the Estimate tab.
- 2. Select Cost Breakdown Structure (CBS). The Cost Breakdown Structure (CBS) Register opens.
- 3. Create a cost item called **Fabrication Work**. Double click on the new cost item to open it.
- 4. Select the **Detail** tab. Then select **LWD Welder** from the Code field.

| Cos  | st Item Summar  | y    | <u>م</u> و | tail : | \$0.00  | <b>₽</b> Plu <u>g</u> : \$0.0 | 00 | Quote : \$0.00    | Allocation |  |
|------|-----------------|------|------------|--------|---------|-------------------------------|----|-------------------|------------|--|
| Drag | g columns here  | to g | roup       |        |         |                               |    |                   |            |  |
|      | Row<br>Number ≞ |      | Code       |        | Resourc | e Assembly                    | D  | escription        | Quantity   |  |
| I    | +               | 1    | LWDA       | ).     |         |                               | V  | Velder Apprentice | 1.00       |  |
| *    | + 1 LWDA 🚢      |      |            |        |         |                               |    |                   |            |  |

5. Go to the **Production** default data block. In the **Days** field, enter in **1**.

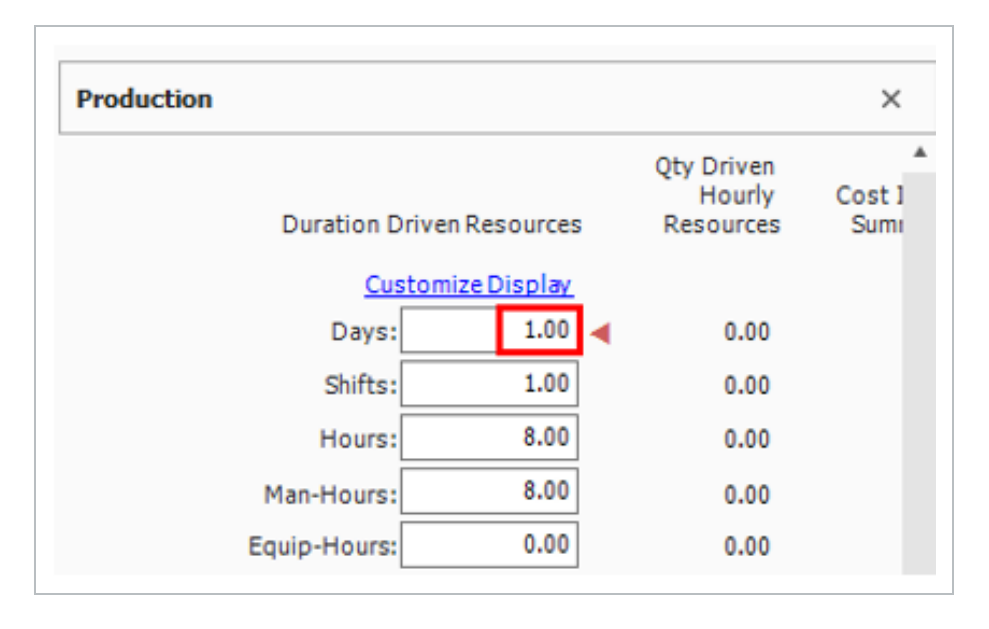

6. You are now able to compare your **Total Cost** against the **Billing Rate**. Your Total Cost is \$226.96 for 8 hours, while you Total Billing rate to the client is \$317.74.

| Co   | Cost Item Summary   |                       | ; \$226.96 🛱 Plug : | ₩ Plug : \$0.00 |                    | Allocation             |                   |                          |                         |
|------|---------------------|-----------------------|---------------------|-----------------|--------------------|------------------------|-------------------|--------------------------|-------------------------|
| Drag | g columns here to g | roup                  |                     |                 |                    |                        |                   |                          |                         |
|      | Row<br>Number 🗎     | Code Description Quan |                     | Quantity        | Unit of<br>Measure | Productivity<br>Factor | Billing Unit Rate | Total Cost<br>(Forecast) | Total Billing<br>Amount |
|      | + 1                 | LWDA                  | Welder Apprentice   | 1.00            | Each               | 1.00                   | \$39.72           | \$226.96                 | \$317.74                |
| →    |                     |                       |                     |                 |                    |                        |                   |                          |                         |

## 15.10.4 BILLING RATE REPORTS

There are several reports you can run to view resource costs, billing rates, and mark-ups. Some of these reports you may choose to provide to your customer. Other reports, you may choose to use only as a way to view your markup margins prior to submitting to your customer.

To locate these reports, select the **Setup** tab. Then select **Reports**. From the Reports window, select **Billing Rate Reports**.

## 15.10.4.1 BILLING RATE SUMMARY REPORT

| Total Billing<br>Amount | Billing Unit Rate | Custom<br>Category1 | Allowance | Feee | Subcontract | Supplies | Materials | Rented<br>Equipment | Owned<br>Equipment | Labor  |
|-------------------------|-------------------|---------------------|-----------|------|-------------|----------|-----------|---------------------|--------------------|--------|
| 318.75                  | 318.75            | 0.00                | 0.00      | 0.00 | 0.00        | 0.00     | 0.00      | 0.00                | 0.00               | 318.75 |
|                         |                   | 0.00                | 0.00      | 0.00 | 0.00        | 0.00     | 0.00      | 0.00                | 0.00               | 318.75 |
| 317.74                  | 317.74            | 0.00                | 0.00      | 0.00 | 0.00        | 0.00     | 0.00      | 0.00                | 0.00               | 317.74 |
|                         |                   | 0.00                | 0.00      | 0.00 | 0.00        | 0.00     | 0.00      | 0.00                | 0.00               | 317.74 |
| 636.49                  |                   | 0.00                | 0.00      | 0.00 | 0.00        | 0.00     | 0.00      | 0.00                | 0.00               | 636.49 |

The Billing Rate Summary report shows cost items including cost category details.

The end of the report shows you a total of your Direct and Indirect cost markups, and also includes a **Total Billing Amount** at the bottom far right.

| CBS<br>Position Code | Description          | Labor     | Owned<br>Equipment | Rented<br>Equipment | Materiale  | Supplies | Subcontract | Fees      | Allowance | Cuetom<br>Category1 | Billing Unit Rate | Total Billing<br>Amount |
|----------------------|----------------------|-----------|--------------------|---------------------|------------|----------|-------------|-----------|-----------|---------------------|-------------------|-------------------------|
| 28                   | Carpenter work       | 318.75    | 0.00               | 0.00                | 0.00       | 0.00     | 0.00        | 0.00      | 0.00      | 0.00                | 318.75            | 318.75                  |
|                      |                      | 318.75    | 0.00               | 0.00                | 0.00       | 0.00     | 0.00        | 0.00      | 0.00      | 0.00                |                   |                         |
| 29                   | Fabrication Work     | 317.74    | 0.00               | 0.00                | 0.00       | 0.00     | 0.00        | 0.00      | 0.00      | 0.00                | 317.74            | 317.74                  |
|                      |                      | 317.74    | 0.00               | 0.00                | 0.00       | 0.00     | 0.00        | 0.00      | 0.00      | 0.00                |                   |                         |
| Indirect Total       |                      | 636.49    | 0.00               | 0.00                | 0.00       | 0.00     | 0.00        | 0.00      | 0.00      | 0.00                |                   | 635.49                  |
|                      | Direct Cost Markup   | 85,875.59 | 78,408.62          | 529.38              | 270,092.56 | 2,064.64 | 15,448.00   | 13,503.13 | 80.00     | 48.00               |                   | 466,049.92              |
|                      |                      | 85,875.59 | 78,408.62          | 529.38              | 270,092.56 | 2,054.54 | 15,448.00   | 13,503.13 | 80.00     | 48.00               |                   |                         |
|                      | Indirect Cost Markup | 10,729.02 | 5,662.75           | 160.00              | 65.52      | 96.00    | 0.00        | 83.28     | 160.00    | 640.00              |                   | 17,596.56               |
|                      |                      | 10,729.02 | 5,662.75           | 160.00              | 65.52      | 96.00    | 0.00        | 83.28     | 160.00    | 640.00              |                   |                         |
| Fees Total           |                      | 96,604.60 | 84,071.37          | 689.38              | 270,158.08 | 2,160.64 | 15,448.00   | 13,586.41 | 240.00    | 688.00              |                   | 483,646.48              |
|                      |                      |           |                    |                     |            |          |             |           |           |                     |                   |                         |
| Report Total         |                      | 97,241.10 | 84,071.37          | 689.38              | 270,158.08 | 2,160.64 | 15,448.00   | 13,586.41 | 240.00    | 688.00              |                   | 484,282.97              |

## 15.10.4.2 ESTIMATE DETAILS WITH BILLING RATE REPORT

The Estimate Details with Billing Rate report shows a selection of resources with associated billing rates and utilization counts.

| CBS<br>Position | Resource<br>Code | Description                            |       | Billing Unit of<br>Unit Rate Measure | Utilization<br>Count | Billing<br>Total Amount |
|-----------------|------------------|----------------------------------------|-------|--------------------------------------|----------------------|-------------------------|
| 28              | LC1              | Carpenter work<br>Carpenter Apprentice | TOTAL | \$39.84 Hour                         | 8.00<br>8.00         | \$318.75<br>\$318.75    |
|                 |                  | TOTAL - Carpenter work                 |       |                                      | 8.00                 | \$318.75                |
| 29              | LWDA             | Fabrication Work<br>Welder Apprentice  |       | \$39.72 Hour                         | 8.00                 | \$317.74                |
|                 |                  |                                        | TOTAL |                                      | 8.00                 | \$317.74                |
|                 |                  | TOTAL - Fabrication Work               |       |                                      | 8.00                 | \$317.74                |
| GRAND TOTAL     |                  |                                        |       |                                      | 16.00                | \$636.49                |

## 15.10.4.3 MARGIN ANALYSIS REPORT

The Margin Analysis report is beneficial for displaying both mark-up and margin values for selected resource rates.

| CBS<br>Position | Resource<br>Code | Description                                |       | Unit<br>Cost | Billing<br>Unit Rate | Unit of<br>Measure | Utilization<br>Count | Total<br>Cost        | Total<br>Billing Amount          | Mark-Up<br>Amount  | MarkUp<br>%      | ſ | Margin<br>%                |
|-----------------|------------------|--------------------------------------------|-------|--------------|----------------------|--------------------|----------------------|----------------------|----------------------------------|--------------------|------------------|---|----------------------------|
| 28              | LC1              | Carpenter work<br>Carpenter Apprentice     | TOTAL | \$27.48      | \$39.84              | Hour               | 8.00<br>8.00         | \$219.83<br>\$219.83 | \$318.75<br>\$318.75             | \$98.92<br>\$98.92 | 45.00%<br>45.00% |   | 31.03%<br>31.03%           |
| 29              |                  | TOTAL - Carpenter work<br>Fabrication Work |       |              |                      |                    | 8.00                 | \$219.83             | \$318.75                         | \$98.92            | 45.00%           | I | 31.03%                     |
|                 | LWDA             | Welder Apprentice                          | TOTAL | \$28.37      | \$39.72              | Hour               | 8.00<br>8.00         | \$226.96<br>\$226.96 | \$317.74<br>\$317.74<br>\$317.74 | \$90.78<br>\$90.78 | 40.00%           | l | 28.57%<br>28.57%<br>28.57% |
| GRAND TO        | TAL              | TOTAL - Fabrication wor                    | n     |              |                      |                    | 16.00                | \$446.79             | \$636.49                         | \$189.71           | 42.46%           | L | 29.80%                     |

#### **EXERCISE 15.5 – BILLING RATES**

SCENARIO: You are an estimator working for Hexco Civil, and your company has started work on the excavation and grading portion of a project for Health Choice hospital campus.

During this phase, the crew runs into underground storage tanks that have contaminated the soil.

Robert, the Health Choice engineer, requests "rather than detail out an estimate, we'll just do a time and materials agreement for this portion."

You agree on a 20% markup on your going rates for labor and equipment.

#### IN THE TRAINING JOB:

- 1. Make a copy of the Training Job.
- In the new job, apply billing rates to the resources employed on the subordinates of the "Removal of Underground Storage Tanks" and "Disposal of Contaminated Soil" cost items.
- 3. In the PBS, select the Charge Rate and Billing rate Saved View to compare your rates.
- 4. In Job Properties > Pricing, change the setting to Calculate Balanced Pay Item Prices using Billing Amount.
- 5. In the Pay Item & Proposal Register, note that your Target Price is now based on billing rates.
- Decide if you want to spread any addition overhead or profit to your "Removal of Underground Storage Tanks" and "Disposal of Contaminated Soil" pay items (or just leave them with their current billing rates.

#### Congratulations, you have completed this exercise!

# **15.11 BILLING RATES REPORTS OVERVIEW**

## 15.11.1 COST ITEM SUMMARY

The Cost Item Summary tab in a Cost Item Record, allows the estimator to add additional costs to the Resource Billing rates by a percentage or amount. For example, there may have been extra work that a percentage would apply that the owner approves. The Billing reports then lists these for the owner.

The following screen shot shows cost item 3.1 with the adjustment. To see the adjustment, select the **Actions** tab and under the View section, use the **Display Billing Rate** toggle to display the Billing Rate columns.

Review the two columns Total Billing Amount and Unadjusted Total Billing Amount.

| Split<br>Edit     | Default<br>Data Blocks       | ent Information<br>ng Rate | Highlight<br>Highlight<br>Highlight | t Unique (Delta)<br>t Unique (Delta) | Resource Fields<br>Cost Item Fields | 2      | Edit Resource                | nate Periods g       | Trench Calcul              | ator<br>alculator                        |
|-------------------|------------------------------|----------------------------|-------------------------------------|--------------------------------------|-------------------------------------|--------|------------------------------|----------------------|----------------------------|------------------------------------------|
| Cost              | Breakdown Structure (CBS) F  | legister                   | Cost Item R                         | ecord O                              | Dependent Co                        | st Ite | m Record                     | Price Brea           | kdown Struct               | ure Ma                                   |
| CBS Co            | ode: Optional Code:          | Description:               |                                     |                                      |                                     |        |                              |                      |                            |                                          |
|                   |                              |                            |                                     |                                      |                                     |        |                              |                      |                            |                                          |
| 3                 | 202 0183                     | Unclassified Ex            | cavation                            |                                      |                                     |        |                              |                      |                            |                                          |
| <b>3</b> .        | 3.1                          | Excavation                 |                                     |                                      |                                     |        |                              |                      |                            |                                          |
| PI Assi           | ignment: PI Line Number:     | PI Description:            |                                     |                                      |                                     |        |                              |                      |                            |                                          |
| 202 0             | 183 - 30                     | Unclassified Ex            | cavation                            |                                      |                                     |        |                              |                      |                            |                                          |
| ) C <u>o</u> st I | (tem Summary 🕏 Detail : \$3. | 05 🖊 Plug                  | : \$0.00 🔎                          | Quote : \$0.00                       | Allocation                          |        |                              |                      |                            |                                          |
| Cost C            | ategory                      | Unit Cost                  | Total Cost                          | Unadjusted<br>Total Cost             | Cost<br>Adjustment<br>Percent       | ↔      | Cost<br>Adjustment<br>Amount | Billing Unit<br>Rate | Total<br>Billing<br>Amount | Unadjusted<br>Total<br>Billing<br>Amount |
| ✓ To              | tal                          | \$3.05                     | \$152,320.48                        | \$152,320.48                         | 0.00                                |        | \$0.00                       | \$3.89               | \$194,604.65               | \$176,913.32                             |
| >                 | Labor                        | \$0.66                     | \$33,170.48                         | \$33,170.48                          | 0.00                                |        | \$0.00                       | \$0.88               | \$43,785.03                | \$39,804.57                              |
| >                 | Owned Equipment              | \$2.38                     | \$119,150.00                        | \$119,150.00                         | 0.00                                |        | \$0.00                       | \$3.02               | \$150,819.62               | \$137,108.75                             |
| >                 | Rented Equipment             | \$0.00                     | \$0.00                              | \$0.00                               | 0.00                                |        | \$0.00                       | \$0.00               | \$0.00                     | \$0.00                                   |

The following screen shot is the estimate details with Billing Rates report for the 3.1 cost item.

| Job Pro     | operties                   | S                                               | ettings | : Prev     | IOUŚ          |             | •                       |                               |                           |         |                                |
|-------------|----------------------------|-------------------------------------------------|---------|------------|---------------|-------------|-------------------------|-------------------------------|---------------------------|---------|--------------------------------|
| Founda      | ation Setup Data           | P                                               | rint    | Cost Ite   | m Selection   | Details     | Layout Header/Fo        | oter                          |                           |         |                                |
| Resour      | ces                        |                                                 |         |            |               |             |                         |                               |                           |         |                                |
| Resour      | ce Assemblies              |                                                 | Prir    | nt a conti | guous range   | of cost ite | ims:                    |                               |                           |         |                                |
| Cost Br     | reakdown Structure         |                                                 | F       | rom:       | 3.1           |             |                         | •                             |                           |         |                                |
| CBS         | S Summary                  |                                                 | т       | o.         | 3.1           |             |                         | • □                           | Roll-up to CBS Level -1   |         |                                |
| > CBS       | S Details                  |                                                 |         | ••         |               |             |                         |                               |                           |         |                                |
| > CBS       | S Outline                  |                                                 | 0 6-1   |            |               |             | Rinter halows           |                               |                           |         |                                |
| Est         | imate Summary              |                                                 | O Sei   | ect cost   | items to prin | t from the  | register below:         |                               |                           |         |                                |
| CBS         | S Currency Comparison      |                                                 |         |            |               |             | Find:                   | [Search For]                  | ··· Saved views: Previous | View    |                                |
| Quotes      | 1                          |                                                 |         |            |               |             |                         |                               | Optional                  |         |                                |
| Price B     | reakdown Structure         |                                                 |         |            |               |             |                         |                               |                           | Measure |                                |
| Pay Ite     | em & Proposal              | $\rightarrow$                                   |         |            |               |             |                         |                               |                           |         |                                |
| 🚮 Billing R | Rate Reports               |                                                 |         |            |               |             | Price % Add-On          |                               | PRICE % ADD-ON            |         |                                |
| Billin      | ng Rate Summary            |                                                 |         |            |               |             |                         |                               |                           |         |                                |
| Est         | imate Details with Billing | Rat                                             |         |            |               |             | Indirect Cost Escalatio |                               | INDIRECT COST ESCALATION  |         |                                |
| Mar         | rgin Analysis              |                                                 |         |            |               |             |                         |                               |                           |         |                                |
| Res         | source Price List          |                                                 |         |            |               |             |                         |                               |                           |         |                                |
| 🔂 Job Tra   | acking                     |                                                 |         |            |               |             |                         |                               |                           |         |                                |
| Estimat     | te Comparison Report       |                                                 |         |            |               |             |                         |                               |                           |         |                                |
| مدينة ا     | b Code: Copy of Trai       | ining Job                                       |         |            |               |             | General Expense         |                               | GENERAL EXPENSE           |         |                                |
| Des         | cription: Training Job     | - Maricopa                                      | Count   | y No. TM   | 2924          |             |                         |                               |                           |         |                                |
| ition       | Resource                   | Description                                     | n       |            |               |             | Bill<br>Unit R          | ng Unitof<br>ate Measure      | Utilization               |         | Billi<br>Total Amo             |
|             | C VAL                      | Descriptor                                      |         |            |               |             | Unit                    |                               |                           |         | T VIAI PITRA                   |
| .1          | LL2<br>LMECH<br>L01        | Excavation<br>Laborer<br>Mechanic<br>Operator C | lass 1  |            |               |             | \$31<br>\$27<br>\$32    | 64 Hour<br>60 Hour<br>66 Hour | 125.00<br>75.00<br>500.00 |         | \$3,954<br>\$2,070<br>\$16,330 |
|             | L02                        | Operator C<br>Operator F                        | oreman  |            |               |             | \$33<br>\$42            | 87 Hour                       | 500.00 62.50              |         | \$10,840<br>\$2,679            |
|             | ECOMP1                     | Compactor                                       | Smooth  | Drum       |               |             | \$41                    | 86 Hour                       | 125.00                    |         | \$5,23                         |
|             | ED8                        | Dozer D8                                        | roneeps | 100        |               |             | \$/0<br>\$199           | 64 Hour                       | 125.00                    |         | \$6,853<br>\$24,953            |
|             | EG14G                      | Grader 14G                                      | 3       |            |               |             | \$69                    | 23 Hour                       | 125.00                    |         | \$8,653                        |
|             | ES621                      | Scraper 62                                      | 1       |            |               |             | \$186                   | 30 Hour                       | 250.00                    |         | \$46,575                       |
|             | ETWT                       | Water Trud                                      | s<br>k  |            |               |             | \$146<br>\$34           | 04 Hour                       | 250.00                    |         | \$30,512<br>\$4,255            |
|             | Adjustment                 |                                                 |         |            |               |             |                         |                               |                           |         | \$17,691                       |
|             |                            |                                                 |         |            |               | TOT         | A1                      |                               |                           |         | \$104 604                      |

## **15.11.2 DEPENDENT COST ITEMS**

You can use dependent cost items with billing work. For example, the Contractor may have an agreement with the Owner to add additional overhead costs as a percentage of the work or the Owner allows a contingency for unknown work.

The following screen shot is an example of using a dependent cost item with billing work.

|           |               | ion:                |             |                       |                 |       |          |                |                                                                      |                                                                    |                          | Tota   | al Cost:          |
|-----------|---------------|---------------------|-------------|-----------------------|-----------------|-------|----------|----------------|----------------------------------------------------------------------|--------------------------------------------------------------------|--------------------------|--------|-------------------|
|           | Direct Co     | ost Add-On          |             |                       |                 |       |          |                |                                                                      |                                                                    |                          | \$102, | 676.52 B          |
| cription  | Dependency    | Cost Categorization | Allocation  |                       |                 |       |          | Bill           | ng Breakdown                                                         |                                                                    |                          |        |                   |
| columns I | here to group |                     |             | Find:                 | [Search For]    |       | Saved vi | Cos            | Category                                                             | Subject Billing<br>Amount                                          | Rate                     |        | Billing<br>Amount |
| Descripti | on            |                     | Currency    | Total Cost (Forecast) | Account<br>Code | Tag 1 | Tag      | ~ <sup>1</sup> | Fotal                                                                | \$5,762,525.20                                                     | 1.46                     |        | \$84,307.0        |
| Continue  | 0CV           |                     | U.S. Dollar | \$102.676             | 52              |       |          |                | Labor                                                                | \$843,070.69                                                       | 10.00                    |        | \$84,307.0        |
| contra ge |               |                     |             |                       |                 |       |          | _              | <ul> <li>Owned Equipment</li> </ul>                                  | \$1,022,482.62                                                     | 0.00                     |        | \$0.0             |
|           |               |                     |             |                       |                 |       |          |                | <ul> <li>Rented Equipment</li> </ul>                                 | \$7,303.47                                                         | 0.00                     |        | \$0.0             |
|           |               |                     |             |                       |                 |       |          |                | Supplies                                                             | \$26,971.87                                                        | 0.00                     |        | \$0.0             |
|           |               |                     |             |                       |                 |       |          |                | Materials                                                            | \$3,572,899.79                                                     | 0.00                     |        | \$0.0             |
|           |               |                     |             |                       |                 |       |          |                | Subcontract                                                          | \$107,115.00                                                       | 0.00                     |        | \$0.0             |
|           |               |                     |             |                       |                 |       |          |                | Fees                                                                 | \$180,021.76                                                       | 0.00                     |        | \$0.0             |
|           |               |                     |             |                       |                 |       |          |                | Allowance                                                            | \$1,000.00                                                         | 0.00                     |        | \$0.0             |
|           |               |                     |             |                       |                 |       |          |                | Custom Category 1                                                    | \$1,660.00                                                         | 0.00                     | ÷      | \$0.0             |
|           |               |                     |             |                       |                 |       |          |                | Undefined                                                            | \$0.00                                                             | 0.00                     | ÷      | \$0.0             |
|           |               |                     |             |                       |                 |       |          |                | Subcontract     Fees     Alowance     Custom Category1     Undefined | \$107,115.00<br>\$180,021.76<br>\$1,000.00<br>\$1,660.00<br>\$0.00 | 0.00 0.00 0.00 0.00 0.00 | ¢      |                   |

The following screen shot is a sample report that includes the dependent cost item with billing work.

| Reput to       |                                                             | Se             | ttings   | : Previ    | ous                 |              |             |             |                                         |       |                 |                      |                    |                      |
|----------------|-------------------------------------------------------------|----------------|----------|------------|---------------------|--------------|-------------|-------------|-----------------------------------------|-------|-----------------|----------------------|--------------------|----------------------|
| Job P          | Properties                                                  |                | y.       |            |                     |              |             |             |                                         |       |                 |                      |                    |                      |
| 💒 Foun         | dation Setup Data                                           | Pr             | int      | Cost Ite   | m Selection         | Details      | Layout      | Header/F    | ooter                                   | B     |                 |                      |                    |                      |
| Reso           | urces                                                       |                | ) Prir   | nt a conti | quous range         | of cost ite  | ms:         |             |                                         |       |                 |                      |                    |                      |
| R              | lesource Register                                           |                |          |            | guoustunge          | 01 0000100   |             |             |                                         |       |                 |                      |                    |                      |
| R              | lesource Changes                                            |                | F        | rom:       | 3.1                 |              |             |             | Ŧ                                       |       |                 |                      |                    |                      |
| R              | tesource Rate Details                                       |                | Т        | 0:         | 3.1                 |              |             |             | ~                                       | Roll- | up to CBS Level | -1                   |                    |                      |
| R              | lesource Utilization                                        |                |          |            |                     |              |             |             |                                         |       |                 |                      |                    |                      |
| R              | lesource Utilization (Excel)                                | 0              | Sel      | ect cost i | items to print      | t from the r | eaister bel | ow:         |                                         |       |                 |                      |                    |                      |
| R              | lesource Currency Comparisor                                |                | <u> </u> |            |                     |              |             |             |                                         |       |                 |                      |                    |                      |
| Reso           | urce Assemblies                                             | Dra            | ag colu  | mns here   | to group            |              |             | Find:       | [Search For.                            | .] ·  | Saved views:    | Previous             | View               | •                    |
| Cost           | Breakdown Structure                                         |                | Ind      | ude        | CBS<br>Position Cor | de 🗄         | Descriptio  | n           | <u>1</u>                                | Op    | tional          |                      | Unit of<br>Measure | Currency             |
| Price          | Breakdown Structure                                         |                |          |            | T CONCERT CON       |              | Joh Mana    | nement & Fr | uinment                                 | 108   | MANAGEMENT & EC |                      | Lumo Sum           | U.S. Dollar          |
| Pay I          | Item & Proposal                                             |                |          |            |                     |              | General F   | mence       | all all all all all all all all all all | GE    | ED AL EXDENSE   |                      | Lump Sum           | U.S. Dolar           |
| Billing        | Rate Reports                                                |                |          |            |                     |              | Direct Cos  | t Add-On    |                                         |       |                 |                      | Lump Sum           | U.S. Dollar          |
| B              | Iling Rate Summary                                          | . 17           |          | ¥          |                     |              | Mahilanka   |             |                                         |       |                 |                      | Lump Cum           | U.C. Dallas          |
| E              | stimate Details with Billing Rat                            |                |          | <u> </u>   | 1                   |              | Mobilizatio | n           |                                         | 04    | 0100            |                      | Lump Sum           | U.S. Dollar          |
| M              | Aarnin Analueie                                             |                |          |            | 2                   |              | Clearing 8  | Grubbing    |                                         | 201   | 0102            |                      | Acre               | U.S. Dollar          |
| De             | Job Code: Copy of Training<br>escription: Training Job - Ma | Job<br>aricopa | Count    | y No. TN   | 12924               |              |             |             |                                         |       |                 |                      |                    |                      |
| BS<br>losition | Resource<br>Code D                                          | escription     | 1        |            |                     |              |             | Bi<br>Unit  | lling Unitof<br>Rate Measure            |       |                 | Utilization<br>Count |                    | Billin<br>Total Amou |
| .10            | D                                                           | irect Cos      | t Add-0  | 'n         |                     |              |             |             |                                         |       |                 |                      |                    |                      |
|                | Dependent                                                   |                |          |            |                     | 707          |             |             |                                         |       |                 |                      |                    | \$84,307             |
|                | т                                                           | OTAL - D       | irect C  | ost Add-On |                     | 10           | AL.         |             |                                         |       |                 |                      |                    | \$84,307             |
| RAND TOTAL     |                                                             |                |          |            |                     |              |             |             |                                         |       |                 |                      |                    | \$84,307             |
| UTILD TOTAL    | -                                                           |                |          |            |                     |              |             |             |                                         |       |                 |                      |                    | 204,001              |

## 15.11.3 ADDITIONAL MARKUP IN THE PBS FORM

Depending how the Resource Billing Rates are determined, to accommodate the Owner, a fee can be applied using the PBS form.

The screen shot is a sample markup for Direct Costs in the PBS form.

| Direct Cost Markup       Qescription       rag columns here to group       Description       Operation       (Forecast)       Code       Cost       Operation       Previous Wew       Description       Operations       (Forecast)       Code       Cont       Code       Unear       \$581,33                                                                                                    | r (1                  | Billing<br>Cost C<br>><br>> | j Breakdown<br>ategory<br>tal<br>Labor<br>Owned Equipment | Subject Billing<br>Amount<br>\$5,813,390.77<br>\$838,467.83<br>\$1,024,251.63 | \$62<br>Rate<br>10.00<br>10.00<br>10.00 | 20,483. | 29 BASE<br>Billing Amount<br>\$581,339.08 |
|----------------------------------------------------------------------------------------------------|-----------------------|-----------------------------|-----------------------------------------------------------|-------------------------------------------------------------------------------|-----------------------------------------|---------|-------------------------------------------|
| escription Dependency Allocation ag columns here to group ed views: Previous View - Description (Forecast) Account Code Cost Direct Cost Markup \$520,483.29 Linear \$581,33                                                                                                    | r (                   | Billing<br>Cost C<br>><br>> | J Breakdown<br>ategory<br>tal<br>Labor<br>Owned Equipment | Subject Billing<br>Amount<br>\$5,813,390.77<br>\$838,467.83<br>\$1,024,251.65 | Rate<br>10.00<br>10.00                  |         | Billing Amount<br>\$581,339.08            |
| ag columns here to group ed views: Previous View - Description (Forecast) Account Code Cost  Urive Total Billing Amount Direct Cost Markup \$620,483.29 Linear \$581,33                                                                                                    | r (<br>it )<br>i39.08 | To<br>To                    | ategory<br>tal<br>Labor<br>Owned Equipment                | Subject Billing<br>Amount<br>\$5,813,390.77<br>\$838,467.83<br>\$1,024,251.69 | Rate<br>10.00<br>10.00<br>10.00         |         | Billing Amount<br>\$581,339.08            |
| Description (Forecast) Account Code Cot Total Billing Amount Code Linear \$581,3                                                                                                    | it 139.08             | ><br>><br>>                 | tal<br>Labor<br>Owned Equipment                           | \$5,813,390.77<br>\$838,467.83<br>\$1,024,251.65                              | 10.00<br>10.00<br>10.00                 |         | \$581,339.08                              |
| Direct Cost Markup \$620,483.29 Linear \$581,3                                                                                                    | 39.08                 | ><br>><br>>                 | Labor<br>Owned Equipment                                  | \$838,467.83                                                                  | 10.00<br>10.00                          |         | PUT UNL N                                 |
| La contracta da contracta da co |                       | >                           | Owned Equipment                                           | \$1,024,251.65                                                                | 10.00                                   |         | \$03,840.78                               |
| R                                                                                                    |                       | >                           |                                                           | 1                                                                             |                                         |         | \$102,425.17                              |
| l≽                                                                                                    |                       | ~                           | Rented Equipment                                          | \$7,279.00                                                                    | 10.00                                   |         | \$727.90                                  |
| l≽                                                                                                    |                       |                             | Supplies                                                  | \$26,971.87                                                                   | 10.00                                   |         | \$2,697.19                                |
| l≽                                                                                                    |                       | >                           | Materials                                                 | \$3,624,066.54                                                                | 10.00                                   |         | \$362,406.65                              |
| la                                                                                                    | 1                     | >                           | Subcontract                                               | \$107,115.00                                                                  | 10.00                                   |         | \$10,711.50                               |
|                                                                                                    |                       | >                           | Fees                                                      | \$182,578.87                                                                  | 10.00                                   |         | \$18,257.89                               |
|                                                                                                    |                       | >                           | Allowance                                                 | \$1,000.00                                                                    | 10.00                                   |         | \$100.00                                  |
|                                                                                                    |                       |                             | Custom Category1                                          | \$1,660.00                                                                    | 10.00                                   | ÷       | \$166.00                                  |
|                                                                                                    |                       |                             | Undefined                                                 | \$0.00                                                                        | 10.00                                   | ÷       | \$0.00                                    |
|                                                                                                    |                       |                             | Undefined                                                 | \$0.00                                                                        | 10.00                                   | ¢       | \$0                                       |

The following screen shot is of a sample report that includes that fee total of the additional markup.

| J<br>De              | lob Code: Copy of Trainin<br>scription: Training Job - M | g Job<br>Maricopa No. TM2924               |                   |                    |                     |            |          |             |           |           |                     |                   |                         |
|----------------------|----------------------------------------------------------|--------------------------------------------|-------------------|--------------------|---------------------|------------|----------|-------------|-----------|-----------|---------------------|-------------------|-------------------------|
| CBS<br>Position Code | Description                                              | Forecast Unit of<br>(T/O) Quantity Measure | Labor             | Owned<br>Equipment | Rented<br>Equipment | Materiale  | Supplies | Subcontract | Fees      | Allowance | Custom<br>Category1 | Billing Unit Rate | Total Billing<br>Amount |
| 3.1                  | Excavation                                               | 50,000.00 Cubic Yard                       | 0.88<br>43,785.03 | 3.02<br>150,819.62 | 0.00                | 0.00       | 0.00     | 0.00        | 0.00      | 0.00      | 0.00                | 3.89              | 194,604.65              |
| Direct Total         |                                                          |                                            | 43,785.03         | 150,819.62         | 0.00                | 0.00       | 0.00     | 0.00        | 0.00      | 0.00      | 0.00                |                   | 194,604.65              |
|                      | Direct Cost Markup                                       |                                            | 83,848.78         | 102,425.17         | 727.90              | 362,406.65 | 2,697.19 | 10,711.50   | 18,257.89 | 100.00    | 165.00              |                   | 581,339.08              |
| Fees Total           |                                                          |                                            | 83,846.78         | 102,425.17         | 727.90              | 362,406.65 | 2,697.19 | 10,711.50   | 18,257.89 | 100.00    | 166.00              |                   | 581,339.08              |
| Report Total         |                                                          |                                            | 127,631.81        | 253,244.79         | 727.90              | 362,406.65 | 2,697.19 | 10,711.50   | 18,257.89 | 100.00    | 165.00              |                   | 775,943.73              |
|                      |                                                          |                                            |                   |                    |                     |            |          |             |           |           |                     |                   |                         |

#### **LESSON 15 REVIEW**

- 1. In what form do you apply sub totals, fixed final price, and rounding precision?
  - a. Pay Item & Proposal Register
  - b. Cost Breakdown Structure Register
  - C. Job Properties
  - d. Price Breakdown Structure
- 2. Where do you go to activate an Alternate scenario?
  - a. Customize section of the System tab
  - b. Initialize section of the Setup tab
  - c. Overhead and Profit section of the Estimate or Price tab
  - d. Alternates section of the Estimate or Price tab
- 3. Where do you go to set pay items to be based on billing rates?
  - a. Pay Item & Proposal Register
  - b. Cost Breakdown Structure Register
  - C. Job Properties
  - d. Foundation Setup Data

#### **LESSON 15 SUMMARY**

As a result of this lesson, you can:

- Use advanced pricing options including: alarm limits, subtotals, rounding precision, and Fixed Final Price
- Create and compare alternates for cost items and pay items
- Use Billing Rates

This page intentionally left blank.

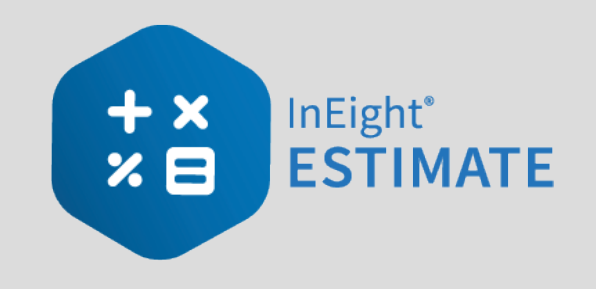

# **LESSON 16 – BENCHMARKING**

## **LESSON DURATION: 40 MINUTES**

## LESSON OBJECTIVES

After completing this lesson, you will be able to:

• Set up and use benchmarking to compare your job to past projects

# 16.1 BENCHMARKING OVERVIEW

Benchmarking is used to validate an estimate's cost and productivity values by comparing them to relevant historical data, specifically as-built and as-estimated information captured from past jobs in Estimate. Unit cost and unit man-hour benchmark data points are displayed graphically in relation to the current estimate.

NOTE When using the Estimate in the Cloud benchmarking feature, it requires the installation of Connected Analytics.

## 16.1.1 BENCHMARKING MASTER JOB PROPERTIES FORM

The **Master Job Properties - Benchmarking** form is used to establish the historical data to be used for benchmarking the current job, and to define the default benchmark graph display and calculations.

The Master Job Properties - Benchmarking form includes:

- Historical Data Source Select As-Estimated and As-Built data from the Data Warehouse.
- Default Cost Item Matching Criteria, Default Account Code Matching Criteria and Default Jobs Filter Define which cost items, account codes and jobs should be included.
- Benchmark Graph display Options Define the data to be represented on both the X-Axis and the Y-Axis of the graph.
- Calculate "Average" as- Define the calculation method as either Average or Weighted Avg (weighted by current Qty).
- Benchmark Select a benchmark value of Cost per Unit, Man-Hours / Unit, or Units / Man-Hour.
- Flag an item's variance relative to the benchmark data when Define the breakpoints for low, medium and high variance ranges.
- Don't benchmark items with fewer than <number> historical data points Designate the minimum number of data points needed to benchmark an item.
- NOTE The data in the Master Job Properties Benchmarking form is automatically copied to any newly created jobs. If all of the jobs that you create in Estimate will use the same rules, defining the data in the Master Job Properties form will save time when you create new job folders in Estimate.

In addition to the primary Forecast (T/O) Quantity and Unit of Measure on each cost item, Secondary Quantity and Secondary Unit fields in the Cost Item Record can be used to capture a meaningful, alternative quantity and unit on which to analyze As-estimated data.

You can establish the historical data to be used for benchmarking the current job, define the default benchmark graph display, and define high, low and medium variance ranges on the **Job Properties** - **Benchmarking** form.

#### STEP BY STEP – BENCHMARKING MASTER JOB PROPERTIES FORM

- 1. From the Backstage View, select **Library** from the left pane navigation.
- From the Ribbon, select the Setup tab. Under the section Master Initialization, select Job Properties. The Job Properties register opens.
- 3. On the Job Properties form, select the **Benchmarking** tab.
- 4. The **Historical Data Source** defaults to Data Warehouse. Select the historical data to use: **As-Estimated**, **As-Built**, or both.
- 5. To define **Default Cost Item Matching Criteria**, click the **Edit** button and define your criteria for matching cost items. You can select one or many fields and relate them using AND/OR logic.
- 6. To define **Default Account Code Matching Criteria**, click the **Edit** button and define your criteria for matching cost items. You can select one or many fields and relate them using AND/OR logic.

NOTE A matching benchmark data point will be excluded if its unit of measure type (e.g., area, length, etc.) is different than the unit of measure type of the matching item in the current estimate.

- 7. To filter the jobs to include, click the Edit button on the **Default Jobs Filter** and define your job filtering criteria.
- 8. Choose your Benchmark Graph Display Options:
  - Select the data to be represented on the X-Axis:
    - Date
    - Item Quantity (Primary)
    - Item Quantity (Secondary)
    - Ratio (Primary / Secondary)
    - Ratio (Secondary / Primary)

- Select the data to be represented on the Y-Axis:
  - \$ / Primary Unit
  - Man-Hrs / Primary Unit
  - Primary Units / Man-hr
  - \$ / Secondary Unit
  - Man-Hrs / Secondary Unit
  - Secondary Units / Man-hr
- 9. Define your average calculation method as either **Average** or **Weighted Avg (weighted by current Qty)**.
- 10. Define the **Benchmark** values that will be calculated from the historical data set by selecting **Cost per Unit**, **Man-Hours / Unit** and **Units / Man-Hour**.
- 11. Define the variance ranges to be used for flagging an item relative to the benchmark data:
  - To flag an item's variance from the average, select Its % variance from the average exceeds and choose the Low, Medium, and High percentages to flag (values are incremented by 1%).
  - To flag an item's standard deviations from the norm, select **Its standard deviations** from the norm (using SSTDEVP method) exceeds and choose the Low, Medium and High values to flag (values are incremented by .1).
- 12. To customize the display colors for the **Low**, **Medium** and **High** ranges, click on a color block and choose a different color.
- 13. To set a minimum number of benchmark data points required for an item to be benchmarked, select a number in the **Don't benchmark items with fewer than historical data points** field.
  - NOTE: The data in the Master Job Properties form is automatically copied to any newly created jobs. If all of the jobs that you create in Estimate will use the same data, descriptive information and rules, defining the data in the Master Job Properties form will save time when you create new job folders in Estimate.

|                                                          |                                                    |                |                             |                        |                     |                    |           | Library              | - Estimate | 1                     |              |
|----------------------------------------------------------|----------------------------------------------------|----------------|-----------------------------|------------------------|---------------------|--------------------|-----------|----------------------|------------|-----------------------|--------------|
| File Setup Estimate Exec                                 | ution System                                       |                |                             |                        |                     |                    |           |                      |            |                       |              |
| 🗈 💒 🗈                                                    | 通通                                                 | 😃 🍂 La         | abor 🎽 🎽                    |                        | <b>a</b>            |                    | -         | 141                  | E.         | J                     |              |
| Job Properties Foundation Address<br>* Setup Data * Book | Trench Shift Rate Res<br>Calculator Calculator Rat | tes * M        | Reso<br>laterials Assem     | urce Cos<br>Iblies Ass | st Item<br>semblies | Standard<br>Tables | User Rol  | es Access<br>Control | Report     | 2                     |              |
| Master Initializati                                      | on                                                 | Master         | Resources                   | Ma                     | aster Ass           | semblies           | Roles and | Permission           | s Report   | ts                    |              |
| Job Properties O                                         |                                                    |                |                             |                        |                     |                    |           |                      |            |                       |              |
| Overview Security Cover Sheet                            | Cost Basis Minority Setup                          | Fuel Cost      | Job Tracking                | Job Folder             | Tags                | Competitors        | Pricing   | Schedule             | Cash Flow  | Equipment Maintenance | Benchmarking |
| As-Estimated<br>Historical Data Source:                  | Data Warehouse                                     | •              | As-Built<br>Historical Data | Source:                |                     | None               |           |                      | •          |                       |              |
| Default Cost Item Matching Criteria:                     | Edit [Account Code] E                              | QUAL           | Default Cost Ite            | m Matching             | Criteria:           | Edit               | ]         |                      |            |                       |              |
| Default Account Code Matching Criteria                   | : Edit                                             |                | Default Account             | Code Match             | hing Crite          | ria: Edit          |           |                      |            |                       |              |
| Default Jobs Filter:                                     | Edit ALL JOBS                                      |                | Default Jobs Fil            | ter:                   |                     | Edit               | ALL JOB   | 5                    |            |                       |              |
| Benchmark Graph Display Options:                         | X-Axis: Item Quantity (Prim                        | ary)           |                             | • Y-Axis:              | : Cost/P            | rimary Unit        |           |                      | •          |                       |              |
| Calculate "Average" as:      Average                     | O Weighted Avg (weigh                              | nted by curren | t Qty)                      |                        |                     |                    |           |                      |            |                       |              |
| Benchmark: Cost per Ur                                   | it 🗌 Man-Hours / Unit                              | 🗌 Units / Ma   | an-Hour                     |                        |                     |                    |           |                      |            |                       |              |
| Flag an item's variance relative to the be               | nchmark data when:                                 | Low 1          | Medium High                 |                        |                     |                    |           |                      |            |                       |              |
| Its % varian                                             | ce from the average exceeds:                       | 0 🗘 5          | 10                          | <del>\$</del>          |                     |                    |           |                      |            |                       |              |
| O Its standard<br>(using STDE                            | deviations from the norm<br>VP method) exceeds:    | 0.0 🔹 0        | .5 🔹 1.0                    | ÷                      |                     |                    |           |                      |            |                       |              |
| Don't benchmark items with fewer than                    | 0 🚖 historical data poin                           | ts             |                             |                        |                     |                    |           |                      |            |                       |              |

## **16.1.2 BENCHMARKING JOB PROPERTIES FORM**

The Job Properties - Benchmarking form is used to establish the historical data to be used for benchmarking the job, and to define the default benchmark graph display and calculations.

The Job Properties - Benchmarking form includes:

- Historical Data Source Select As-Estimated and As-Built data from the Data Warehouse.
- Default Cost Item Matching Criteria, Default Account Code Matching Criteria and Default Jobs Filter Define which cost items and which jobs should be included.
- Benchmark Graph display Options Define the data to be represented on both the X-Axis and the Y-Axis of the graph.
- Calculate "Average" as- Define the calculation method as either Average or Weighted Avg (weighted by current Qty).
- Benchmark Select a benchmark value of Cost per Unit, Man-Hours / Unit, or Units / Man-Hour.
- Flag an item's variance relative to the benchmark data when Define the breakpoints for low, medium and high variance ranges.

 Don't benchmark items with fewer than <number> historical data points - Designate the minimum number of data points needed to benchmark an item.

### STEP BY STEP - OPENING THE JOB PROPERTIES FORM

- 1. On the Ribbon, select the **Setup** tab.
- 2. Under the Initialize section, select the **Job Properties** drop down arrow.
- 3. On the drop down list, select **Benchmarking**.

| © 🖬 á                        | j                           |                               |                               |                                          |                                |                               |            |                      |                   |              |         | Training : | Job - Estin | nate                    |              |
|------------------------------|-----------------------------|-------------------------------|-------------------------------|------------------------------------------|--------------------------------|-------------------------------|------------|----------------------|-------------------|--------------|---------|------------|-------------|-------------------------|--------------|
| File Set                     | up Esti                     | mate Quo                      | te Price                      | Execution                                | Syste                          | n                             |            |                      |                   |              |         |            |             |                         |              |
| Job Properties               | s Foundar<br>Setup Da       | tion Pay Item<br>ta • Proposa | & Bid Wizar                   | d Resource<br>Rates -                    | 🖕 Labor<br>📑 Equipm<br>Materia | ent<br>Resource<br>Assemblies | Co         | ast Item<br>semblies | Standar<br>Tables | rd Reports   |         |            |             |                         |              |
|                              | In                          | itialize                      |                               |                                          | Resourc                        | es                            |            | Asser                | nblies            | Reports      |         |            |             |                         |              |
| Cost Break                   | down Struc                  | ture (CBS) Reg                | jister                        | Cost Item Reco                           | rd                             | Job Properties                | 5 0        | 1                    |                   |              |         |            |             |                         |              |
| Overview                     | Security                    | Cover Sheet                   | Cost Basis                    | Minority Setup                           | Fuel Co                        | st Job Trackir                | ng 👘       | Job Fold             | er Tags           | Competitors  | Pricing | Schedule   | Cash Flor   | w Equipment Maintenance | Benchmarking |
| As-Estimate                  | ed .                        |                               |                               |                                          |                                | As-Built                      |            |                      |                   |              |         |            |             |                         |              |
| Historical D                 | Data Source:                |                               | Data Ware                     | house                                    | •                              | Historical D                  | ata So     | ource:               |                   | None         |         |            | •           |                         |              |
| Default Cos                  | st Item Matc                | hing Criteria:                | Edit                          | [Description] EQU                        | AL                             | Default Cos                   | t Item     | Matchin              | g Criteria:       | Edit         |         |            |             |                         |              |
| Default Acc                  | count Code N                | 4atching Criteria             | QUAL                          | Default Acc                              | ount C                         | ode Mat                       | ching Crit | eria: Edit           |                   |              |         |            |             |                         |              |
| Default Job                  | os Filter:                  |                               | Edit                          | ALL JOBS                                 |                                | Default Job                   | s Filte    | r:                   |                   | Edit         | ALL JOB | s          |             |                         |              |
| Benchmark G<br>Calculate "Av | Graph Displa<br>verage" as: | y Options:                    | X-Axis:                       | tem Quantity (Prima<br>ighted Avg (weigh | ry)<br>ted by cu               | rrent Qty)                    | ·          | Y-Axi                | s: Cost/          | Primary Unit |         |            | *           |                         |              |
| Baachmarke                   |                             |                               |                               | Hours / Unit                             |                                | Man-Hour                      |            |                      |                   |              |         |            |             |                         |              |
| Benchmark:                   |                             | M cost per or                 |                               | -Hours / Offic                           | V Units                        | Mail-Hour                     |            |                      |                   |              |         |            |             |                         |              |
| Flag an item                 | 's variance r               | elative to the be             | enchmark data                 | when:                                    | Low                            | Medium                        | High       |                      |                   |              |         |            |             |                         |              |
|                              |                             | Its % varian                  | ce from the a                 | verage exceeds:                          | 0 🗘                            | 5 🗘 10                        | ÷          | ]                    |                   |              |         |            |             |                         |              |
|                              |                             | ○ Its standard<br>(using STDE | deviations fr<br>VP method) e | om the norm<br>xceeds:                   | 0.0 🜲                          | 0.5 2 1.0                     | ÷          | ]                    |                   |              |         |            |             |                         |              |
| Don't benchr                 | mark items v                | vith fewer than               | 0 🖨 hi                        | storical data point                      | s                              |                               |            |                      |                   |              |         |            |             |                         |              |

### **16.1.3 BENCHMARKING GRAPH**

The defaults for the benchmarking graph are defined on the **Job Properties - Benchmarking** form, but on the Cost Item Record - Benchmarking form you have the ability to override the default criteria in order to expand or contract the amount of historical data being used to calculate benchmark values for a specific cost item. This way, you can filter the historical data sources to only the past jobs that are relevant to that cost item. Before starting this procedure, make sure to set up your default benchmarking options, as outlined in the Benchmarking Options topic.

#### STEP BY STEP – BENCHMARKING GRAPH

- 1. From the Ribbon, select the Estimate tab. Under Breakdown Structures, select **Cost Breakdown Structure (CBS)**.
- 2. On the Cost Breakdown Structure (CBS) Register, select the **More Actions** tab. Under the Tools section, select **Refresh Benchmarks**.

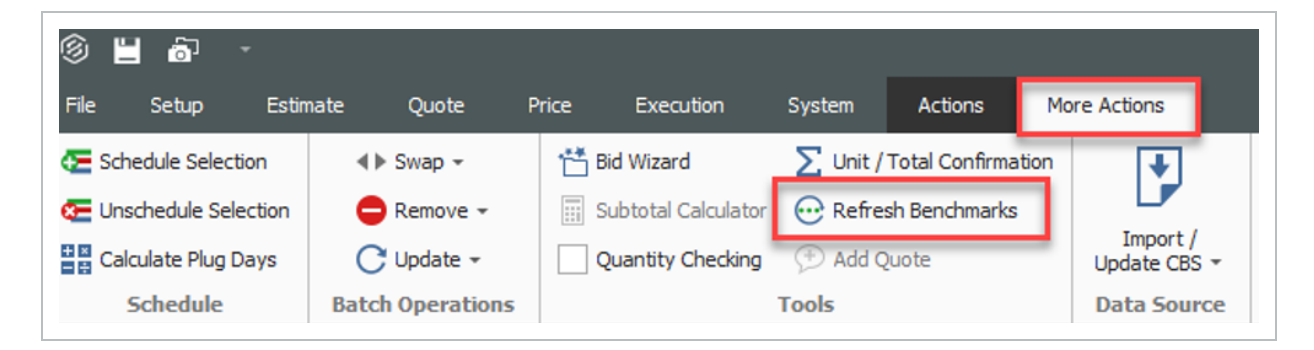

- 3. The Refresh Benchmarks dialog shows the Last refresh date and the number of Jobs matching filter criteria.
  - If the number of matching jobs is too large or too small, return to step 1 and expand or contract your filtering options.
  - If the number of matching jobs is acceptable, click Refresh Now to proceed.
- 4. Open the Cost Item Record of any preferred cost item.
- 5. Click on the **Benchmarking** default data block located in the lower right portion of the Cost Item Record.
- 6. The benchmarking graph shows the historical benchmark values for this cost item, along with the Current value, the Average value, and the variance ranges represented by each color. This information is calculated and displayed as specified on the Job Properties Benchmarking form.

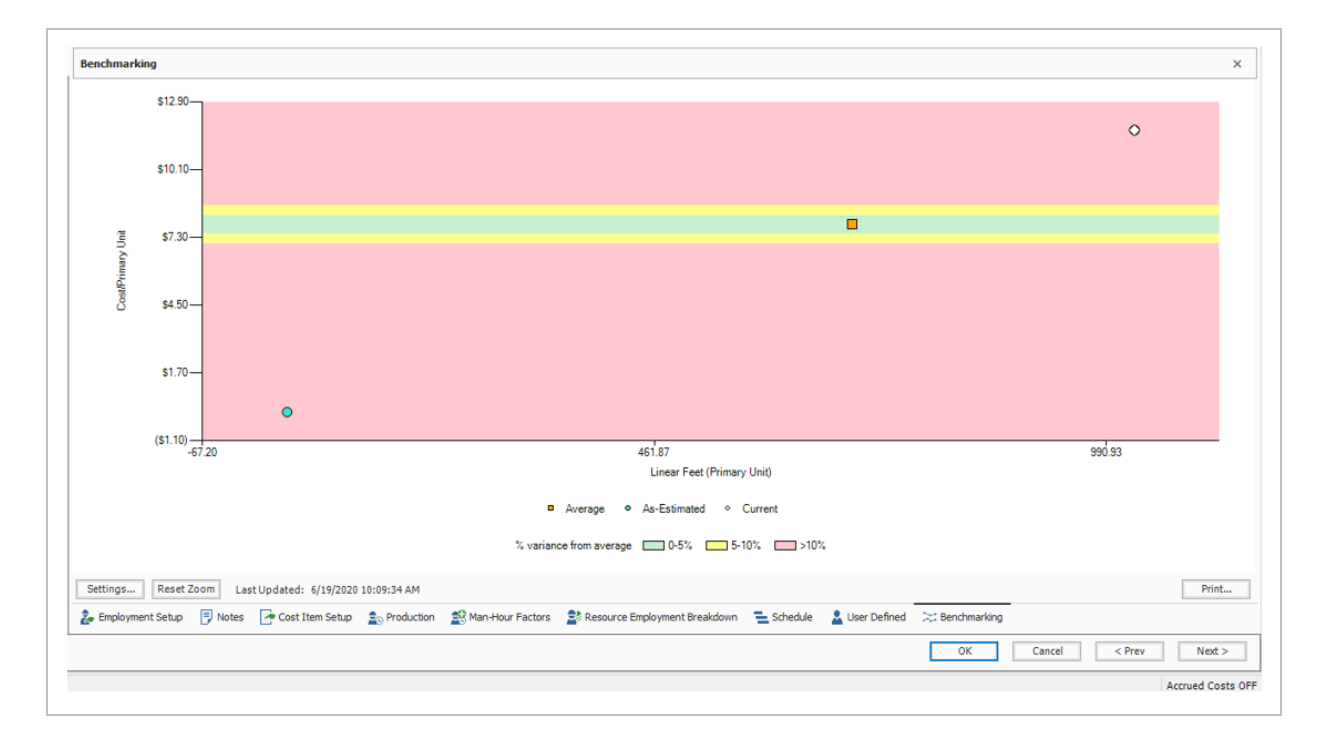

- 7. To refine the values that contribute to this cost item's graph, click the Settings button to display the Settings dialog:
  - To override the job filter for this cost item, click the Edit button in the Override Jobs Filter field and define the filter to use for benchmarking this cost item.
  - To override the Display Options for this cost item, select the desired values from the X-Axis and Y-Axis drop-down boxes.
  - To override the list of jobs that contribute to the Included Historical Data for this cost item, use the Auto include all matching data points toggle to include all or exclude all, and select the individual Include check boxes for the jobs you want to include.
  - When you have completed your customizations for this cost item's benchmarking, click OK to save your changes and return to the Cost Item Record - Benchmarking form.

|          | iption:                                           |                                                                              |               |             |                   |                               |                |                  |                             |                      |                                                                                        | Forecast (T/O) Otv:                          | Unit of Measure: | Unit Cost: |
|----------|---------------------------------------------------|------------------------------------------------------------------------------|---------------|-------------|-------------------|-------------------------------|----------------|------------------|-----------------------------|----------------------|----------------------------------------------------------------------------------------|----------------------------------------------|------------------|------------|
| 8        |                                                   | Cost Ite                                                                     | m '6.3' Ben   | chmark Sett | ings - Training   | Job                           |                |                  | - 0                         | ×                    |                                                                                        |                                              | -                |            |
| As-      | Estimated                                         |                                                                              |               | As-8        | uilt              |                               |                |                  |                             |                      |                                                                                        | 1,024.00                                     | Linear Feet ~    |            |
| Inh      | erited Jobs Filter:                               | 411 1082                                                                     |               | Inhe        | rited Jobs Filter |                               |                |                  |                             |                      |                                                                                        | 1,024.00                                     | Linear Feet -    |            |
| (Fr      | om Job Properties)                                | ALL JUBS                                                                     |               | (Fro        | m Job Propertie   | 15)                           | ALL JUBS       |                  |                             |                      |                                                                                        |                                              | Cost Segment:    | Pay Quan   |
| _        |                                                   |                                                                              | 0.0050010     |             |                   |                               |                |                  |                             |                      |                                                                                        |                                              | Direct Cost 🗸    |            |
| OV       | erride Jobs Filter:                               | Edit                                                                         | IO OVERRID    | c Ove       | rride Jobs Filter | r:                            | Edit           | NO OVERRID       | E                           |                      |                                                                                        |                                              |                  |            |
|          |                                                   |                                                                              |               |             |                   |                               |                |                  |                             |                      |                                                                                        |                                              |                  |            |
| Ite      | ms Filter:                                        | [Description] EQUAL                                                          | Install RCP F | ipe Iten    | is Filter:        |                               |                |                  |                             |                      |                                                                                        |                                              |                  |            |
|          |                                                   |                                                                              |               |             |                   |                               |                |                  |                             |                      |                                                                                        |                                              |                  |            |
| Dis      | play Options:                                     | X-Axis: Iten                                                                 | n Quantity (F | rimary)     |                   | + Y-Axis:                     | Cost/Primary   | Unit             |                             | *                    |                                                                                        |                                              |                  |            |
|          |                                                   |                                                                              |               |             |                   |                               |                |                  |                             |                      |                                                                                        |                                              |                  |            |
| inclu    | uded Historical Dat                               | a: Auto include all mat                                                      | ching data p  | oints       |                   |                               |                |                  |                             |                      |                                                                                        |                                              |                  |            |
|          |                                                   |                                                                              |               |             |                   |                               |                |                  |                             |                      |                                                                                        |                                              |                  |            |
| Dra      | g columns here to g                               | roup                                                                         |               |             | Find: Search      | For]                          | Saved views:   | Previous View    | _                           | •                    |                                                                                        |                                              |                  |            |
|          | Code 🖭                                            | Description                                                                  | Ind           | T 📐         | Date              | Item<br>Quantity<br>(Primary) | Unit<br>(Prima | Cost/Pri<br>Unit | Man-Hrs/<br>Primary<br>Unit | Prim<br>Units<br>Man |                                                                                        |                                              |                  |            |
|          |                                                   | Training Job - Maricopa County No. T                                         | $\checkmark$  | As-Estima   | 1/6/2014          | 1,024.00                      | Linear Feet    | \$11.74          | 0.2                         | 2                    |                                                                                        |                                              |                  |            |
| ÷        | E201 Training                                     |                                                                              |               | As College  | 1/6/2014          | 1,024.00                      | Linear Feet    | \$11.74          | 0.2                         | -                    |                                                                                        |                                              |                  |            |
| <i>→</i> | E201 Training<br>Training Job                     | Training Job - Maricopa County No. T                                         | ~             | As csuna    |                   |                               |                |                  |                             | 2                    |                                                                                        |                                              |                  |            |
| <i>→</i> | E201 Training<br>Training Job<br>Training Job-CIA | Training Job - Maricopa County No. T<br>Training Job - Maricopa County No. T | ✓<br>✓        | As-Estima   | 2/25/2019         | 32.00                         | Linear Feet    | \$0.06           | 0.0                         | 2                    |                                                                                        |                                              |                  |            |
| <i>⇒</i> | E201 Training<br>Training Job<br>Training Job-CIA | Training Job - Maricopa County No. T<br>Training Job - Maricopa County No. T | ×<br>×        | As-Estima   | 2/25/2019         | 32.00                         | Linear Feet    | \$0.06           | 0.0                         | 0                    |                                                                                        |                                              |                  |            |
| ÷        | E201 Training<br>Training Job<br>Training Job-CIA | Training Job - Maricopa County No. T<br>Training Job - Maricopa County No. T | ×<br>×        | As-Estima   | 2/25/2019         | 32.00                         | Linear Feet    | \$0.06           | 0.0                         | 0                    | 461.87                                                                                 |                                              |                  |            |
| →        | E201 Training<br>Training Job<br>Training Job-CIA | Training Job - Maricopa County No. T<br>Training Job - Maricopa County No. T | ×<br>×        | As-Estima   | 2/25/2019         | 32.00                         | Linear Feet    | \$0.06           | 0.0                         | 2<br>D               | 461.87<br>Linear Feet (i                                                               | Primary Unit)                                |                  |            |
| →        | E201 Training<br>Training Job<br>Training Job-CIA | Training Job - Maricopa County No. T<br>Training Job - Maricopa County No. T | <b>*</b>      | As-Estima   | 2/25/2019         | 32.00                         | Linear Feet    | \$0.06           | 0.0                         | 2<br>0<br>•          | 461.87<br>Linear Feet (I<br>• Average • Ac-Estimated                                   | Primary Unit)<br>• Current                   |                  |            |
| →        | E201 Training Job<br>Training Job - CIA           | Training Job - Maricope County No. T<br>Training Job - Maricope County No. T | <b>Y</b>      | As-Estima   | 2/25/2019         | 32.00                         | Linear Feet    | \$0.06<br>OK     | 0.0<br>Cance                | 2<br>D               | 45187<br>Linear Feet (I<br>Average • As-Estimated                                      | Primary Unit)<br>• Current                   |                  |            |
| •        | E201 Training<br>Training Job<br>Training Job-CIA | Training Job - Maricopa County No. T<br>Training Job - Maricopa County No. T |               | As-Estima   | 2/25/2019         | 32.00                         | Linear Feet    | \$0.06<br>OK     | 0.0<br>Cance                | 2<br>0<br>•          | 461.87<br>Linear Feet ()<br>Average As-Estimated<br>: variance from average 0.5%       | Primary Unit)<br>◇ Current<br>] 5-10% — >10% |                  |            |
| •        | E201 Training<br>Training Job<br>Training Job-CIA | Training Job - Maricopa County No. T<br>Training Job - Maricopa County No. T | <b>V</b>      | As-Estima   | 2/25/2019         | 32.00                         | Linear Feet    | \$0.06<br>OK     | Cance                       | 2<br>0<br>•          | 461.87<br>Linear Feet (J<br># Average • Ac-Estimated<br>: variance from average — 0-5% | Primary Unit)<br>• Current<br>5-10% =>10%    |                  |            |

8. To zoom in on a portion of the graph, click and drag across the portion of the graph that you want to enlarge. To view the entire graph again, click Reset Zoom.

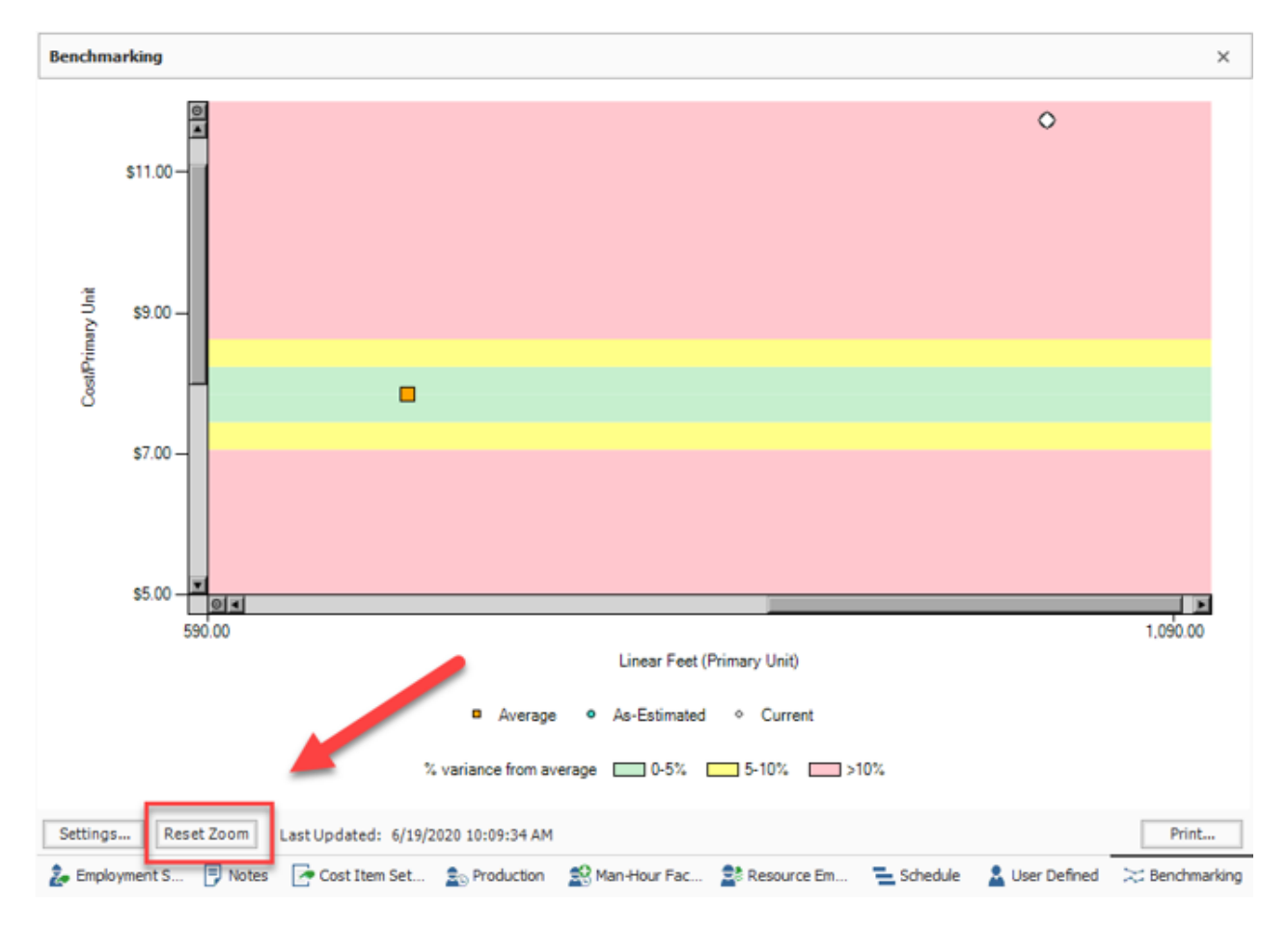

9. To print a Benchmark Report, click the Print button, change any options as necessary on the Benchmark Report dialog, and click Run.

| Benchm                                                                                                    | arking                                                                                              |                                                                |                         |                    |             |          |              |         | ×     |
|----------------------------------------------------------------------------------------------------|----------------------------------------------------------------------------------------------------|----------------------------------------------------------------|-------------------------|--------------------|-------------|----------|--------------|---------|-------|
|                                                                                                    | \$12.90-                                                                                            |                                                                |                         |                    |             |          |              |         | _     |
|                                                                                                    |                                                                                                    |                                                                |                         |                    |             |          |              | 0       |       |
|                                                                                                    |                                                                                                    |                                                                |                         |                    |             |          |              |         |       |
|                                                                                                    | \$10.10-                                                                                            |                                                                |                         |                    |             |          |              |         |       |
| ~                                                                                                    |                                                                                                    |                                                                |                         |                    |             |          |              |         |       |
| in Vin                                                                                                    | \$7.30                                                                                              |                                                                |                         |                    |             |          |              |         |       |
| 4Prim                                                                                                    |                                                                                                    |                                                                |                         |                    |             |          |              |         |       |
| Š                                                                                                    | \$4.50                                                                                              |                                                                |                         |                    |             |          |              |         |       |
|                                                                                                    |                                                                                                    |                                                                |                         |                    |             |          |              |         |       |
|                                                                                                    | \$1.70                                                                                              |                                                                |                         |                    |             |          |              |         |       |
|                                                                                                    |                                                                                                    | •                                                              |                         |                    |             |          |              |         |       |
|                                                                                                    | (\$1.10)                                                                                            | 20                                                             |                         | 461.87             |             |          | 990          | 93      |       |
|                                                                                                    | -47.                                                                                                |                                                                |                         | Linear Feet (Prima | ry Unit)    |          |              |         |       |
|                                                                                                    |                                                                                                    |                                                                | Average                 | As-Estimated       | Current     |          |              |         |       |
|                                                                                                    |                                                                                                    |                                                                | 2 variance from average |                    | 5-10%       |          |              |         |       |
|                                                                                                    |                                                                                                    |                                                                | A variance from even    | age0-0-%           |             |          |              | _       |       |
| Settings                                                                                                    | s Res                                                                                               | et Zoom Last Updated:                                          | 5/19/2020 10:09:34 AM   |                    |             |          |              | Pri     | int   |
| - Emplo                                                                                                    | ovment S                                                                                            | 🔍 Notes 🛛 🔎 Cost Item :                                        | et So Production        | O Man Mour Eac     | Resource Em | Schedule | User Defined | 2 Bench | marki |
| Chipto                                                                                                    |                                                                                                    | 0                                                              |                         | pharmon rac P      |             |          |              |         |       |
| e cripio                                                                                                    |                                                                                                    | 0                                                              |                         | Bharmou rac P      |             |          |              |         |       |
|                                                                                                    |                                                                                                    | 0                                                              |                         | gharmarat          |             |          |              |         |       |
| Ber                                                                                                    | nchmark                                                                                             | Report                                                         |                         | g Harring Fat      |             |          | _            |         | ×     |
| Ber                                                                                                    | nchmark                                                                                             | Report Header/Footer                                           |                         |                    |             |          | -            |         | ×     |
| Ber<br>Print                                                                                                    | nchmark<br>Layout                                                                                   | Report Header/Footer                                           |                         |                    |             |          | _            |         | ×     |
| Ber<br>Print                                                                                                    | nchmark<br>Layout<br>ht to Print                                                                    | Report<br>Header/Footer<br>er                                  |                         |                    |             |          | -            |         | ×     |
| Ber<br>Print                                                                                                    | Layout<br>Layout<br>at to Print<br>Settings -                                                       | Report<br>Header/Footer<br>er                                  |                         | Change             |             |          | -            |         | ×     |
| Ber<br>Print<br>Print                                                                                                    | Layout<br>Layout<br>ht to Print<br>Settings<br>nter: EP                                             | Report<br>Header/Footer<br>er<br>SON150464 (WF-2850 S          | eries)                  | Change             |             |          | -            |         | ×     |
| Ber<br>Print<br>Print                                                                                                    | Layout<br>Layout<br>ht to Print<br>Settings -<br>nter: EP                                           | Report Header/Footer er SON 150464 (WF-2850 S                  | eries)                  | Change             |             |          | _            |         | ×     |
| Ber<br>Print<br>Print                                                                                                    | nchmark<br>Layout<br>ht to Print<br>Settings<br>nter: EP                                            | Report<br>Header/Footer<br>er<br>SON 150464 (WF-2850 S         | eries)                  | Change             |             |          | -            |         | ×     |
| Ber<br>Print<br>Print<br>Print:<br>Prin                                                                                                    | nchmark<br>Layout<br>ht to Print<br>Settings -<br>nter: EP                                          | Report<br>Header/Footer<br>er<br>SON 150464 (WF-2850 S         | eries)                  | Change             |             |          | -            |         | ×     |
| Ber<br>Print<br>Print<br>Print                                                                                                    | Layout<br>Layout<br>Settings -<br>nter: EP                                                          | Report<br>Header/Footer<br>er<br>SON 150464 (WF-2850 S         | eries)                  | Change             |             |          | -            |         | ×     |
| Ber<br>Print<br>Print<br>Print<br>Print                                                                                                    | nchmark<br>Layout<br>at to Print<br>Settings -<br>nter: EP                                          | Report<br>Header/Footer<br>er<br>SON150464 (WF-2850 S          | eries)                  | Change             |             |          | -            |         | ×     |
| Ber<br>Print<br>Print<br>Print<br>Print                                                                                                    | nchmark<br>Layout<br>nt to Print<br>Settings-<br>nter: EP                                           | Report Header/Footer er SON 150464 (WF-2850 S                  | eries)                  | Change             |             |          | -            |         | ×     |
| Ber<br>Print<br>Print :<br>Print :<br>Print :<br>Print :<br>Print :<br>Print :<br>Print :                                                                                                    | Layout<br>Layout<br>Settings -<br>nter: EP                                                          | Report       Header/Footer       er       SON150464 (WF-2850 S | eries)                  | Change             |             |          | -            |         | ×     |
| Ber<br>Print<br>Print<br>Print<br>Print<br>Print                                                                                                    | nchmark<br>Layout<br>ht to Print<br>Settings -<br>nter: EP<br>bort to Fil<br>rt Setting<br>nat: PDF | Report<br>Header/Footer<br>er<br>SON 150464 (WF-2850 S         | eries)<br>Options       | Change             |             |          | -            |         | ×     |
| Ber Print Print Print Print Print Print Frint Frint Frint Print P                                                                                                    | nchmark<br>Layout<br>nt to Print<br>Settings-<br>nter: EP<br>bort to Fil<br>rt Setting<br>nat: PDF  | Report Header/Footer er SON 150464 (WF-2850 S                  | eries)<br>Options       | Change             |             |          | -            |         | ×     |
| Ber<br>Print<br>Print :<br>Print :<br>Prin | nchmark<br>Layout<br>Settings -<br>nter: EP<br>bort to Fil<br>rt Setting<br>nat: PDF                | Report Header/Footer er SON150464 (WF-2850 S                   | eries)<br>Options       | Change             |             |          | -            |         | ×     |
| Ber Print Print Print Print Print Print File: Form                                                                                                    | nchmark<br>Layout<br>at to Print<br>Settings -<br>nter: EP<br>bort to Fil<br>rt Setting<br>nat: PDF | Report Header/Footer er SON 150464 (WF-2850 S File             | eries)<br>Options       | Change             |             |          | -            |         | ×     |
| Ber Print Print P                                                                                                    | nchmark<br>Layout<br>nt to Print<br>Settings -<br>nter: EP<br>bort to Fil<br>rt Setting<br>nat: PDF | Report Header/Footer er SON 150464 (WF-2850 S File             | eries)<br>Options       | Change             |             |          | -            |         | ×     |
| Ber<br>Print<br>Print :<br>Print :<br>Prin | nchmark<br>Layout<br>settings -<br>nter: EP<br>bort to Fil<br>rt Setting<br>nat: PDF                | Report Header/Footer er SON150464 (WF-2850 S File              | eries)<br>Options       | Change             |             |          | -            |         | ×     |
| Ber Print Print P                                                                                                    | nchmark<br>Layout<br>at to Print<br>Settings -<br>nter: EP<br>bort to Fil<br>rt Setting<br>nat: PDF | Report Header/Footer er SON 150464 (WF-2850 S File             | eries)<br>Options       | Change             |             |          | -            |         | ×     |

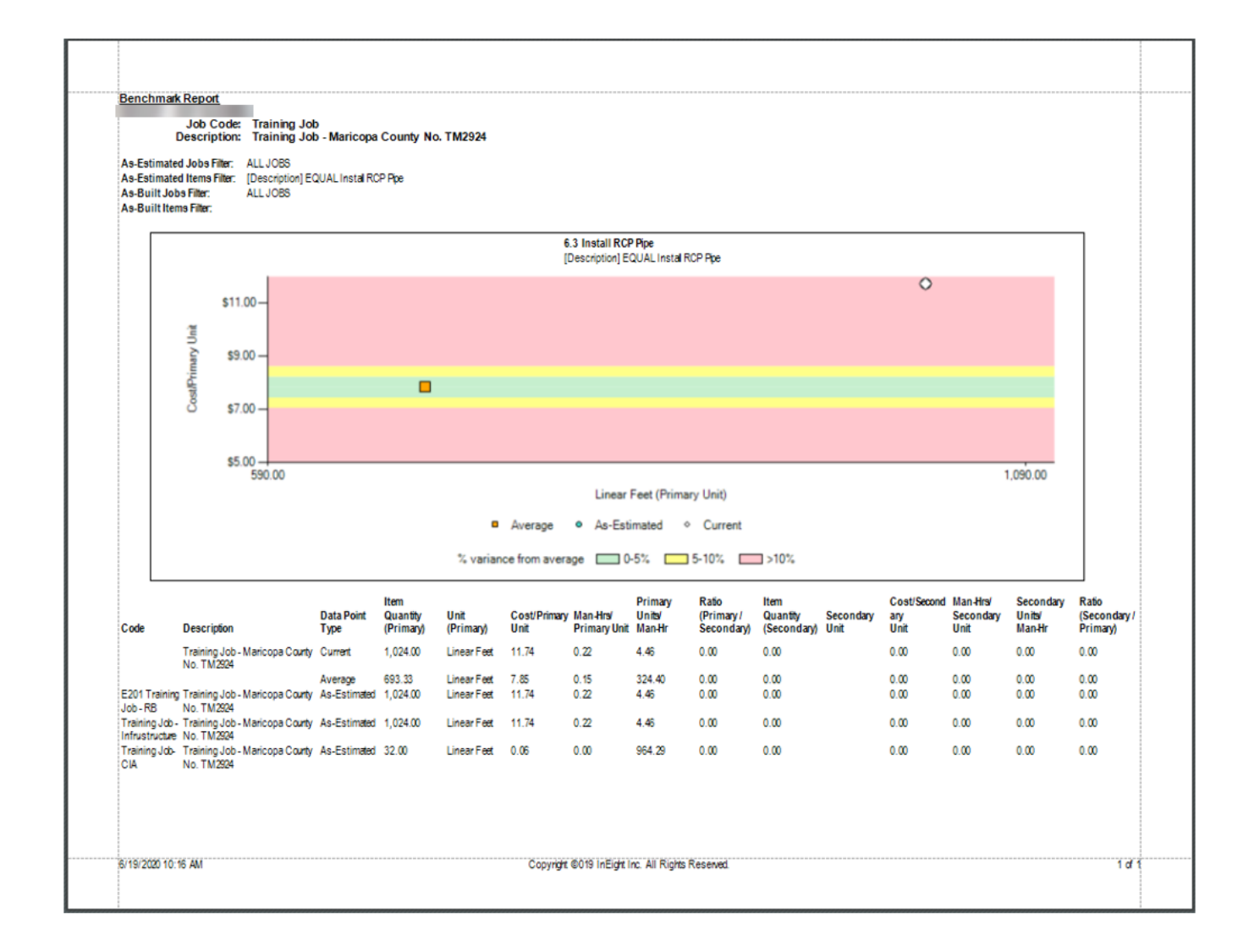

## **16.1.4 ACCOUNT CODE UTILIZATION REGISTER**

The Account Code Utilization Register is used to roll estimate line items into an account code hierarchy, with the ability to control which cost items contribute quantity to their parent, in order to benchmark against historical projects in a way that is consistent across projects.

The Account Code Utilization Register is similar to the **Cost Breakdown Structure (CBS)** and the **Master Cost Breakdown Structure (CBS)**, with the following exceptions:

• The rows in the Account Code Utilization Register represent Account Codes rather than individual Cost Items, so the tree structure reflects the Account Code hierarchy rather than the CBS hierarchy.

- The detail rows in the Account Code Utilization Register reflect a terminal Account Code's assigned Cost Items.
- The terminal rows in the Account Code Utilization Register represent each utilized Account Code in the CBS.
- If the Account Code's **Auto-Quantity** setting is set to **Yes**, then the Quantity of the terminal row is equal to the Quantity (Primary or Secondary) of all the cost items in the CBS with that assigned Account Code, and the cost items in the CBS employing resources with that assigned Account Code, provided that they have the same Unit of Measure type as the Account Code.
- Detail rows for each terminal row represent the cost items assigned to the terminal Account Code, including cost items employing resources that are assigned to the terminal Account Code.
- The Account Code Utilization Register can be filtered to display only terminal items by clicking the drop down arrow on the Is Terminal column and selecting Checked.
- When an Account Code is assigned to an employed resource, the resource's total Cost/Mhrs are removed from the Account Code associated with the cost item and placed, instead, in the Account Code assigned to the employed resource.

The parent-child hierarchy for Account Codes is based on the **Account Code Hierarchy Separator**, which is located from the Backstage View **Settings** under the **Options** drop down labeled as **Account Code Settings**. The Hierarchy Separator defines the parent-child relationship within the Account Code structure.

The Account Code Utilization Register is used primarily for analysis, and most of the columns are readonly. Most of these columns originate on the Account Codes tab in the **Foundation Setup Data Register** and the **Master Foundation Setup Data Register**. Modifying an editable column on this form has the same effect as modifying the same field on the Account Codes tab of the Foundation Setup Data Register or on the Account Record. For further information, see **Creating Account Codes**.

The Benchmarking portion of the form is similar to the **Benchmarking** data block on the Cost Item Record, with the following exceptions:

- The Item Matching criteria is always Account Code.
- Parent account codes will include all matching data points for their child account codes, based on the Hierarchy Separator.
- Account Code rows can be benchmarked at the terminal row level or at any superior row level in the Account Code Utilization Register, meaning that both current estimate values and benchmark values can be compared at any level since both include the values rolled up from their children.

# 16.1.4.1 OPENING THE ACCOUNT CODE UTILIZATION REGISTER

# STEP BY STEP – OPENING THE ACCOUNT CODE UTILIZATION REGISTER

- 1. From the Backstage View, select **Library** from the left pane navigation.
- 2. From the Ribbon, select the Estimate tab.
- 3. Under the section Master Breakdown Structures, select **Account Code Utilization**. The Account Code Utilization Register opens.

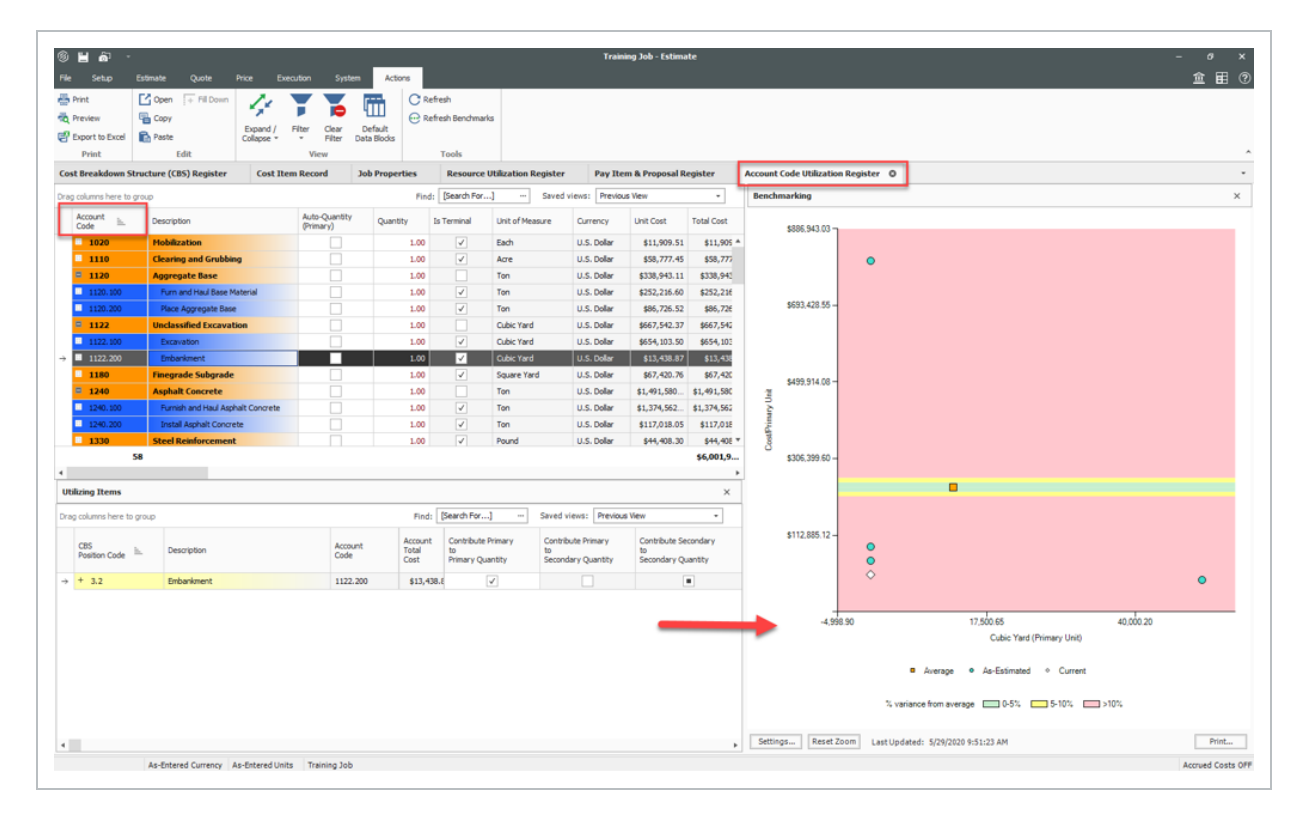

#### EXERCISE 16.1 – BENCHMARKING SETUP

Your manager wants you to benchmark costs and man-hours against at least three past projects.

Help set up benchmarking accordingly. Be sure to:

- Use Default Account Code Matching Criteria
- Use Default Jobs Filter
- Benchmark Graph Display Options

#### Hints:

- The "Jobs matching filter criteria" indicates how many jobs it found a match for.
- A value of "0" means it didn't find a match and the learner would need to double check their benchmarking settings.

#### Congratulations, you have completed this exercise!

#### **LESSON 16 REVIEW**

- 1. Where do you set up benchmarking matching criteria and display options?
  - a. Foundation Setup Data
  - b. Job Properties
  - C. Cost Breakdown Structure Register
  - d. Resource Rate Register
- 2. How do you make sure benchmarking data is up to date in the CBS Register?
  - a. Update settings in the Job Properties > Benchmarking tab
  - b. Select Update Graph on the Cost Item Record
  - C. Save the job
  - d. Select Refresh Benchmarks from the More Actions menu in the CBS
- 3. How can you view the benchmarking graph for a cost item?
  - a. Select the Benchmarking tab in Job Properties
  - b. Select the Benchmarking saved view in the CBS register
  - C. Select the Benchmarking tab on a cost item record
  - d. Select the Benchmarking report from the Reports menu

#### **LESSON 16 SUMMARY**

As a result of this lesson, you can:

• Set up and use benchmarking to compare your job to past projects

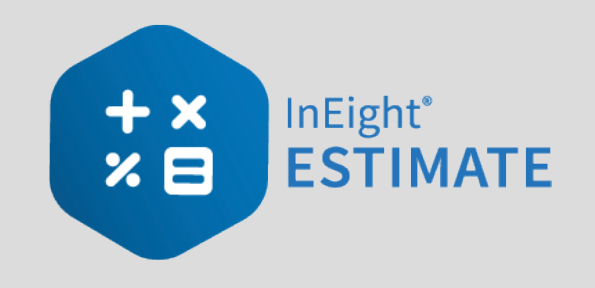

# LESSON 17 – CONFORM THE ESTIMATE

## **LESSON DURATION: 40 MINUTES**

## LESSON OBJECTIVES

After completing this lesson, you will be able to:

- Align Estimate data with Platform data in preparation for publishing the estimate
- Conform the estimate to publish successfully
- Publish the estimate to a project in Platform
- Review to confirm successful publishing of the estimate

# 17.1 CONFORM THE ESTIMATE

The project estimate is often used as a starting point for the project budget. The estimate needs to be conformed in preparation for project execution so there can be effective tracking, forecasting, and reporting.

When you create a job in InEight Estimate in the cloud, you connect it to a project in InEight Platform.

In Estimate, you can publish the conformed estimate to become the project budget in InEight Control.

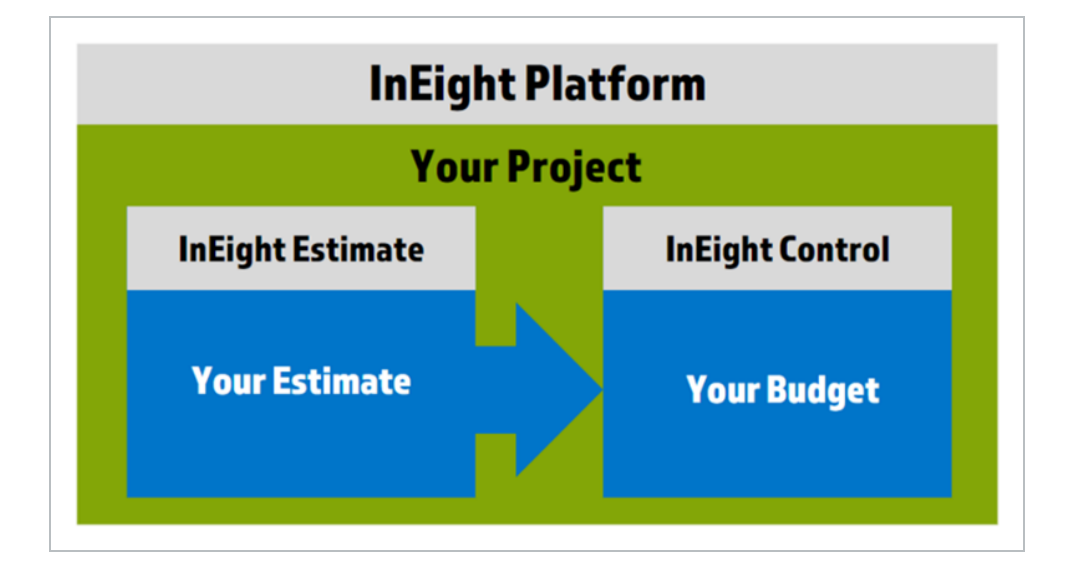

To successfully publish the estimate for project execution, you must perform the following:

- Align the Estimate and Platform data.
- Conform the estimate.
- Publish the estimate to a project in Platform.
- Review the project to confirm successful publishing of the estimate.

For more information, download the following documents from the <u>Integrated Documents</u> page:

**Estimate Integration to Cloud Platform and Control** for more detailed information about Estimate integration to Platform.

<u>Prepping Control Budget for Various Interfaces</u> for detailed information about the preparation of a project budget for implementation in Control.

# **17.2 ALIGN ESTIMATE AND PLATFORM DATA**

You can align the Estimate data with Platform data to prepare the job in Estimate for publishing. Alignment starts with creating a project in Platform, and then matching your estimate. For more information about creating a project in Platform, see <u>Project initiation</u>.

#### **CREATE A PLATFORM PROJECT**

- In Platform > Main menu > All projects & organizations, click the Add project icon to create a new project.
- 2. Enter the Project ID and External Project ID.
- 3. Enter a project name in the Name field. The name does not have to match the ID, or the project name in Estimate.
- 4. In Status, select **New** to execute the Publish Estimate to a New Project status. The budget becomes initialized when the status is set to New.
- 5. In Phase, select **Execution**.
- 6. Select an organization from the list.

Next, create the estimate (job) in Estimate. You must select the Platform project to associate the estimate to. Doing this updates the estimate with certain project details, such as notes, and location.

| INE                                           | ight Platform Proj           | ject                    |   |            |                | In              | Eight E        | stimate       | e Job               |            |              |
|-----------------------------------------------|------------------------------|-------------------------|---|------------|----------------|-----------------|----------------|---------------|---------------------|------------|--------------|
| Steel Structure Training Job   105091 / P     | roject details               |                         |   | Job Proper | ties ©         |                 |                |               |                     |            |              |
| projects & organizations > Edit project       | DETAILS INFORM               | MATION ATTRIBUTES       |   | Overview   | Cover Sheet    | Cost Basis      | Minority Setup | Fuel Cost     | Job Folder Tags     | Pricing    | Schedule     |
|                                               |                              |                         |   | Co         | de: 1050917    | TA              |                | Status:       | Bidding             | -          | Organization |
| roject details                                |                              |                         |   | Project    | ID: 105091     |                 |                | Project Name: | Steel Structure Tra | aining Job |              |
|                                               | * Project ID                 | * External project ID 🚱 |   | Descript   | ion: Steel Str | uch re Training | lob            |               |                     |            |              |
|                                               | 105091                       | 105091                  |   |            | Steel Su       | octore maining. |                |               |                     |            |              |
| <u> </u>                                      | * Name                       | * Status                |   |            |                |                 |                |               |                     |            |              |
| Add project image<br>Minimum of 540px x 360px | Steel Structure Training Job | New                     | • |            |                |                 |                |               |                     |            |              |
|                                               | * Phase 👔                    | * Organization          |   | No         | tes:           |                 |                |               |                     |            |              |
|                                               |                              |                         |   |            |                |                 |                |               |                     |            |              |

After you match the Platform project and the job in Estimate, you must check that the following data matches between the two applications:

• Currency must match the project base currency for the project in Platform. Make sure the currency symbol descriptions match in both Estimate and Control. For example, AUS dollars in

Estimate must be AUS dollars in Control.

- Units of Measure names must exist in both Estimate and Platform.
- Account Code structure must be finalized to match Platform. Account codes are optional.
- Tags and User-defined fields from Estimate need to be configured at the organization or project level in Platform.
- Cost Categories.
- Pay Item related fields.

The following are key considerations when conforming the estimate:

- Summarizing estimate details into logical work groupings, such as combining costs, quantities, and work hours for work activities and resources.
- Breaking estimate structure into more detail (e.g., to track by area).
- Aligning the estimate data with an Account Code Structure.
- Conforming major materials from resources to cost items for better tracking.
- Moving, splitting, and combining cost items.
- Converting dependent cost items and cost item assemblies into standard cost items and resources.
- Addressing suspended cost items. Suspended cost items do not go over to Control.
- Converting ad-hoc resources to a library resource or a plug value against a cost item.
- Addressing productivity factors by updating in Estimate to reflect the actual budgeted man-hours that are required for the cost item in Control.
- Adding man-hours by creating a labor resource in Estimate or importing man-hours directly to Control (when necessary).
- Establishing tag values imported from Estimate in Platform at the organization level.
- Configuring key pay item fields to match Control.

For more detailed information about Estimate integration to Platform, see **Estimate Integration to Cloud Platform and Control**.

## 17.2.1 CONVERT DEPENDENT COST ITEM TO PLUG COST ITEM

You must convert a dependent cost item to plug cost item as part of conforming the estimate. You can do this in the CBS register of the estimate. For more information about dependent cost items, see

#### Dependent cost items.

#### CONVERT DEPENDENT COST ITEM TO PLUG COST ITEM

- 1. Create a new cost item at the bottom of the CBS, and then enter a description for the dependent cost item you're replacing.
- 2. Select a unit of measure.
- 3. Open both the dependent cost item and new cost item.
- 4. Change the new cost item's Cost Source to Plug.
- 5. Review the unit and total values in the dependent cost item's cost category fields.
- 6. Copy or enter those values into the same cost category fields of the new cost item's Plug tab.
- NOTE Make sure contingency is represented on its own cost item. Contingency should not be directly included in cost items where cost performance is required against budgeted rates.

## 17.3 CONFORMING USING OTHER BREAKDOWN STRUCTURES

It is more efficient to track progress on your projects by organizing your budget in a more consolidated and potentially different breakdown structure than how the job was estimated. Using account codes, tag field values, or a work breakdown structure are common ways of viewing the estimate in an alternate way. Most often one of these alternate views corresponds to the best way to structure the budget to track the work.

## **17.3.1 CONFORMING BY ACCOUNT CODES**

You can organize your budget by conforming your Estimate CBS structure to match a standard account code structure.

## 17.3.2 STEPS

#### CONFORM YOUR ESTIMATE USING AN ACCOUNT CODE STRUCTURE

- 1. Open a copy of the job in Estimate job that used for reference.
- 2. In the CBS register, group by Account Code.
- 3. Create a new job in Estimate, where items from the original estimate will be copied to.
  - Assure that all job properties and settings match the original estimate file.
  - Create any initial structure that is needed to organize your cost structure, such as General Conditions, Direct Labor, Material and Subcontracts.
- 4. In the job with the grouped account codes, expand the first account code.
  - When there is only one cost item, copy and paste it into the applicable location in the conformance project.
  - For account codes with multiple cost items, add a parent cost item to the conformance project, and then copy and paste the cost items from the original estimate as subordinates.

| setup           | Estimate      | Ouote        | Price    | System         | Integrations | Actions       | More     | Actions    | DCD0030-1 - Estima   | ite   |      |                     |          |            |         |                 |                    | LL LL                | ,<br>命               | Ē   |
|-----------------|---------------|--------------|----------|----------------|--------------|---------------|----------|------------|----------------------|-------|------|---------------------|----------|------------|---------|-----------------|--------------------|----------------------|----------------------|-----|
| Print           | C Open        | }< Cut       | + FI     | Down           | ⇒ Indent     | Split         |          | 8          | E Cost Item          | =     | + A: | ssembly             | 2-       | 11         |         |                 | T                  | CBS Tree             | Filter Mode:         |     |
| Preview         | New           | 🖷 Сору       | То       | ggle Suspended | - Outdent    | ≳ Split by Co | ost Type | 馬          | 🔚 Subordinate Cost I | tem 🗧 | + Si | ubordinate Assembly | 22       | 5×1        |         |                 |                    | Filter               | ~                    |     |
| Export to Excel | 😣 Delete      | Paste        | _        |                |              |               | t Items  |            |                      | em    |      |                     |          | Expand / F | Filter  | Clear<br>Filter | CBS Tree<br>Filter | / <sup>#</sup> Expan | nd CBS Tree          |     |
| Print           | -             | _            |          | Edit           |              |               |          |            |                      | Ins   | sert |                     |          |            |         |                 | View               |                      |                      |     |
| st Breakdown S  | Structure (CB | 5) Register  | r 0      | Cost Item Reo  | ord Res      | ource Employ  | nent Re  | gister     | Cost Item Rec        | ord   |      |                     |          |            |         |                 |                    |                      |                      |     |
| count           |               |              |          |                |              |               |          |            |                      |       |      |                     |          |            |         | Si              | aved views:        | Previous             | View                 |     |
| de 😑            |               |              |          |                |              |               |          |            |                      |       |      |                     |          |            |         |                 |                    |                      |                      |     |
| Account         | <u>.</u>      | CBS          | cada İ   | E. Descriptio  | on           |               | Ac       | count      |                      | Is .  | Ŧ    | Optional            | Forecast |            | Uni     | it of           | Unit               | Cost                 | Total Cost           | Cur |
| Coue            |               | Postdoriv    | CODE     |                |              |               |          | scription  | 1                    | 10    |      | Code                | (170) Qu | anoty      | Me      | asure           |                    |                      | (Forecast)           |     |
| 🛛 Unassigne     | b             |              |          | 21             |              |               |          |            |                      |       |      |                     |          |            |         |                 |                    |                      | \$81,317,926         |     |
| 1020 (Mol       | bilization)   |              |          | 1              |              |               |          |            |                      |       | _    |                     |          | 1.0        | 0       |                 |                    |                      | \$12,453.85          |     |
| + 1020          |               | 1            |          | Mobilizati     | on           |               | M        | obilizatio | n                    | ~     |      | 6410100             |          | 1.0        | 0   Lur | np Sum          | \$                 | 12,453.85            | \$12,453.85          | 0.9 |
| 1110 (Clea      | aring and Gru | bbing)       | havi-D   | 1              |              |               |          |            |                      |       |      |                     |          | 10.0       | 0       |                 |                    |                      | \$42,214.43          |     |
| M 1120.100      | (rum and na   | ui base riai | tenal)   | 2              |              |               |          |            |                      |       |      |                     |          | 45,000.0   | 0       |                 |                    |                      | \$524,412.52         |     |
| M 1120.200      | (Frace Aggre  | yate base)   |          | 2              |              |               |          |            |                      |       |      |                     |          | E0 000 0   |         |                 |                    |                      | \$114,106.52         |     |
| M 1122.100      | (Embankmer    | +1           |          | 1              |              |               |          |            |                      |       |      |                     |          | 50,000.0   | 0       |                 |                    |                      | \$130,000.22         |     |
| 1180 (Fine      | arade Subar   | ade)         |          | 1              |              |               |          |            |                      |       |      |                     |          | 400.000.0  | 0       |                 |                    |                      | \$88 540 00          |     |
| □ 1240.100      | (Furnish and  | Haul Asoha   | alt Conc | rete)1         |              |               |          |            |                      |       |      |                     |          | 35,000.0   | 0       |                 |                    |                      | \$1.482.144.81       |     |
| 1240.200        | (Install Asph | alt Concret  | e)       | 1              |              |               |          |            |                      |       |      |                     |          | 35.000.0   | 0       |                 |                    |                      | \$132,493,39         |     |
| 1330 (Ste       | el Reinforcer | nent)        |          | 2              |              |               |          |            |                      |       |      |                     |          | 60,000.0   | 0       |                 |                    |                      | \$44,524.46          |     |
| 1340 (Ret       | aining Wall)  |              |          | 6              |              |               |          |            |                      |       |      |                     |          |            |         |                 |                    |                      | \$0.00               |     |
|                 |               | Σ            |          | 1              |              |               |          |            |                      |       |      |                     | Σ        | 1.0        | 0       |                 |                    |                      | ∑ <b>\$12,453.85</b> |     |
|                 |               |              |          | 96             |              |               |          |            |                      |       |      |                     |          |            |         |                 |                    |                      | \$86,584,57          |     |
|                 |               |              |          |                |              |               |          |            |                      |       |      |                     |          |            |         |                 |                    |                      |                      |     |
NOTE It's not required to have the account codes in Estimate, but using account codes in Estimate can help to ensure accurate benchmarking functionality.

## 17.4 PUBLISH TO PLATFORM PROJECT

When you are ready to publish the estimate, confirm that the project in Platform has the following settings:

- Phase Execution
- Status New

| Il projects & organizations > Edit pr | oject DETAILS                | INFORMATION ATTRIBUT    | TES              |        |      |
|---------------------------------------|------------------------------|-------------------------|------------------|--------|------|
|                                       |                              |                         | Project settings | Cancel | Save |
| roject details                        |                              |                         |                  |        |      |
|                                       | * Project ID                 | * External project ID 💡 | Notes            |        |      |
|                                       | 105091                       | 105091                  |                  |        |      |
| روب                                   |                              |                         |                  |        |      |
| Add project image                     | * Name                       | * Status                |                  |        |      |
| Minimum of 540px x 360px              | Steel Structure Training Job | New                     | •                |        |      |
|                                       | * Phase 😰                    | * Organization          |                  |        |      |
|                                       |                              |                         |                  |        |      |

## **17.4.1 PUBLISH ESTIMATE TO A NEW PROJECT**

To initialize a new control budget, publish the job in Estimate to become the project budget in Control, click the **Publish Estimate to a New Project** option in the Integrations tab.

| Ξ                |                          |                                       |                     |                               |             | 101003 - Estimate |        |             |   |
|------------------|--------------------------|---------------------------------------|---------------------|-------------------------------|-------------|-------------------|--------|-------------|---|
| File             | Setup                    | Estimate                              | Quote               | Price                         | System      | Developer To      | ols Ir | ntegrations |   |
| (                | € <sup>±</sup>           | <b>6</b> <sup>±</sup>                 |                     | æ <del>t</del>                | II A        | pp Logs           |        |             | 5 |
| Publis<br>to a N | h Estimate<br>ew Project | Publish Cost Iten<br>to Active Projec | ns Pub<br>t for Cha | lish Cost Iter<br>ange Manage | ms<br>ement |                   |        |             | 5 |
|                  |                          | InEi                                  | ght Platfo          | rm                            |             |                   |        |             | - |

When you publish an estimate to a new project, all cost items, pay items, and change orders that may already exist in the project are removed.

When the integration process is successful, you receive an Import Success email.

# 17.4.2 PUBLISH COST ITEMS TO AN ACTIVE PROJECT

After an estimate has been published and progress is being tracked against a budget, it's not uncommon for new scope to be added to a project as the work progresses.

You can estimate the cost of this new scope using Estimate, and then publish the newly estimated costs to a project in execution by using the **Publish Cost Items to Active Project** option.

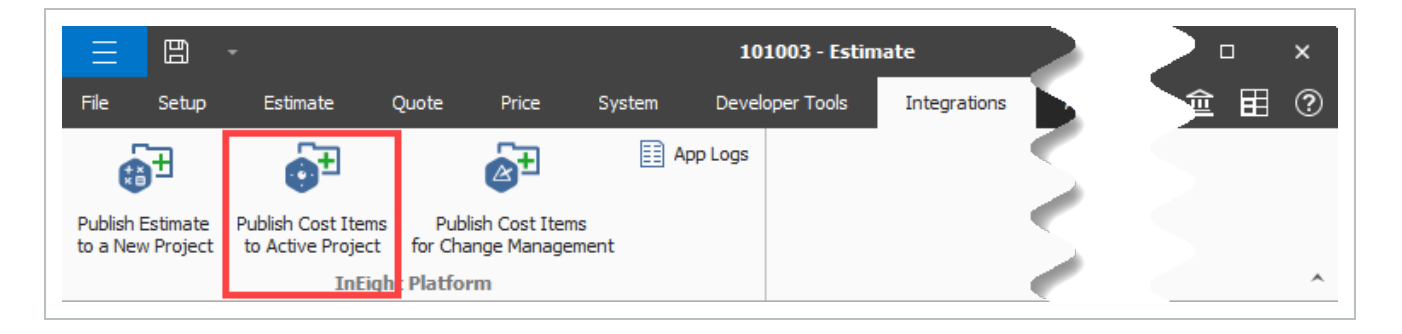

NOTE Prior to publishing the cost items, change the status of the Platform project to Active.

## 17.4.3 UNSUCCESSFUL IMPORTS

When there are errors during the import, the import is unsuccessful. An InEight Notification email is sent to you with a link to view the list of errors. Click the link shown under Summary to view the list of errors. You can also access the App Logs in Estimate > Integrations > **App Logs**.

| 😧 Expo         | Export to excel |                        |         |                       |                           |                                             |                                |       |                                    |  |
|----------------|-----------------|------------------------|---------|-----------------------|---------------------------|---------------------------------------------|--------------------------------|-------|------------------------------------|--|
|                | Lev             | Time                   | Domain  | Area                  | Message                   | ExceptionMessage                            | ExceptionType                  | Route | CorrelationId =                    |  |
| <u>Details</u> | Error           | 2024/09/04 12:07:34 PM | Core    | AccountingLedgerAsy   | [DEADLETTER] Syntax       | Syntax error at position 13 in 'ineightsuit | Microsoft.OData.ODataException |       | 92c99f07-6c86-48b6-ad1c-7d37aa76   |  |
| <u>Details</u> | Error           | 2024/09/04 11:58:43 AM | Control | SchedulerWorker.Sche  | Failed to initiate Proce  | The added or subtracted value results in    | ArgumentOutOfRangeException    |       | 7ac70fde-7257-402d-97c5-d7b5f4219  |  |
| <u>Details</u> | Warn            | 2024/09/04 11:47:12 AM | Core    | DynamicEntityRefresh  | The Entity Refresh Req    |                                             |                                |       | cffff563-07b6-4a40-88ad-2155aa743  |  |
| Details        | Warn            | 2024/09/04 11:47:12 AM | Core    | DynamicEntityRefresh  | The Entity Refresh Req    |                                             |                                |       | cffff563-07b6-4a40-88ad-2155aa743  |  |
| Details        | Warn            | 2024/09/04 11:47:12 AM | Core    | DynamicEntityRefresh  | The Entity Refresh Req    |                                             |                                |       | cffff563-07b6-4a40-88ad-2155aa743  |  |
| <u>Details</u> | Warn            | 2024/09/04 11:47:08 AM | Core    | DynamicEntityRefresh  | Initiating the EntityRefr |                                             |                                |       | cffff563-07b6-4a40-88ad-2155aa743  |  |
| <u>Details</u> | Warn            | 2024/09/04 11:47:08 AM | Core    | DynamicEntityRefresh  | Initiating the EntityRefr |                                             |                                |       | cffff563-07b6-4a40-88ad-2155aa743  |  |
| Details        | Warn            | 2024/09/04 11:47:07 AM | Core    | DynamicEntityRefresh  | Initiating the EntityRefr |                                             |                                |       | cffff563-07b6-4a40-88ad-2155aa743  |  |
| <u>Details</u> | Error           | 2024/09/04 11:43:33 AM | Control | SchedulerWorker.Sche  | Failed to initiate Proce  | The added or subtracted value results in    | ArgumentOutOfRangeException    |       | 097cc3fa-ccbf-4b0f-b6c7-1816ce121f |  |
| Details        | Warn            | 2024/09/04 11:41:17 AM | Core    | InEight.Core.Services | Imported 0 of 1 Accou     |                                             |                                |       | 321ed968-e41e-4dc7-a711-cfb72df7d  |  |
| <u>Details</u> | Warn            | 2024/09/04 11:41:17 AM | Core    | InEight.Core.Services | Ignoring AccountingLe     |                                             |                                |       | 321ed968-e41e-4dc7-a711-cfb72df7d  |  |
| <u>Details</u> | Error           | 2024/09/04 11:28:31 AM | Control | SchedulerWorker.Sche  | Failed to initiate Proce  | The added or subtracted value results in    | ArgumentOutOfRangeException    |       | 3141f105-426d-4c08-969f-f6799e0b5  |  |

Examples of failed import causes are:

- When a resource has more than 11 characters in front of the decimal. Cloud Platform only accepts 11 numeric character places before the decimal, and 11 numeric character places after the decimal.
- An account code assigned in Estimate that is not in the corporate list in project suite. The full import might fail because there is nothing to roll up into the account code.

NOTE To access the app logs, you must have the DevOps Admin role.

After resolving errors, you can republish the estimate. Republishing the estimate also removes all cost items, pay items, and change orders that were imported previously.

## **17.5 REVIEW PUBLISHED DATA IN CONTROL**

After a successful import, you can review the published data in Control. To review the data, go to Control > Workspaces > Audit Log > **Import history**. You must manually refresh the import history to see the newly updated import history data.

#### **REVIEW PUBLISHED DATA IN CONTROL**

- 1. In your project's homepage, navigate to Control > Workspaces > Audit Log tab.
- 2. Select **Import history** in the left pane.
- 3. Select the **Pending** status for the newly imported line item.
- 4. Select the cost items you want to keep in Control.
- 5. Select Import.

NOTE You can't add any cost items in the CBS or activate any syncs during the import process.

6. Go to the Import history to view the import in process.

An email is sent to you that informs you whether the import succeeds or fails .

### **LESSON 17 REVIEW**

- 1. Where would you go to review account codes and units of measure in InEight Estimate?
  - a. Pay Item & Proposal Register
  - b. Price Breakdown Structure
  - C. Job Properties
  - d. Foundation Setup Data
- 2. Which of the following needs to be converted when conforming the estimate?
  - a. Labor resources
  - b. Ad-hoc resources
  - C. Equipment resources
  - d. Supply resources
- 3. What phase does the project in InEight Platform need to be changed to prior to publishing the estimate?
  - a. Initiation
  - b. Construction
  - C. Pre-execution
  - d. Execution

### **LESSON 17 SUMMARY**

As a result of this lesson, you can:

- Align Estimate data with Platform data in preparation for publishing the estimate
- · Conform the Estimate to publish successfully
- Publish the Estimate to a project in Platform
- Review to confirm successful publishing of the estimate